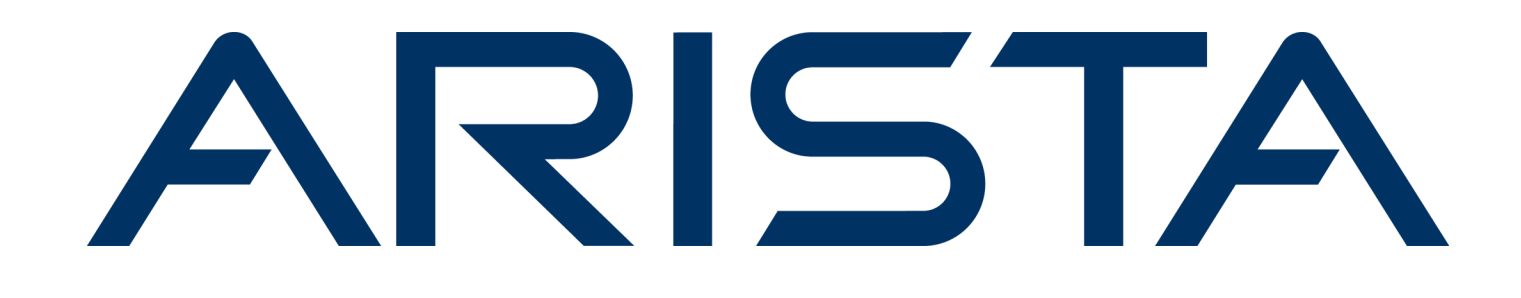

# **Partner Guide**

# Arista VeloCloud SD-WAN

# Version 6.4

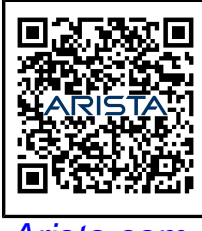

Arista.com

**Arista Networks** 

DOC-08147-01

| Headquarters                                               | Support                            | Sales                              |
|------------------------------------------------------------|------------------------------------|------------------------------------|
| 5453 Great America Parkway<br>Santa Clara, CA 95054<br>USA |                                    |                                    |
| +1-408-547-5500                                            | +1-408-547-5502<br>+1-866-476-0000 | +1-408-547-5501<br>+1-866-497-0000 |
| www.arista.com/en/                                         | support@arista.com                 | sales@arista.com                   |
|                                                            |                                    |                                    |

© Copyright 2025 Arista Networks, Inc. All rights reserved. The information contained herein is subject to change without notice. The trademarks, logos, and service marks ("Marks") displayed in this documentation are the property of Arista Networks in the United States and other countries. Use of the Marks is subject to the Arista Networks Terms of Use Policy, available at www.arista.com/en/terms-of-use. Use of marks belonging to other parties is for informational purposes only.

# Contents

| About Partner Guide                                   | 5  |
|-------------------------------------------------------|----|
| What's New                                            | 5  |
| Introduction                                          | 6  |
| Supported Browsers                                    | 6  |
| Partner-level UI Changes in the New SASE Orchestrator | 6  |
| Log in to using SSO for Partner User                  | 18 |
| Monitor Partner Customers                             |    |
| Manage Partner Customers                              | 27 |
| Create New Partner Customer                           |    |
| Clone a Partner Customer                              |    |
| Configure Partner Customers                           |    |
|                                                       |    |
| Configure Custom Applications                         |    |
| Create New Custom Application                         |    |
| Activate Analytics for a New Customer                 |    |
| Activate Analytics for an Existing Customer           |    |
| Activate Self-Healing for a New Customer              |    |
| Activate Self-Healing for an Existing Customer        |    |
| Configure Custom Applications                         |    |
| Create New Custom Application                         |    |
| Monitor Events                                        | 65 |
| Network Interface Statistics Monitoring               | 67 |
| Insights                                              |    |
| Link Insights                                         |    |

| 72    |
|-------|
| 74    |
| 74    |
|       |
|       |
|       |
|       |
|       |
|       |
|       |
|       |
|       |
|       |
| 110   |
| 112   |
| 114   |
| 110   |
|       |
| 124   |
|       |
| 120   |
| 129   |
|       |
|       |
|       |
| 142   |
|       |
|       |
|       |
| 147   |
|       |
|       |
|       |
| 1.6.4 |
| 164   |
|       |

| Migration - Limitations                                          |      |
|------------------------------------------------------------------|------|
| Migrate Oujesced Gateways                                        |      |
| What to do When Switch Gateway Action Fails                      |      |
| Diagnostic Bundles for Gateways                                  |      |
| Request Diagnostic Bundles for Gateways with New Orchestrator UI |      |
| Request Packet Capture Bundle for Gateways                       |      |
|                                                                  |      |
| Activate SD-WAN Edges using Edge Auto-activation                 |      |
| Sign-Up for Edge Auto-activation                                 |      |
| Assign Edges to Customers                                        |      |
| Reassign an Edge to Another Customer                             |      |
|                                                                  | 101  |
| Activate Using Email                                             |      |
| Send Edge Activation Email                                       |      |
| Activate an Edge Device                                          |      |
| Edge Activation using an iOS Device and an Ethernet Cable        | 194  |
| Edge Activation using an Android Device and an Ethernet Cable    |      |
| Request RMA Reactivation                                         | 196  |
| Dequest DMA Desetivation Using Edge Auto estivation              | 104  |
| Request RMA Reactivation Using Edge Auto-activation              |      |
| Request RMA Reactivation Using Email                             |      |
| Install Partner Gateway                                          |      |
| Installation Overview                                            | 197  |
| Hypervisor Minimum Hardware Requirements                         |      |
| Installation Procedures                                          | 200  |
| Pre-Installation Considerations                                  | 200  |
| Install                                                          | 208  |
| Post-Installation Tasks                                          |      |
| Unorade                                                          | 221  |
| Activate Replacement Partner Gateway                             | 228  |
| Custom Configurations                                            | 231  |
| NTP Configuration                                                | 231  |
| OAM Interface and Static Routes                                  | 231  |
| OAM - SR-IOV with ymynet3 or SR-IOV with VIRTIO                  | 231  |
| Special Consideration When Using 802 lad Encapsulation           | 235  |
| SNMP Integration                                                 |      |
| Custom Firewall Rules                                            |      |
|                                                                  |      |
|                                                                  |      |
| Partner Gateway Upgrade and Migration 3.3.2 or 3.4 to 4.0        |      |
| T I                                                              | 2.47 |

# **About Partner Guide**

The(formerly known asVMware SD-WAN<sup>™</sup>) Partner Guide provides information about including how to add and manage Customers who use.

#### **Intended Audience**

This guide is intended for Partners who are familiar with the Networking configurations and SD-WAN operations.

Beginning with Release 4.4.0, is offered as part of. To access SASE documentation for Cloud Web Security and Secure Access, along with Release Notes for version 4.4.0 and later, see Arista VeloCloud SASE.

Here's a quick walkthrough of the user journey as a Partner Superuser:

- 1. Install SD-WAN Orchestrator
- 2. Configure SD-WAN Orchestrator Disaster Recovery
- 3. Install Arista Partner Gateway
- 4. artner Settings
- **5.** Configure Partner Users
- 6. Manage Partner Customers
- 7. Configure Profiles
- 8. Manage Edge Licensing
- 9. Activate Edges
- 10. Configure Gateways and Gateway Pools
- **11.** Monitor Partner Customers
- **12.** Monitor and Troubleshoot Gateways

## What's New

| Feature                            | Description                                                                                                    |
|------------------------------------|----------------------------------------------------------------------------------------------------|
| Custom Applications                | Partner users can now create Custom Applications and use these<br>applications in Business Policy and Firewall rules creation. For<br>more information, see Configure Custom Applications.                                                               |
| Link Insights                      | VeloCloud introduces an <b>Insights</b> tab in the Partner portal of the Orchestrator. For more information, see Link Insights.                                                                                                    |
| Multi-factor Authentication        | A two factor authentication is implemented for Partners. This<br>is similar to the existing Enterprise authentication. For more<br>information, see Authentication.                                                                                      |
| Network Interface Stats Monitoring | Partner users can now view interface stats, real time stats, and<br>historical interface data, on the <b>Monitor</b> > <b>Edges</b> > <b>System</b> screen<br>of the Orchestrator. For more information, see Network Interface<br>Statistics Monitoring. |
| Password Policy                    | Partner users can now set their own password policies directly<br>from the Authentication screen. For more information, see<br>Authentication.                                                                                                    |

#### What's New in Version 6.4.0

| Feature                                             | Description                                                                                                    |
|-----------------------------------------------------|----------------------------------------------------------------------------------------------------|
| Role Customization Usability Improvements           | The <b>Service Permissions</b> tab has been improved for better role customization. For more information, see Service Permissions and New Permission.                                                                                           |
| Self-Service Orchestrator Branding                  | VeloCloud Edge Cloud Orchestrator allows Partner users to brand<br>the Orchestrator User Interface (UI) by applying their company's<br>name, logo, and colors at a Partner level. For more information, see<br>Orchestrator Branding - Partner. |
| User Authentication Security Policy<br>Improvements | Partners can now set their own password policies directly from the Authentication screen. For more information, see Authentication.                                                                                                    |

#### **Release Notes**

For information on all the new/modified features for 6.4.0, see VeloCloud SD-WAN 6.4.0 Release Notes.

### Introduction

As a Partner user, you can configure and manage the following:

- Partner Admin Users
- Partner Events
- Partner Settings
- Partner Authentication
- Enterprise Customers

## **Supported Browsers**

The supports the following browsers:

| Browsers Qualified | Browser Version              |
|--------------------|------------------------------|
| Google Chrome      | 77 – 79.0.3945.130           |
| Mozilla Firefox    | 69.0.2 - 72.0.2              |
| Microsoft Edge     | 42.17134.1.0- 44.18362.449.0 |
| Apple Safari       | 12.1.2-13.0.3                |

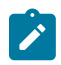

Note: For the best experience, recommends Google Chrome or Mozilla Firefox.

Note: Starting from version 4.0.0, the support for Internet Explorer has been deprecated.

# Partner-level UI Changes in the New SASE Orchestrator

The (formerly known as the Arista SASE Orchestrator) has moved and redesigned some features to fit the wider scope of the product and user interface (UI). The new UI has changed from a single product portal (only for SD-

WAN) to a common management system that lets customers access multiple services in one place. These services include,, and . Future services such as Arista Private Mobile Network and Arista Edge Compute Stack will also be added. The new UI navigation has adapted to allow access to multiple services within one shared header. The primary global header now has an **Enterprise Applications** (Services) drop-down menu that lists the various supported services. You can select and navigate to each service from this menu. Enterprise **Global Settings** is now located in the **Enterprise Applications** (Services) drop-down because it has features that are shared across services. These features include User Management, Authentication, Role Customization (now Roles and Service Permissions), Customer Configuration, and more.

This document explains the changes in the Partner UI for some features. It also gives the reasons for these changes.

#### **Monitor Partner Customers**

The New UI has a **Customers** tab for Partners to easily monitor and manage their Customer views, including **Monitor Partner Customers**. This helps to organize the navigation better for Partners.

| Classic Orchestrator Location                                                                                   |                   | New Orchestrator Location |                |                                  |         |      |    |
|----------------------------------------------------------------------------------------------------|-------------------|---------------------------|----------------|----------------------------------|---------|------|----|
| Partner > Monitor Partner Cu                                                                                    | stomers           | Partner > Custo           | hestrator      | Partner Cu<br>Partner<br>test-01 | stomers | ~    |    |
| Monitor Partner Customers     Manage Partner Customers                                                          | test-01 Customers | Customers                 | Gateway Ma     | anagement                        | Serv    | ices | Ac |
| Partner Events     Partner Admins     Bole Customization                                                        | Customers         | Customers<br>쑝 Monitor    | Partner Custom | ners                             | Custor  | ners |    |
| Partner Overview     Partner Settings                                                                           | Filter. none      | 答 Manage                  | Partner Custon | ners                             |         |      |    |
| <ul> <li>Edge Licensing</li> <li>Gateway Pools</li> <li>Gateways</li> <li>Gateway Diagnostic Bundles</li> </ul> | Customer          | DOWN                      | DEGRAC         | 1                                |         |      |    |

#### **Manage Partner Customers**

The New UI has a **Customers** tab for Partners to easily monitor and manage their Customer views, including **Manage Partner Customers**. This helps to organize the navigation better for Partners.

| Classic Orchestrator Location      | New Orchestrator Location                      |  |  |
|------------------------------------|------------------------------------------------|--|--|
| Partner > Manage Partner Customers | Partner > Customers > Manage Partner Customers |  |  |

| Classic Orchestrator Location                                                                                                    | Γ                | New Orchestrat                                    | or Location                                   |                            |          |            |
|----------------------------------------------------------------------------------------------------|------------------|---------------------------------------------------|-----------------------------------------------|----------------------------|----------|------------|
| t test-01                                                                                                    |                  | vmw Orch                                          | estrator                                      | Partner<br>test-01         | ~        |            |
| <ul> <li>Monitor Partner Customers</li> <li>Manage Partner Customers</li> <li>Zero Touch Provisioning</li> <li>Partner Events</li> <li>Partner Admins</li> <li>Role Customization</li> <li>Partner Overview</li> <li>Partner Settings</li> <li>Edge Licensing</li> <li>Gateway Pools</li> <li>Gateway Diagnostic Bundles</li> </ul> | test-01 Customer | Customers<br>Customers<br>중 Monitor R<br>장 Manage | Gateway M<br>Partner Custor<br>Partner Custor | lanagement<br>mers<br>mers | Services | Administra |

#### Zero Touch Provisioning (ZTP)

We have improved the way you activate your Edges in the New UI. You no longer need to configure **Zero Touch Provisioning** (ZTP) in the Partner Settings. You can access the ZTP feature directly from the **Edge Auto-Activation** page. We have also renamed the **Zero Touch Provisioning** feature to **Edge Auto-Activation**, because it includes both the new automatic activation method and the original email activation method. You can choose either method from the **Edge Configuration** page.

| Classic Orchestrator Location                                                                                    |                | New Orchestrator Location                                  |                                 |                          |                                                 |
|----------------------------------------------------------------------------------------------------|----------------|------------------------------------------------------------|---------------------------------|--------------------------|-------------------------------------------------|
| Partner > Zero Touch Provisi                                                                                     | oning          | For 5.3.0 and earlier versions:                            | :                               | 7                        |                                                 |
| t test-01                                                                                                    |                | Partner > Edge Manageme<br>activation                      | ntOcchEdgeo/                    | uto-                     |                                                 |
| <ul> <li>Monitor Partner Customers</li> <li>Manage Partner Customers</li> <li>Zero Touch Provisioning</li> </ul> | Edge Inventory | vmw Orchestrator                                           | Partne<br>Wind                  | <sup>er</sup><br>İstream | ~                                               |
| Partner Events                                                                                                   |                | Customers & Partners                                       | Gateway I                       | Management               | Edge Manag                                      |
| Partner Admins     Role Customization                                                                            | Serial Number  | l                                                          | ~                               | Edge Aut                 | o-activati                                      |
| <ul> <li>Partner Overview</li> <li>Partner Settings</li> </ul>                                                   | Jenai Number   | Edge Management                                            |                                 |                          |                                                 |
| <ul> <li>Edge Licensing</li> <li>Gateway Pools</li> </ul>                                                        |                | 🖆 Edge Auto-activation                                     | ı                               |                          |                                                 |
| <ul> <li>Gateways</li> <li>Gateway Diagnostic Bundles</li> </ul>                                                 |                |                                                            |                                 |                          |                                                 |
|                                                                                                    |                | For 5.4.0 and later versions:<br>Partner > Services > Edge | Auto-activa                     | tion                     |                                                 |
|                                                                                                    |                | vmw Orchestrator Partne test-0                             | r<br>n Y                        |                          |                                                 |
|                                                                                                    |                | Customers Gateway Managemen                                | t <u>Services</u><br>Edge Auto- | Administration           |                                                 |
|                                                                                                    |                | SD-WAN                                                     |                                 |                          |                                                 |
|                                                                                                    |                | Edge Auto-activation                                       | By default                      | , Zero Touch Provisionii | Make Zero T<br>ng requires an email<br>a<br>REQ |
|                                                                                                    |                |                                                            |                                 |                          |                                                 |

#### Partner Events

This feature has moved to a new location because the Classic Orchestrator UI did not have clear navigation and organization of pages. The New Orchestrator puts all the Partner administration-related features under the **Administration** tab.

| <b>Classic Orchestrator Location</b>                                            |                          | New Orchestrator Location                                        |                 |             |
|---------------------------------------------------------------------------------|--------------------------|------------------------------------------------------------------|-----------------|-------------|
| <b>Partner</b> > <b>Partner</b> Events                                          |                          | <b>Partner</b> > Administration > Partner I                      | Events          |             |
| t test-01                                                                       |                          | vmw Orchestrator                                                 | artner<br>st-01 | ~           |
| <ul> <li>Monitor Partner Customers</li> <li>Manage Partner Customers</li> </ul> | Events                   | Customers Gateway Manager                                        | ment Service    | s Admir     |
| Zero Touch Provisioning                                                         | Past 12 Hours   Mo       | n                                                                | Events          |             |
| Partner Events     Partner Admins     Role Customization                        | Search V 🕑 💷 Cols 🗙 Rese | t Administration                                                 | Pa              | ast 12 Hour |
| <ul> <li>Partner Overview</li> <li>Partner Settings</li> </ul>                  | O. Mon Aug 14, 15:41:56  | ៉ Partner Events                                                 | Q Search        |             |
| <ul> <li>Edge Licensing</li> <li>Gateway Pools</li> <li>Gateways</li> </ul>     | O. Mon Aug 14, 12:03:26  | <ul><li>Partner Configuration</li><li>Partner Settings</li></ul> | Event           | Us          |
| Gateway Diagnostic Bundles                                                      | i Mon Aug 14, 12:03:03   | User created                                                     | requested       |             |
|                                                                                 | i Mon Aug 14, 12:03:03   | Enable Role Customization Capa                                   |                 |             |
|                                                                                 |                          |                                                                  | _               |             |

#### **Partner Admins**

This feature has moved to a new location because the Classic Orchestrator UI did not have clear navigation and organization of pages. The New Orchestrator puts all the Partner administration-related features under the **Administration** tab.

| Classic Orchestrator Location | New Orchestrator Location                                      |
|-------------------------------|----------------------------------------------------------------|
| Partner > Partner Admins      | <b>Partner</b> > <b>Administration</b> > <b>Partner Admins</b> |

| Classic Orchestrator Location                                                                                                    | Ν          | New Orchestrator Location                                                                                                    |                  |             |                              |              |
|----------------------------------------------------------------------------------------------------|------------|----------------------------------------------------------------------------------------------------|------------------|-------------|------------------------------|--------------|
| t test-01                                                                                                    |            | vmw Orchestrator                                                                                                    | Partne<br>test-0 | er<br>D1    | L                            |              |
|                                                                                                    |            | Customers Gateway Ma                                                                                                    | anagemer         | nt Services | Administration               | ۱            |
| <ul> <li>Monitor Partner Customers</li> <li>Manage Partner Customers</li> <li>Zero Touch Provisioning</li> <li>Partner Events</li> <li>Partner Admins</li> <li>Role Customization</li> <li>Partner Overview</li> </ul> | Partner Ad | Administration         Image: Constraint of the second second se | ~                | User Manag  | gement<br>Service Per<br>(1) | rmiss<br>Nar |
| <ul> <li>Partner Settings</li> <li>Edge Licensing</li> <li>Gateway Pools</li> <li>Gateways</li> <li>Gateway Diagnostic Bundles</li> </ul>                                                                              |            |                                                                                                    |                  |             | ≩vmware.com                  |              |

#### **Role Customization (Now: Service Permissions)**

We have changed the name of the "Role Customization" feature to "Service Permissions". This is to make room for the new Role Builder feature that lets you create custom roles by combining different service permissions. **Service Permissions** is a more accurate name for the feature, as it allows you to adjust the access levels for each service.

| Classic Orchestrator Location | New Orchestrator Location                                        |
|-------------------------------|------------------------------------------------------------------|
| Partner > Role Customization  | Partner > Administration > User Management > Service Permissions |

|                                                                                                    | New Orchestrator Location |                                                                                                    |
|----------------------------------------------------------------------------------------------------|---------------------------|----------------------------------------------------------------------------------------------------|
| t test-01                                                                                                    | vmw Orchestrator te       | artner<br>est-01                                                                                                    |
| <ul> <li>Monitor Partner Customers</li> <li>Manage Partner Customers</li> <li>Zero Touch Provisioning</li> <li>Partner Events</li> <li>Partner Admins</li> <li>Role Customization</li> <li>Partner Overview</li> <li>Partner Settings</li> <li>Edge Licensing</li> <li>Catawar Paolo</li> </ul> | Customers Gateway Manage  | ment Services Administr<br>User Management<br>Users Roles Service<br>Service Permission<br>Service All<br>+ NEW PERMISSION |
| <ul> <li>Gateways</li> <li>Gateway Diagnostic Bundles</li> </ul>                                                                                                    |                           |                                                                                                    |

#### Partner Overview (Now: Partner Configuration)

We have changed the name of the **Partner Overview** feature to **Partner Configuration**. This is to make it consistent with the **Customer Configuration** page at the Enterprise level. Both features are similar, as they allow you to manage the settings and preferences for your Partners and Customers.

| Classic Orchestrator Location | New Orchestrator Location                                             |
|-------------------------------|-----------------------------------------------------------------------|
| Partner > Partner Overview    | <b>Partner</b> > <b>Administration</b> > <b>Partner Configuration</b> |

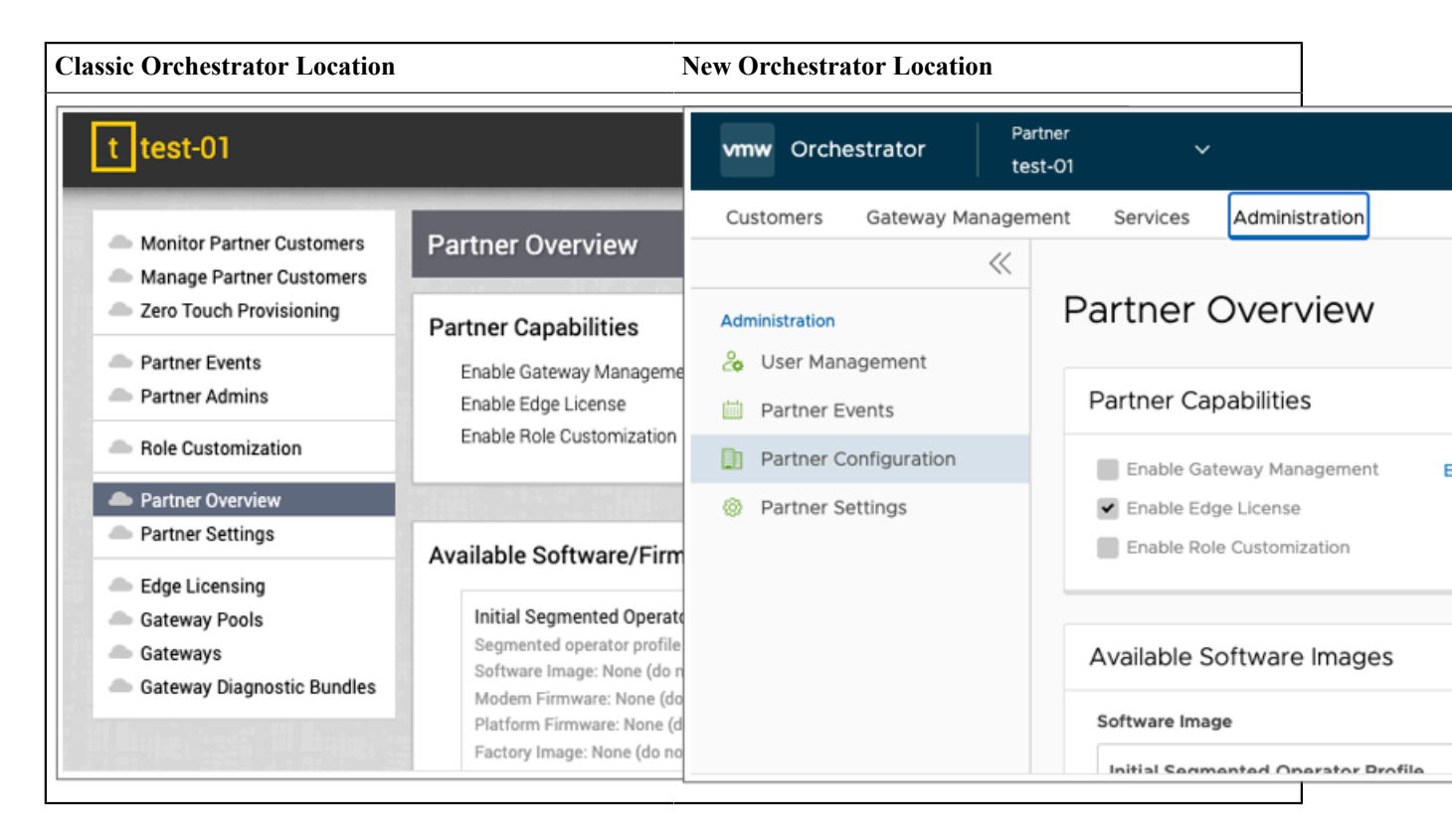

#### Partner Settings

We have moved the **Partner Settings** feature from the Classic Orchestrator UI to the **Administration** tab in the New Orchestrator UI. This is because the **Partner Settings** feature is related to the other **Administration** settings like **User Management**, **Partner Events**, and **Partner Configuration**.

| Classic Orchestrator Location | New Orchestrator Location                          |
|-------------------------------|----------------------------------------------------|
| Partner > Partner Settings    | <b>Partner</b> > Administration > Partner Settings |

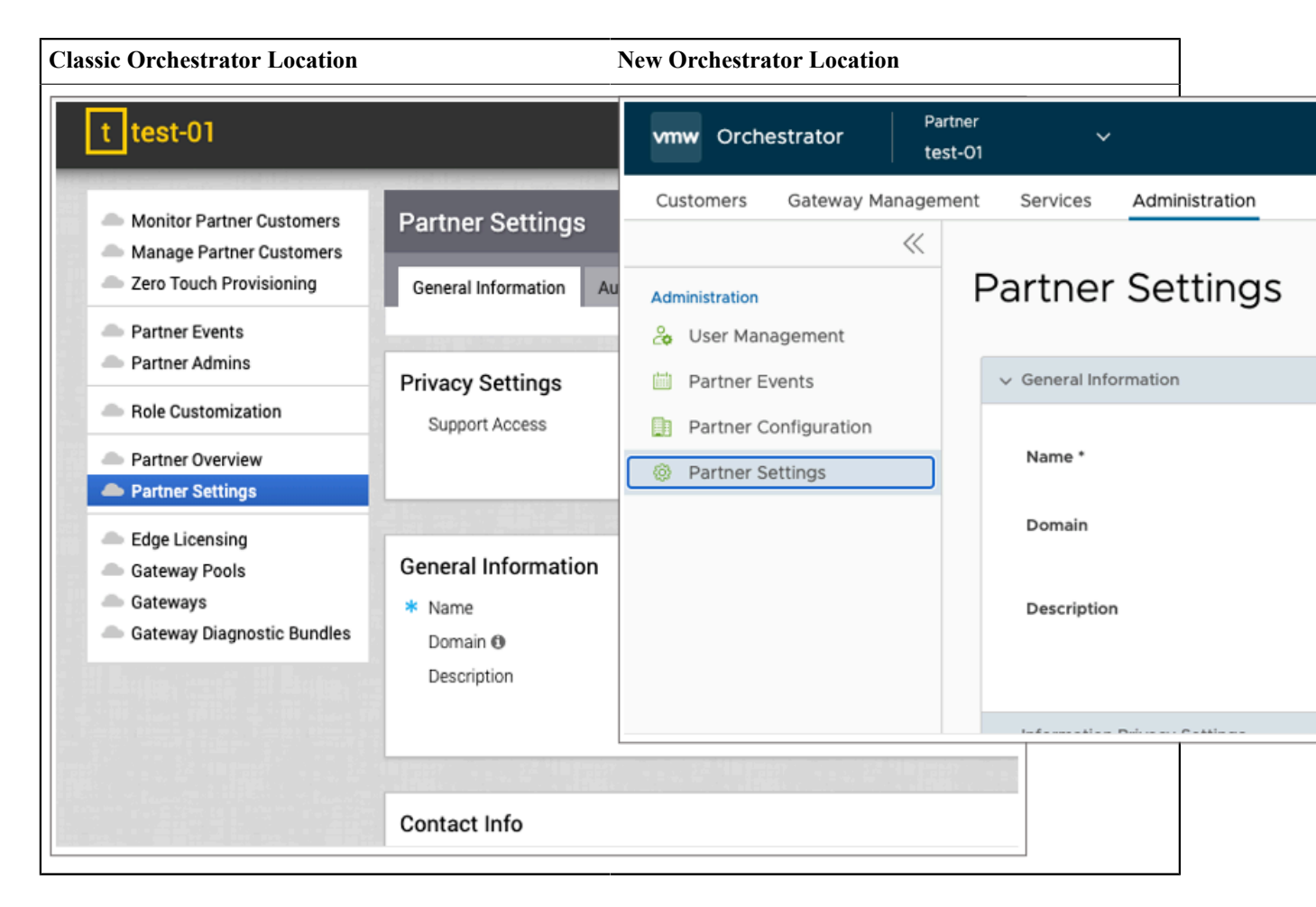

#### Edge Licensing

We have moved the Edge Licensing feature from the Classic Orchestrator UI to the **Edge Management** tab (for Release 5.3.0 and earlier), and the **Services** tab (for Release 5.4.0 and later) in the New Orchestrator UI. This is because the Classic Orchestrator UI could not handle multiple services that need configuration at the Partner level. The **Services** tab allows you to manage different service settings, such as SD-WAN features. **Edge Licensing** and **Edge Auto-activation** are two examples of SD-WAN features that you can find under the **Services** tab.

| Classic Orchestrator Location                                                   |            | New Orchestrator    | r Location   |               |                            |                   |
|---------------------------------------------------------------------------------|------------|---------------------|--------------|---------------|----------------------------|-------------------|
| Partner > Edge Licensing                                                        |            | For 5.3.0 and earli | er versions: |               |                            |                   |
| t test-01                                                                       |            | Partner > Edge M    | Management   | t > Edge      | Licensing                  |                   |
|                                                                                 |            | vmw Orche           | strator      | Partr<br>Win  | <sup>er</sup> v<br>dstream | ,                 |
| <ul> <li>Monitor Partner Customers</li> <li>Manage Partner Customers</li> </ul> | Edge Licer | Customers & P       | Partners (   | Gateway       | Management                 | Edge Managen      |
| Zero Touch Provisioning                                                         | Search     |                     |              | $\ll$         | Edge Lice                  | nsing             |
| Partner Events                                                                  | Name       | Edge Managemen      | nt           |               | O Search                   |                   |
| Partner Admins                                                                  | ENTERP     | 🔍 Edge Licer        | nsing        |               | Search                     | U                 |
| Role Customization                                                              |            | 🖆 Edge Auto         | o-activation |               | 🖉 MANAGE ED                | GE LICENSING      |
| Partner Overview                                                                |            |                     |              |               | Name                       |                   |
| Partner Settings                                                                |            |                     |              |               | ENTERPRISE                 | 10 Mbps   North A |
| Edge Licensing     Gateway Pools                                                |            |                     |              |               |                            |                   |
| Gateways                                                                        |            |                     |              |               |                            |                   |
| Gateway Diagnostic Bundles                                                      |            |                     |              |               |                            |                   |
| 1 11 Bruter Smith Hill Bruter Smith                                             |            |                     |              |               |                            |                   |
|                                                                                 |            | For 5.4.0 and later | versions:    |               |                            |                   |
|                                                                                 |            | Partner > Service   | es > Edge L  | icensing      |                            |                   |
|                                                                                 |            | vmw Orche           | strator      | Partr<br>test | ner<br>•01                 | ,                 |
|                                                                                 |            | Customers           | Gateway Ma   | anageme       | ent Services               | Administrati      |
|                                                                                 |            |                     |              | ~             | Edge Lice                  | nsing             |
|                                                                                 |            | SD-WAN              |              |               | Q. Search                  | Û                 |
|                                                                                 |            | 🔇 Edge Licer        | nsing        |               |                            |                   |
|                                                                                 |            | 🖆 Edge Auto         | o-activation |               | Ø MANAGE E                 | GE LICENSING      |
|                                                                                 |            |                     |              |               | Name                       |                   |
|                                                                                 |            |                     |              |               | ENTERPRISE                 | 10 Mbps   North / |
|                                                                                 |            |                     |              |               |                            |                   |

#### **Gateway Pools**

We have moved the **Gateway Pools** feature because the Classic Orchestrator UI had poor navigation and page layout. The New Orchestrator UI has an improved design that groups all Gateway related features under the **Gateway Management** tab.

| Classic Orchestrator Location                                                 |                         | New Orchest | rator Loc    | ation       |                    |          |          |
|-------------------------------------------------------------------------------|-------------------------|-------------|--------------|-------------|--------------------|----------|----------|
| Partner > Gateway Pools                                                       |                         | Partner > G | ateway Ma    | anagement > | Gatewa             | y Pools  |          |
| t test-01                                                                     |                         | vmw (       | Orchestra    | ator        | Partner<br>test-01 | I        | ~        |
| Monitor Partner Customers                                                     | Gateway Pools           | Custom      | ers Ga       | ateway Man  | agement            | Servio   | es Admi  |
| <ul> <li>Manage Partner Customers</li> <li>Zero Touch Provisioning</li> </ul> |                         |             |              |             | « (                | Gatewa   | y Pools  |
| Partner Events     Partner Admins                                             |                         | Gateways    | ewavs        |             |                    | ् Search |          |
| Partner Overview     Partner Settings                                         |                         | 🔠 Gate      | eway Pool    | S           |                    | > Map    | Distribu |
| Edge Licensing     Gateway Pools     Cotowaya                                 | development purposes or | n' Diag     | Inostic Bu   | ndles       |                    | + NEW GA | TEWAY PO |
| Gateways Gateway Diagnostic Bundles                                           | Google                  |             |              |             |                    | Nam      | e        |
|                                                                               | Search                  | ✓ III Cols  | × Reset View | Refresh     |                    |          |          |
|                                                                               | Gateway Pool            |             | 1            | Gateways    | 1                  |          |          |
|                                                                               | 5-site-GatewayPool      |             |              | 2 👽         | II                 |          |          |

#### Gateways

We have moved the **Gateways** feature because the Classic Orchestrator UI had poor navigation and page layout. The New Orchestrator UI has an improved design that groups all Gateway related features under the **Gateway Management** tab.

| Classic Orchestrator Location | New Orchestrator Location               |
|-------------------------------|-----------------------------------------|
| Partner > Gateways            | Partner > Gateway Management > Gateways |

| test-01       Vmw Orchestrator       Partner test-01         Monitor Partner Customers       Gateways       Customers       Gateways         Amange Partner Customers       Gateways       Gateways       Gateways         Partner Events       Partner Admins       Gateways       Q. Search       > Map Distribut         Partner Settings       Edge Licensing       Gateways or       > Map Distribut         Gateways       Gateways or       Piagnostic Bundles       > Map Distribut         Gateways       Gateways or       Piagnostic Bundles       > Map Distribut         Gateways       Gateways or       Piagnostic Bundles       > Map Distribut         Gateways       Gateways or       Piagnostic Bundles       > Map Distribut         Gateways       Gateways or       Piagnostic Bundles       > Map Distribut         Gateways       Gateways or       Status the CPU Memory       Piagnostic Bundles                                                                                                    | assic Orchestrator Location                                                                 | Ν                       | lew Orchestrato                     | r Location                        |                           |             |               |
|----------------------------------------------------------------------------------------------------|---------------------------------------------------------------------------------------------|-------------------------|-------------------------------------|-----------------------------------|---------------------------|-------------|---------------|
| Monitor Partner Customers         Manage Partner Customers         Zero Touch Provisioning         Partner Events         Partner Admins         Role Customization         Partner Overview         Partner Settings         Gateways         Gateways         Object Licensing         Gateways         Gateways         Object Licensing         Gateways         Object Licensing         Gateways         Object Licensing         Gateways         Object Licensing         Gateways         Object Licensing         Gateways         Object Licensing         Gateways         Object Licensing         Gateways         Object Licensing         Gateways         Object Licensing         Gateways         Object Licensing         Gateways         Object Licensing         Gateways         Object Licensing         Gateways         Object Licensing         Gateways         Status ↑ CPU         Memory         Gateways         Status ↑                                                                                                    | t test-01                                                                                   |                         | vmw Orches                          | strator                           | Partner<br>test-01        | , v         | 1             |
| <ul> <li>Zero Touch Provisioning</li> <li>Partner Events</li> <li>Partner Admins</li> <li>Role Customization</li> <li>Partner Overview</li> <li>Partner Settings</li> <li>Edge Licensing</li> <li>Gateways</li> <li>Gateway Pools</li> <li>Partner Settings</li> <li>A gateway Pools</li> <li>B Gateway Pools</li> <li>Cateway Pools</li> <li>A gateway Pools</li> <li>A gateway Pools</li> <li>A</li></ul> | <ul> <li>Monitor Partner Customers</li> <li>Manage Partner Customers</li> </ul>             | Gateways                | Customers                           | Gateway Ma                        | nagement                  | Services    | Administratio |
| <ul> <li>Role Customization</li> <li>Partner Overview</li> <li>Partner Settings</li> <li>Edge Licensing</li> <li>Gateway Pools</li> <li>Gateways</li> <li>Gateway Diagnostic Bundles</li> </ul> development purposes or Google Search Cols Refresh & CSV Gateway-1 Status < CPU Map Distribut Map Distribut Map Distribut Search Google Search Gateway-1 Status < CPU Memory Gateway-1 Search Search                                                                                                    | <ul> <li>Zero Touch Provisioning</li> <li>Partner Events</li> <li>Partner Admins</li> </ul> |                         | <mark>Gateways</mark><br>⊡ Gateways |                                   |                           | Q Search    | (1)           |
| <ul> <li>Partner Settings</li> <li>Edge Licensing</li> <li>Gateway Pools</li> <li>Gateways</li> <li>Gateway Diagnostic Bundles</li> </ul> Google           Search         Cols         x Reset View         Refresh         CSV           Gateways         Status ↑         CPU         Memory           gateway-1         9         36.76%         84.50%                                                                                                    | Role Customization     Partner Overview                                                     |                         | 🖧 Gateway P                         | ools<br>Bundles                   |                           | > Map Di    | stribution    |
| ▲ Gateways         ▲ Gateway Diagnostic Bundles         Google         Search         □ Gateways         Status ↑         CPU         Memory         □ gateway-1         ●         36.76%         84.50%                                                                                                    | <ul> <li>Partner Settings</li> <li>Edge Licensing</li> <li>Gateway Pools</li> </ul>         | development purposes or |                                     |                                   |                           | + NEW GATEW | AY ÖDELE      |
| Search     □ Cols     ★ Reset View     ご Refresh     ▲ CSV       Gateways     Status ↑     CPU     Memory       gateway-1     ●     ●     36.76%     84.50%                                                                                                    | Gateways Gateway Diagnostic Bundles                                                         | Google                  |                                     |                                   |                           |             |               |
|                                                                                                    |                                                                                             | Gateways                | Cols × Reset                        | View 2 Refresh<br>↑ CPU<br>36.76% | * CSV<br>Memory<br>84.50% |             |               |
| gateway-2 () 🕒 19.63% 84.50%                                                                                                    |                                                                                             | gateway-2 🖲             | •                                   | 19.63%                            | 84.50%                    |             |               |

#### **Gateway Diagnostic Bundles**

We have moved the **Gateway Diagnostic Bundles** feature because the Classic Orchestrator UI had poor navigation and page layout. The New Orchestrator UI has an improved design that groups all Gateway related features under the **Gateway Management** tab.

| Classic Orchestrator Location        | New Orchestrator Location                            |
|--------------------------------------|------------------------------------------------------|
| Partner > Gateway Diagnostic Bundles | Partner > Gateway Management > Diagnostic<br>Bundles |

| Classic Orchestrator Location                                                                                                    | Γ                | New Orches                                         | trator Location                                     | 1                  |                                          |                           |
|----------------------------------------------------------------------------------------------------|------------------|----------------------------------------------------|-----------------------------------------------------|--------------------|------------------------------------------|---------------------------|
| t test-01                                                                                                    |                  | vmw O                                              | rchestrator                                         | Partner<br>test-01 | ~                                        | 1                         |
| <ul> <li>Monitor Partner Customers</li> <li>Manage Partner Customers</li> <li>Zero Touch Provisioning</li> <li>Partner Events</li> <li>Partner Admins</li> <li>Role Customization</li> <li>Partner Overview</li> <li>Partner Settings</li> <li>Edge Licensing</li> <li>Gateway Pools</li> <li>Gateways</li> <li>Gateway Diagnostic Bundles</li> </ul> | Gateway Diagnost | Custome<br>Gateways<br>R Gatew<br>Gatew<br>C Diagr | rs Gateway N<br>ways<br>way Pools<br>hostic Bundles | Management         | Services Diagnostic Q Search Request Sta | Administration<br>Bundles |

# Log in to using SSO for Partner User

You can login to the with your local credentials or SSO, if set up at the Partner level. This section describes how to log in to using Single Sign On (SSO) as a Partner user.

- Ensure you have configured the SSO authentication in.
- Ensure you have set up roles, users, and OIDC application for the SSO in your preferred IDPs.

For more information, see Authentication.

1. In a web browser, launch the application.

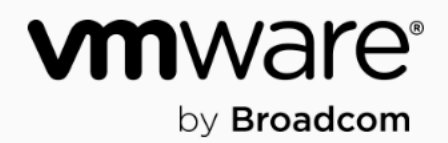

# Welcome to VMware Edge Cloud Orchestrator

Username

Password

 $\bigcirc$ 

Forgot Password?

LOGIN

2. Click Sign In With Your Identity Provider.

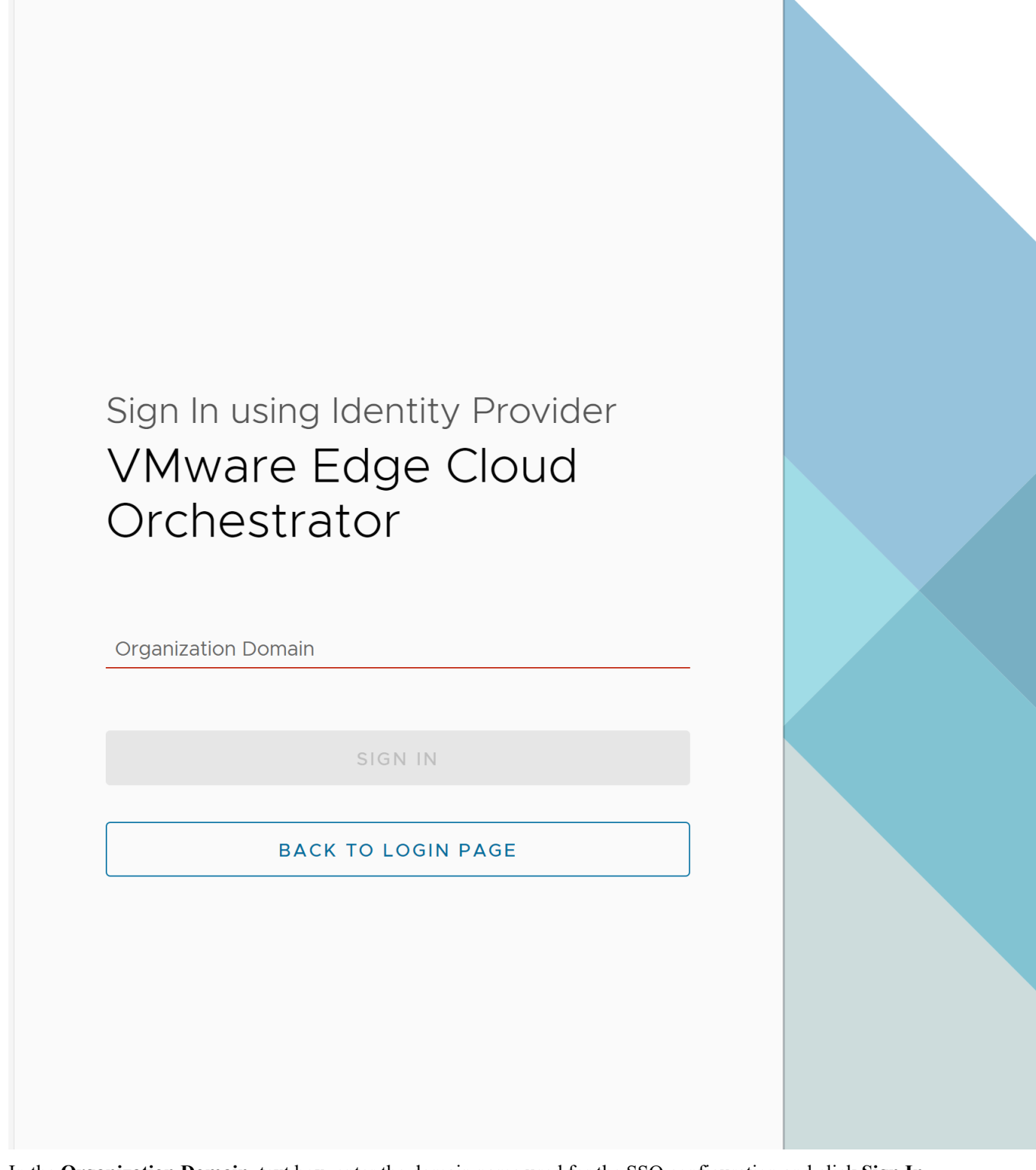

**3.** In the **Organization Domain** text box, enter the domain name used for the SSO configuration and click **Sign In**. The IDP configured for the SSO authenticates the user.

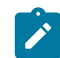

Note: Once the users log in to the using SSO, they are not allowed to login again as native users.

Manage and monitor Partner customers

- Manage Partners and Partner settings
- Configure User Account details
- Manage Gateway pools and Gateways

Additionaly, in the home page, you can access the following features from the Global Navigation bar:

• The user can click the **User** icon located at the top right of the screen to access the **My Account** page. The **My Account** page allows users to configure basic user information, SSH keys, and API tokens. Users can also view the current user's role, associated privileges, and additional information such as version number, build number, legal and terms information, cookie

| usage, and Arista trademark. For more inform          | nation, see C  | onfigure User | r Account details.                   |      |
|-------------------------------------------------------|----------------|---------------|--------------------------------------|------|
| vmw Orchestrator                                      |                |               |                                      |      |
| Customers Gateway Manage                              | ement Se       | ervices       | Administration                       |      |
| ~                                                     | Cust           | omers         |                                      |      |
| Customers                                             |                |               |                                      |      |
| 谷 Monitor Partner Custome                             |                |               |                                      |      |
| Manage Partner Custom                                 |                |               |                                      |      |
| Starting with the 5.4.0 release, the <b>In-produc</b> | t Contextual H | Help Panel w  | ith context-sensitive user assistanc | e is |

٠ supported in the SD-WAN service of the Enterprise Orchestrator UI and as well as for the Operator and Partner levels. In the Global Navigation bar, click the **Question Mark** icon located at the top right of the screen to access the Support panel.

The Support panel allows users across all levels to access helpful and important information such as Question-Based Lists (QBLs), Knowledge base links, Ask the Community link, how to file a support ticket, and other related documentation from within the Orchestrator UI page itself. This makes it easier for the user to learn our product without having to navigate to another site for guidance or contact the Support Team.

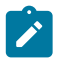

**Note:** By default, the Support Panel is not available to all Customers. You can activate this feature for a Customer by navigating to the **Global Settings** > **Customer Configuration** > **Additional Configuration** > **Global** > **Feature Access** page. For more information, see Configure Partner Customers.

| vmw Orchestrator          |                  |          |                |
|---------------------------|------------------|----------|----------------|
| Customers & Partners Ga   | teway Management | Services | Administration |
|                           | « Custome        | ers      |                |
| Customers                 |                  |          |                |
| 浴 Monitor Partner Custome | rs               |          |                |
| 洛 Manage Partner Custome  | ers              |          |                |

# **Monitor Partner Customers**

As a Partner Administrator, you can monitor the status of your Customers along with the Edges connected to the Customers.

Login to the as a Partner. In the Partner portal, click Monitor Partner Customers. The Customers page appears. Partner Orchestrator vmw **Fusion Connect Customers & Partners** Edge N Gateway Management  $\ll$ Customers Customers **Total Customers** සි **Monitor Partner Customers** සි Manage Partner Customers Customer Regression-4.5.1-Test Eucion Domoto Offico

This screen shows the Edges for all customers managed by this Partner.

The Customers page displays the following details:

#### **Total Customers:**

- Customers managed by the Partner.
- Number of Edges that are DOWN, DEGRADED, CONNECTED, and UNACTIVATED. Click the number to view the corresponding Customer details in the bottom panel.
- In the bottom panel, click the link to the Customer name to navigate to the Enterprise portal, where you can view and configure settings corresponding to the selected customer. For more information see the *Administration Guide*.

#### **Total Edges:**

- Edges associated with the Customers.
- Number of Edges that are DOWN, DEGRADED, CONNECTED, and UNACTIVATED. Click the number to view the corresponding details of the Edges in the bottom panel.
- In the bottom panel, click the number of Edges link, to view the details of each Edge. Click the link to the Edge name to view more details corresponding to the selected Edge. For more information see the *Administration Guide*.

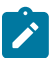

**Note:** The option for Auto Refresh is not available. You can refresh the Window manually to view the current data.

# Manage Partner Customers

The **Manage Partner Customers** option allows you to create new Customers, configure the Customer capabilities, clone the existing configuration, and to configure other Customer settings. As a Partner Super User, you can choose the settings that the Partner Customer can modify.

- 1. Login to the as a Partner. In the Partner portal, go to Customers & Partners > Manage Partners and from the Manage Partners page, click on a Partner.
- 2. Click Manage Partner Customers. The Manage Customers page appears.

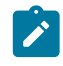

**Note:** You can also navigate to this page from the Operator portal, by clicking the link under the **Partner** column of a corresponding Customer. However, a Partner user does not have the same privileges as that of an Operator.

| vmw Orchestrator                                | artner<br>v<br>usion Connect                      |
|-------------------------------------------------|---------------------------------------------------|
| Customers & Partners Gatewa                     | ay Management Edge Management Administration      |
| ~                                               | Manage Customers                                  |
| <b>Customers</b><br>俗 Monitor Partner Customers | Q Search                                          |
| 谷 Manage Partner Customers                      | + NEW CUSTOMER 🗍 CLONE 🔟 DELETE 🖉 EDIT C          |
|                                                 | Customer                                          |
|                                                 | OpsEng                                            |
|                                                 | SWIS_TESTING_Aurora Technologies -3881499         |
|                                                 | SWIS_TESTING_FSXFour_ORG_May6-QA -3975673         |
|                                                 | Fusion Standard Enterprise Template - DO NOT EDIT |
|                                                 | SWIS_TESTING_FP1283 Due date calculation -3976497 |
|                                                 | Fusion_Remote_Office_GGumataotao                  |
|                                                 | SWIS_TESTING_FC_UAT_SDWAN_CloneTest_01 -3975046   |
|                                                 | SWIS_TESTING_Sp-08_Regression_clarity -3975236    |
|                                                 | SWIS_TESTING_Test SDWAN -3975630                  |
|                                                 | Taylor Transportation Inc -3979277                |
|                                                 | Laborers Training And Retraining Fund-3773615     |
|                                                 | MatrixTest                                        |
| 9                                               | •                                                 |
| A-1                                             | Columns C refresh                                 |

**3.** You can perform the following actions:

| Option                        | Description                                                                                                    |
|-------------------------------|----------------------------------------------------------------------------------------------------|
| Search                        | Enter a search term to search for the matching text<br>across the table. Use the advanced search option to<br>narrow down the search results.                                                                                           |
| New Customer                  | Click this option to add a new Customer. For more information, see Create New Partner Customer.                                                                                                    |
| Clone                         | Clones the existing configurations of the selected<br>Customer. You can select any of the additional clone<br>attributes. For more information see, Clone Partner<br>Customer.                                                          |
| Delete                        | Deletes the selected Customers. Enter the number of selected Customers in the pop-up window and click <b>Delete</b> .                                                                                                    |
|                               | Note: Ensure that you have removed all the Edges associated with the selected Customer, before deleting the Customer.                                                                                                    |
| Edit Customer System Settings | Allows you to edit the system settings for the customer.<br>For more information, see the " <i>Enterprise Settings</i> "<br>section in the <i>Administration Guide</i> available at<br>www.arista.com/en/support/product-documentation. |
| Stage to Bastion              | Click to stage a Customer to the Bastion Orchestrator.                                                                                                    |

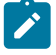

Note: Stage to Bastion and Unstage from Bastion options are available only when the Bastion Orchestrator feature is activated using the session.options.enableBastionOrchestrator system property.

For more information, see *Bastion Orchestrator Configuration Guide* available at www.arista.com/en/support/product-documentation

4. Click More to perform the following actions:

| Option                        | Description                                                                                                    |  |
|-------------------------------|----------------------------------------------------------------------------------------------------|--|
| Unstage from Bastion          | Removes a Customer from the Bastion Orchestrator.                                                                                                    |  |
| Edit Customer Edge Management | Allows to edit the Edge Management feature for the selected Customers.                                                                                                    |  |
| Release from Partner          | Releases the selected Customer from the Partner.                                                                                                    |  |
| Send Support Email            | Sends customer support messages to the selected Customer.                                                                                                    |  |
| Assign Operator Profile       | <ul> <li>Adds an Operator Profile for the selected Customers.</li> <li>Note: This option is available only for an Enterprise with an activated Edge Image Management feature.</li> </ul> |  |
| Update Edge Image Management  | Activates or deactivates the Edge Image Management feature for the selected customers.                                                                                                   |  |
| Update Operator Alerts        | Activates or deactivates the Operator alerts for the selected Customers.                                                                                                    |  |

| Option                          | Description                                                                                                    |
|---------------------------------|----------------------------------------------------------------------------------------------------|
| Update Customer Alerts          | Activates or deactivates the Customer alerts for the selected Customers.                                                                                                    |
| Export All Customers            | Exports the details of all the Customers in the Operator<br>portal to a CSV file. The default separator used is<br>comma (,) and you can choose to replace the separator<br>with any other special character. |
| Export Customers Edge Inventory | Exports the inventory details of all the Edges<br>associated with all the Customers to a CSV file. The<br>default separator used is a comma (,).                                                              |

5. Following are the other options available in the Manage Customers area:

| Option  | Description                                                               |
|---------|---------------------------------------------------------------------------|
| Columns | Click this option and select the checkboxes to view the required columns. |
| Refresh | Click this option to refresh the page.                                    |

#### **Create New Partner Customer**

In the Partner portal of the, you can create new Customers and configure the Customer settings.

You can temporarily deactivate creating new Customers, by setting the system property

 $\texttt{session.options.disableCreateEnterpriseProxy} \ to \ True. \ You \ can use \ this \ option \ when \ exceeds \ the usage \ capacity.$ 

- **1.** Login to the as a Partner.
- 2. In the Partner portal, go to Customers & Partners > Manage Partners and from the Manage Partners page, click on a Partner.
- 3. Click Manage Partner Customers. In the Manage Customers page appears , click New Customer. The New Customer page displays the following sections:
  - a. Customer Information:

| ∽ ⊘ Customer Inforr   | nation       | Compan | y Name / Account Num |
|-----------------------|--------------|--------|----------------------|
| Company Name *        | test         |        |                      |
| Account Number ①      |              |        |                      |
| ✓ new partner Support | Access (1)   |        |                      |
| SASE Support Access   | 5 ①          |        |                      |
| SASE User Manageme    | ent Access 🔅 |        |                      |
| Location              |              |        |                      |
| Address Line 1        |              |        |                      |
| Address Line 2        |              |        |                      |
| City                  |              |        |                      |
| State / Province      |              |        |                      |
| Zip / Postcode        |              |        |                      |
| Country / Region      |              |        |                      |
| NEXT                  |              |        |                      |

Enter the details in the following fields and click Next.

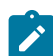

Note: The Next button is activated only when you enter all the mandatory details.

| Option                      | Description                                                                                                    |
|-----------------------------|----------------------------------------------------------------------------------------------------|
| Company Name                | Enter your company name.                                                                                                    |
| Account Number              | Enter a unique identifier for the Customer.                                                                                                    |
| New Partner Support Access  | Select the checkbox to allow the new Partner to view, configure, and troubleshoot the Customer's Edges.                                                                                                    |
| SASE Support Access         | This checkbox is selected by default, and grants<br>access to the Support to view, configure, and<br>troubleshoot the Edges connected to the Customer.<br>For security reasons, the Support cannot access or<br>view the user identifiable information.       |
| SASE User Management Access | Select the checkbox to allow the Support to assist in<br>User Management. The User Management includes<br>options to create users, reset password, and configure<br>other settings. In this case, the Support has access to<br>user identifiable information. |
| Location                    | Enter relevant address details in the respective fields.                                                                                                    |

b. Administrative Account:

#### ✓ 2. Administrative Account Username / Password / Contact

| Username *         | admin@test.com      |  |
|--------------------|---------------------|--|
|                    | Ex: user@domain.com |  |
| Password *         | ••••••              |  |
| Confirm Password * | ••••••              |  |
| First Name         |                     |  |
| Last Name          |                     |  |
| Phone              |                     |  |
| Mobile Phone       | +1 ~ 12345678909    |  |
| Contact Email * 🛈  | admin@test.com      |  |
| NEXT               |                     |  |

Enter the details in the following fields and click Next.

1

Note: The Next button is activated only when you enter all the mandatory details.

| Option           | Description                                                                                                    |
|------------------|----------------------------------------------------------------------------------------------------|
| Username         | Enter the username in the <b>user@domain.com</b> format.                                                                                                    |
| Password         | <ul> <li>Enter a password for the Administrator.</li> <li>Note: Starting from the 4.5 release, the use of the special character "&lt;" in the password is no longer supported. In cases where users have already used "&lt;" in their passwords in previous releases, they must remove it to save any changes on the page.</li> </ul> |
| Confirm Password | Re-enter the password.                                                                                                    |
| First Name       | Enter the first name.                                                                                                    |

| Option        | Description                                                                           |
|---------------|---------------------------------------------------------------------------------------|
| Last Name     | Enter the last name.                                                                  |
| Phone         | Enter a valid phone number.                                                           |
| Mobile Phone  | Enter a valid mobile number.                                                          |
| Contact Email | Enter the email address. The alerts on service status are sent to this email address. |

#### c. Services:

| Service Access *             | SO WAN Charles intelligence C C SO WAN Clevel                                                                                                    |  |
|------------------------------|----------------------------------------------------------------------------------------------------|--|
| Global Settings              |                                                                                                    |  |
|                              |                                                                                                    |  |
| Domain O                     |                                                                                                    |  |
| Cateway Pool *               | mitrail tre roces 3 site Gatewayhool 🗸 🤟                                                                                                    |  |
| Peature Access               | this Culturation     Premius Senice                                                                                                    |  |
| Allow Customer to Manage Sof | frank 🖸                                                                                                    |  |
| Software in age              | Nata Espande Segurar Professionen (* 1997)<br>Espande Segurar Segurar Seg<br>Segurar Segurar S<br>Segurar Segurar Segurar Segurar Segurar Segurar Segurar Segurar Segurar Segurar Segurar Segurar Segurar Segurar Segurar Segurar Segurar Segurar Segurar Segurar Segurar Segurar Segurar Segurar Segurar Segurar Segurar Segurar Segurar Se          |  |
| SD-WAN                       |                                                                                                    |  |
| Default Edge Authentication  | Certificate Angulae                                                                                                    |  |
| Edge Licensing *             | OPCTRMED(1) bilings i hundt Annales, Karlage Maler<br>Gen and Aller 19 hundts<br>Annales and Aller Annales i Annales Annales<br>Annales anges and Aller Annales Annales Annales Annales<br>Annales anges and Aller Annales Annales Annales Annales<br>Aller Anges Anges Ang |  |
| Feature Access               | 2 Statut Freesel                                                                                                    |  |
| Earother culturer            |                                                                                                    |  |

Configure the following global settings:

| Description                                                                                                    |  |
|----------------------------------------------------------------------------------------------------|--|
| Enter the domain name to be used to enable Single<br>Sign On (SSO) authentication for the Orchestrator.<br>This is also required to activate Edge Intelligence for<br>the Customer.                                                                                                    |  |
| Select an existing Gateway pool from the drop-down<br>list. For more information, see Manage Gateway<br>Pools.                                                                                                    |  |
| You can select either <b>Role Customization</b> or <b>Premium Service</b> , or both the checkboxes.                                                                                                    |  |
| Select the checkbox if you want to allow an<br>Enterprise Super User to manage the software<br>images available for the Enterprise. Once selected,<br>the <b>Software Image</b> filed is displayed. Click <b>Add</b><br>and in the <b>Select Software/Firmware Images</b><br>pop-up window, select and assign the software/<br>firmware images from the available list for the<br>Enterprise. Click <b>Done</b> to add the selected images to<br>the <b>Software Image</b> list.<br>Note: You can remove an assigned image<br>from an Enterprise, only if the image is<br>not currently used by any Edge within the |  |
|                                                                                                    |  |

| Option           | Description                                                                                                    |
|------------------|----------------------------------------------------------------------------------------------------|
| Operator Profile | Select an Operator profile to be associated with the<br>Customer from the available drop-down list. This<br>field is not available if <b>Allow Customer to Manage</b><br><b>Software</b> is selected. For more information on<br>Operator profiles, see the "Manage Operator Profiles"<br>section in the <i>Operator Guide</i> available at Arista<br>VeloCloud SD-WAN Documentation. |

**Service Access**: This option is available above the global settings. You can choose the services that the Customer can access along with the roles and permissions available for the selected service.

Ż

Note: This option is available only when the system property session.options.enableServiceLicenses is set as True.

• SD-WAN - When you select this service, the following options are available:

| Option                      | Description                                                                                                    |
|-----------------------------|----------------------------------------------------------------------------------------------------|
| Default Edge Authentication | Choose the default option to authenticate the Edges associated with the Customer, from the drop-down list.                                                                                                    |
|                             | <ul> <li>Certificate Deactivated: Edge uses a pre-shared key mode of authentication.</li> <li>Certificate Acquire: This option is selected by default and instructs the Edge to acquire a certificate from the certificate authority of the, by generating a key pair and sending a certificate signing request to the Orchestrator. Once acquired, the Edge uses the certificate for authentication to the and for establishment of VCMP tunnels.</li> </ul> |
|                             | <ul> <li>Note: After acquiring the certificate, the option can be updated to Certificate Required.</li> <li>Certificate Required: Edge uses the PKI certificate. Operators can change the certificate renewal time window for Edges using the system property edge.certificate.renewal.window.</li> </ul>                                                                                                    |
| Edge Licensing              | Click <b>Add</b> and in the <b>Select Edge Licenses</b> pop-up window, select and assign the Edge licenses from the available list for the Enterprise.                                                                                                    |
|                             | Note: The license types can be used on<br>multiple Edges. It is recommended to<br>provide your customers with access to all<br>types of licenses to match their edition and<br>region. For more information, see Edge<br>Licensing.                                                                                                    |

• Edge Intelligence: You can select this service only when SD-WAN is selected. When you select this service, the following options are available:
| Option         | Description                                                                                                    |
|----------------|----------------------------------------------------------------------------------------------------|
| Nodes          | Enter the maximum number of Edges that can<br>be provisioned as Analytics Edge. By default,<br><b>Unlimited</b> is selected. |
| Feature Access | Select this check box to allow Edge Intelligence to provide recommendations to improve performance.                          |

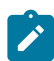

**Note:** This option is available only when the Analytics feature is activated on your. Use the following settings:

```
service.analytics.apiToken
service.analytics.analyticsEndpointDynamicIP
service.analytics.analyticsEndpointStaticIP
service.analytics.apiUrl
service.analytics.configEndpoint
```

- SD-WAN Client: You can select this service only when SD-WAN is selected.
- 4. After entering all the details, click the Add Customer button. If you want to add another customer, you can select the Add another Customer check box before clicking Add Customer. The new Customer name is displayed on the Customers page. You can click the Customer name to navigate to the

Enterprise portal and add configurations to the Customer.

## **Clone a Partner Customer**

You can clone the configurations from an existing Partner customer and create a new Partner customer with the cloned settings.

Only Partner Super Users and Partner Standard Admins can clone a Partner customer.

By default, the following configurations are cloned from the selected customer:

- Enterprise configuration profiles
- Enterprise network services and objects like:
  - DNS services
  - Private network names
  - Network Segments
- Edge authentication scheme
- Address groups and Port groups

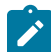

Note: Distributed Cost Calculation is not copied to the cloned Enterprise.

You cannot clone an Enterprise if it consists of the following:

- · Profile with Edge references like hubs, clusters, and so on
- Profile containing Partner Gateway References
- Cloud Security Service enabled
- •
- VNF or VNF licenses
- Authentication services
- NetFlow objects like collectors or filters

Login to the as a Partner and navigate to Manage Customers.

1. In the Manage Customers page, select the customer you want to clone, and then click Clone.

The Clone Customer page appears.

# Clone SCALE Customer

| 1. Customer I                  | nformation                                                       | Company             | Name / Account Nur  |
|--------------------------------|------------------------------------------------------------------|---------------------|---------------------|
| Additional Clone<br>Attributes | <ul> <li>Security Policy</li> <li>Cloud Subscriptions</li> </ul> | Alert Configuration | Global Routing Pref |
| Company<br>Name *              | Clone - SCALE                                                    |                     |                     |
| Account<br>Number              |                                                                  |                     |                     |
| SASE Support A                 | Access (i)                                                       |                     |                     |
| SASE User Man<br>Access        | agement<br>(j)                                                   |                     |                     |
| Location                       |                                                                  |                     |                     |
| Address Line 1                 |                                                                  |                     |                     |
| Address Line 2                 |                                                                  |                     |                     |
| City                           |                                                                  |                     |                     |
| State /<br>Province            |                                                                  |                     |                     |
| Zip / Postcode                 |                                                                  |                     |                     |
| Country /<br>Region            |                                                                  |                     |                     |
| NEXT                           |                                                                  |                     |                     |

- 2. Configure the Customer Information and Administrative Account details, and Services. For more information, see Create New Partner Customer.
- 3. Click Add Customer.

The new customer name is displayed in the **Manage Customers** page. The customer is already configured with the cloned settings. You can click the customer name to navigate to the Enterprise portal and add or modify the configurations.

## **Configure Partner Customers**

After creating a Customer, configure the feature options and settings that the Customer can access. As a Partner Super User, you can choose the settings the Partner Customer can modify.

When you create a new Customer, you are redirected to the **Customer Configuration** page, where you can configure the Customer settings. You can also navigate to the Configuration page by following the below steps:

- 1. Login to the as a Partner.
- 2. In the Partner portal, select a Partner Customer, and from the top header, click SD-WAN > Global Settings.
- 3. From the left menu, click Customer Configuration. The following page is displayed:

| 4                                              | Customer Configuration                                                         |       |                                                                                                    |                                                                                                    |                     |                             | i |
|------------------------------------------------|--------------------------------------------------------------------------------|-------|----------------------------------------------------------------------------------------------------|----------------------------------------------------------------------------------------------------|---------------------|-----------------------------|---|
| Enterprise Settings     External Configuration | 50 mm                                                                          |       | Says manageroa                                                                                                    |                                                                                                    | 80 WAX Own          | Synamics SIE for VeterCoult | ۲ |
|                                                |                                                                                |       | Service has not been all                                                                                                    |                                                                                                    | teroprise tel terro | <br>faring have been august | . |
|                                                |                                                                                | 1.000 |                                                                                                    |                                                                                                    |                     |                             |   |
|                                                | Additional Configuration                                                       |       |                                                                                                    |                                                                                                    |                     |                             |   |
|                                                | v inne                                                                         |       |                                                                                                    |                                                                                                    |                     |                             |   |
|                                                | Parlan Kons<br>Disguta Rongeron, To Latere                                     |       | Brance Software     Brance Software     Brance Software     Brance Software     Brance Software     Brance Software     Brance Software     Brance Software     Brance Software     Brance Software     Brance Software | n Barros<br>In Barros<br>Here III<br>Hong III<br>Hongang Nawa<br>Kasarg Nahari<br>Hongang Nawa<br>Hong Nahari<br>Han Lantag | -                   |                             |   |
|                                                |                                                                                |       |                                                                                                    |                                                                                                    |                     |                             | _ |
|                                                |                                                                                |       |                                                                                                    |                                                                                                    |                     |                             | _ |
|                                                | V 80 Res latings                                                               |       |                                                                                                    |                                                                                                    |                     |                             |   |
|                                                | 041 Car Escuelos<br>Dermont for (acumo d)<br>El recontributo d<br>Parton Notes |       | e<br>and the main                                                                                                    |                                                                                                    |                     |                             |   |

The

#### **Service Configuration**

section includes the following services:

- SD-WAN
- Edge Intelligence
- SD-WAN Client
- Symantec SSE for VeloCloud

Click the **Turn On** button to activate each service. Click the vertical ellipsis present at the top right corner of each tile to turn off or configure that service. You can also use the **Configure** option present at the bottom right corner of each tile to configure the respective service. Each tile displays the configuration summary.

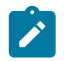

**Note:** When you select **Turn off** option, a pop-up window appears asking for your confirmation. Select the check box and click **Turn Off Service**.

**a. SD-WAN**: Clicking the **Configure** option displays the following pop-up window. Configure the settings, and then click **Update**.

## SD-WAN Configuration

| Domain * 🛈                          | 5-site                   |
|-------------------------------------|--------------------------|
| Default Edge Authentication         | Certificate Acquire      |
| Edge Licensing *                    | O Edge Licenses selected |
| Allow Customer to manage software 🛈 |                          |
| Operator Profile *                  | 5-site-Operator 🗸        |
| Maximum Number of Segments *        | 16                       |

| Option | Description                                                                                                    |
|--------|----------------------------------------------------------------------------------------------------|
| Domain | Enter the domain name to be used to activate Single<br>Sign On (SSO) authentication for the Orchestrator.<br>This is also required to activate Edge Intelligence for<br>the Customer. |

| Option                            | Description                                                                                                    |
|-----------------------------------|----------------------------------------------------------------------------------------------------|
| Default Edge Authentication       | Choose the default option to authenticate the Edges associated to the Customer, from the drop-down menu.                                                                                                    |
|                                   | <ul> <li>Certificate Deactivated: Edge uses a pre-shared key mode of authentication.</li> <li>Certificate Acquire: This option is selected by default and instructs the Edge to acquire a certificate from the certificate authority of the, by generating a key pair and sending a certificate signing request to the Orchestrator. Once acquired, the Edge uses the certificate for authentication to the and for establishment of VCMP tunnels.</li> </ul> |
|                                   | <ul> <li>Note: After acquiring the certificate, the option can be updated to Certificate Required.</li> <li>Certificate Required: Edge uses the PKI certificate. You can change the certificate renewal time window for Edges using the system property edge.certificate.renewal.window.</li> </ul>                                                                                                    |
| Edge Licensing                    | The existing Edge Licenses are displayed. Click Add to add or remove the licenses.                                                                                                    |
|                                   | Note: The license types can be used on<br>multiple Edges. It is recommended to<br>provide your Customers with access to all<br>types of licenses to match their edition and<br>region. For more information, see Edge<br>Licensing.                                                                                                    |
| Allow Customer to Manage Software | Select the check box if you want to allow an<br>Enterprise Super User to manage the software images<br>available for the Enterprise. For more information,<br>see the topic <i>Edge Image Management</i> in the<br><i>Administration Guide</i> .                                                                                                    |
| Operator Profile                  | Select an Operator profile to be associated with the<br>Customer from the available drop-down menu. This<br>field is not available if <b>Allow Customer to Manage</b><br><b>Software</b> is selected. For more information on<br>Operator profiles, see the "Manage Operator Profiles"<br>section in the <i>Operator Guide</i> available at Arista<br>VeloCloud SD-WAN Documentation.                                                                         |
| Maximum Number of Segments        | Enter the maximum number of segments that can be configured. The valid range is 1 to 16.The default value is <b>16</b> .                                                                                                    |

**b.** Edge Intelligence: Clicking the Configure option displays the following pop-up window. Configure the settings, and then click Update.

~

Note: You can select this option only when SD-WAN service is turned on.

| Edge Network Intelligence Configuration |                                          |  |
|-----------------------------------------|------------------------------------------|--|
| Domain * 🛈                              | 5-site                                   |  |
| Analytics Nodes                         | <ul> <li>unlimited</li> <li>O</li> </ul> |  |
| Feature Access                          | Self Healing                             |  |
|                                         | CANCEL                                   |  |

| Option          | Description                                                                                                    |
|-----------------|----------------------------------------------------------------------------------------------------|
| Domain          | Enter the domain name to be used to activate Single<br>Sign On (SSO) authentication for the Orchestrator.<br>This is also required to activate Edge Intelligence for<br>the Customer. |
| Analytics Nodes | Enter the maximum number of Edges that can be provisioned as Analytics Nodes. By default, <b>Unlimited</b> is selected.                                                               |
| Feature Access  | Select the <b>Self Healing</b> check box to allow the Edge<br>Intelligence to provide recommendations to improve<br>performance.                                                      |

- c. SD-WAN Client : This service allows you to access the SD-WAN Client account. For more information, see Arista VeloCloud SD-WAN Client Administrator Guide.
- **d.** Symantec SSE for VeloCloud: This service allows you to access the Symantec SSE for VeloCloud account. For more information, see *Symantec SSE for VeloCloud User Guide*.
- 4. Following are the additional configuration settings available on the **Customer Configuration** page:

| Option | Description |
|--------|-------------|
| Global |             |

| Option                 | Description                                                                                                    |
|------------------------|----------------------------------------------------------------------------------------------------|
| User Agreement Display | Select either of the following from the drop-down menu:                                                                                                    |
|                        | • Inherit                                                                                                    |
|                        | Override to Hide                                                                                                    |
|                        | Override to Show                                                                                                    |
|                        | Note:                                                                                                    |
|                        | This field is available only when the system property session.options.enableUserAgreements is set to <b>True</b> .                                                                                                    |
| Feature Access         | Provides access to the selected features. Select one or<br>more check boxes from the below list to activate these<br>features for the Partner Customer:                                                                                                    |
|                        | <ul> <li>Enterprise Auth: By default, only the Operator can activate or deactivate two-factor authentication for an Enterprise. When you select this check box, the Enterprise Admins can configure the two-factor authentication on their own.</li> <li>Enable Premium Service: Provides access to the available premium services. This option is selected by default.</li> </ul> |
|                        | <ul> <li>Role Customization: Allows an Enterprise Super<br/>user to customize the role privileges for other<br/>Enterprise users.</li> </ul>                                                                                                    |
|                        | • <b>Route Backtracking</b> : Allows the device to choose the best route in the order of prefix length.                                                                                                    |
|                        | • In-product Contextual Help Panel: Provides<br>access to the Help Panel integrated with the<br>Orchestrator. This feature is deactivated by default.<br>A Partner Admin must activate this option for the<br>Partner Customers.                                                                                                    |
|                        | • Enable Firewall Logging to Orchestrator: By default, Edges cannot send their Firewall logs to the Orchestrator. Select this check box to allow an Edge to send the Firewall logs to the Orchestrator.                                                                                                    |
|                        | • Customizable QoE: Allows the Customer<br>to configure the minimum and maximum<br>latency threshold values for Voice, Video, and<br>Transactional application categories of an Edge.                                                                                                    |
|                        | • Enable Classic Orchestrator UI: Allows the<br>Customer to switch from the Angular Orchestrator<br>UI to the Classic Orchestrator UI. This option<br>is available only when the system property<br>session.options.enableClassicOrchestr<br>is set to True                                                                                                    |

| Option                          | Description                                                                                                    |
|---------------------------------|----------------------------------------------------------------------------------------------------|
| Delegate Management To Customer | Allows the Partner Customer to modify the settings<br>of the selected property. Following two properties are<br>always visible to the Partner Customers:                                                                                                    |
|                                 | <ul> <li>Enable CoS Mapping: Allows to configure CoS mapping while configuring a business policy.</li> <li>Enable Service Rate Limiting: Allows to rate limit services in a business policy.</li> </ul>                                                                                                    |
| Gateway Pool                    |                                                                                                    |
| Current Gateway Pool            | Select the Gateway pool from the drop-down menu.                                                                                                    |
| Gateways in this Pool           | Displays the Gateway details in the current pool.                                                                                                    |
| Partner Hand Off                | Activating this option displays the <b>Configure Hand</b><br><b>Off</b> section. For details, see Configure Partner Gateway<br>Handoff to Production Orchestrator Configure Partner<br>Handoff.                                                                                                    |
| Security Policy                 |                                                                                                    |
| Hash                            | By default, there is no authentication algorithm<br>configured for the VPN header as AES-GCM is an<br>authenticated encryption algorithm. When you select<br>the <b>Turn off GCM</b> check box, you can select one of<br>the following as the authentication algorithm for the<br>VPN header, from the drop-down menu: |
|                                 | <ul> <li>SHA 1</li> <li>SHA 256</li> <li>SHA 384</li> <li>SHA 512</li> </ul>                                                                                                    |
| Encryption                      | Select either <b>AES 128</b> or <b>AES 256</b> as the AES algorithm's key size to encrypt data. The default encryption algorithm mode is <b>AES 128</b> .                                                                                                    |
| DH Group                        | Select the Diffie-Hellman (DH) Group algorithm to<br>be used when exchanging a pre-shared key. The DH<br>Group sets the strength of the algorithm in bits. The<br>supported DH Groups are 2, 5, 14, 15, 16, 19, 20, and<br>21.                                                                                         |
|                                 | <ul> <li>Note:</li> <li>DH Groups 19, 20, and 21 are available starting from Release 5.2.0.</li> <li>It is recommended to use DH Group 14, which is the default value.</li> </ul>                                                                                                    |
| PFS                             | Select the Perfect Forward Secrecy (PFS) level for additional security. The supported PFS levels are 2, 5, 14, 15, and 16. By default, PFS is deactivated.                                                                                                    |
| Turn off GCM                    | Select this check box to activate <b>Hash</b> and select an authentication algorithm for the VPN header.                                                                                                    |

| Option                               | Description                                                                                                    |
|--------------------------------------|----------------------------------------------------------------------------------------------------|
| IPSec SA Lifetime Time(min)          | Time when Internet Security Protocol (IPSec) rekeying<br>is initiated for Edges. The minimum IPsec lifetime is 3<br>minutes and maximum IPsec lifetime is 480 minutes.<br>The default value is <b>480</b> minutes.                                                                                                    |
|                                      | Note: It is not recommended to configure low<br>lifetime value for IPsec (less than 10 minutes),<br>as it can cause traffic interruption in some<br>deployments due to rekeys. The low lifetime<br>values are for debugging purposes only.                                                                                                    |
| IKE SA Lifetime(min)                 | Time when Internet Key Exchange (IKE) rekeying is initiated for Edges. The minimum IKE lifetime is 10 minutes and maximum IKE lifetime is 1440 minutes. The default value is <b>1440</b> minutes.                                                                                                    |
|                                      | Note: It is not recommended to configure low<br>lifetime values IKE (less than 30 minutes),<br>as it can cause traffic interruption in some<br>deployments due to rekeys. The low lifetime<br>values are for debugging purposes only.                                                                                                    |
| Secure Default Route Override        | Select the check box so that the destination of traffic<br>matching a secure default route (either Static Route or<br>BGP Route) from a Partner Gateway can be overridden<br>using Business Policy.                                                                                                    |
|                                      | Note: For instructions on how to activate<br>secure routing on an Edge, refer to Configure<br>Partner Gateway Handoff to Production<br>Orchestrator Configure Partner Handoff.<br>For more information about configuring a<br>Network Service for Business Policy rule,<br>refer to the "Configure Network Service for<br>Business Policy Rule" in the <i>Administration</i><br><i>Guide</i> available atArista VeloCloud SD-<br>WAN Documentation. |
| Edge Network Function Virtualization |                                                                                                    |
| Edge NFV                             | Select this option to activate the ability to deploy<br>VNFs on Edges. After deploying one or more VNFs on<br>Edges, you cannot deactivate this option.                                                                                                    |
| Security VNFs                        | Select the relevant check boxes, to deploy the corresponding security VNFs on Edges.                                                                                                    |

SD-WAN Settings

| Option                                       | Description                                                                                                    |            |
|----------------------------------------------|----------------------------------------------------------------------------------------------------|------------|
| OFC Cost Calculation                         | Select the required check box:                                                                                                    | -          |
|                                              | • <b>Distributed Cost Calculation</b> : Select this check<br>box to delegate route cost calculation to Edges/<br>Gateways.                                             |            |
|                                              | <ul> <li>Note: This option is available only for the Edges/Gateways with version 3.4.0 and later.</li> <li>Use NSD Policy: Select this check box to use NSD</li> </ul> |            |
|                                              | policy for route cost calculation to Edges/Gateways.                                                                                                    |            |
|                                              | Note: This option is available only for the Edges/Gateways with version 4.2.0 and later.                                                                               |            |
| Multiple-DSCP tags per Flow Path Calculation | Select the check box to include the DSCP value as part of flow look-up.                                                                                                |            |
|                                              | Note: This field is available<br>only when the system property<br>session.options.enableFlowParame<br>is set to <b>True</b> .                                          | tersConfig |
| Feature Access                               | Select <b>Stateful Firewall</b> or <b>Advanced Threat</b><br><b>Protection</b> check box to override the corresponding<br>settings activated on the Enterprise Edge.   |            |

#### 5. Click Save Changes.

**Note:** When you modify the **Security Policy** settings, the changes may cause interruptions to the current services. In addition, these settings may reduce overall throughput and increase the time required for VCMP tunnel setup, which may impact branch to branch dynamic tunnel setup times and recovery from Edge failure in a cluster.

You can configure a Gateway to hand off to Partners. The Gateway acts as a Partner Gateway that enables you to configure the Hand off Interface, Static Routes, BGP, and other settings.

Ensure that the Gateway to be handed off is assigned with Partner Gateway Role. In the Orchestrator portal (Operator or Partner), click **Gateways** and click the link to an existing Gateway. In the **Properties** section of the selected Gateway's Overview page, you can enable the **Partner Gateway** role as shown in the following screenshot.

| Customers & Partners           | Orch | estrator   | Gateway Mar        | lage  |
|--------------------------------|------|------------|--------------------|-------|
|                                | ~    | This Gatev | vay has been provi | sione |
| Gateway Management<br>Gateways |      | Gateways / | Gateway - 2        |       |
| B Gateway Pools                |      | Gatev      | vay - 2 ~          |       |
| Diagnostic Bundles             |      | Overview   | Monitor            |       |
|                                |      | Propert    | ies                |       |
|                                |      | Name       | • *                | Ede   |
|                                |      | Desc       | ription            |       |
|                                |      | Gate       | way Roles          |       |
|                                |      | Contact    | t & Location       |       |
|                                |      | Conta      | act Name *         |       |

#### **Procedure:**

To configure the handoff settings, perform the following steps:

- 1. Log in to the as a Partner user.
- 2. Navigate to Customers & Partners > Manage Customers.
- 3. In the Manage Customers window, click the link of the desired customer.
- 4. Go to Global Settings > Customer Configuration.
- 5. In the Customer Configuration window, scroll down to Additional Configuration and expand the Gateway Pool area.
- 6. Turn on the Partner Hand Off toggle button.
- 7. In the **Configure Hand Off** area, configure the following fields in the table below:

| Partner Hand Off              | On On                                  |                   |
|-------------------------------|----------------------------------------|-------------------|
| Configure Hand O              | ff                                     |                   |
| Configure Hand Off<br>Segment | • All Gateways (j)<br>Global Segment ~ | O Per Gateway (1) |
|                               |                                        |                   |

| Per Customer Ha        | nd Off - Global Se                    | gment                 | Custom |
|------------------------|---------------------------------------|-----------------------|--------|
| IPv4 IPv6              |                                       |                       | IPv4   |
| Hand Off Interface     |                                       |                       |        |
| Тад Туре               | none                                  |                       |        |
| Local IP Address $(i)$ | not set                               |                       |        |
|                        | Use for Private<br>Tunnels            | (i) N/A               |        |
|                        | Advertise Local IP<br>Address via BGP | i) N/A                |        |
| Static Routes          | not set                               |                       |        |
| BFD                    | Not Enabled                           |                       |        |
| BGP                    | Not Enabled                           |                       |        |
|                        |                                       | 🖉 CONFIGURE BFD & BGP |        |

| Option                | Description                                                                                                    |
|-----------------------|----------------------------------------------------------------------------------------------------|
| Configure Hand Off    | By default, the hand off configuration is applied to<br>all the Gateways. If you want to configure a specific<br>Gateway, choose <b>Per Gateway</b> , and then select the<br>Gateway from the drop-down list.                |
| Segment               | By default, <b>Global Segment</b> is selected, which means<br>that the hand off configuration is applied to all the<br>segments. If you want to configure a specific segment,<br>select the segment from the drop-down menu. |
| Hand Off Interface    | This section displays the values that are configured on the <b>Configure BGP and BFD</b> page.                                                                                                    |
| Customer BGP Priority | Select the check box and configure the Community Mapping details.                                                                                                    |

8. At the bottom of the Per Customer Hand Off – Global Segment area, click the Configure BFD & BGP link, as shown in the image below.

| vmw Orchestrator Custon<br>SCALE | er V Global Settings V                           | Open Classic Orchestrator 🛛 🕐 | ം ≡ |
|----------------------------------|--------------------------------------------------|-------------------------------|-----|
| ~                                |                                                  |                               | ^   |
| Global Settings                  | Per Customer Hand Off - Global Segment           | Customer BGP Priority         |     |
| User Management                  | IPv4 IPv6                                        | IPv4 IPv6                     |     |
| Enterprise Settings              |                                                  | Enable Community Mapping      |     |
| Customer Configuration           | Hand Off Interface                               |                               | _   |
|                                  | Tag Type none                                    |                               |     |
|                                  | Local IP not set<br>Address                      |                               |     |
|                                  | Use for Private DVA<br>Tunnels                   |                               |     |
|                                  | Advertise Local N/A<br>IP Address via (j)<br>BGP |                               |     |
|                                  | Static Routes not set                            |                               |     |
|                                  | BFD Not Enabled                                  |                               | - 1 |
|                                  | BGP Not Enabled                                  |                               | - 1 |
|                                  | CONFIGURE BFD & BGP                              |                               |     |
|                                  |                                                  |                               |     |
|                                  | > Security Policy                                |                               |     |

The Configure BGP and BFD screen displays, as shown in the image below.

| Configure BGP and BFD              |                                              |                              |                |             |         |
|------------------------------------|----------------------------------------------|------------------------------|----------------|-------------|---------|
| ✓ General & Hand Off Tag           |                                              |                              |                |             |         |
| Tag Type                           | none v                                       |                              |                |             |         |
| BFD                                | Off                                          |                              |                |             |         |
| BGP                                | Off Off                                      |                              |                |             |         |
| Customer ASN                       |                                              |                              |                |             |         |
| Router-ID                          |                                              |                              |                |             |         |
| BGP Filter List                    |                                              |                              |                |             |         |
| + ADD 🍈 DELETE 🗍 CLONE             |                                              |                              |                |             |         |
| Filter Name *                      |                                              |                              | Filter Rules * |             |         |
|                                    |                                              | No Filters cre<br>+ ADD Filt | ated           |             |         |
|                                    |                                              |                              |                |             |         |
| "Required                          |                                              |                              |                |             | 0 items |
| IPv4 IPv6                          |                                              |                              |                |             |         |
| _                                  |                                              |                              |                |             |         |
| ∀ Hand Off Interface               |                                              |                              |                |             |         |
| Local IP Address ①                 |                                              |                              |                |             |         |
| Use for Private Tunnels            | Local IP Address for this logical interface. |                              |                |             |         |
| Advertise Local IP Address via BGP | Enable                                       |                              |                |             |         |
| Chatia Dautaa                      |                                              |                              |                |             |         |
|                                    |                                              |                              |                |             |         |
| Subnets *                          | Cost *                                       | Encrypt (1)                  | Hand Off       | Description |         |
|                                    |                                              |                              |                |             |         |
|                                    |                                              |                              | -              |             |         |
|                                    |                                              | No Static Ro                 | utes           |             |         |
|                                    |                                              |                              |                |             | 0 items |
| > BFD                              |                                              |                              |                |             |         |
| ∨ BGP                              |                                              |                              |                |             |         |
| Neighbor IP                        |                                              | Ne                           | ghbor-ASN      |             |         |
| Secure BGP Routes                  | Enable                                       |                              |                |             |         |
| Multi-Hop BGP                      |                                              |                              |                |             |         |
| Max-hop *                          | 1                                            | BG                           | P Local IP     |             |         |
| Next Hop IP *                      |                                              |                              |                |             |         |
| BGP Inbound Filters                |                                              |                              |                |             |         |
| BGP OutBound Filters               |                                              |                              |                |             |         |

9. Open the General & Hand Off Tag section and turn the BGP option to the On position. See figure below.

| vmw Orchestrator                                          | Cu<br>SC | ustomer<br>CALE                                     | Global Settings                     | ~       | Open Classic Orchestrator 🛛 | ? |
|-----------------------------------------------------------|----------|-----------------------------------------------------|-------------------------------------|---------|-----------------------------|---|
|                                                           | $\ll$    |                                                     |                                     |         |                             |   |
| Global Settings<br>User Management<br>Enterprise Settings |          | Customer Configure                                  | ation / Configure BGP<br>GP and BFD | and BFD |                             |   |
| Customer Configuration                                    | n        | ✓ General & Hand                                    | l Off Tag                           |         |                             |   |
|                                                           |          | Tag Type<br>BFD<br>BGP<br>Customer ASN<br>Router-ID | none<br>Off<br>Ono                  | ~       |                             |   |

10. Scroll down to the BGP section and click the arrow to display the BGP section.

**11.** Configure the fields in the table below.

| Option                                                                          | Description                                                                                                    |  |  |  |
|---------------------------------------------------------------------------------|----------------------------------------------------------------------------------------------------|--|--|--|
| Hand Off Tag                                                                    | -                                                                                                    |  |  |  |
| Tag Type                                                                        | Choose the tag type, which is the encapsulation, in<br>which the Gateway hands off customer traffic to the<br>Router. The following are the types of tags available:                                                                                                    |  |  |  |
|                                                                                 | <ul> <li>None: Untagged. Choose this during single tenant hand off or a hand off towards shared services VRF.</li> <li>802.1Q: Single VLAN tag</li> <li>802.1ad / QinQ(0x8100) / QinQ(0x9100): Dual VLAN tag</li> </ul>                                                                     |  |  |  |
| Customer ASN                                                                    | Enter the Customer Autonomous System Number.                                                                                                    |  |  |  |
| Hand Off Interface: You can configure the following settings for IPv4 and IPv6. |                                                                                                    |  |  |  |
| Local IP Address                                                                | Enter the Local IP address for the logical Hand Off interface.                                                                                                    |  |  |  |
| Use for Private Tunnels                                                         | Select the check box so that private WAN links<br>connect to the private IP address of the Partner<br>Gateway. If private WAN connectivity is activated on<br>a Gateway, the Orchestrator audits to ensure that the<br>local IP address is unique for each Gateway within an<br>Enterprise. |  |  |  |
| Advertise Local IP Address via BGP                                              | Select the check box to automatically advertise the<br>private WAN IP of the Partner Gateway through BGP.<br>The connectivity is provided using the existing Local<br>IP address.                                                                                                    |  |  |  |
| Static Routes: You can add, delete, or clone a static route.                    |                                                                                                    |  |  |  |
| Subnets                                                                         | Enter the IP address of the Static Route Subnet that the Gateway should advertise to the Edge.                                                                                                    |  |  |  |
| Cost                                                                            | Enter the cost to apply weightage on the routes. The range is from 0 to 255.                                                                                                    |  |  |  |

| Option                                             | Description                                                                                                    |
|----------------------------------------------------|----------------------------------------------------------------------------------------------------|
| Encrypt                                            | Select the check box to encrypt the traffic between Edge and Gateway.                                                                                                    |
| Hand off                                           | Select the hand off type as either VLAN or NAT.                                                                                                    |
| Description                                        | Enter a descriptive text for the static route. This field is optional.                                                                                                    |
| BFD: Turn the toggle button to On to activate this | s section.                                                                                                    |
| Peer Address                                       | Enter the IP address of the remote peer to initiate a BFD session.                                                                                                    |
| Detect Multiplier                                  | Enter the detection time multiplier. The remote<br>transmission interval is multiplied by this value to<br>determine the detection timer for connection loss. The<br>range is from 3 to 50. |
| Receive Interval                                   | Enter the minimum time interval, in milliseconds,<br>at which the system can receive the control packets<br>from the BFD peer. The range is from 300 to 60000<br>milliseconds.              |
| Local Address                                      | Enter a locally configured IP address for the peer listener. This address is used to send the packets.                                                                                      |
| Transmit Interval                                  | Enter the minimum time interval, in milliseconds,<br>at which the system can send the control packets<br>from the BFD peer. The range is from 300 to 60000<br>milliseconds.                 |
| BGP: Turn the toggle button to On to activate this | s section.                                                                                                    |
| Neighbor IP                                        | Enter the IP address of the configured BGP neighbor network.                                                                                                    |
| Secure BGP Routes                                  | Select the check box to allow encryption for data-<br>forwarding over BGP routes.                                                                                                    |
| Max-hop                                            | Enter the number of maximum hops to allow multi-hop<br>for the BGP peers. The range for Max-hop is from 1 to<br>255, and the default value is <b>1</b> .                                    |
|                                                    | <b>Note:</b> This field is available only for eBGP neighbors, when the local ASN and the neighboring ASN are different.                                                                     |
| Next Hop IP                                        | Enter the next-hop IP address to be used by BGP to reach the multi-hop BGP peer.                                                                                                    |
|                                                    | <b>Note:</b> This option is available only for multi-<br>hop eBGP with Max-hop count greater than 1.                                                                                        |
| Neighbor-ASN                                       | Enter the Autonomous System Number of the Neighbor network.                                                                                                    |

| Option                      | Description                                                                                                    |
|-----------------------------|----------------------------------------------------------------------------------------------------|
| BGP Local IP                | Local IP address is the equivalent of a loopback<br>IP address. Enter an IP address that the BGP<br>neighborships can use as the source IP address for the<br>outgoing BGP packets.                                                                                                    |
|                             | Note: The BGP Local IP address must be from a different subnet than a handoff IP address.                                                                                                    |
|                             | If you do not enter any value, the IP address of the <b>Hand Off Interface</b> is used as the source IP address.                                                                                                    |
| BGP Filter List             | Configure BGP filters.                                                                                                    |
| BGP Inbound Filters         | Assign filter to inbound.                                                                                                    |
| BGP Outbound Filters        | Assign filter to outbound.                                                                                                    |
| BGP Optional Settings       |                                                                                                    |
| BFD                         | Select the check box to subscribe to the BFD session.                                                                                                    |
| Router-ID                   | Enter the Router ID to identify the BGP Router.                                                                                                    |
| Keep Alive                  | Enter the BGP Keep Alive time in seconds. The default timer is <b>60</b> seconds.                                                                                                    |
| Hold Timers                 | Enter the BGP Hold time in seconds. The default timer is <b>180</b> seconds.                                                                                                    |
| Turn off AS-PATH Carry Over | Select the check box to turn off AS-PATH carry over,<br>which influences the outbound AS-PATH to make the<br>L3-routers prefer a path towards a PE. If you select this<br>option, ensure to tune your network to avoid routing<br>loops. It is recommended not to select this check box. |
| MD5 Auth                    | Select the check box to activate BGP MD5<br>authentication. This option is used in a legacy network<br>or federal network, and is used as a security guard for<br>BGP peering.                                                                                                    |
| MD5 Password                | Enter a password for MD5 authentication.                                                                                                    |
|                             | <b>Note:</b> Starting from the 4.5 release, the use<br>of the special character "<" in the password<br>is no longer supported. In cases where users<br>have already used "<" in their passwords in<br>previous releases, they must remove it to save<br>any changes on the page.         |

**Route Summarization** is new for the 5.2 release. For an overview, use case, and black hole routing details for Route Summarization, see the section titled, *Route Summarization* in the *Administration Guide*. For Route Summarization configuration details, follow the steps below:

- a. If applicable, configure for Route Summarization.
- b. Scroll down to the Route Summarization area in the BGP section.

| vmw Orchestrator                   | Customer<br>SCALE | ~           | Global Settings | ~ | o                   | pen Classic Orchestrator [김 | ? | 8       |
|------------------------------------|-------------------|-------------|-----------------|---|---------------------|-----------------------------|---|---------|
|                                    | ~                 |             |                 |   |                     |                             |   |         |
| Global Settings<br>User Management |                   |             |                 |   | No Outbound Filters |                             | _ |         |
| Enterprise Settings                |                   |             |                 |   |                     |                             | c | ) items |
| Customer Configuration             | ı                 | Route Summa | rization        |   |                     |                             |   |         |
|                                    |                   | + ADD 📋     | ) DELETE 🗍 CLON | E |                     |                             |   |         |
|                                    |                   | Subnet      |                 |   | AS Set              | Summary Only                |   |         |
|                                    |                   | 10.0.2.0    | 0/24            |   | Enable              | C Enable                    |   |         |
|                                    |                   | 4           |                 |   |                     |                             |   | 1 item  |

c. Configure the Route Summarization fields, as described in the table below:

| Option              | Description                                                                                                    |  |
|---------------------|----------------------------------------------------------------------------------------------------|--|
| +Add                | Click +Add to add a new row in the <b>Route</b><br><b>Summarization</b> area.                                                                                                    |  |
|                     | Note: To add additional rows to configure<br>Route Summarization, click +Add. To Clone<br>or Delete a route summarization, use the<br>appropriate buttons, located next to +Add.                         |  |
| Subnet column       | Under the <b>Subnet</b> column, enter the IP subnet.                                                                                                    |  |
| AS Set column       | Generate AS set path information from the<br>summarized routes (while advertising the<br>summarized route to the peer). Under the <b>AS Set</b><br>column, click the <b>Yes</b> check box if applicable. |  |
| Summary Only column | Under the <b>Summary Only</b> column, click the <b>Yes</b> check box to allow only the summarized route to be sent.                                                                                      |  |

d. Click Update to save the settings.

### **Configure Custom Applications**

Starting from the 6.4.0 release, Partner users can create Custom Applications and use these applications in Business Policy and Firewall rules creation. This feature is similar to the **Application Maps** feature available for the Operator users.

To access this feature, from the Partner portal, click **Configure** > **Custom Applications**.

The following screen appears:

| Custom Applicati | ons |
|------------------|-----|
|------------------|-----|

| Q | Search | í        | T |
|---|--------|----------|---|
|   |        | $\smile$ |   |

#### + NEW CUSTOM APPLICATION $\land$ UPLOAD $\checkmark$ ACTIVATE $\land$ DEACTIVATE $\cdots$ MORE

| Display Name   | Description                                              | Used by Profile | Used by Edges |
|----------------|----------------------------------------------------------|-----------------|---------------|
| cApp1          |                                                          | 0               | 1 View        |
| cApp2          |                                                          | 0               | 0             |
| displayName66  | Description for custom app name<br>and display name - 66 | 0               | 0             |
| displayNameNew | Description for custom app name<br>and display name - 66 | 0               | 0             |
|                |                                                          |                 |               |
|                |                                                          |                 |               |
|                |                                                          |                 |               |

Show Or Hide Columns

C REFRESH

You can configure the following options:

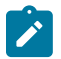

**Note:** Only a Partner Admin and a Partner Superuser can configure these options. For Partner Customer Support, this screen is read-only.

| Option                 | Description                                                                                                    |
|------------------------|----------------------------------------------------------------------------------------------------|
| New Custom Application | Click to create a new Custom Application. For<br>more information, see the topic Create New Custom<br>Application.                       |
| Upload                 | Click and upload an existing Custom Application. You can either drag and drop, or browse and choose the application file to be uploaded. |
| Activate               | Click to send the selected Custom Applications to Edges.                                                                                 |

| Option     | Description                                                                                                    |
|------------|----------------------------------------------------------------------------------------------------|
| Deactivate | Click to remove the selected Custom Applications from Edges.                                                                                                    |
| More       | Click <b>More</b> , and then click <b>Download JSON</b> , to<br>download and reuse the JSON file of the selected<br>Custom Application for other Partner users. This reduces<br>the effort of creating same Custom Applications across<br>different Partner users. |

The other options available on this screen are:

| Option               | Description                                                                                                    |
|----------------------|----------------------------------------------------------------------------------------------------|
| Search               | Enter a term to search for the matching text across the table. Use the advanced search option to narrow down the search results. |
| Show or Hide Columns | Click and select the columns to be displayed or hidden on the screen.                                                            |
| Refresh              | Click to refresh the page to display the most current data.                                                                      |

Click Save Changes to save the Custom Applications.

#### Note:

Ì

- The Save Changes button appears only after creating at least one Custom Application.
- The maximum number of Custom Applications that can be created for each Partner is 250.
- You cannot delete a Custom Application.

#### Next Steps

- Use the new Custom Application to create Business Policy and Firewall rules at Edge or Profile level.
  - For Edge level creation, go to Configure > Edges. Select an Edge and then click Business Policy > Add. In the Application field, select Define, and choose the Custom Application from the drop-down menu. Click Save Changes.
  - For Edge level creation, go to Configure > Edges. Select an Edge and then click Firewall > Configure Firewall. Under Firewall Rules, click New Rule. In the Application field, select Define, and choose the Custom Application from the drop-down menu. Click Save Changes.

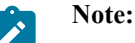

- The **Application** drop-down menu lists all applications created through both, **Application Maps** and **Custom Applications**. A label is displayed against all custom applications for easy identification purpose.
- The above steps are for Edge level creation of Business Policy and Firewall rules. You can follow the same steps for creating these rules at Profile level by navigating to **Configure** > **Profiles**.

The **Used By Profile** and **Used By Edges** columns on the **Custom Applications** main screen, display the details of the Profile and Edge(s) using the corresponding Custom Application. The Custom Applications that are associated to a Profile or an Edge cannot be deactivated.

• To monitor the Custom Applications, go to Monitor > Events > Applications screen.

#### **Create New Custom Application**

You can create multiple Custom Applications.

Follow the below procedure to create a new Custom Application:

1. From the Partner Portal, click **Configure** > **Custom Applications** > **New Custom Application**. The following screen appears:

| New Custom Applie            | cation                                              | $\times$ |
|------------------------------|-----------------------------------------------------|----------|
| Application Name *           | test                                                | Î        |
| Display Name *               | abc                                                 | L        |
| Description                  | Enter Description                                   |          |
| Activate Application ①       |                                                     | ļ.       |
| Category *                   | Anonymizers and Proxie: 🗸                           | L        |
| Do Not Use Cache ④           |                                                     | L        |
| Must Not Perform DPI         |                                                     | L        |
| Known IP Port Mapping        | Known Protocol Port Mapping                         | L        |
| TCP Ports                    |                                                     | L        |
| Enter a comma separated list | t of ports or port ranges. Example: 1433, 1100-1120 |          |
| UDP Ports                    |                                                     |          |
| Enter a comma separated list | t of ports or port ranges. Example: 1433, 1100-1120 | l        |
| IP/Subnets                   |                                                     |          |
| Enter a comma separated list | t of subnets. Example: 10.128.0.2/32, 2001:db8::/32 | •        |
|                              | CANCEL                                              |          |

**2.** Enter details in the following fields:

| Option               | Description                                                                                                    |
|----------------------|----------------------------------------------------------------------------------------------------|
| Application Name     | Enter a unique name for the Custom Application.                                                                                                    |
| Display Name         | Enter a unique display name.                                                                                                    |
| Description          | Enter a description. This field is optional.                                                                                                    |
| Activate Application | You can activate the application while creating it. An activated Custom Application is directly sent to the Edge when you save it.                                                                                                    |
| Category             | Select a category from the drop-down menu.                                                                                                    |
| Do Not Use Cache     | Slide the toggle button to activate slow-learning<br>cache at Edge level. When activated, the Custom<br>Applications do not use the cache, and their traffic is<br>classified by Qosmos DPI, irrespective of IP-port or<br>proto-port mappings. |

| Option                      | Description                                                                                                    |
|-----------------------------|----------------------------------------------------------------------------------------------------|
| Must Not Perform DPI        | Slide the toggle button to deactivate DPI at Edge level.<br>When activated, DPI is not used, even if <b>Do Not Use</b><br><b>Cache</b> is activated, if traffic matches the known IP-port<br>or protocol-port mapping. |
| Known IP Port Mapping       | Enter the TCP ports, UDP ports, and IP/Subnets in a valid format.                                                                                                    |
| Known Protocol Port Mapping | Enter the TCP and UDP ports in a valid format.                                                                                                    |

- **3.** Click **Create** to save the new Custom Application. This application is then displayed on the **Custom Applications** main screen. The **State** column indicates whether the application is Active or Inactive.
- 4. Click Cancel to discard the entered details.

## Activate on a

provides pre-defined system properties to configure feature in the portal. An Operator Super user can add or modify the values of the system properties to activate the Analytics service in a .

The following table describes all the -related system properties. When enabling EI for a , ensure that the following system properties are properly set in the .

| System Property                     | Description                                                                                                    | Value                                                                                                    |  |
|-------------------------------------|----------------------------------------------------------------------------------------------------|----------------------------------------------------------------------------------------------------|--|
| session.options.enableEdgeAnalytics | Activate the Analytics service on a .<br>By default, Analytics is activated for<br>Cloud-hosted Orchestrators.                                                                                              | true                                                                                                    |  |
|                                     | Note: For On-prem<br>Orchestrators, this system<br>property is set to <i>false</i> by<br>default. Ensure to change<br>the value to <i>true</i> if you<br>want to activate the Edge<br>Intelligence feature. |                                                                                                    |  |
| service.analytics.apiURL            | URL of the Analytics API                                                                                                    | https://integration.nyansa.com/vco/<br>api/v0/graphql                                                                                                    |  |
| service.analytics.apiToken          | API token of the Analytics API.<br>The uses the API URL and token to<br>contact the Cloud Analytics Engine<br>and create new customers/ in the<br>Analytics Engine.                                         | For hosted Orchestrators, Arista<br>Edge Ops can generate this token.<br>And for on-prem Orchestrators, the<br>Operator users should contact their<br>SE or AE and ask them to email the<br>EI-Activations DL to request the<br>service.analytics.apiToken. For<br>information on how to contact the<br>Support Provider, see<br>www.arista.com/en/support/<br>product-documentation. |  |

| service.analytics.configEndpoint Configuration end<br>service |
|---------------------------------------------------------------|

#### Activate Analytics for a New Customer

When creating a new SD-WAN Partner customer, allows Partner Super Users and Partner Standard Admins to activate the Analytics functionality for the customer. Analytics helps to collect data from different vantage points for each application flow, which includes wireless controller, LAN switch, network services, , , , and application performance metrics. For more information, see *Arista Edge Network Intelligence Configuration Guide*.

For configuring the system properties, contact your Operator Super User.

To activate Analytics for a new customer, see Create New Partner Customer.

The new customer's name is displayed in the **Customers** screen. You can click on the customer name to navigate to the Enterprise portal and add or modify Analytics configurations for the customer. For more information, see the topic *Provision a New Edge with Analytics* in the *Administration Guide*.

#### Activate Analytics for an Existing Customer

allows Partner Super Users and Partner Standard Admins to activate Analytics for an existing Enterprise customer.

Ensure that your Operator has setup the required system properties to activate Analytics.

To activate Analytics for an existing customer, see the topic *Configure Analytics Settings on an Edge* in the *Administration Guide*.

Analytics is activated for the selected customer. You can click on the customer name to navigate to the Enterprise portal and add or modify Analytics configurations for the customer. For more information, see the topic *Provision a New Edge with Analytics* in the *Administration Guide*.

#### Activate Self-Healing for a New Customer

Self-Healing feature enables Enterprise and Managed Service Provider (MSP) users to activate and configure Self-Healing capabilities at the Customer, Profile, and Edge level.

To activate Self-Healing at the Customer level, ensure you have the following prerequisites:

- The (Analytics) service is activated on the . For more information on how to activate the EI service on , contact your Operator Super User.
- The must be on 5.0.1.0 and the must be running a minimum of 4.3.1 code. You can review the software image installed on each edge by navigating to **Configure** > **Edges**. The table on the **Edges** page will have a column that displays Software version of Edge per customer.

When creating a new SD-WAN Partner customer, allows Partner Super Users and Partner Standard Admins to activate the Self-Healing functionality for the customer.

To activate Self-Healing for a new customer, perform the following steps:

- 1. Log in to the as a Partner user.
- 2. Navigate to Customers & Partners > Manage Customers, and then click New Customer.

The New Customer page appears.

| 0 0 0 0 0 0                                                                                                    |                                                                                                    |
|----------------------------------------------------------------------------------------------------|----------------------------------------------------------------------------------------------------|
| Customer Infor                                                                                                    | nation Company Name / Account Number / Location                                                                                                    |
| Administrative .                                                                                                    | Account Username / Password / Contact Information                                                                                                    |
| 3. Services                                                                                                    | Services customer has purchased                                                                                                    |
| Service Access *                                                                                                    | SD-WAN C Edge Network Intelligence (ENI) () Cloud Web Security (CWS) Secure Access                                                                                                    |
| Global Settings                                                                                                    |                                                                                                    |
| Domain * ①                                                                                                    | VeloCust                                                                                                    |
| Gateway Pool *                                                                                                    | 5-site-GatewayPool v                                                                                                    |
| Feature Access                                                                                                    | Role Customization     Premium Service                                                                                                    |
| Allow Customer to Man                                                                                                    |                                                                                                    |
| Allow Customer to Mana                                                                                                    | ge Software                                                                                                    |
| Operator Profile *                                                                                                    | ge Software Initial Segmented Operator Profile v                                                                                                    |
| Operator Profile *                                                                                                    | ge Software                                                                                                    |
| Operator Profile *<br>SD-WAN<br>Default Edge Authentica                                                                                               | ge Software Initial Segmented Operator Profile  tion Certificate Acquire                                                                                                    |
| Operator Profile *<br>SD-WAN<br>Default Edge Authentice<br>Edge Licensing *                                                                           | ge Software                                                                                                    |
| Operator Profile *<br>SD-WAN<br>Default Edge Authentica<br>Edge Licensing *                                                                           | ge Software                                                                                                    |
| Allow Customer to Mana<br>Operator Profile *<br>SD-WAN<br>Default Edge Authentica<br>Edge Licensing *                                                 | Initial Segmented Operator Profile       ~         Ition       Certificate Acquire       ~         ENTERPRISE   10 Mbps   North America, Europe Middle       East and Africa   12 Months         VMware SD-WAN by VeloCloud ENTERPRISE edition, applicable to the North America, Europe Middle East and Africa regions, has a bandwidth up to 10 Mbps and is valid for 12 Months       Image: Comparison of the North America, Europe Middle East and Africa regions, has a bandwidth up to 10 Mbps and is valid for 12 Months |
| Allow Customer to Mana<br>Operator Profile *<br>SD-WAN<br>Default Edge Authentica<br>Edge Licensing *                                                 | ge Software                                                                                                    |
| Allow Customer to Mana<br>Operator Profile *<br>SD-WAN<br>Default Edge Authentica<br>Edge Licensing *<br>Feature Access<br>Edge Network Inte          | ge Software                                                                                                    |
| Allow Customer to Mana<br>Operator Profile *<br>SD-WAN<br>Default Edge Authentica<br>Edge Licensing *<br>Feature Access<br>Edge Network Inte<br>Nodes | ge Software                                                                                                    |

- 3. Enter all the mandatory Customer information and Administrative account details and click Next.
- 4. Under Services > Service Access, select the SD-WAN and Edge Intelligence (EI) services that the Customer can access along with the roles and permissions available for the selected service.
- 5. Under the Edge Intelligence service section, select the Self Healing check box to allow EI to provide remediation recommendations to improve application performance. By default, the Self-Healing feature is not activated for a customer. For more information, see the *Self-Healing Overview* section in the *Arista Edge Intelligence User Guide* published at www.arista.com/en/support/product-documentation.

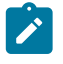

Note: You can activate this service only when SD-WAN service is turned on.

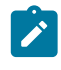

**Note:** This option is available only when the Analytics feature is enabled on your . For more information, see the "Enable on a " section in the *Arista Edge Intelligence Configuration Guide* available at Arista VeloCloud SD-WAN Documentation .

6. Click Add Customer. The new Customer name is displayed on the Customers page. You can click the Customer name to navigate to the Customer portal and configure Customer settings.

Once the Self-Healing feature is activated for a customer, (EI) monitors and tracks the network for systemic and application performance issues across Edges provisioned under that customer. EI then gathers data regarding Self-

Healing actions and triggers remediation recommendations to the users on the SD-WAN side directly through the incident alert email.

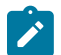

**Note:** Currently, only Manual remediation is supported by EI. Automatic remediation support is planned in future releases.

#### Activate Self-Healing for an Existing Customer

To activate Self-Healing for an existing customer, ensure you have the following prerequisites:

- The (Analytics) service is activated on the . For more information on how to activate the EI service on , contact your Operator Super User.
- The must be on 5.0.1.0 and the must be running a minimum of 4.3.1 code. You can review the software image installed on each Edge by navigating to **Configure** > **Edges**. The table on the **Edges** page will have a column that displays Software version of Edge per customer.

To activate Self-Healing for an existing Partner customer, perform the following steps:

- 1. Log in to the as a Partner user.
- 2. In the Partner portal, select a customer, and from the top header, click SD-WAN > Global Settings.
- 3. From the left menu, click Customer Configuration.

The Service Configuration page appears.

- 4. In the Edge Intelligence service section, click the Turn On button to activate the EI service.
  - **Note:** You can activate this service only when **SD-WAN** service is turned on.
- 5. Click the **Configure** button. The **Edge Intelligence Configuration** pop-up window appears. Edge Network Intelligence Configuration

| Domain * 🛈      | 5-site       |        |        |
|-----------------|--------------|--------|--------|
| Analytics Nodes | • unlimited  |        |        |
| Feature Access  | Self Healing |        |        |
|                 |              | CANCEL | UPDATE |

- 6. Select the **Self Healing** checkbox to allow EI to provide remediation recommendations to improve application performance. By default, the Self-Healing feature is not activated for the customer. For more information, see the *Self-Healing Overview* section in the *Arista Edge Intelligence User Guide* published at www.arista.com/ en/support/product-documentation.
- 7. Click the Update button.

Once the Self-Healing feature is activated for an existing customer, (EI) monitors and tracks the network for systemic and application performance issues across Edges provisioned under that customer. EI then gathers data regarding Self-Healing actions and triggers remediation recommendations to the users on the SD-WAN side directly through the incident alert email.

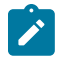

**Note:** Currently, only Manual remediation is supported by EI. Automatic remediation support is planned in future releases.

## **Configure Custom Applications**

Starting from the 6.4.0 release, Partner users can create Custom Applications and use these applications in Business Policy and Firewall rules creation. This feature is similar to the **Application Maps** feature available for the Operator users.

To access this feature, from the Partner portal, click **Configure** > **Custom Applications**.

The following screen appears:

| Cus  | tom Applicatior    | IS                                                       |                 |              |
|------|--------------------|----------------------------------------------------------|-----------------|--------------|
| Q, S | earch (i)          | ▼                                                        |                 |              |
| + ne | W CUSTOM APPLICAT  | ION <u>↑</u> UPLOAD ✓ ACTIVATE                           | × deactivate    | ·· MORE      |
|      | Display Name       | Description                                              | Used by Profile | Used by Edge |
|      | cApp1              |                                                          | 0               | 1 View       |
|      | cApp2              |                                                          | 0               | 0            |
|      | displayName66      | Description for custom app name<br>and display name - 66 | 0               | 0            |
|      | displayNameNew     | Description for custom app name<br>and display name - 66 | 0               | 0            |
|      |                    |                                                          |                 |              |
|      |                    |                                                          |                 |              |
|      |                    |                                                          |                 |              |
|      |                    |                                                          |                 |              |
| Sho  | ow Or Hide Columns | C' REFRESH                                               |                 |              |

You can configure the following options:

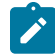

**Note:** Only a Partner Admin and a Partner Superuser can configure these options. For Partner Customer Support, this screen is read-only.

| Option                 | Description                                                                                                    |
|------------------------|----------------------------------------------------------------------------------------------------|
| New Custom Application | Click to create a new Custom Application. For<br>more information, see the topic Create New Custom<br>Application.                                                                                                    |
| Upload                 | Click and upload an existing Custom Application. You can either drag and drop, or browse and choose the application file to be uploaded.                                                                                                    |
| Activate               | Click to send the selected Custom Applications to Edges.                                                                                                    |
| Deactivate             | Click to remove the selected Custom Applications from Edges.                                                                                                    |
| More                   | Click <b>More</b> , and then click <b>Download JSON</b> , to<br>download and reuse the JSON file of the selected<br>Custom Application for other Partner users. This reduces<br>the effort of creating same Custom Applications across<br>different Partner users. |

The other options available on this screen are:

| Option               | Description                                                                                                    |
|----------------------|----------------------------------------------------------------------------------------------------|
| Search               | Enter a term to search for the matching text across the table. Use the advanced search option to narrow down the search results. |
| Show or Hide Columns | Click and select the columns to be displayed or hidden on the screen.                                                            |
| Refresh              | Click to refresh the page to display the most current data.                                                                      |

Click Save Changes to save the Custom Applications.

#### Note:

- The Save Changes button appears only after creating at least one Custom Application.
- The maximum number of Custom Applications that can be created for each Partner is 250.
- You cannot delete a Custom Application.

#### Next Steps

- Use the new Custom Application to create Business Policy and Firewall rules at Edge or Profile level.
  - For Edge level creation, go to Configure > Edges. Select an Edge and then click Business Policy > Add. In the Application field, select Define, and choose the Custom Application from the drop-down menu. Click Save Changes.
  - For Edge level creation, go to Configure > Edges. Select an Edge and then click Firewall > Configure Firewall. Under Firewall Rules, click New Rule. In the Application field, select Define, and choose the Custom Application from the drop-down menu. Click Save Changes.

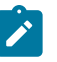

## Note:

- The **Application** drop-down menu lists all applications created through both, **Application Maps** and **Custom Applications**. A label is displayed against all custom applications for easy identification purpose.
- The above steps are for Edge level creation of Business Policy and Firewall rules. You can follow the same steps for creating these rules at Profile level by navigating to **Configure** > **Profiles**.

The Used By Profile and Used By Edges columns on the Custom Applications main screen, display the details of the Profile and Edge(s) using the corresponding Custom Application. The Custom Applications that are associated to a Profile or an Edge cannot be deactivated.

• To monitor the Custom Applications, go to Monitor > Events > Applications screen.

### **Create New Custom Application**

You can create multiple Custom Applications.

Follow the below procedure to create a new Custom Application:

1. From the Partner Portal, click **Configure** > **Custom Applications** > **New Custom Application**. The following screen appears:

| New Custom Appli            | cation                                               | ×   |
|-----------------------------|------------------------------------------------------|-----|
| Application Name *          | test                                                 | Î   |
| Display Name *              | abc                                                  |     |
| Description                 | Enter Description                                    |     |
| Activate Application ①      |                                                      | ł   |
| Category *                  | Anonymizers and Proxie: 🗸                            |     |
| Do Not Use Cache (j)        |                                                      |     |
| Must Not Perform DPI ①      |                                                      |     |
| Known IP Port Mapping       | Known Protocol Port Mapping                          |     |
| TCP Ports                   |                                                      |     |
| Enter a comma separated lis | st of ports or port ranges. Example: 1433, 1100-1120 |     |
| UDP Ports                   |                                                      |     |
| Enter a comma separated lis | st of ports or port ranges. Example: 1433, 1100-1120 |     |
| IP/Subnets                  |                                                      |     |
| Enter a comma separated lis | st of subnets. Example: 10.128.0.2/32, 2001:db8::/32 | ļ   |
| L                           |                                                      | ATE |

2. Enter details in the following fields:

| Option           | Description                                     |
|------------------|-------------------------------------------------|
| Application Name | Enter a unique name for the Custom Application. |
| Display Name     | Enter a unique display name.                    |
| Description      | Enter a description. This field is optional.    |

| Option                      | Description                                                                                                    |
|-----------------------------|----------------------------------------------------------------------------------------------------|
| Activate Application        | You can activate the application while creating it. An activated Custom Application is directly sent to the Edge when you save it.                                                                                                    |
| Category                    | Select a category from the drop-down menu.                                                                                                    |
| Do Not Use Cache            | Slide the toggle button to activate slow-learning<br>cache at Edge level. When activated, the Custom<br>Applications do not use the cache, and their traffic is<br>classified by Qosmos DPI, irrespective of IP-port or<br>proto-port mappings. |
| Must Not Perform DPI        | Slide the toggle button to deactivate DPI at Edge level.<br>When activated, DPI is not used, even if <b>Do Not Use</b><br><b>Cache</b> is activated, if traffic matches the known IP-port<br>or protocol-port mapping.                          |
| Known IP Port Mapping       | Enter the TCP ports, UDP ports, and IP/Subnets in a valid format.                                                                                                    |
| Known Protocol Port Mapping | Enter the TCP and UDP ports in a valid format.                                                                                                    |

3. Click **Create** to save the new Custom Application. This application is then displayed on the **Custom Applications** main screen. The **State** column indicates whether the application is Active or Inactive.

4. Click **Cancel** to discard the entered details.

## **Monitor Events**

The Partner super user and Partner admin user can view the partner events.

In the Partner portal, click Events.

| Monitor Customers<br>Manage Customers<br>Zero Touch Provisioning | E | Vents<br>Past 12 Hours 🔹 | Wed Mar 17, 14:32 now         | < >        |              |                     |          | 0                                                                                                    |
|------------------------------------------------------------------|---|--------------------------|-------------------------------|------------|--------------|---------------------|----------|----------------------------------------------------------------------------------------------------|
| Events     Admins                                                | S | iearch ✓ 0 □ Cols 🗙      | Recet View 2 Refrech 2 CSV    |            |              |                     |          | Display 14 items                                                                                                    |
| Role Customization                                               |   | Time 🗸                   | Event                         | Enterprise | Gateway      | User                | Severity | Message                                                                                                    |
| Overview                                                         | i | Thu Mar 18, 02:44:34     | New diagnostic bundle request |            | Gateway 1    | acme@velo.com       | Info     | diagnosticDump                                                                                                    |
| Settings                                                         | i | Thu Mar 18, 02:44:19     | Gateway provision             |            | Gateway 1    | acme@velo.com       | Info     | Gateway Name: [Gateway 1] IPv4 Address:<br>[169.254.10.30] IPv6 Address: [fd00:ff02:0:3::5                            |
| Edge Licensing     Gateway Pools                                 | i | Thu Mar 18, 02:36:46     | New diagnostic bundle request |            | ACME_Gateway | acme@velo.com       | Info     | diagnosticDump                                                                                                    |
| Gateways                                                         | i | Thu Mar 18, 02:32:09     | Browser enterprise Login      |            |              | acme@velo.com       | Info     | acme@velo.com from [10.104.5.31]                                                                                      |
| Gateway Diagnostic Bundles                                       | 0 | Thu Mar 18, 01:55:09     | Pending inventory requested   |            |              | acme@velo.com       | Error    | Get pending inventory request for PARTNER v<br>1 rejected with message service.maestro.apiU<br>not provided in config |
|                                                                  | 0 | Thu Mar 18, 01:55:01     | Pending inventory requested   |            |              | acme@velo.com       | Error    | Get pending inventory request for PARTNER v<br>1 rejected with message service.maestro.apiU<br>not provided in config |
| Call we ge all we                                                | i | Thu Mar 18, 01:34:23     | Browser enterprise Login      |            |              | acme@velo.com       | Info     | acme@velo.com from [10.104.5.31]                                                                                      |
|                                                                  | i | Thu Mar 18, 00:42:43     | Customer created              | ACME       |              | acme@velo.com       | Info     | enterprise name: [ACME] with user:<br>[admin@test.com]                                                                |
|                                                                  | i | Thu Mar 18, 00:37:53     | Gateway provision             |            | ACME_Gateway | acme@velo.com       | Info     | Gateway Name: [ACME_Gateway] IPv4 Addre<br>[189.254.10.20] IPv8 Address: [fd00:ff02:0:3::3                            |
|                                                                  | i | Thu Mar 18, 00:21:55     | Browser enterprise Login      |            |              | acme@velo.com       | Info     | acme@velo.com from [10.104.5.31]                                                                                      |
|                                                                  | 0 | Thu Mar 18, 00:21:24     | Pending inventory requested   |            |              | super@velocloud.net | Error    | Get pending inventory request for PARTNER v<br>1 rejected with message service.maestro.apiU<br>not provided in config |
|                                                                  | 0 | Thu Mar 18, 00:21:20     | Pending inventory requested   |            |              | super@velocloud.net | Error    | Get pending inventory request for PARTNER v<br>1 rejected with message service.maestro.apiU<br>not provided in config |
|                                                                  | 0 | Thu Mar 18, 00:21:13     | Pending inventory requested   |            |              | super@velocloud.net | Error    | Get pending inventory request for PARTNER v<br>1 rejected with message service.maestro.apiU<br>not provided in config |
|                                                                  | i | Thu Mar 18, 00:20:57     | User created                  |            |              | super@velocloud.net | Info     | user name: acme@velo.com                                                                                              |

The page displays the recent events. You can click the link to the events to view more details.

To view the older events, you can click the drop-down menu at the top of the page and choose the duration from the list. Alternatively, you can also enter the start and end dates at the top of the page to set a custom duration.

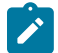

**Note:** The **Events** Page displays a maximum of 2048 Events. To view specific Events, you can use the Filter option.

Once you choose or setup the duration, the page displays the events triggered during the selected period.

The page displays the following options:

• Search – Enter a term to search for a specific detail. Click the drop-down arrow to filter the view by specific criteria. In the Filter, click the field next to Events to view the list of Partner Events available and to filter by specific Events.

|                      | leser view lighteneon a |                                                      |
|----------------------|-------------------------|------------------------------------------------------|
| Event                | is 🗸                    |                                                      |
| Gateway              | contains 🗸              | ALL_NVS_CSS_DOWN                                     |
| User                 | contains 🗸              | API Token Created                                    |
| Severity             | is V                    | API Token Deleted                                    |
| Messane              |                         | API Token Downloaded                                 |
| Meddage              | contains V              | API Token Revoked                                    |
|                      |                         | Access delegated to operator                         |
|                      |                         | Access delegated to partner                          |
| Mon Apr 28, 17:34:54 | Enable Role Cust        | Access delegated to view sensitive data              |
|                      |                         | <ul> <li>Access revoked from<br/>operator</li> </ul> |

• Cols - Click and select the columns to be shown or hidden in the view.

- **Reset View** Click to reset the view to default settings.
- Refresh Click to refresh the details displayed with the most current data.
- CSV Click to export all data to a file in CSV format.

You can also view the Partner events using the new Orchestrator UI.

#### Click Administration > Partner Events to view the events.

| Customers Administration | Gateway Management       | teway Management    |            |            |  |  |
|--------------------------|--------------------------|---------------------|------------|------------|--|--|
| «                        | Events                   |                     |            |            |  |  |
| Administration           |                          |                     |            |            |  |  |
| Q Partner Events         | Past 12 Hours V          |                     |            |            |  |  |
|                          | Q Search                 | ⊈ CSV               |            |            |  |  |
|                          | Event                    | User                | Enterprise | Gateway    |  |  |
|                          | DIAGNOSTIC_REQUEST       | acme@velo.com       |            | Gateway 1  |  |  |
|                          | Gateway provision        | acme@velo.com       |            | Gateway 1  |  |  |
|                          | DIAGNOSTIC_REQUEST       | acme@velo.com       |            | ACME_Gatev |  |  |
|                          | Gateway provision        | acme@velo.com       |            | ACME_Gatev |  |  |
|                          | Browser enterprise Login | acme@velo.com       |            |            |  |  |
|                          | User created             | super@velocloud.net |            |            |  |  |

At the top of the page, you can choose a specific time period to view the details of events for the selected duration.

In the **Search** field, enter a term to search for specific details. Click the Filter Icon to filter the view by a specific criteria. In the Filter, choose **Event** and click the drop-down arrow next to the field to view the list of Partner Events available and to filter by specific Events.

| Event ~ | <u>in ~</u>                  | Choose | ~ |
|---------|------------------------------|--------|---|
|         |                              |        |   |
|         | Access delegated to operator | ĥ      |   |
| CLEAR   | Access delegated to partner  | 200    | ĥ |
| -       | Access revoked from operator |        | ſ |
| r(      | Access revoked from partner  |        |   |
|         | Activated                    |        |   |
|         | Activation email sent        |        | , |

Click the CSV option to download a report of the events in CSV format.

## **Network Interface Statistics Monitoring**

Starting from the 6.4.0 release, you can view both real time and historical interface statistics data, on the **Monitor** > **Edges** > **System** > **Interface** screen of the Orchestrator. This feature allows you to monitor data at the interface level.

To access the network interface stats, in the Partner portal, navigate to **Monitor** > **Edges** > **System**. On the **System** tab, the **System Overview** radio button is selected by default. Click the **Interface** radio button to view the interface statistics (stats) information.

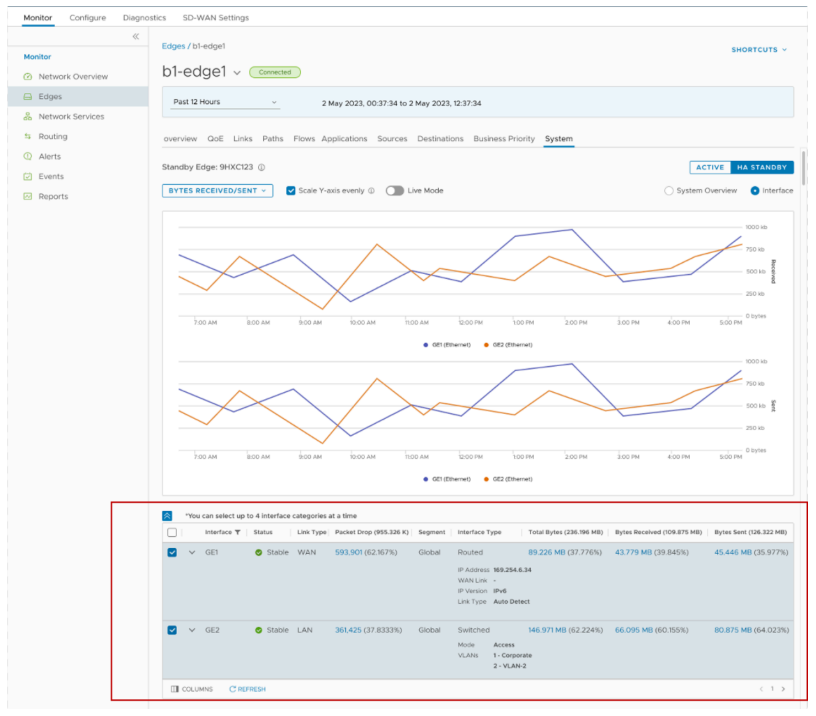

There are two modes available:

- Non-Live Mode:
  - The non-live mode is activated by default.
  - It displays historical stats of an interface. Customers can view all the previously captured data.
  - This mode is supported on both Active and HA Standby Edges.
- Live Mode:
  - To view real time interface stats, toggle the Live Mode button to ON.
  - This mode is supported only on Active Edges.

The table below the graphs displays the following information:

| Option      | Description                                                            |
|-------------|------------------------------------------------------------------------|
| Interface   | Displays the interface name. The interfaces are GE, Loopback and SFPs. |
| Status      | Displays the status of the interface.                                  |
| Link Type   | Displays the type of the link. Example: LAN, WAN, HA.                  |
| Packet Drop | Displays the packet drop details.                                      |
| Segment     | Displays the segment name.                                             |

| Option         | Description                                                                       |                           |  |  |  |  |
|----------------|-----------------------------------------------------------------------------------|---------------------------|--|--|--|--|
| Interface Type | Displays the interface type, and the corresponding details depending on the type. |                           |  |  |  |  |
|                | <ul> <li>Routed: IP Address, W<br/>Type.</li> <li>Switched: Mode, VLA</li> </ul>  | AN Link, IP Version, Link |  |  |  |  |
|                | The interface mappings are listed in the table below:                             |                           |  |  |  |  |
|                | Interface Type Interface is used for                                              |                           |  |  |  |  |
|                | Switched                                                                          | LAN, HA                   |  |  |  |  |
|                | Loopback                                                                          | N/A                       |  |  |  |  |
|                | Routed                                                                            | WAN, none                 |  |  |  |  |
| Total Bytes    | Displays the total number of bytes.                                               |                           |  |  |  |  |
| Bytes Received | Displays the number of bytes received.                                            |                           |  |  |  |  |
| Bytes Sent     | Displays the number of bytes sent.                                                |                           |  |  |  |  |

**Note:** Click the check box against the interface to activate live mode for any selected interface. Customers can view up to four interfaces in the live mode.

Click Columns to hide or view the required columns. Click Refresh to view the latest data.

## Insights

Starting from the 6.4.0 release, VeloCloud introduces an **Insights** tab in the Orchestrator. This tab is located in the top menu of the Orchestrator screen, next to the **Monitor** tab, and is activated by default. Both Enterprise and Partner users can access this tab.

The **Insights** tab displays information on various features based on Edge monitoring, configuring and troubleshooting. Currently, this tab displays information on the **Link Performance**.

The **Link Insights** feature provides insights on Edges across Enterprise. This helps in optimizing network performance, troubleshooting, managing costs, and improving user experience. This feature offers predictive insights on network links that helps Customers with opportunities for enhancements and upgrades, ensuring they can leverage the most efficient and advanced connectivity options available.

For more information, see Link Insights.

### **Link Insights**

The Link Insights feature displays information on Edge incidents providing insights on link performance, reasons for failure, affected applications, traffic distribution and so on.

To access this feature, you must log into the Orchestrator as an Enterprise user. From the top menu, click **Insights**, and then from the left navigation, click **Link Insights**. The following screen is displayed:

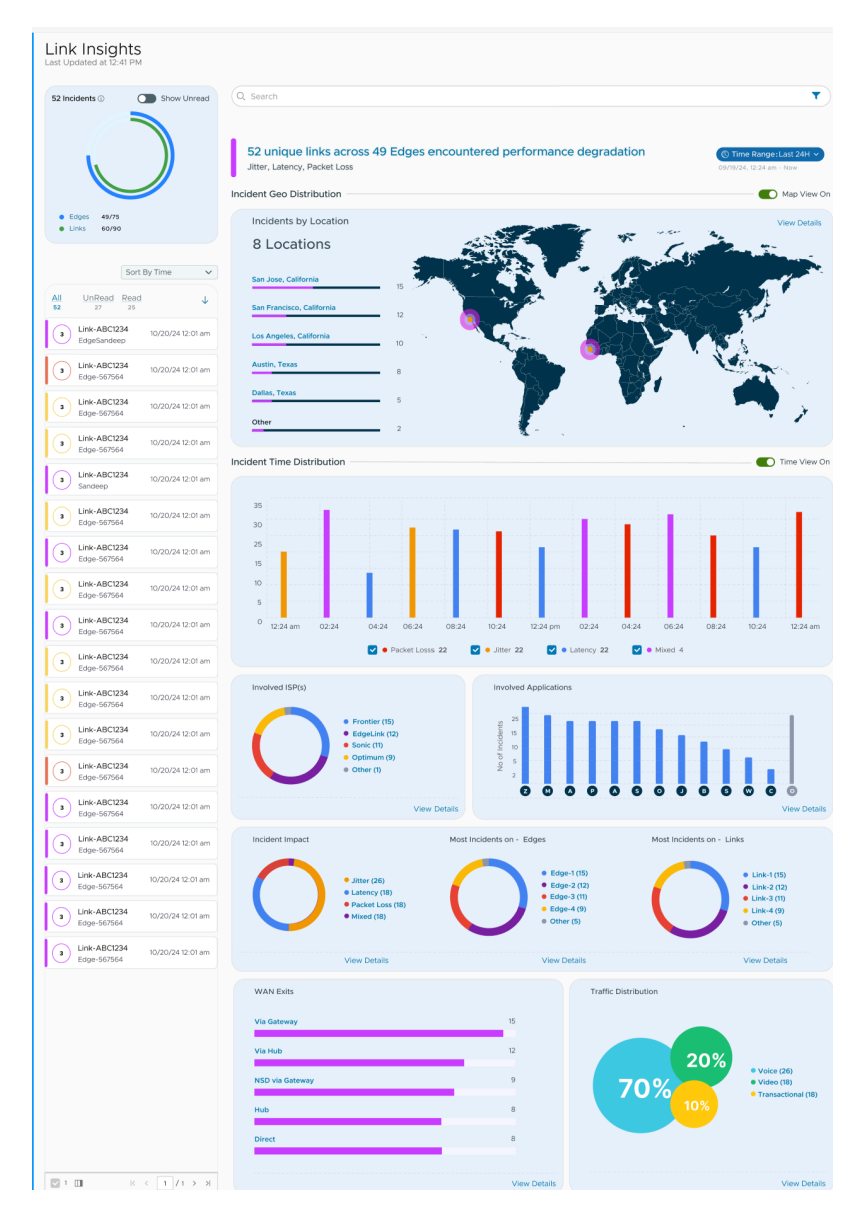

The following information is displayed on this screen:

| Option                    | Description                                                                                                    |
|---------------------------|----------------------------------------------------------------------------------------------------|
| Incidents                 | Displays the summary of all the issues encountered on<br>the links. The other sections are populated based on this<br>summary. You can choose the data to be displayed on the<br>screen, based on the following options in the drop-down<br>menu: |
|                           | <ul><li>Past 2 Hours</li><li>Past 24 Hours</li><li>Past 2 Weeks</li></ul>                                                                                                    |
|                           | See the <b>Incidents</b> section below for more details.                                                                                                    |
| Incident Geo Distribution | Turn on the <b>Map View On</b> toggle button to view the incidents by Edge locations. To hide this section, turn off the toggle button.                                                                                                    |

| Option                     | Description                                                                                                    |
|----------------------------|----------------------------------------------------------------------------------------------------|
| Incident Time Distribution | Turn on the <b>Time Distribution On</b> toggle button to<br>view the exact time when the incidents have occurred<br>with respect to Packet Loss, Latency, Jitter, and Mixed.<br>You can select the respective check boxes to view the<br>corresponding data. To hide this section, turn off the<br>toggle button. |
| Involved ISPs              | Displays information on the Internet Service Provider.                                                                                                    |
| Involved Applications      | Displays information on applications that were running<br>on the network, at the time of the incident.                                                                                                    |
| Incident Impact            | Displays information about overall incidents based on<br>Packet Loss, Latency, Jitter, and Mixed, on Edges and<br>Links.                                                                                                    |
| WAN Exits                  | Provides information on where the traffic is exiting from the current Edge.                                                                                                    |
| Traffic Distribution       | Displays information on the traffic distribution with respect to Voice, Video, and Transactional.                                                                                                    |

You can use the **Search** option to search for a particular section on the screen. Click the filter icon and set filters to further narrow down your search results.

#### Incidents

- Displays the number of Edges and Links that are affected.
- Next to the pie diagram is a statement explaining the issue along with the reason (Loss, Latency, or Jitter).
- The corresponding incident data is displayed on the left of the screen. You can sort this data by time. To view more information about a specific incident, click the tile displaying the incident. This opens a detailed view displaying the link information and the date and time when the incident occurred, along with the following details:

| Last Updated at 12:41 PM                                         |                                                                                                    |                                                       |                                                                                                    |                                                                                                    |                    |                             |                                                                                                    |                                                      |                     |     |
|------------------------------------------------------------------|----------------------------------------------------------------------------------------------------|-------------------------------------------------------|----------------------------------------------------------------------------------------------------|----------------------------------------------------------------------------------------------------|--------------------|-----------------------------|----------------------------------------------------------------------------------------------------|------------------------------------------------------|---------------------|-----|
| S2 Incidents Show Unread                                         | Search     A unique links across 4 Edges encountered performance degradation.     Jitter, Latency, Packet Loss     Link-ABC1234 experienced Latency between 12.24 am - 12.32 am     Latency |                                                       |                                                                                                    |                                                                                                    |                    |                             | oi                                                                                                    | (© Time Range: Last 24H<br>09/19/24, 12:24 am - Now  |                     |     |
| Sort By Time         V           All         Undexed         Edd | GoE Time Series                                                                                                    | Video<br>Latency<br>4:24 6:24<br>am<br>9.9.4          | Transact                                                                                                    | tional<br>12:24<br>pm                                                                                        | 2:24<br>pm         | 4.24<br>pm                  | 6.24<br>pm                                                                                                    | 8,24<br>pm                                           | 10.24<br>pm         | Now |
| Link-ABC/237<br>EdgeWilliam 10/20/2412.01 am                     | Active Applications                                                                                                    | toom<br>kormal (6)<br>.ow (6)<br>Bytes Sent<br>164 mb | Traffic Informatic<br>Throughput 2.41<br>Average: 2.4 dos 4<br>Jitter: 2.4<br>Average: 5 mac 4<br>Average: 28 4<br>Average: 5 mac 4 | xn<br>Gbs ↓ 700 Mbs<br>↓ 900 Mbs ↑<br>msec ↓ 3.6 m<br>10 msec ↑<br>↓ 10% Mbs 1<br>msec ↓ 15 msec<br>6 msec ↑ | 25 ↑<br>Isec↑<br>¢ | м м<br>0 9 4<br>U<br>U<br>U | lodel: Edge<br>rofile: Beta <sup>1</sup><br>eo: Los Ang<br>p Since: Up<br>ink Type: W<br>iP: ATT<br>ink Status: 1<br>p Since: 22 | 710<br>fest<br>Since 22nd<br>fired<br>Stable<br>Days | ica<br>1 Oct., 2024 |     |
| QoE Time Series     | Displays the Quality of Experience information for<br>the selected incident, with respect to Voice, Video, and<br>Transactional. It also displays the QoE score during the<br>incident and the average QoE score during the whole<br>period. |
|---------------------|----------------------------------------------------------------------------------------------------|
| Active Applications | Displays the active applications that were running at the time when the selected incident occurred.                                                                                                    |
| Traffic Information | Displays the traffic that was flowing during the selected incident.                                                                                                    |

This screen also displays Edge information that includes Model, Profile, Geo, Link Type, and so on.

# **User Management - Partner**

The User Management feature allows you to manage users, their roles, service permissions (formerly known as Role Customization), and authentication.

As a Partner, you can access this feature from the Partner portal, by navigating to Administration > User Management. The following screen is displayed:

| Customers & Partners | Administratio | n Gateway Management Edge Mar  | nagement                 |
|----------------------|---------------|--------------------------------|--------------------------|
|                      | ≪ U           | ser Management                 |                          |
| Administration       | U             | sers Roles Service Permissions | Authentication           |
| Partner Events       |               | Search (i)                     |                          |
| 🔓 User Management    | +             | NEW USER OMODIFY               | $\underline{4}$ download |
|                      |               | Username                       | Name                     |
|                      |               | adozvhenko@vmware.com          |                          |
|                      |               | standartMSP@vmware.com         |                          |
|                      |               | buisinessMSP@vmware.com        |                          |
|                      |               | custSuppMSP@vmware.com         |                          |
|                      |               | netAdminMSP@vmware.com         |                          |
|                      |               | msp_sa@qw.qw                   |                          |
|                      |               | buisinessMSP1@vmware.com       |                          |
|                      |               | custSuppMSP1@vmware.com        |                          |
|                      |               | netAdminMSP1@vmware.com        |                          |
|                      |               | msp-test@vmware.com            |                          |
|                      |               | Columns C Refresh              |                          |

The User Management window displays four tabs: Users, Roles, Service Permissions, and Authentication.

For more information on each of these tabs, see:

- Users
- Roles
- Service Permissions
- Authentication

# Users

As a Partner, you can view the list of existing users and their corresponding details. You can add, modify, or delete a user. However, you cannot delete a default user.

To access the Users tab:

Lines Manage

- 1. Login to the as a Partner.
- 2. In the Partner portal, click Administration from the top menu.
- 3. From the left menu, click User Management. The Users tab is displayed by default.

| Jser Management                                |            |          |         |                      |                |        |        |                         |  |
|------------------------------------------------|------------|----------|---------|----------------------|----------------|--------|--------|-------------------------|--|
| Users Roles Service Permissions Authentication |            |          |         |                      |                |        |        |                         |  |
| Q, Search (1)                                  |            |          |         |                      |                |        |        |                         |  |
|                                                |            |          |         |                      |                |        |        |                         |  |
| + NEW USER ⊘MODIFY                             |            |          |         |                      |                |        |        |                         |  |
| TNEW USER 2 MODIFY DELETE                      | ± DOWNLOAD | ✓ PASSWO | ORD     |                      |                |        |        |                         |  |
| Username                                       |            | V PASSWO | Created | Password<br>Modified | Authentication | Status | Locked | Last Login Date<br>Time |  |

4. On the Users screen, you can perform the following activities:

| Option   | Description                                                                                                    |
|----------|----------------------------------------------------------------------------------------------------|
| New User | Creates a new user. For more information, see Add<br>New User.                                                                                                    |
| Modify   | Allows you to modify the properties of the selected<br>Partner user. You can change the <b>Activation State</b> of<br>the selected Partner user. You can also modify the user<br>details by clicking the username link.           |
| Delete   | Deletes the selected user. You cannot delete the default users.                                                                                                    |
| Download | Click this option to download the details of all the users into a file in a CSV format.                                                                                                    |
| Password | Click this option and choose to either enforce the new<br>password policy or reset the already enforced policy,<br>for the selected user. You can modify the password<br>policies by navigating to the <b>Authentication</b> tab. |
|          | <b>Note:</b> Current user sessions are not terminated.                                                                                                    |

5. The following are the other options available in the Users tab:

| Option               | Description                                                                                                    |
|----------------------|----------------------------------------------------------------------------------------------------|
| Search               | Enter a search term to search for the matching text<br>across the table. Use the advanced search option to<br>narrow down the search results. |
| Show or Hide Columns | Click and select the columns to be displayed or hidden on the page.                                                                           |
| Refresh              | Click to refresh the page to display the most current data.                                                                                   |

# Add New User

In the Partner portal of the , you can add new users and configure the user settings. To add a new user, perform the following steps:

- **1.** Login to the as a Partner.
- 2. In the Partner portal, click Administration from the top menu.
- 3. From the left menu, click User Management. The Users tab is displayed by default.
- 4. Click New User.

| <ul> <li>✓</li> <li>⊘</li> </ul> | General Inform                                      | ation Use                                              | er Name / Set Password                                       | / Contact Information                             |
|----------------------------------|-----------------------------------------------------|--------------------------------------------------------|--------------------------------------------------------------|---------------------------------------------------|
| Auth                             | entication 🛈                                        | • Local                                                | Remote                                                       |                                                   |
| Useri                            | name *                                              | abc@test.com                                           |                                                              | _                                                 |
| Cont                             | act Email * 🗊                                       | abc@test.com                                           |                                                              | _                                                 |
| Pass                             | word *                                              | •••••                                                  | 0                                                            | _                                                 |
| Confi                            | irm Password *                                      | •••••                                                  | 0                                                            | _                                                 |
| First                            | Name                                                | First Name                                             |                                                              | _                                                 |
| Last                             | Name                                                | Last Name                                              |                                                              | _                                                 |
| Phon                             | e                                                   | +1 ~                                                   |                                                              | _                                                 |
| Mobi                             | le Phone                                            | +1 ~                                                   |                                                              | _                                                 |
| NE                               | EXT                                                 |                                                        |                                                              |                                                   |
|                                  |                                                     |                                                        |                                                              |                                                   |
| ✓ ⊘                              | Role                                                | Rol                                                    | e defines the permission                                     | ns this user has in servio                        |
| Selec<br>the F                   | ct the role that yo<br>Roles section, you<br>Search | u want to assign to<br>can choose to cre<br>i <b>T</b> | o the user. A role is a combi<br>eate new roles or customize | nation of multiple privilege<br>functional roles. |
|                                  | Role                                                |                                                        | Descriptions                                                 |                                                   |
| 0                                | » Partner St                                        | uperuser 🔒                                             | Can manage MSP custom                                        | ners' network and security se                     |
| 0                                | » Partner St                                        | andard Admin 🔒                                         | Can view and manage MS                                       | SP customers' network and s                       |
| $\bigcirc$                       | ≫ Partner B                                         | usiness Specialist                                     | Can create and manage o                                      | customer accounts                                 |
|                                  |                                                     |                                                        |                                                              |                                                   |

5. Enter the following details for the new user:

Note: The Next button is activated only when you enter all the mandatory details in each section.

| Option              | Description                                                                                                    |
|---------------------|----------------------------------------------------------------------------------------------------|
| General information | Enter the required personal details of the user.                                                                                                    |
| Role                | Select a role that you want to assign to the user. For information on roles, see Roles.                                                                                                    |
| Edge Access         | Choose one of the following options:                                                                                                    |
|                     | <ul> <li>Basic: Allows you to perform certain basic debug operations such as ping, tcpdump, PCAP, remote diagnostics, and so on.</li> <li>Privileged: Grants you the root-level access to perform all basic debug operations along with Edge actions such as restart, deactivate, reboot, hard reset, and shutdown. In addition, you can access Linux shell.</li> </ul> |
|                     | The default value is <b>Basic</b> .                                                                                                    |

6. Select the Add another user check box if you wish to create another user, and then click Add User. The new user appears in the User Management > Users page. Click the link to the user to view or modify the details. As a Partner Administrator, you can manage the Roles, Service Permissions, and API Tokens for the Partner users. For more information on API Tokens, see API Tokens.

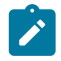

**Note:** Partner Administrator should manually delete inactive Identity Provider (IdP) users from the Orchestrator to prevent unauthorized access via API Token.

# **API Tokens**

The users can access the Orchestrator APIs using tokens instead of session-based authentication. As Partner Super User, you can manage the API tokens for your enterprise users. You can create multiple API tokens for a user.

Any user can create tokens based on the privileges they have been assigned to their user roles, except the Business Specialist users.

The users can perform the following actions, based on their roles:

- Enterprise users can Create, Download, and Revoke tokens for them.
- Partner Super users can manage tokens of Enterprise users, if the Enterprise user has delegated user permissions to the Partner.
- Partner Super users can only create and revoke the tokens for other users.
- Users can download only their own tokens and cannot download other users' tokens.

To manage the API tokens:

- 1. Login to the as a Partner and navigate to Administration > User Management > Users.
- 2. Select a user and click Modify or click the link to the username. Go to the API Tokens section.

| Q Search     | ĺ         | T            |                |            |       |
|--------------|-----------|--------------|----------------|------------|-------|
| + new api to | KEN 🛞 REV | OKE API TOKE | N <u>↓</u> csV |            |       |
|              | Name      | Description  | Created        | Expiration | State |
|              |           |              |                |            |       |

3. Click New API Token.

| New Token   |             | 2 V | /iew documen | tation | $\times$ |
|-------------|-------------|-----|--------------|--------|----------|
| Name *      | test        |     |              |        |          |
| Description | sample      |     |              |        |          |
| Lifetime *  | 12 V Months |     |              |        |          |
|             |             |     | CANCEL       | SAVE   |          |

- 4. In the New Token window, enter a Name and Description for the token, and then choose the Lifetime from the drop-down menu.
- 5. Click Save. The new token is displayed in the API Tokens table. Initially, the status of the token is displayed as Pending. Once you download it, the status changes to Enabled.
- 6. To deactivate a token, select the token, and then click **Revoke API Token**. The status of the token is displayed as **Revoked**.
- 7. Click CSV to download the complete list of API tokens in a .csv file format.
- 8. When the Lifetime of the token is over, the status changes to Expired.

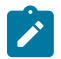

**Note:** Only the user who is associated with a token can download it and after downloading, the ID of the token alone is displayed. You can download a token only once. After downloading the token, the user can send it as part of the Authorization Header of the request to access the Orchestrator API.

The following example shows a sample snippet of the code to access an API.

curl -k -H "Authorization: Token <Token>"

```
-X POST https://vco/portal/
-d '{ "id": 1, "jsonrpc": "2.0", "method": "enterprise/
getEnterpriseUsers", "params": { "enterpriseId": 1 }}'
```

The following are the other options available in the API Tokens section:

| Option  | Description                                                                                                    |
|---------|----------------------------------------------------------------------------------------------------|
| Search  | Enter a search term to search for the matching text across<br>the table. Use the advanced search option to narrow<br>down the search results. |
| Columns | Click and select the columns to be displayed or hidden on the page.                                                                           |
| Refresh | Click to refresh the page to display the most current data.                                                                                   |

# Roles

The Orchestrator consists of two types of roles.

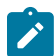

Note: Starting from the 5.1.0 release, Functional Roles are renamed as Privileges, and Composite Roles are renamed as Roles.

The roles are categorized as follows:

- Privileges Privileges are a set of roles relevant to a service. A privilege can be tagged to one or more of the
  following services: SD-WAN, Global Settings, SD-WAN Client, Edge Compute, and Edge Intelligence (EI). Users
  require privileges to carry out business processes. For example, a Customer support role in SD-WAN is a privilege
  required by an SD-WAN user to carry out various support activities. Every service defines such privileges based
  on its supported business functionality.
- **Roles** The privileges from various categories can be grouped to form a role. By default, the following roles are available for a Partner administrator:

| Role                        | SD-WAN Service                | <b>Global Settings Service</b>   |
|-----------------------------|-------------------------------|----------------------------------|
| Partner Standard Admin      | SD-WAN Partner Admin          | Global Settings Partner Admin    |
| Partner Security Admin      | SD-WAN Security Partner Admin | Global Settings Partner Admin    |
| Partner Network Admin       | SD-WAN Partner Admin          | Global Settings Partner Admin    |
| Partner Superuser           | Full Access                   | Full Access                      |
| Partner Business Specialist | SD-WAN Partner Business       | Global Settings Partner Business |
| Partner Customer Support    | SD-WAN Partner Support        | Global Settings Partner Support  |

If required, you can customize the privileges of these roles. For more information, see Service Permissions.

As a Partner, you can view the list of existing roles and their corresponding descriptions. You can add a new role, clone an existing role, edit or delete a custom role. You cannot edit or delete a default role.

To access the **Roles** tab:

- 1. Login to the as a Partner.
- 2. Click Administration from the top menu.
- 3. From the left menu, click User Management, and then click the Roles tab. The following screen appears:

| ~                                                           | User Management                             |                           |
|-------------------------------------------------------------|---------------------------------------------|---------------------------|
| Administration<br>① Partner Events<br>Partner Configuration | Users Roles Service Permissions Au<br>Roles | thentication              |
| 😋 User Management                                           | Q Search                                    |                           |
|                                                             | + ADD ROLE 🖉 EDIT 🕀 CLONE ROLE              | DELETE I                  |
|                                                             | Role                                        | Descriptions              |
|                                                             | □ : ≫ Partner Standard Admin 🔒              | Can view and              |
|                                                             | Partner Superuser 🔒                         | Can manage I              |
|                                                             | □ : ≫ Partner Business Specialist A         | Can create an             |
|                                                             | □ : ≫ Partner customer Support A            | Can monitor E<br>services |
|                                                             | □ : ≫ Partner Network Admin 🕀               | Can view and              |
|                                                             | □ : ≫ Partner Security Admin A              | Can view and              |
|                                                             | □ : ≫ msp admin test                        | 1111                      |
|                                                             | 4                                           |                           |
|                                                             | Columns C refresh                           |                           |
|                                                             | k                                           |                           |

4. On the Roles screen, you can perform the following activities:

| Option   | Description                                                                                                    |
|----------|----------------------------------------------------------------------------------------------------|
| Add Role | Creates a new custom role. For more information, see Add Role.                                                                                |
| Edit     | Allows you to edit only the custom roles. You cannot<br>edit the default roles. Also, you cannot edit or view the<br>settings of a Superuser. |

| Option       | Description                                                                                                    |
|--------------|----------------------------------------------------------------------------------------------------|
| Clone Role   | Creates a new custom role, by cloning the existing<br>settings from the selected role. You cannot clone the<br>settings of a Superuser.                                                                                      |
| Delete Role  | Deletes the selected role. You cannot delete the default<br>roles. You can delete only custom composite roles.<br>Ensure that you have removed all the users associated<br>with the selected role, before deleting the role. |
| Download CSV | Downloads the details of the user roles into a file in CSV format.                                                                                                    |

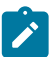

Note: You can also access the Edit, Clone Role, and Delete Role options from the vertical ellipsis of the selected Role.

5. Click the Open icon ">>" displayed before the Role link, to view more details about the selected Role, as shown below:

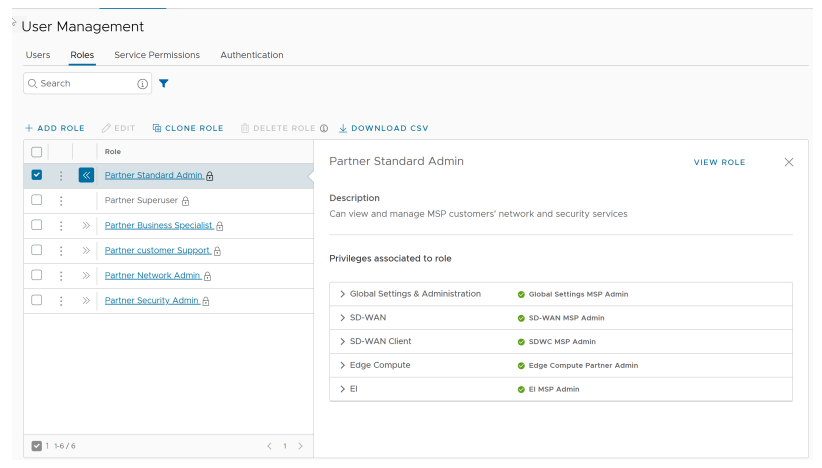

- 6. Click the View Role link to view the privileges associated to the selected role for the following services:
  - Global Settings & Administration
  - SD-WAN
  - SD-WAN Client
  - Edge Compute
  - EI
- 7. The following are the other options available in the **Roles** tab:

| Option  | Description                                                                                                    |
|---------|----------------------------------------------------------------------------------------------------|
| Search  | Enter a search term to search for the matching text<br>across the table. Use the advanced search option to<br>narrow down the search results. |
| Columns | Click and select the columns to be displayed or hidden on the page.                                                                           |
| Refresh | Click to refresh the page to display the most current data.                                                                                   |

# Add Role

To add a new role for a Partner, perform the following steps:

- 1. Login to the as a Partner.
- 2. Click Administration from the top menu.

- 3. From the left menu, click User Management, and then click the Roles tab.
- 4. Click Add Role.

| User Management / test              | 12                                                                                                    | Î           |
|-------------------------------------|----------------------------------------------------------------------------------------------------|-------------|
| Role Details                        |                                                                                                    |             |
| Role Name *                         | test                                                                                                    |             |
| Role Description *                  | test123                                                                                                    |             |
| Template                            | Partner Standard Admin V                                                                                                    |             |
| Scope                               | Partner     Enterprise                                                                                                    |             |
|                                     | (i) If this role is given a customer scope, the role will appear in all customer accounts as a default role that the customer cannot edit. If the enterprise needs to be able to create their own custom roles, the role builder can be enabled individually in each customer's configuration page. |             |
| Role Creation                       |                                                                                                    |             |
| Global Settings &                   | or different privileges. The privileges are defined by the user access privileges to teatures and services.<br>© Global Settings MSP Admin                                                                                                    |             |
| Administration                      |                                                                                                    |             |
| These Privileges p                  | provide access to user management and global settings that are shared across all services.                                                                                                    | 1           |
| <ul> <li>Global Settings</li> </ul> | MSP Admin                                                                                                    |             |
| Global Settings                     | suuring sinu linei service iceines, can view Parulei service aynosoc secungs our only moury Parulei tokens<br>IMSP Business                                                                                                    |             |
| Can create and m                    | anage customer configurations. Can view Partner service agnostic settings<br>MSP Support                                                                                                    |             |
| Can view service                    | agnostic settings but can only update Partner Tokens                                                                                                    |             |
| V SD-WAN                            | SD-WAN MSP Admin                                                                                                    |             |
| These Privileges v                  | will give a user different levels of access around SD-WAN configuration, monitoring, and diagnostics.                                                                                                    |             |
| Privileges                          | Admin                                                                                                    |             |
| Can view and man                    | inage MSP customers' networks                                                                                                    |             |
| Can view Edges.                     | Business<br>client devices and users. Can only modify Edge licenses                                                                                                    |             |
| Can monitor Edge                    | Support<br>es, activity, and initiate diagnostic actions on the MSP customers' SD-WAN                                                                                                    |             |
| O SD-WAN Securi                     | rity MSP Admin                                                                                                    |             |
| Can access and m                    | modify security settings on MSP customers' Edges, has read only access to all other SD-WAN capabilities                                                                                                    |             |
| Cannot access an                    | ny SD-WAN related features                                                                                                    |             |
| ✓ SD-WAN Client                     | SDWC MSP Admin                                                                                                    |             |
| These Privileges v                  | will give a user different levels of access for SD-WAN Client features.                                                                                                    |             |
| Privileges                          |                                                                                                    |             |
| Can view and mar                    | ing MSP customers SDWC Service.                                                                                                    |             |
| SDWC MSP Rea     Has read-only acc  | ad Only<br>:cess to MSP customers SDWC Service.                                                                                                    |             |
| No privileges     Cappot access ap  | ny SD-WAN Client related features                                                                                                    |             |
| ✓ Edge Compute                      | Ø Edge Compute Partner Admin                                                                                                    | - P.        |
|                                     |                                                                                                    |             |
| These Privileges v                  | will give a user different levels of access for Edge Compute features.                                                                                                    |             |
| <ul> <li>Edge Compute</li> </ul>    | Partner Admin                                                                                                    |             |
| Can view and mar                    | inage MSP customers and their Edge Compute service and resources.<br>• Partner Support                                                                                                    |             |
| Has support acce                    | ess to MSP customers and their Edge Compute service and resources.                                                                                                    |             |
| Has read-only acc                   | cress to MSP customers and their Edge Compute service and resources.                                                                                                    |             |
| O No privileges<br>Cannot access an | ny Edge Compute related features                                                                                                    |             |
| ✓ EI                                | 📀 El MSP Admin                                                                                                    |             |
| EL                                  |                                                                                                    |             |
| Privileges                          |                                                                                                    |             |
| EI MSP Admin                        |                                                                                                    |             |
| Can view and mar                    | niage vo≫ cusicumens ci service.<br>nly                                                                                                    |             |
| Has read-only acc                   | ccess to MSP customers El Service.                                                                                                    |             |
| Cannot access an                    | ny gs.settings.roles.category.ei related features                                                                                                    |             |
|                                     |                                                                                                    |             |
|                                     | DISCARD CHANGES () SA                                                                                                    | AVE CHANGES |

5. Enter the following details for the new custom role:

| Option           | Description                       |  |
|------------------|-----------------------------------|--|
| Role Details     |                                   |  |
| Role Name        | Enter a name for the new role.    |  |
| Role Description | Enter a description for the role. |  |

| Option                                                    | Description                                                                                                    |
|-----------------------------------------------------------|----------------------------------------------------------------------------------------------------|
| Template                                                  | Optionally, select an existing role as template from the drop-down list. The privileges of the selected template are assigned to the new role.                                                                                                    |
| Scope                                                     | Select either <b>Partner</b> or <b>Enterprise</b> as the scope for<br>the new role. A role with the <b>Partner</b> scope can be<br>applied to Partner level Administrators for the current<br>Partner. A role with the <b>Enterprise</b> scope appears in<br>the role list for all of the Partner's Customers.                                                               |
| Role Creation: The options in this section vary depending | ng on the selected Scope.                                                                                                    |
| Global Settings & Administration                          | These privileges provide access to user management<br>and global settings that are shared across all services.<br>Choosing one of the privileges is mandatory. By<br>default, <b>Global Settings MSP Support</b> is selected for<br>the <b>Partner</b> scope. For the <b>Enterprise</b> scope, <b>Global</b><br><b>Settings Enterprise Read Only</b> is selected by default. |
| SD-WAN                                                    | These privileges provide the Partner or Enterprise<br>Administrator with different levels of read and/or write<br>access around SD-WAN configuration, monitoring, and<br>diagnostics. You can optionally choose an SD-WAN<br>privilege. The default value is <b>No Privileges</b> .                                                                                          |
| SD-WAN Client                                             | These privileges provide the Partner or Enterprise<br>Administrator with different levels of access around<br>SD-WAN Client features. You can optionally choose<br>a SD-WAN Client privilege. The default value is <b>No</b><br><b>Privileges</b> .                                                                                                    |
| Edge Compute                                              | These privileges provide the Partner or Enterprise<br>Administrator with different levels of read and/or<br>write access around Edge Compute features. You can<br>optionally choose a Edge Compute function privilege.<br>The default value is <b>No Privileges</b> .                                                                                                    |
| EI                                                        | These privileges provide the Partner or Enterprise<br>Administrator with different levels of read and/or write<br>access around Edge Intelligence (EI) features. You can<br>optionally choose an EI function privilege. The default<br>value is <b>No Privileges</b> .                                                                                                    |

6. Click Save Changes.

The new custom role appears in the User Management > Roles page of the user, depending on the selected Scope. Click the link to the custom role to view the settings.

# **Service Permissions**

Service Permissions allow you to granularly define actions (Read, Create, Update, and Delete) assigned to each Privilege (such as Cloud Security Service and Customer Segment configuration) within a Privilege Bundle.

## Note:

- Starting from the 5.1.0 release, Role Customization is renamed as Service Permissions.
- Only an Operator Superuser can activate Role Customization for a Partner Superuser. If the Role Customization option is not available for you, contact your Operator.

Roles can be customized by changing the service permissions held by each role. You can customize both, default roles and new roles. Roles are created based on the selected default role. Operator, Partner, and Enterprise roles are defined separately. So, there are default roles for each level, such as Operator Superuser, Partner Standard Admin, and Enterprise Support.

When customizing a role, you must select both, the user level and the role. Typically, Operator roles have more privileges by default, than Partners or Enterprise Customers. When creating a user, you must assign a role to the user. Any change to that specific role's privileges is immediately applied to all users assigned to that role. Role customizations only apply to one role at a time. For example, changes to Operator Standard Admin roles do not get applied to Enterprise Standard Admin roles.

For more information, see the topic **Roles**.

The Service Permissions are applied to the privileges as follows:

- The customizations done at the Enterprise level override the Partner or Operator level customizations.
- The customizations done at the Partner level override the Operator level customizations.
- Only when there are no customizations done at the Partner level or Enterprise level, the customizations made by the Operator are applied globally across all users in the Orchestrator.

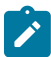

Note: For information on user privileges, see the topic List of User Privileges.

To access the Service Permissions tab:

- **1.** Login to the as a Partner.
- 2. Click Administration from the top menu.
- **3.** From the left menu, click User Management, and then click the Service Permissions tab. The following screen appears:

| Customers & Partners Admini | stration Gateway Management | Edge Management          |
|-----------------------------|-----------------------------|--------------------------|
| ~                           | User Management             |                          |
| Administration              | Users Roles Service Pe      | rmissions Authentication |
| Q Partner Events            | Service Permissions         |                          |
| Partner Configuration       |                             |                          |
| 💪 User Management           | Service All                 | ×                        |
|                             |                             |                          |
|                             | + NEW PERMISSION            | T 🗍 CLONE 🎡 PUBLISH      |
|                             | Permission Name             | <b>T</b> Service         |
|                             | test                        | Global Settings          |
|                             |                             |                          |
|                             |                             |                          |
|                             |                             |                          |
|                             |                             |                          |
|                             |                             |                          |
|                             |                             |                          |
|                             |                             |                          |
|                             |                             |                          |
|                             |                             |                          |
|                             |                             |                          |
|                             | Columns C Refresh           |                          |

4. On the Service Permissions screen, you can perform the following activities:

| Option             | Description                                                                                                    |
|--------------------|----------------------------------------------------------------------------------------------------|
| Service            | Select the service from the drop-down menu. The available services are:                                                                                                    |
|                    | • All                                                                                                    |
|                    | <ul> <li>Global Settings</li> <li>SD WAN</li> </ul>                                                                                                    |
|                    | Edge Intelligence                                                                                                    |
|                    | Each service comprises of a set of related permissions<br>grouped together. Custom service permissions, if any,<br>associated with the selected service are displayed.<br>By default, all of the custom service permissions are<br>displayed.                                                                                                    |
| New Permission     | Allows you to create a new set of privileges. The newly<br>created permission is displayed in the table. For more<br>information, see the topic New Permission.                                                                                                    |
| Edit               | Allows you to edit the settings of the selected permission. You can also click the link to the <b>Permission Name</b> to edit the settings.                                                                                                    |
| Clone              | Allows you to create a copy of the selected permission.                                                                                                    |
| Publish Permission | Applies the customization available in the selected<br>package to the existing permission. This option<br>modifies the privileges only at the current level. If<br>there are customizations available at the Operator<br>level or a lower level for the same role, then the lower<br>level takes precedence. For example, customizations<br>defined by an Enterprise Superuser take precedence<br>over customizations defined by an Operator Superuser.                                                                                                    |
| More               | Allows you to select from the following additional options:                                                                                                    |
|                    | • <b>Delete</b> : Deletes the selected permission. You cannot delete a permission if it is already in use.                                                                                                    |
|                    | <ul> <li>Note: A permission can only be deleted if it is in a draft mode. The Delete option is deactivated for a published permission. If you want to delete a published permission, you must reset the permission to system default, which changes it to draft mode and activates the Delete option for the permission.</li> <li>Download JSON: Downloads the list of permissions into a file in JSON format.</li> <li>Upload Permission: Allows you to upload a JSON file of a customized permission.</li> <li>Unpublish Permissions: Allows you to unpublish the selected permission changing it to a 'Draft' state. You can modify the permission and save it again,</li> </ul> |

5. The table displays the following columns:

| Option          | Description                                                                      |
|-----------------|----------------------------------------------------------------------------------|
| Permission Name | Displays the newly created permission.                                           |
| Service         | Displays the service of the new permission.                                      |
| Scope           | Displays the scope of the new permission.                                        |
| Role Associated | Displays the associated roles using the same Privilege Bundle.                   |
| Last Modified   | Displays the date and time when the permission was last modified.                |
| Published       | Displays either "Published" or "Draft" depending on the state of the permission. |

6. The following are the other options available in the Service Permissions tab:

| Option  | Description                                                         |
|---------|---------------------------------------------------------------------|
| Columns | Click and select the columns to be displayed or hidden on the page. |
| Refresh | Click to refresh the page to display the most current data.         |

**Note:** Service Permissions are version dependent, and a service permission created on an Orchestrator using an earlier software release will not be compatible with an Orchestrator using a later release. For example, a service permission created on an Orchestrator that is running Release 3.4.x does not work properly if the Orchestrator is upgraded to a 4.x Release. Also, a service permission created on an Orchestrator running Release 3.4.x does not work properly when the Orchestrator is upgraded to 4.x.x Release. In such cases, the user must review and recreate the service permission for the newer release to ensure proper enforcement of all roles.

# **New Permission**

You can customize the privileges and apply them to the existing permission in the.

To add a new permission, perform the following steps:

- 1. Login to the as a Partner.
- 2. Click Administration from the top menu.
- 3. From the left menu, click User Management, and then click the Service Permissions tab.
- 4. Click New Permission.

The following screen appears:

| Service Permissions / test                                                        |                                                                                                    |           |           |                              |          |               |
|-----------------------------------------------------------------------------------|----------------------------------------------------------------------------------------------------|-----------|-----------|------------------------------|----------|---------------|
| test                                                                              |                                                                                                    |           |           |                              |          |               |
| Permission Details                                                                |                                                                                                    |           |           |                              |          |               |
| Name *                                                                            | test                                                                                                    |           |           |                              |          |               |
| Description                                                                       | Enter Description<br>(Optional)                                                                                                    |           |           |                              |          |               |
| Scope *                                                                           | O Partner O Enterprise                                                                                                    |           |           |                              |          |               |
| Service *                                                                         | SD-WAN V                                                                                                    |           |           |                              |          |               |
| Privilege Bundle *                                                                | SD-WAN MSP Admin                                                                                                    |           |           |                              |          |               |
| Privileges ()                                                                     |                                                                                                    |           |           |                              |          |               |
| $\mathbb C$ reset privileges $\pm$ downloa                                        | D CSV                                                                                                    |           |           |                              | Show     | Only Modified |
| Privileges y Description                                                          |                                                                                                    | r Read ①  | Create    | Update                       | Delete   | Feature ①     |
| Authentication Service () Privilege con<br>providing LA                           | trolling the creation and configuration of hosted 802.1x service<br>N-side user authentication                                                                                                    | 🗹 On      | 🗹 On      | Off 🧐                        | 🗹 On     |               |
| BRANDING_ASSET                                                                    |                                                                                                    | 🗹 On      | 🔘 011 🔘   | 🗹 On                         | 🗹 On     |               |
| CUSTOM_APPLICATIONS                                                               |                                                                                                    | 🗹 On      | Off       | 🗹 On                         | 🗹 On     |               |
| Client Device This privilege<br>LAN-side clie                                     | Client Device This privilege controls visibility to unique the identifiers (IP or MAC address) of LAN-side client devices ID 0 0 0 0 0 0 0 0 0 0 0 0 0 0 0 0 0 0                                              |           |           |                              |          |               |
| Client User This privilege                                                        | control visibility to potentially PII data in flow statistics                                                                                                    | V On (j)  | 🖌 On 🚯    | 🖌 On 🕥                       | 🖌 On 🕥   |               |
| Cloud Security Service Privilege con<br>services to w                             | Clouid Security Service Privilege controlling the creation and configuration of third party cloud security services to which traffic can be steered by business policy 2 On 2 On 2 On 2 On 2 On 2 On 2 On 2 O |           |           |                              |          |               |
| Cloud Subscription Service<br>IAAS providers, such as Azure, AWS and Google Cloud |                                                                                                    |           |           |                              |          |               |
| Customer Alert Privilege gran                                                     | nting the ability to view and manage customer alert configuration<br>ed alerts                                                                                                    | 🕑 On      | 🖌 On 👔    | 🗹 On                         | I On (1) |               |
| Customer Alert<br>Notification                                                    | nting the ability to view and manage customer alert configuration                                                                                                    | 🖌 On      | orr       | off                          | Off      |               |
| Customer Edge Settings Privilege gram an Edge.                                    | nting the ability to activate or deactivate Configuration Updates for                                                                                                    | 🖌 On      | orr       | 🗹 On                         | off      |               |
|                                                                                   |                                                                                                    | Objects p | er page10 | <ul> <li>178 item</li> </ul> | s  < < 1 | / 18 > >      |
|                                                                                   |                                                                                                    |           |           | CANCEL                       | SAVE SA  | VE AND APPLY  |

5. Enter the following details to create a new permission:

| Option           | Description                                                                                                    |  |
|------------------|----------------------------------------------------------------------------------------------------|--|
| Name             | Enter an appropriate name for the permission.                                                                                                    |  |
| Description      | Enter a description. This field is optional.                                                                                                    |  |
| Scope            | Select <b>Partner</b> or <b>Enterprise</b> as the scope. A Partner can customize the permissions for Partners and Customers.                            |  |
| Service          | Select a service from the drop-down menu. The available services are:                                                                                   |  |
|                  | <ul> <li>Global Settings</li> <li>SD-WAN</li> <li>Edge Intelligence</li> </ul>                                                                          |  |
| Privilege Bundle | Select a privilege bundle from the drop-down menu.<br>The privileges are populated depending on the selected<br><b>Service</b> .                        |  |
| Privileges       | Displays the list of privileges based on the selected <b>Privilege Bundle</b> . You can edit only those privileges that are eligible for customization. |  |

To activate or deactivate a specific privilege, select or deselect the corresponding check box, in the **Privileges** table. The available check boxes are **Read**, **Create**, **Update**, and **Delete**.

Starting from the release 6.4.0, a green icon is displayed whenever a privilege is modified. This icon is displayed next to the modified check box and the privilege name.

Some privileges do not support selection of an independent action. In this case, if you select any one action check box, all the other check boxes get selected too. A tool tip is provided for such privileges. Also, the **Read** action

check box does not allow independent selection. When selected, all the other check boxes for that particular privilege also get automatically selected.

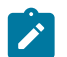

Note: You can edit only those privileges that are eligible for customization.

- 6. Slide the Show Only Modified toggle button, located at the top right of the privileges table, to view only the modified privileges.
- 7. Click **Reset Privileges** to reset all the changes.
- **8.** Click **Download CSV** to download the list of all privileges, their description, and associated actions, into a file in a CSV format. You can choose from the below options:

| Default Privileges  | Downloads the original privileges ignoring all the current modifications. |
|---------------------|---------------------------------------------------------------------------|
| Modified Privileges | Downloads only the privileges that were modified.                         |
| Current Privileges  | Downloads all the current privileges.                                     |

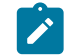

**Note:** If you click **Reset Privileges**, and then click **Download CSV**, the **Default Privileges** and **Current Privileges** options, both display the same list.

9. Click Save to save the new permission. Click Save and Apply to save and publish the permission.

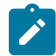

Note: The Save and Save and Apply buttons are activated only after you modify the permissions.

The new permission is displayed on the **Service Permissions** page. If you create another permission using the same scope and service, the privilege displays the last modified settings by default.

# Authentication

The Authentication feature allows you to set the authentication mode for a Partner and an Enterprise user.

To access the Authentication tab:

- 1. Login to the as a Partner and from the top menu, click Administration from the top menu.
- 2. From the left menu, click User Management, and then click the Authentication tab. The following screen appears:

| 20         Direction Protocols         Automation           241 Table         Control         Control         Contro         Control                                                                                                    | ser Management                                       | Authoritatio                                                  | _                                                    |                             |                               |                           |
|----------------------------------------------------------------------------------------------------|------------------------------------------------------|---------------------------------------------------------------|------------------------------------------------------|-----------------------------|-------------------------------|---------------------------|
| An time  Any family and the set of the set of the set o                                                                                                    | sers Roles Service Pe                                | Authenticatio                                                 | n                                                    |                             |                               |                           |
| <pre>     term</pre>                                                                                                    | ✓ API Tokens                                         |                                                               |                                                      |                             |                               |                           |
| USE A PARTIE     USE a particular particular parti                                                                                                    | Q Search                                             | 0 🔻                                                           |                                                      |                             |                               |                           |
| Unit of the second second                                                                                                    |                                                      | Loov                                                          |                                                      |                             |                               |                           |
| Image: second starts   Present starts   Present starts <td< td=""><td></td><td>⊻ CSV<br/>Name</td><td>Description</td><td>Created</td><td>Expiration</td><td>State</td></td<>                                                                                                    |                                                      | ⊻ CSV<br>Name                                                 | Description                                          | Created                     | Expiration                    | State                     |
| Image: control of the section of the section of the sec                                                                                                    |                                                      |                                                               |                                                      |                             |                               |                           |
| <pre>i rest i const i const i</pre>                                                                                                    |                                                      |                                                               |                                                      |                             |                               | $\rightarrow$             |
| Image: Control of the second of the second of t                                                                                                    |                                                      |                                                               |                                                      |                             | -                             |                           |
| Proceedings Image and image and imag                                                                                                    |                                                      |                                                               |                                                      |                             |                               |                           |
| Impage domain Impage domain   Februe Advertication   Advertication Models Incl   Februe Advertication   Impage domain Impage domain   Februe Advertication   Impage domain Impage domain   Februe Advertication   Impage domain Impage domain   Februe Advertication   Impage domain Impage domain   Februe Advertication   Impage domain Impage domain   Februe Advertication   Impage domain Impage domain   Februe Advertication   Impage domain Impage domain   Februe Advertication   Impage domain Impage domain   Februe Advertication   Impage domain Impage domain   Februe Advertication   Impage domain Impage domain   Februe Advertication   Impage domain Impage domain   Februe Advertication   Impage domain Impage domain   Februe Advertication   Impage domain Impage domain   Februe Advertication   Impage domain Impage domain   Februe Advertication Impage domain Impage domain Impag                                                                                                    |                                                      |                                                               |                                                      |                             |                               | No data found             |
| Prevent where Alternations to regulate for ratio exclusions thereby provider mode.   Prevent where Alternations to regulate for ratio exclusions thereby provider mode.   Prevent Window   Prevent whereage means the scalars there are there has no of Experiment date. To Enforter the Policy on ensisting these when here inspin means the emperators and are there has no of Experiment date. To Enforter the Policy on ensisting these when here inspin means the emperators and are there inspin means are are are and are are and are are and are are and are are and are are and are are and are are and are are and are are and are are and are are and are are and are are are and are are and are are and are are are and are are are and are are are and are are are and are are are and are are are and are are are and are are are are are are are are are are                                                                                                    | 4 Manage Columns                                     | C REFRESH                                                     |                                                      | _                           |                               | D items                   |
| Attention to read Local   In contrasticution is required for rather exclusion access identity provider mote.   Prevent access identity provider mote.   Prevent access identity   Prevent access identity Prevent access identity Prevent access identity Prevent access i                                                                                                    | Partner Authentication                               | ~<br>                                                         |                                                      |                             |                               |                           |
| Account with the species of or subtre or bestered between or bestered bestered to see subtre of provider mode.    Prevent bits of the species of the subtre between of Departies date. To Enforce the Noty on easing Users when they region not, use Users the the bestered Departies date. To Enforce the Noty on easing Users when they region not, use Users the the destered bestered to the subtre of the destered to the subtre of the destered to the subtre of                                                                                                    | Authentication Mode (0)                              | Local V                                                       |                                                      |                             |                               |                           |
| Configuration is required for nuble or checked and out case, selectly provider mode.                                                                                                    | Automation                                           |                                                               |                                                      |                             |                               |                           |
| Present they<br>Present they<br>Excell the second region is the secting users with the baseword Expiration casts. To Enforce this Policy on exciting Users when they togin react, use Users the<br>curve the Management. Current layers the mass that the baseword Expiration casts. To Enforce this Policy on exciting Users when they togin react, use Users the<br>curve the Management. Current layers the mass that the baseword Expiration casts. To Enforce this Policy on exciting Users when they togin react, use Users the<br>curve the Management. Current layers the mass that the baseword Expiration casts. To Enforce this Policy on exciting Users when they togin react, use Users the<br>curve the mass the mass that the baseword Expiration casts. To Enforce this Policy on exciting Users when they togin react, use Users the<br>curve the mass the mass that the baseword Expiration casts. To Enforce this Policy on exciting Users when they togin react, use Users the<br>curve the mass the mass that the baseword Expiration casts. The Enforce this Policy on exciting Users when they togin react, use Users the<br>curve the mass that the mass that the baseword Expiration casts. The Enforce the Management of the mass that the fore the mass that the the second Expiration casts. The Enforce the Management of the mass that the fore the mass that the the second Expiration casts. The Enforce the Management of the mass that the fore the mass that the fore the mass that the                                                                                                    |                                                      | No configuration is require                                   | d for native orchestrator access i                   | dentity provider mode.      |                               |                           |
| Prevent Moticy  Local User Password Policy  Password Strategy  Password Strategy  Passwor                                                                                                    |                                                      |                                                               |                                                      |                             |                               |                           |
| Pleased Hold   Call User Password Policy Pasword strength () Pasword strength () <td></td> <td></td> <td></td> <td></td> <td></td> <td></td>                                                                                                    |                                                      |                                                               |                                                      |                             |                               |                           |
| Caccil User Password Policy   Password strength:   Password strength: Password strength: Password strength: Password strength: Password strength: Password strength: Pass                                                                                                    | Password Policy                                      |                                                               |                                                      |                             |                               |                           |
| blick black der wild be applied to the existing Users after the Password Expression date. To Exforce this Policy on existing Users when the bay oppen exist, use Users that der User Management. Current User section will not be imperfixed.<br>Password strength @ Password regit: Minim @ Password is 0<br>@ Policy applied data data data 0<br>@ Policy applied data data data data 0<br>@ Policy applied data data data 0<br>@ Policy applied data data data 0<br>@ Policy applied data data data 0<br>@ Policy applied data data data data 0<br>@ Policy applied data data data 0<br>@ Policy applied data data data data data data data da                                                                                                    | Local User Password                                  | I Policy                                                      |                                                      |                             |                               |                           |
| Passend straight (* Minim g)                                                                                                    | Policy Updated here will b<br>under User Management. | e applied to the existing Us<br>Current User sessions will no | ers after the Password Expiration<br>ot be impacted. | date. To Enforce this Polic | y on existing Users when they | login next, use Users tab |
| Password strength © Password length: Minimu and Password length: Minimu and Password length: M                                                                                                    | , i i i i i i i i i i i i i i i i i i i              |                                                               |                                                      |                             |                               |                           |
| <pre>     Prevered register or interverse :         Prevered register or interverse :         Prevered register :         Prevered register :         Prevered register :         Prevered register :         Prevered register :         Prevered register :         Prevered :         Prevered :         Prevered :         Prevered :         Prevered :         Prevered :         Prevered :         Prevered :         Prevered :         Prevered :         Prevere :         Prevere :         Prevered :         Prevere :         Prevere:         Prevere :         Prevere :         Prev</pre>                                                                                                    | Password strength ①                                  | Password length: Minimu                                       | m 8 Maximum<br>Range from 1 to 8                     | 32<br>Range from 16 to 32   |                               |                           |
| <pre></pre>                                                                                                    |                                                      | Require uppercase (                                           | D                                                    |                             |                               |                           |
| Personal depiction for accessing () Personal depiction () Personal depiction () <                                                                                                    |                                                      | Require lowercase (                                           | D                                                    |                             |                               |                           |
| <pre></pre>                                                                                                    |                                                      | Require numbers (0)                                           |                                                      |                             |                               |                           |
| <pre>     function         function         function</pre>                                                                                                    |                                                      |                                                               | actor o                                              |                             |                               |                           |
| <pre>classical submitted submitted s</pre>                                                                                                    |                                                      | Require special chai                                          | acters (j)                                           |                             |                               |                           |
|                                                                                                    |                                                      | Exclude common pa                                             | isswords (j)                                         |                             |                               |                           |
|                                                                                                    |                                                      | Disallow username ii                                          | n password ()                                        |                             |                               |                           |
| Pessword expiration ()  Pessword expiration ()  Pessword history ()  Pessword history ()  Pessword ()  Pessword ()  Pessw                                                                                                    |                                                      | Enforce character valid                                       | lation ()                                            |                             |                               |                           |
| Pesword Histor ()<br>Besword Histor ()<br>Control Password Histor ()<br>Besword Histor ()<br>Control Password Histor ()<br>Besword Histor ()<br>DECARD UPDATE<br>UPDATE<br>UPD | Password expiration ()                               | Force Password Expira                                         | tion                                                 |                             |                               |                           |
| Pesword History                                                                                                    |                                                      | Range from 1 to<br>365                                        |                                                      |                             |                               |                           |
| Set Service password  Set Verse   Set Service password  Set Verse   Set Verse   Set Verse   Set Verse   Set Verse   V V V V V V V V V V V V V V V V V V                                                                                                    | Password History                                     | Enforce Password Histe                                        | DIV                                                  |                             |                               |                           |
|                                                                                                    |                                                      | 5 Rememb                                                      | pered Passwords                                      |                             |                               |                           |
| UVER Authentication  UVE Authentication  Two factor Authentication  Two factor authentication  Make Required  Set service password  On  Require two factor authentication for password reset  Set Keys  UVERNAME  V Duration  V Duration  V Access Level  No SSH Keys                                                                                                    |                                                      | Range from 1 to<br>100                                        |                                                      |                             |                               |                           |
| USCARD UPDATE Uter Authentication Uter Authentication Two Factor Authentication Two factor authentication Two factor authentication Two factor authentication Two factor authentication for password reset Require two factor authentication for password reset To Require two factor authentication for password reset To Require two factor authentication for password rese                                                                                                    |                                                      | _                                                             |                                                      |                             |                               |                           |
| User Authentication  Two Factor Authentication  Two Factor Authentication  Two factor authentication  Two factor authentication  Self service password  Require two factor authentication for password reset  Require two factor authentication for password reset  Require two factor authentication for password reset  Require two factor authentication for password reset  Require two factor authentication  Description  Require two factor authentication  Require two factor authentication  Require two factor authentication for password reset  Require two factor authentication  Require two factor authentication  Require two factor  Require two factor authentication  Require two factor authentication  Require two factor authentication  Require two factor authentication  Require two factor authentication  Require two factor authentication  Require two fact                                                                                                    | DISCARD                                              |                                                               |                                                      |                             |                               |                           |
| This only applies to local users.   Two Factor Authentication   Two Factor authentication   Two factor authentication   Wake Required   Self service password   Require two factor authentication for password reset   Require two factor authentication for password reset   Require two factor authenti                                                                                                    | <ul> <li>User Authentication</li> </ul>              |                                                               |                                                      |                             |                               |                           |
| Two Factor Authentication Two factor authentication Two factor authentication On Make Required Self service password Require two factor authentication for password reset  SElf Keys SElf Keys REVORE SElf Variation Y Duration Y Access Level No SSH Keys                                                                                                    | (i) This only applies to loo                         | cal users.                                                    |                                                      |                             |                               |                           |
| Two Factor Authentication  Two factor Authentication  Make Required  Self service password Require two factor authentication for password reset  Require two factor authentication for password reset  Revoke  Revoke  Revoke  Access Level  Access Level  No SSH Keys                                                                                                    |                                                      |                                                               |                                                      |                             |                               |                           |
| Two factor authentication  On  Make Required Self service password Require two factor authentication for password reset SEH Keys  SEH Keys  Access Lavel  Access Lavel  No SSH Keys                                                                                                    | Two Factor Authenti                                  | cation                                                        |                                                      |                             |                               |                           |
| Set service password                                                                                                    | Two factor authentication                            | On On                                                         |                                                      |                             |                               |                           |
| Set Service password                                                                                                    | Make Required                                        | <b>•</b> •                                                    |                                                      |                             |                               |                           |
| SSH Keys       Imagine two factor authentication for password reset.                                                                                                    | reset ()                                             |                                                               |                                                      |                             |                               |                           |
| SSH UserName     V     Duration     V     Access Level      No SSH Keys                                                                                                    | Require two fact                                     | tor authentication for passwor                                | d reset                                              |                             |                               |                           |
| © REVOKE<br>SH UserName<br>▼ Duration<br>▼ Access Level<br>No SSH Kevs                                                                                                    |                                                      |                                                               |                                                      |                             |                               |                           |
| C 55H UserHame v Duration v Access Level                                                                                                    | 1 REVOKE                                             |                                                               |                                                      |                             |                               |                           |
| No SSH Kevs                                                                                                    | SSH UserName                                         |                                                               | T Duration                                           | 1                           | Access Level                  |                           |
| No SSH Kevs                                                                                                    |                                                      |                                                               | Q                                                    | 9                           |                               |                           |
| No SSH Kevs                                                                                                    |                                                      |                                                               | 1                                                    | $\geq$                      |                               |                           |
| No SSH Kevs                                                                                                    |                                                      |                                                               |                                                      |                             |                               |                           |
| IND 55H KeVS                                                                                                    |                                                      |                                                               | 17                                                   | Kova                        |                               |                           |
|                                                                                                    | C                                                    |                                                               | NO SSH                                               | neys                        |                               |                           |

#### **Partner Authentication**

Select one of the following Authentication modes:

• Local: This is the default option and does not require any additional configuration.

• Single Sign-On: Single Sign-On (SSO) is a session and user authentication service that allows users to log in to multiple applications and websites with one set of credentials. Integrating an SSO service with enables to authenticate users from OpenID Connect (OIDC)-based Identity Providers (IdPs).

To enable Single Sign On (SSO) for, you must enter the Orchestrator application details into the Identity Provider (IdP). Click each of the following links for step-by-step instructions to configure the following supported IdPs:

- AzureAD
- Okta
- OneLogin
- PingIdentity
- VMwareCSP

You can configure the following options when you select the Authentication Mode as Single Sign-on.

| Partner Authentication           |                                     |                                       |
|----------------------------------|-------------------------------------|---------------------------------------|
| Authentication Mode (i) Single   | e Sign-On 🗸                         |                                       |
| (i) Remember to set up https://1 | 69.254.8.2/login/ssologin/open      | idCallback as an allowed redirect URL |
| Single Sign-on Setup             |                                     |                                       |
| Identity Provider Template 🛈     | AzureAD ~                           |                                       |
| OIDC well-known config * 🕕       | www.test.com                        |                                       |
| Issuer                           | test1                               |                                       |
| Authorization Endpoint           | www.vmware1.com                     |                                       |
| Token Endpoint                   | www.vmware2.com                     |                                       |
| JSON Web KeySet URI              | www.vmware3.com                     |                                       |
| User Information Endpoint        | www.vmware4.com                     |                                       |
| Client ID * ③                    | test123                             |                                       |
| Client Secret * (j)              | Enter new value to change client se | ©                                     |
| Scopes                           | openid,profile,email,offline_a      | access                                |
| Role Setup                       |                                     |                                       |
| Role Type                        | O Use default role                  | • Use identity provider role          |
| Role Attribute ①                 | roles                               |                                       |
| Partner Role Map 🛈               |                                     |                                       |
| Orchestrator Role Name           |                                     | Identity Provider Role Name           |

| Option                     | Description                                                                                                    |
|----------------------------|----------------------------------------------------------------------------------------------------|
| Identity Provider Template | From the drop-down menu, select your preferred<br>Identity Provider (IdP) that you have configured for<br>Single Sign On. This pre-populates fields specific to<br>your IdP.                                                                                                    |
|                            | Note: You can also manually configure your own IdPs by selecting <b>Others</b> from the drop-down menu.                                                                                                    |
| Organization Id            | This field is available only when you select the<br>Arista CSP template. Enter the Organization ID<br>provided by the IdP in the format: /csp/gateway/<br>am/api/orgs/ <f id="" n="">.<br/>When you sign in to Arista CSP console , you<br/>can view the organization ID you are logged into by<br/>clicking on your username. This information also<br/>appears under Organization details. Use the "Long<br/>Organization ID".</f> |
| OIDC well-known config URL | Enter the OpenID Connect (OIDC) configuration<br>URL for your IdP. For example, the URL<br>format for Okta will be: https://{oauth-<br>provider-url}/.well-known/openid-<br>configuration.                                                                                                    |
| Issuer                     | This field is auto-populated based on your selected IdP.                                                                                                    |
| Authorization Endpoint     | This field is auto-populated based on your selected IdP.                                                                                                    |
| Token Endpoint             | This field is auto-populated based on your selected IdP.                                                                                                    |
| JSON Web KeySet URI        | This field is auto-populated based on your selected IdP.                                                                                                    |
| User Information Endpoint  | This field is auto-populated based on your selected IdP.                                                                                                    |
| Client ID                  | Enter the client identifier provided by your IdP.                                                                                                    |
| Client Secret              | Enter the client secret code provided by your IdP, that<br>is used by the client to exchange an authorization code<br>for a token.                                                                                                    |
| Scopes                     | This field is auto-populated based on your selected IdP.                                                                                                    |
| Role Type                  | Choose one of the following two options:                                                                                                    |
|                            | <ul><li>Use default role</li><li>Use identity provider roles</li></ul>                                                                                                    |
| Role Attribute             | Enter the name of the attribute set in the IdP to return roles.                                                                                                    |
| Partner Role Map           | Map the IdP-provided roles to each of the Partner user roles.                                                                                                    |

Click Update to save the entered values. The SSO authentication setup is complete in the.

#### SSH Keys

You can create only one SSH Key per user. Click the **User Information** icon located at the top right of the screen, and then click **My Account** > **SSH Keys** to create an SSH Key.

As a Partner, you can also revoke an SSH Key.

Click the **Refresh** option to refresh the section to display the most current data.

For more information, see Configure User Account details.

#### **User Authentication**

You can choose to activate or deactivate Two factor authentication feature for a Partner user.

| ~ | User Authentication                                    |
|---|--------------------------------------------------------|
|   | ① This only applies to local users.                    |
|   | Two factor authentication On                           |
|   | Make Required                                          |
|   | Self service password reset ① On                       |
|   | Require two factor authentication for password reset ① |

| Option                      | Description                                                                                                    |
|-----------------------------|----------------------------------------------------------------------------------------------------|
| Two factor authentication   | Slide the toggle button to activate this feature for all users. Select the <b>Make Required</b> check box to make this authentication mandatory for all users.                                                                                                    |
| Self service password reset | Slide the toggle button to allow users to change their<br>passwords using the link on the Login screen. Select<br>the <b>Require two factor authentication for password</b><br><b>reset</b> check box to make this authentication mandatory<br>for all users. This makes the two factor authentication a<br>required step before a user resets their password. |

**Note:** This feature can be activated only for those users whose mobile phone numbers are associated with their user accounts.

#### **Password Policy**

Starting from the release 6.4.0, Partner Superusers can set their own password policies directly from the Authentication screen. This section appears when the Authentication Mode is set to Local.

| I Policy<br>e applied to the existing Users after the Password Expiration date. To Enforce this Policy on existing Users when they login next, use Users tab<br>Current User sessions will not be impacted. |
|----------------------------------------------------------------------------------------------------|
| Password length: Minimum 8 Maximum 32                                                                                                    |
| Require uppercase ①                                                                                                    |
| C Require lowercase ()                                                                                                    |
| C Require numbers ()                                                                                                    |
| Require special characters                                                                                                    |
| C Exclude common passwords ()                                                                                                    |
| Disallow username in password ()                                                                                                    |
| ✓ Enforce character validation ⊕                                                                                                    |
| Max repeat characters © 1<br>Range from 1 to 8                                                                                                    |
| Max sequences (0) 1<br>Range from 0 to 10                                                                                                    |
| ▼ Force Password Expiration                                                                                                    |
| 30 Days<br>Range from 100                                                                                                    |
| Pinforce Password History                                                                                                    |
|                                                                                                    |
| 5 Remembered Passwords                                                                                                    |
|                                                                                                    |

DISCARD

| Option                        | Description                                                                                                    |
|-------------------------------|----------------------------------------------------------------------------------------------------|
| Password Strength             |                                                                                                    |
| Password length               | Specify the minimum and maximum length of the password. The minimum length value must be in the range from 1 to 8, whereas the maximum length value must be in the range from 16 to 32. The default values are 8 and 32 respectively. |
| Require uppercase             | Slide the toggle button to activate this parameter.<br>If activated, the password must contain at least one<br>uppercase letter.                                                                                                    |
| Require lowercase             | Slide the toggle button to activate this parameter.<br>If activated, the password must contain at least one<br>lowercase letter.                                                                                                    |
| Require numbers               | Slide the toggle button to activate this parameter. If activated, the password must contain at least one number.                                                                                                    |
| Require special characters    | Slide the toggle button to activate this parameter. If<br>activated, the password must contain at least one special<br>character. Hover the mouse on the information icon to<br>view the valid special characters.                    |
| Exclude common passwords      | Slide the toggle button to activate this parameter.<br>If activated, users are not allowed to use the most<br>commonly used passwords.                                                                                                |
| Disallow username in password | Slide the toggle button to activate this parameter. If activated, username cannot be set as the password.                                                                                                    |

| Option                       | Description                                                                                                    |
|------------------------------|----------------------------------------------------------------------------------------------------|
| Enforce character validation | Select this check box to ensure that the password meets the following criteria for strength and security:                                                                                                    |
|                              | • Max repeat characters: Enter the maximum number<br>of characters that can be repeated in the password.<br>The accepted range is from 1 to 8. The default value<br>is 1.                                                                                                    |
|                              | <ul> <li>Max sequences: Enter the maximum number of consecutive characters or sequences that can be allowed in the password. The accepted range is from 0 to 10. The default value is 1.</li> </ul>                                                                                                    |
| Password Expiration          | Select the <b>Force Password Expiration</b> check box and set the duration after which users must change their passwords. The accepted range is from <b>1</b> to <b>365</b> . The default value is <b>30</b> .                                                                                                   |
| Password History             | Select the <b>Enforce Password History</b> check box and<br>enter a value that determines the number of previously<br>created passwords that cannot be reused as the new<br>password. This enhances the overall security. The<br>accepted range is from <b>1</b> to <b>100</b> . The default value is <b>5</b> . |

Click Update to save the new settings.

Click **Discard** to reset the settings.

Users who are already logged in are not affected by this update. To enforce the new password policy, an Enterprise Superuser must perform the following steps:

- Navigate to User Management > Users, and select a user.
- Click **Password** > **Enforce Policy**, and then click **Yes**, **Enforce**.

This forces the selected user to change their password as per the new password policy. Current user sessions are not terminated.

The **Password Modified** column on the **Users** screen, displays the date and time when the user has modified the password.

#### **Session Limits**

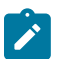

Note: To view this section, an Operator user must navigate to the **Orchestrator** > **System Properties**, and set the value of the system property session.options.enableSessionTracking to **True**.

The following are the options available in this section:

| Option                       | Description                                                                                                    |
|------------------------------|----------------------------------------------------------------------------------------------------|
| Concurrent logins            | Allows you to set a limit on concurrent logins per<br>user. By default, <b>Unlimited</b> is selected, indicating that<br>unlimited concurrent logins are allowed for the user.            |
| Session limits for each role | Allows you to set a limit on the number of concurrent sessions based on user role. By default, <b>Unlimited</b> is selected, indicating that unlimited sessions are allowed for the role. |
|                              | <b>Note:</b> The roles that are already created by the Partner in the <b>Roles</b> tab, are displayed in this section.                                                                    |

Click Update to save the selected values.

# Configure Azure Active Directory for Single Sign On

To set up an OpenID Connect (OIDC)-based application in Microsoft Azure Active Directory (AzureAD) for Single Sign On (SSO), perform the following steps.

Ensure you have an AzureAD account to sign in.

- Log in to your Microsoft Azure account as an Admin user. The Microsoft Azure home screen appears.
- 2. To create a new application:
  - a) Search and select the Azure Active Directory service.

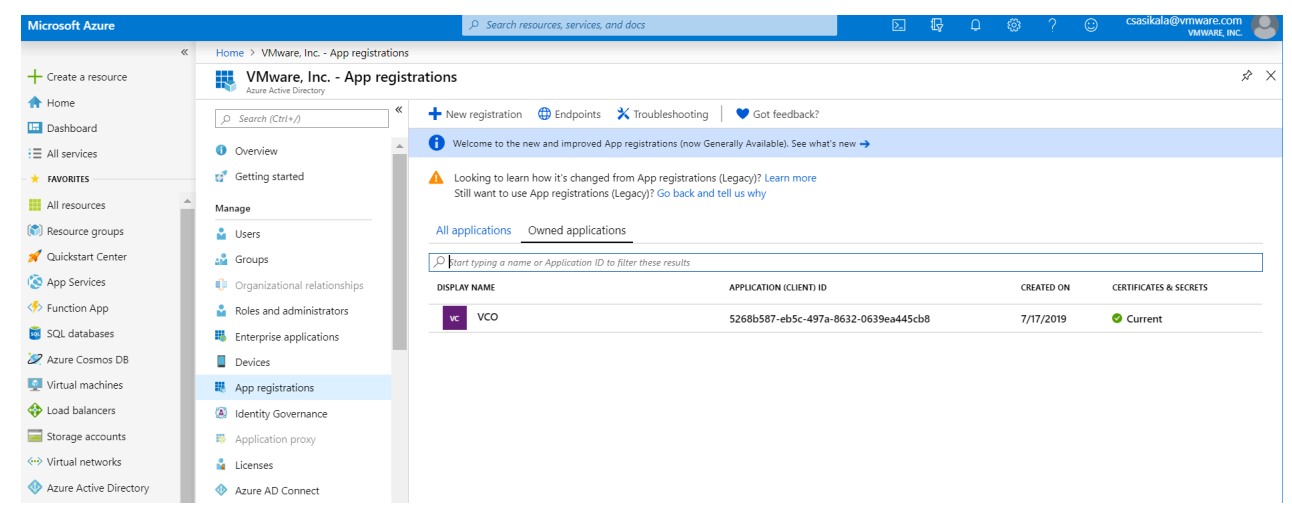

b) Go to App registration > New registration. The Register an application screen appears.

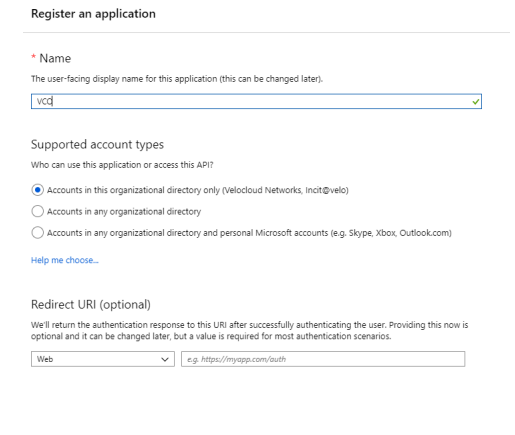

By proceeding, you agree to the Microsoft Platform Policies Z

- c) In the Name field, enter the name for your application.
- d) In the Redirect URL field, enter the redirect URL that your application uses as the callback endpoint.

In the

application, at the bottom of the

#### **Configure Authentication**

screen, you can find the redirect URL link. Ideally, the

redirect URL will be in this format: https://<Orchestrator URL>/login/ssologin/openidCallback.

#### e) Click Register.

Your

application will be registered and displayed in the

#### All applications

and

#### **Owned** applications

tabs. Make sure to note down the Client ID/Application ID to be used during the SSO configuration in

- f) Click **Endpoints** and copy the well-known OIDC configuration URL to be used during the SSO configuration in .
- g) To create a client secret for your application, on the Owned applications tab, click on your application.
- h) Go to Certificates & secrets > New client secret.

The Add a client secret screen appears.

| Home > Velocloud Networks, Incit@velo | - App registrations > VCO - Certificates & secrets                                                                                        |
|---------------------------------------|----------------------------------------------------------------------------------------------------|
| 🔶 VCO - Certificates & secr           | ets                                                                                                    |
|                                       | Add a client secret                                                                                                    |
| Overview     Ouickstart               | Description                                                                                                    |
| Manage                                | Expires<br>in trear                                                                                                    |
| Branding                              | O In 2 years                                                                                                    |
| Authentication                        | ○ Never                                                                                                    |
| Certificates & secrets                |                                                                                                    |
| <ul> <li>API permissions</li> </ul>   | Add Cancel                                                                                                    |
| Expose an API                         |                                                                                                    |
| R Owners                              | Client secrets                                                                                                    |
| Manifest                              | A secret string that the application uses to prove its identity when requesting a token. Also can be referred to as application password. |
| Support + Troubleshooting             | + New client secret                                                                                                    |
| ★ Troubleshooting                     | DESCRIPTION EXPIRES VALUE                                                                                                    |
| New support request                   | No client secrets have been created for this application.                                                                                 |

i) Provide details such as description and expiry value for the secret and click Add.

The client secret is created for the application. Note down the new client secret value to be used during the SSO configuration in

j) To configure permissions for your application, click on your application and go to **API permissions** > **Add a permission**.

| Home > Velocloud Networks, Incit@velo | - App registrations > VCO - API permissions                   |                                                | Request API permissions                                                                         |                                                                                            |                                                                                            |
|---------------------------------------|---------------------------------------------------------------|------------------------------------------------|-------------------------------------------------------------------------------------------------|--------------------------------------------------------------------------------------------|--------------------------------------------------------------------------------------------|
|                                       |                                                               |                                                | Select an API                                                                                   |                                                                                            |                                                                                            |
|                                       | API permissions                                               |                                                | Microsoft APIs APIs my organization                                                             | uses My APIs                                                                               |                                                                                            |
| Overview                              | Applications are authorized to use APIs by requ               | esting permissions. These permissions show     | Commonly used Microsoft APIs                                                                    |                                                                                            |                                                                                            |
| 📣 Quickstart                          | grant/deny access.                                            |                                                | Minner & Grank                                                                                  |                                                                                            |                                                                                            |
| Manage                                | + Add a permission                                            | THE DESCRIPTION                                | Take advantage of the tremendous amount<br>Security, and Windows 10. Access Azure AD            | of data in Office 365, Enterprise Mobility +<br>Excel, Intune, Outlook/Exchange, OneDrive, | 2 💽 🖉                                                                                      |
| Branding                              | API / PERMISSIONS NAME                                        | TYPE DESCRIPTION                               | OneNote, SharePoint, Planner, and more thr                                                      | rough a single endpoint.                                                                   | 🎽 💦 s 🔊 🖼 💖                                                                                |
| Authentication                        | <ul> <li>Microsoft Graph (1)</li> </ul>                       |                                                |                                                                                                 |                                                                                            |                                                                                            |
| Certificates & secrets                | User.Read                                                     | Delegated Sign in and re                       | Azure Service Management                                                                        | Azure Storage                                                                              | oçe Dynamics 365 Business Central                                                          |
| <ul> <li>API permissions</li> </ul>   | These are the permissions that this application               | requests statically. You may also request user | Programmatic access to much of the                                                              | Secure, massively scalable object and                                                      | Programmatic access to data and                                                            |
| Expose an API                         | able permissions dynamically through code. Se                 | e best practices for requesting permissions    | functionality available through the Azure<br>portal                                             | data lake storage for unstructured and<br>semi-structured data                             | functionality in Dynamics 365 Business<br>Central                                          |
| Conners                               |                                                               |                                                |                                                                                                 |                                                                                            |                                                                                            |
| III Manifest                          | Grant consent                                                 |                                                | E Intune                                                                                        | Office 365 Management APIs                                                                 | 0neNote                                                                                    |
| Support + Troubleshooting             | To consent to permissions that require admin or<br>directory. | onsent, please sign in with an account that is | Programmatic access to Intune data                                                              | Retrieve information about user, admin,<br>system, and policy actions and events           | Create and manage notes, lists, pictures,<br>files, and more in OneNote notebooks          |
| ★ Troubleshooting                     | Grant admin consent for Velocloud Networks,                   | Incit@velo                                     |                                                                                                 | from Office 365 and Azure AD activity                                                      |                                                                                            |
| New support request                   |                                                               |                                                | Power BI Service                                                                                | S barePoint                                                                                | Skype for Business                                                                         |
|                                       |                                                               |                                                | Programmatic access<br>to Dashboard resources such<br>as Datasets, Tables, and Rows in Power BI | Interact remotely with SharePoint data                                                     | Integrate real-time presence, secure<br>messaging, calling, and conference<br>capabilities |

The Request API permissions screen appears.

- k) Click Microsoft Graph and select Application permissions as the type of permission for your application.
- 1) Under Select permissions, from the Directory drop-down menu, select Directory.Read.All and from the User drop-down menu, select User.Read.All.
- m) Click Add permissions.

n) To add and save roles in the manifest, click on your application and from the application **Overview** screen, click **Manifest**.

A web-based manifest editor opens, allowing you to edit the manifest within the portal. Optionally, you can select **Download** to edit the manifest locally, and then use **Upload** to reapply it to your application.

| vcoapp - Manifest                                                                                                    | 10 vcoapp - Manifest                                                                                                    |  |  |  |  |  |  |  |  |  |
|----------------------------------------------------------------------------------------------------|----------------------------------------------------------------------------------------------------|--|--|--|--|--|--|--|--|--|
|                                                                                                    | h (Cmd+/) ≪ 🕂 Save 🗙 Discard 🕆 Upload 🛓 Download                                                                                                    |  |  |  |  |  |  |  |  |  |
| Sverview                                                                                                    | The editor below allows you to update this application by directly modifying its JSON representation. For more details, see: Understanding the Azure Active Directory application manifest.                                                                                                    |  |  |  |  |  |  |  |  |  |
| 📣 Quickstart                                                                                                    | 1 {                                                                                                    |  |  |  |  |  |  |  |  |  |
| Manage                                                                                                    | 2 "id": "dfc24c21-e18b-4c4e-8265-9093d6dd0fc2",<br>3 "acceptMappedClains": null,                                                                                                    |  |  |  |  |  |  |  |  |  |
| 🚾 Branding                                                                                                    | 4 "accessTokenAcceptedVersion": null,<br>5 "wadraw" -                                                                                                    |  |  |  |  |  |  |  |  |  |
| Authentication                                                                                                    | 5 "addins":[],<br>"all/whyblic/Linet": null,<br>7 "appIr: "1680048b-1583-45e7-b379-551034f44dc5",<br>8 "appRotes":[]0,                                                                                                    |  |  |  |  |  |  |  |  |  |
| 📍 Certificates & secrets                                                                                                    |                                                                                                    |  |  |  |  |  |  |  |  |  |
| <ul> <li>API permissions</li> </ul>                                                                                           | 9 "oauthZAllowdrlPatMatching": false,<br>10 "createdDateTine": "2019-06-28T08:02:212",                                                                                                    |  |  |  |  |  |  |  |  |  |
| Expose an API                                                                                                    | 11 "groupMenbershipClaims": null,<br>12 "identifierUris": [],                                                                                                    |  |  |  |  |  |  |  |  |  |
| E Owners                                                                                                    | 13 "informationalUrls": {<br>14 "termsOfService": null,                                                                                                    |  |  |  |  |  |  |  |  |  |
| Roles and administrators (Previ                                                                                               | 15 "support": null,                                                                                                    |  |  |  |  |  |  |  |  |  |
| 📶 Manifest                                                                                                    | 16 "privacy": null,<br>17 "marketing": null                                                                                                    |  |  |  |  |  |  |  |  |  |
| Branding Authentication Certificates & secrets API permissions Expose an API Conners Roles and administrators (Previ Manifest | <pre>accepumped.cambinetry<br/>accepumped.cambinetry<br/>addins:11,<br/>addins:11,<br/>addins:11,<br/>ampld::1168edda-538-452-b379-551034f44cc9,<br/>ampld::1168edda-538-452-b379-551034f44cc9,<br/>ampld::1168edda-538-452-b379-55104,<br/>ampld::1168edda-538-452-b379-55104,<br/>ampld::1168edda-538-452-b379-55104,<br/>ampld::1168edda-538-452-b379-55104,<br/>ampld::1168edda-538-452-b379-55104,<br/>ampld::1168edda-538-452-b379-55104,<br/>ampld::1168edda-538-452-b379-55104,<br/>ampld::1168edda-538-452-b379-55104,<br/>ampld::1168edda-538-452-b379-55104,<br/>ampld::1168edda-538-452-b379-55104,<br/>ampld::1168edda-538-452-b379-55104,<br/>ampld::1168edda-538-558-55104,<br/>ampld::1168edda-538-558-55104,<br/>ampld::1168edda-538-558-554-558-558-558-558-558-558-558-55</pre> |  |  |  |  |  |  |  |  |  |

o) In the manifest, search for the appRoles array and add one or more role objects as shown in the following example and click **Save**.

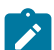

**Note:** The value property from appRoles must be added to the **Identity Provider Role Name** column of the **Role Map** table, located in the **Authentication** tab, in order to map the roles correctly.

Sample role objects

```
{
            "allowedMemberTypes": [
                "User"
            ],
            "description": "Standard Administrator who will have
sufficient privilege to manage resource",
            "displayName": "Standard Admin",
            "id": "18fcaa1a-853f-426d-9a25-ddd7ca7145c1",
            "isEnabled": true,
            "lang": null,
            "origin": "Application",
            "value": "standard"
        },
        {
            "allowedMemberTypes": [
                "User"
            ],
            "description": "Super Admin who will have the full privilege
on ",
            "displayName": "Super Admin",
            "id": "cd1d0438-56c8-4c22-adc5-2dcfbf6dee75",
            "isEnabled": true,
            "lang": null,
            "origin": "Application",
            "value": "superuser"
        }
```

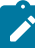

**Note:** Make sure to set id to a newly generated Global Unique Identifier (GUID) value. You can generate GUIDs online using web-based tools (for example, https://www.guidgen.com/), or by running the following commands:

- Linux/OSX uuidgen
- Windows powershell [guid]::NewGuid()

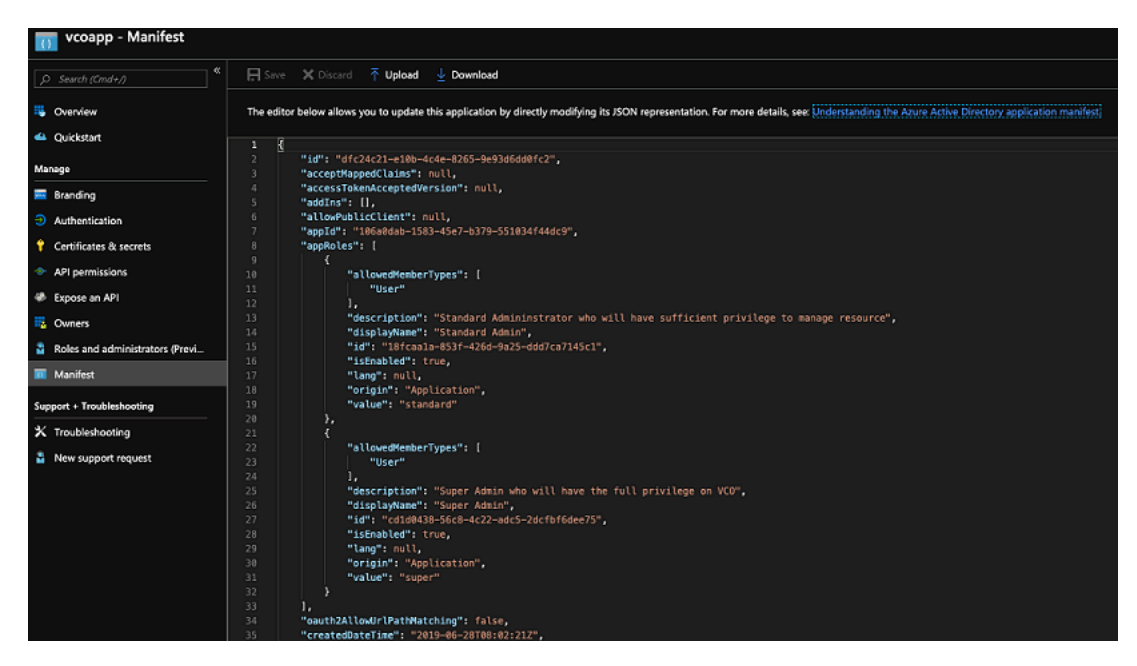

Roles are manually set up in the

, and must match the ones configured in the

#### **Microsoft Azure**

portal.

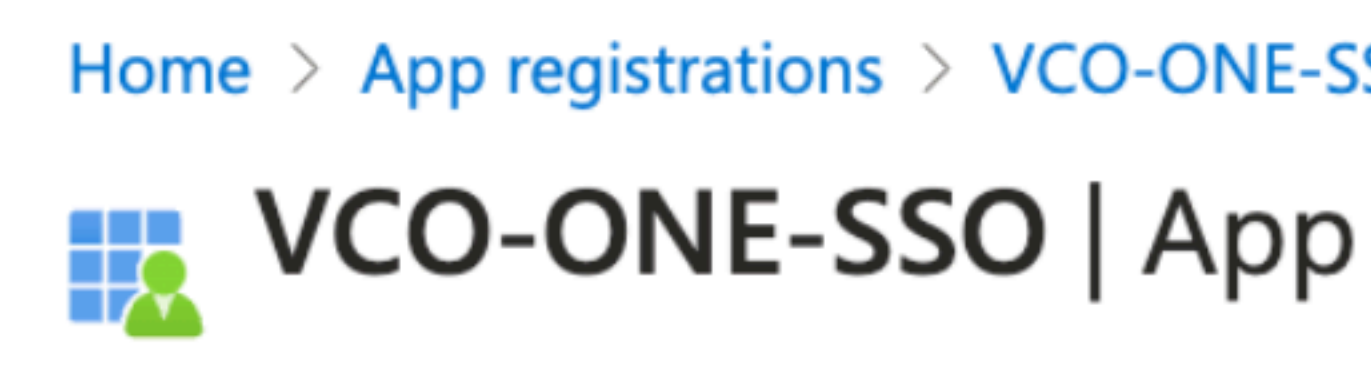

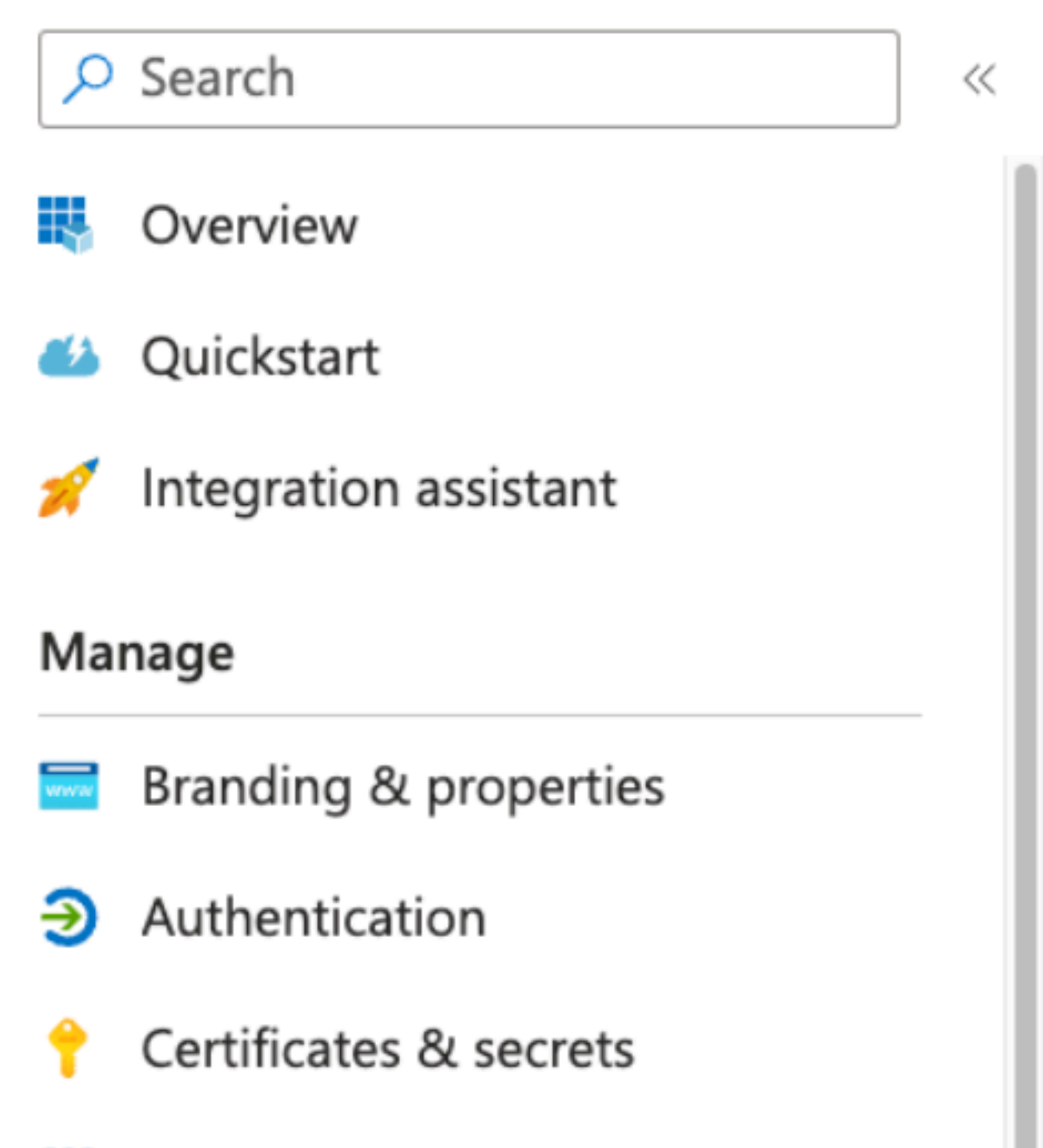

Token configuration

- 3. To assign groups and users to your application:
  - a) Go to Azure Active Directory > Enterprise applications.
  - b) Search and select your application.
  - c) Click Users and groups and assign users and groups to the application.
  - d) Click Submit.

You have completed setting up an OIDC-based application in AzureAD for SSO.

Configure Single Sign On in .

# Configure Okta for Single Sign On

To support OpenID Connect (OIDC)-based Single Sign On (SSO) from Okta, you must first set up an application in Okta. To set up an OIDC-based application in Okta for SSO, perform the steps on this procedure.

Ensure you have an Okta account to sign in.

1. Log in to your Okta account as an Admin user. The Okta home screen appears.

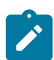

**Note:** If you are in the Developer Console view, then you must switch to the Classic UI view by selecting **Classic UI** from the **Developer Console** drop-down list.

- 2. To create a new application:
  - a) In the upper navigation bar, click **Applications** > **Add Application**.

The Add Application screen appears.

| Classic UI                       | ▼                                   |   |                 |                        |                         | S. Chandran      | · VMWare-dev-690 | 0682 Help and S | Support | Sign out |
|----------------------------------|-------------------------------------|---|-----------------|------------------------|-------------------------|------------------|------------------|-----------------|---------|----------|
| okta                             |                                     |   | Applications    |                        |                         |                  |                  | My Applications | •       | Upgrade  |
| <u>← Back to Ap</u><br>Add A     | applications                        |   |                 |                        |                         |                  |                  |                 |         |          |
| Q  Search                        | for an application                  |   |                 |                        | All A                   | BCDEF            | GHIJKLMI         | NOPQRST         | υνι     | w x y z  |
| c                                | Can't find an app<br>Create New App | ? | &frankly        | &frankly<br>Okta Verit | fied ↓ SAN              | 1L               |                  |                 |         | Add      |
| Ap                               | ps you created (0)                  | → | 15Five          | 15five<br>Okta Verit   | fied 🗸 SAM              | 1L 🗸 Provisionii | ng               |                 |         | Add      |
| INTEGRATIC<br>Any<br>Supports SA | IN PROPERTIES                       |   | 23 VIDEO        | 23 Video<br>Okta Verit | fied ↓ SAN              | 1L               |                  |                 |         | Add      |
| Supports Bro                     | ovisioning                          |   | 9 360 Workplace | 360facility<br>Communi | <b>y</b><br>ity Created | ✓ SAML           |                  |                 |         | Add      |

b) Click Create New App.

The Create a New Application Integration dialog box appears.

- c) From the Platform drop-drop menu, select Web.
- d) Select **OpenID Connect** as the Sign on method and click **Create**. The **Create OpenID Connect Integration** screen appears.

Create OpenID Connect Integration

| Application name              | VCO                                                        |
|-------------------------------|------------------------------------------------------------|
| Application logo (Optional) 🚳 | Browse file                                                |
|                               |                                                            |
| CONFIGURE OPENID CONNECT      |                                                            |
| CONFIGURE OPENID CONNECT      | https://xx.xxx.xxx/login/ssologin/openidCallback           |
| CONFIGURE OPENID CONNECT      | https://xx.xxx.xxx/login/ssologin/openidCallback + Add URI |

- e) Under the General Settings area, in the Application name text box, enter the name for your application.
- f) Under the **CONFIGURE OPENID CONNECT** area, in the **Login redirect URIs** text box, enter the redirect URL that your application uses as the callback endpoint.

In the

application, at the bottom of the

#### **Configure Authentication**

screen, you can find the redirect URL link. Ideally, the

redirect URL will be in this format: https://<Orchestrator URL>/login/ssologin/openidCallback.

- g) Click Save. The newly created application page appears.
- h) On the General tab, click Edit and select Refresh Token for Allowed grant types, and click Save.

Note down the Client Credentials (Client ID and Client Secret) to be used during the SSO configuration in

| General Sign On                | Assignments |                                                                                                    |             |
|--------------------------------|-------------|----------------------------------------------------------------------------------------------------|-------------|
| General Settings               |             |                                                                                                    | Edit        |
| APPLICATION                    |             |                                                                                                    |             |
| Application label              |             | VMWare SD-WAN VCO                                                                                                    |             |
| Application type               |             | Web                                                                                                    |             |
| Allowed grant types            |             | Client acting on behalf of itself<br>Client Credentials<br>Client acting on behalf of a user<br>Authorization Code<br>Refresh Token<br>Implicit (Hybrid) |             |
| LOGIN<br>Login redirect URIs 🌒 |             | https://vco13-usvi1.velocloud.net/login/ssologin/openidCellbeck                                                                                          |             |
| Logout redirect URIs 🌘         |             |                                                                                                    |             |
| Login initiated by             |             | App Only                                                                                                    |             |
| Initiate login URI             |             | https://vco13-usvi1.velocloud.net/                                                                                                    |             |
| Client Credentials             |             |                                                                                                    | Edit        |
| Client ID                      |             | Ocepekyj5x5c7h5H6Oh7<br>Public identifier for the client that is required for all OAuth flows.                                                           | <u>ئ</u>    |
| Client secret                  |             | •••••                                                                                                    | <u>الله</u> |

- i) Click the Sign On tab and under the OpenID Connect ID Token area, click Edit.
- j) From the **Groups claim type** drop-down menu, select **Expression**. By default, Groups claim type is set to **Filter**.
- k) In the **Groups claim expression** textbox, enter the claim name that will be used in the token, and an Okta input expression statement that evaluates the token.
- l) Click Save.

The application is setup in IDP. You can assign user groups and users to your application.

| General Sign On Assignment                                                                                                    | ts                                                                                                    |
|----------------------------------------------------------------------------------------------------|----------------------------------------------------------------------------------------------------|
|                                                                                                    |                                                                                                    |
| Settings                                                                                                    |                                                                                                    |
| SIGN ON METHODS<br>The sign-on method determines how a<br>on methods require additional configure<br>Application username is determined by | user signs into and manages their credentials for an application. Some sign-<br>ation in the 3rd party application.<br>The user profile mapping. <b>Configure profile mapping</b> |
| Token Credentials                                                                                                    | Edit                                                                                                    |
| Signing credential rotation 🌑                                                                                                    | Autometic                                                                                                    |
|                                                                                                    |                                                                                                    |
| OpenID Connect ID Token                                                                                                    | Edit                                                                                                    |
| Issuer                                                                                                    | https://bokf-sandbox.oktapreview.com                                                                                                    |
| Audience                                                                                                    | Ooapekyj5x5c7h5H6Oh7                                                                                                    |
| Claims                                                                                                    | Claims for this token include all user attributes on the app profile.                                                                                                    |
| Groups claim type                                                                                                    | Expression                                                                                                    |
| Groups claim expression                                                                                                    | groups Groups.startsWith("active_directory", "VCO_", 100)                                                                                                    |

- **3.** To assign groups and users to your application:
  - a) Go to Application > Applications and click on your application link.
  - b) On the Assignments tab, from the Assign drop-down menu, select Assign to Groups or Assign to People. The Assign <Application Name> to Groups or Assign <Application Name> to People dialog box appears.
  - c) Click **Assign** next to available user groups or users you want to assign the application and click **Done**. The users or user groups assigned to the application will be displayed.

| General  | Sign On | Assi       | gnments                                                             |                       |
|----------|---------|------------|---------------------------------------------------------------------|-----------------------|
| Assign + | 🖌 Conve | rt Assignr | Q Seorc                                                             | h Groups 👻            |
| FILTERS  | P       | riority    | Assignment                                                          |                       |
| People   |         | 1          | VCO_CustomerSupport<br>Ntprod.Pri/BOKF/Groups/Global/VCO_CustomerSu | upport 🖊 🗙            |
| Groups   |         | 2          | VCO_StandardAdmin<br>Ntprod.Pri/BOKF/Groups/Global/VCO_StandardAc   | imin 🖊 🗙              |
|          |         | 3          | VCO_ReadOnly<br>Ntprod.Pri/BOKF/Groups/Global/VCO_ReadOnly          | <ul> <li>×</li> </ul> |
|          |         | 4          | VCO_SuperUser<br>Ntprod.Pri/BOKF/Groups/Global/VCO_SuperUser        | <ul> <li>×</li> </ul> |
|          |         |            |                                                                     |                       |

You have completed setting up an OIDC-based application in Okta for SSO.

Configure Single Sign On in .

# Configure OneLogin for Single Sign On

To set up an OpenID Connect (OIDC)-based application in OneLogin for Single Sign On (SSO), perform the steps below:

Ensure you have an OneLogin account to sign in.

- 1. Log in to your OneLogin account as an Admin user. The OneLogin home screen appears.
- **2.** To create a new application:
  - a) In the upper navigation bar, click Apps > Add Apps.
  - b) In the Find Applications text box, search for "OpenId Connect" or "oidc" and then select the OpenId Connect (OIDC) app.
     The Add OpenId Connect (OIDC) screen appears.

| onelogin User                     | s Applications Devices Authentication Activity Security Settings Developers                                                                                                    | Upgrade now 💽 Sasikala |
|-----------------------------------|----------------------------------------------------------------------------------------------------|------------------------|
| App Listing /<br>Add OpenId Conne | ect (OIDC)                                                                                                    | Cancel Save            |
| Configuration                     | Portal<br>Display Name<br>OpenId Connect (ODC)<br>Visible in portal                                                                                                    |                        |
|                                   | Rectangular Icon     Square Icon       Image: Image: |                        |
|                                   | Description 200 characters                                                                                                    |                        |

- c) In the **Display Name** text box, enter the name for your application and click **Save**.
- d) On the **Configuration** tab, enter the Login URL (auto-login URL for SSO) and the Redirect URI that uses as the callback endpoint, and click **Save**.
  - Login URL The login URL will be in this format: https://<Orchestrator URL>/<Domain>/ login/ doEnterpriseSsoLogin. Where, <Domain> is the domain name of your Enterprise that you must have already set up to enable SSO authentication for the. You can get the Domain name from the Enterprise portal > Administration > System Settings > General Information page.
  - **Redirect URI's** The redirect URL will be in this format: https://<Orchestrator URL>/login/ssologin/ openidCallback. In the application, at the bottom of the **Authentication** screen, you can find the redirect URL link.

| onelogin Users                          | pplications Devices Authentication Activity Security Settings Developers                                                                                                    | Upgrade now 🧕 Sasikala |
|-----------------------------------------|----------------------------------------------------------------------------------------------------|------------------------|
| Applications /<br>OpenId Connect (OIDC) |                                                                                                    | More Actions 👻 Save    |
| Info                                    | Application details                                                                                                    |                        |
| Configuration                           | Login Url                                                                                                    |                        |
| Parameters                              | https://«Orchestrator URL>/ <domain>/ login/doEnterpriseSsoLogin</domain>                                                                                                    |                        |
| Rules                                   | Redirect URI's                                                                                                    |                        |
| SS0                                     | https:// <grchestrator url="">/login/soologin/openid/Callback</grchestrator>                                                                                                    |                        |
| Access                                  |                                                                                                    |                        |
| Users                                   |                                                                                                    |                        |
| Privileges                              | ① After the user is authenticated we only allow redirects back to entries on this comma (or new-line) separated list of urls, and HTTPS is required.<br>http://localhost is permitted for development purposes only and should not be used in production. |                        |

e) On the **Parameters** tab, under **OpenId Connect (OIDC)**, double click **Groups**. The **Edit Field Groups** popup appears.

| Edit Field Groups                                                                          |      |   |
|--------------------------------------------------------------------------------------------|------|---|
| Name<br>Groups                                                                             |      |   |
| Value                                                                                      |      |   |
| Select Groups - Add                                                                        |      |   |
| Added Items                                                                                |      |   |
| Default if no value selected                                                               |      |   |
| User Roles                                                                                 | ,    | • |
| No transform (Single value output)                                                         |      |   |
| $(\bar{\imath})~$ This value will be used if no value has been selected in the table above |      |   |
|                                                                                            |      |   |
| Cance                                                                                      | Save |   |

- f) Configure User Roles with value "--No transform--(Single value output)" to be sent in groups attribute and click **Save**.
- g) On the SSO tab, from the Application Type drop-down menu, select Web.
- h) From the Authentication Method drop-down menu, select POST as the Token Endpoint and click Save.

Also, note down the Client Credentials (Client ID and Client Secret) to be used during the SSO configuration in

| onelogin                     | Users      | Applications | Devices        | Authentication        | Activity | Security | Settings | Developers |   | Upgrade now    | Sasikala |
|------------------------------|------------|--------------|----------------|-----------------------|----------|----------|----------|------------|---|----------------|----------|
| Applications /<br>OpenId Con | nect (OIDC | c)           |                |                       |          |          |          |            |   | More Actions 👻 | Save     |
| Info                         |            | Enable       | OpenID Con     | nect                  |          |          |          |            |   |                |          |
| Configuration                |            | Client ID    |                |                       |          |          |          |            |   |                |          |
| Parameters                   |            | 14d059       | 20-8c0c-0137-2 | 0f5-0a84509636a015    | 1851     |          |          |            | 6 |                |          |
| Rules                        |            | Client Sec   | ret            |                       |          |          |          |            |   |                |          |
| SSO                          |            |              |                |                       |          |          |          |            | 6 |                |          |
| Access                       |            | Show clie    | nt secret Re   | generate client secre | t        |          |          |            |   |                |          |
| Users                        |            |              |                |                       |          |          |          |            |   |                |          |
| Privileges                   |            | Applica      | tion Type      |                       |          |          |          |            |   |                |          |
|                              |            | Applicatio   | п Туре         |                       |          |          |          |            |   |                |          |
|                              |            | Web          |                |                       | -        |          |          |            |   |                |          |
|                              |            |              |                |                       |          |          |          |            |   |                |          |
|                              |            |              |                |                       |          |          |          |            |   |                |          |
|                              |            | Token E      | indpoint       |                       |          |          |          |            |   |                |          |
|                              |            | Authentica   | ation Method   |                       |          |          |          |            |   |                |          |
|                              |            | POST         |                |                       | -        |          |          |            |   |                |          |

i) On the Access tab, choose the roles that will be allowed to login and click Save.

| Unelogin users A                        | phications bevices Authentication Activity Security Settings bevelopers                  |
|-----------------------------------------|------------------------------------------------------------------------------------------|
| Applications /<br>OpenId Connect (OIDC) |                                                                                          |
| Info<br>Configuration<br>Parameters     | Policy By default all your users will be using this policy to log into this app - None - |
| Rules<br>SSO                            | Role-based policy                                                                        |
| Access                                  | Do you know you can set a policy for a certain role? Add role-specific policy            |
| Users<br>Privileges                     |                                                                                          |
|                                         | Roles                                                                                    |
|                                         | Default 🗸 superuser 🖌                                                                    |

- 3. To add roles and users to your application:
  - a) Click Users > Users and select a user.
  - b) On the Application tab, from the Roles drop-down menu, on the left, select a role to be mapped to the user.
  - c) Click Save Users.

You have completed setting up an OIDC-based application in OneLogin for SSO.

Configure Single Sign On in.

## **Configure PingIdentity for Single Sign On**

To set up an OpenID Connect (OIDC)-based application in PingIdentity for Single Sign On (SSO), perform the steps on this procedure.

Ensure you have a PingOne account to sign in.

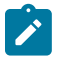

**Note:** Currently, supports PingOne as the Identity Partner (IDP); however, any PingIdentity product supporting OIDC can be easily configured.

- 1. Log in to your PingOne account as an Admin user. The PingOne home screen appears.
- 2. To create a new application:
  - a) In the upper navigation bar, click Applications.
| <b>Ping</b> C | ne®             |                     |            |              |          |         |  | ?    | Sasikala Chandran | Sign Off |
|---------------|-----------------|---------------------|------------|--------------|----------|---------|--|------|-------------------|----------|
|               | My Applications | Application Catalog | PingID SDK | Applications | OAuth Se | ettings |  |      |                   |          |
|               | My Applicatic   | ons                 |            |              |          |         |  |      |                   |          |
|               | Q Search        |                     |            |              |          |         |  | + Ad | d Application     |          |
|               |                 |                     |            |              | v        |         |  |      | 1 Showing         |          |
|               | VCO             |                     |            |              |          |         |  |      |                   |          |

b) On the **My Applications** tab, select **OIDC** and then click **Add Application**. The **Add OIDC Application** pop-up window appears.

| PROVIDE DETAILS ABOUT YOUR APPLICATION<br>This information will be displayed on the PingOne dock for your end users. |
|----------------------------------------------------------------------------------------------------|
| This information will be displayed on the PingOne dock for your end users.                                           |
|                                                                                                    |
| APPLICATION NAME                                                                                                    |
| VeloOrchestrator                                                                                                    |
| SHORT DESCRIPTION                                                                                                    |
| Orchestrator for Whiware SDWAN                                                                                       |
| 4                                                                                                    |
| CATEGORY 0                                                                                                    |
| Information Technology 🗸                                                                                             |
|                                                                                                    |
| KON 0<br>Money and a Mill<br>Money and a Mill<br>Money and a Mill<br>Money and a Mill<br>Concol Ned                  |
| AUTHORIZATION SETTINGS                                                                                               |
| SSO FLOW AND AUTHENTICATION SETTINGS                                                                                 |
| DEFAULT USER PROFILE ATTRIBUTE CONTRACT                                                                              |
| CONNECT SCOPES                                                                                                    |
|                                                                                                    |

- c) Provide basic details such as name, short description, and category for the application and click Next.
- d) Under AUTHORIZATION SETTINGS, select Authorization Code as the allowed grant types and click Next.

Also, note down the Discovery URL and Client Credentials (Client ID and Client Secret) to be used during the SSO configuration in

e) Under SSO FLOW AND AUTHENTICATION SETTINGS, provide valid values for Start SSO URL and Redirect URL and click Next.

In the

application, at the bottom of the

#### **Configure Authentication**

screen, you can find the redirect URL link. Ideally, the

redirect URL will be in this format: https://<Orchestrator URL>/login/ssologin/openidCallback. The Start SSO URL will be in this format: https://<Orchestrator URL>/<domain name>/login/doEnterpriseSsoLogin.

- f) Under **DEFAULT USER PROFILE ATTRIBUTE CONTRACT**, click **Add Attribute** to add additional user profile attributes.
- g) In the Attribute Name text box, enter *group\_membership* and then select the Required checkbox, and select Next.

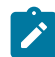

Note: The group\_membership attribute is required to retrieve roles from PingOne.

- h) Under CONNECT SCOPES, select the scopes that can be requested for your application during authentication and click Next.
- i) Under Attribute Mapping, map your identity repository attributes to the claims available to your application.

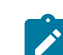

- **Note:** The minimum required mappings for the integration to work are email, given\_name, family\_name, phone\_number, sub, and group\_membership (mapped to memberOf).
- j) Under **Group Access**, select all user groups that should have access to your application and click **Done**. The application will be added to your account and will be available in the **My Application** screen.

You have completed setting up an OIDC-based application in PingOne for SSO.

Configure Single Sign On in .

#### Configure Arista CSP for Single Sign On

To configure Arista Cloud Services Platform (CSP) for Single Sign On (SSO), perform the steps on this procedure.

Sign in to Arista CSP console (staging or production environment) with your Arista account ID. If you are new to Arista Cloud and do not have a Arista account, you can create one as you sign up. For more information, see How do I Sign up for Arista CSP section in Using Arista Cloud documentation.

1. Contact the Support Provider for receiving a Service invitation URL link to register your application to Arista CSP. For information on how to contact the Support Provider, see www.arista.com/en/support/product-documentation.

The Support Provider will create and share:

- a Service invitation URL that needs to be redeemed to your Customer organization
- a Service definition uuid and Service role name to be used for Role mapping in Orchestrator
- Redeem the Service invitation URL to your existing Customer Organization or create a new Customer Organization by following the steps in the UI screen. You need to be an Organization Owner to redeem the Service invitation URL to your existing Customer Organization.
- 3. After redeeming the Service invitation, when you sign in to Arista CSP console, you can view your application tile under My Services area in the Arista Cloud Services page.

The Organization you are logged into is displayed under your username on the menu bar. Make a note of the Organization ID by clicking on your username, to be used during Orchestrator configuration. A shortened version of the ID is displayed under the Organization name. Click the ID to display the full Organization ID.

- 4. Log in to Arista CSP console and create an OAuth application. For steps, see Use OAuth 2.0 for Web Apps. Make sure to set Redirect URI to the URL displayed in Configure Authentication screen in Orchestrator. Once OAuth application is created in Arista CSP console, make a note of IDP integration details such as Client ID and Client Secret. These details will be needed for SSO configuration in Orchestrator.
- 5. Log in to your application as Super Admin user and configure SSO using the IDP integration details as follows.
  - a) Click Administration > System Settings The System Settings screen appears.
  - b) Click the **General Information** tab and in the **Domain** text box, enter the domain name for your enterprise, if it is not already set.

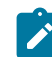

Note: To enable SSO authentication for the, you must set up the domain name for your enterprise.

- c) Click the Authentication tab and from the Authentication Mode drop-down menu, select SSO.
- d) From the Identity Provider template drop-down menu, select VMwareCSP.
- e) In the **Organization Id** text box, enter the Organization ID (that you have noted down in Step 3) in the following format: /*csp/gateway/am/api/orgs/<full organization ID*>.

- f) In the OIDC well-known config URL text box, enter the OpenID Connect (OIDC) configuration URL (https://console.cloud.vmware.com/csp/gateway/am/api/.well-known/openid-configuration) for your IDP. The application auto-populates endpoint details such as Issuer, Authorization Endpoint, Token Endpoint, and User Information Endpoint for your IDP.
- g) In the **Client Id** text box, enter the client ID that you have noted down from the OAuth application creation step.
- h) In the **Client Secret** text box, enter the client secret code that you have noted down from the OAuth application creation step.
- i) To determine user's role in, select either Use Default Role or Use Identity Provider Roles.
- j) On selecting the Use Identity Provider Roles option, in the Role Attribute text box, enter the name of the attribute set in the Arista CSP to return roles.
- k) In the Role Map area, map the VMwareCSP-provided roles to each of the roles, separated by using commas. Roles in Arista CSP will follow this format: external/<service definition uuid>/<service role name mentioned during service template creation>. Use the same Service definition uuid and Service role name that you have received from your Support Provider.
- 6. Click Save Changes to save the SSO configuration.
- 7. Click Test Configuration to validate the entered OpenID Connect (OIDC) configuration.

| Configure Authentication       |                                                                                           | Save Changes ? |
|--------------------------------|-------------------------------------------------------------------------------------------|----------------|
| Operator Authentication        |                                                                                           | 0              |
| Authentication Mode:           | SSO \$                                                                                    |                |
| Identity Provider template: () | VMwareCSP \$                                                                              |                |
| Organization Id: ()            | /csp/gateway/am/api/orgs/d94fb648-cbb3-4863-t                                             |                |
| OIDC well-known config URL: () | https://console-stg.cloud.vmware.com/csp/gateway/am/api/.well-known/op                    |                |
| Issuer:                        | https://gaz-preview.csp-vidm-prod.com                                                     |                |
| Authorization Endpoint:        | https://console-stg.cloud.vmware.com/csp/gateway/discovery?orgLink=%2                     |                |
| Token Endpoint:                | https://console-stg.cloud.vmware.com/csp/gateway/am/api/auth/authorize                    |                |
| User Information Endpoint:     | https://console-stg.cloud.vmware.com/csp/gateway/am/api/userinfo                          |                |
| Client Id: 🕲                   | e1UmTD4TPps0h8vak0UMIOf0HCVwMw0MDta                                                       |                |
| Client Secret: 1               | ••••••                                                                                    |                |
| Scopes:                        | openid                                                                                    |                |
| 🔿 Use Default Role             | O Use Identity Provider Roles                                                             |                |
| Role Attribute                 | perms                                                                                     |                |
| Role Map                       |                                                                                           |                |
| Operator Superuser             | external/1e73b58c-475f-4065-95d8-5!                                                       |                |
| Operator Standard Admin        | external/1e73b58c-475f-4065-95d8-5!                                                       |                |
| Operator Support               | support                                                                                   |                |
| Operator Business              | business                                                                                  |                |
| Remember to set https://13.52  | 173.235/login/ssologin/openidCallback 왼) as an allowed redirect URL with your IDP applica | tion/client    |

The user is navigated to the Arista CSP website and allowed to enter the credentials. On IDP verification and successful redirect to

test call back, a successful validation message will be displayed.

You have completed integrating application in Arista CSP for SSO and can access the application logging in to the Arista CSP console.

• Within the organization, manage users by adding new users and assigning appropriate role for the users. For more information, see the *Identity & Access Management* section in Using Arista Cloud documentation.

# **View Partner Information**

As a Partner user, you can only view the Partner configuration settings. Only an Operator can edit these settings. The changes made by an Operator are applicable only to the Partner Admin and users associated with that Partner Admin. Partner Customers are not affected by this configuration.

To view the configured Partner information for a selected Partner:

- 1. Log in to the as a Partner user.
- 2. In the Partner portal, click the Administration tab, and then from the left menu, click Partner Configuration.

The **Partner Overview** page with the following information appears for the selected Partner.

Customers Administration Gateway Management

| Administration | Reversion of the second second sec |
|----------------|----------------------------------------------------------------------------------------------------|
| Partner Events | Available Software Images                                                                                                    |
|                | Software Image *<br>5-site-Operator<br>Software Images: 5.1.0.0 (build R5100-20220426-MH- c8efbfac65)<br>Modem Firmware: None (do not update)<br>Platform Firmware: None (do not update)<br>Factory Image: None (do not update)<br>Used By: 0 Customers 0 Edges                                                                                                    |
|                | Gateway Pool         Gateway Pools         Default Pool         gateway pool used when none is explicitly assigned to         an enterprise         5-site-GatewayPool         Used By: 0 Customers 2 Gateways                                                                                                    |
| Option         | Description                                                                                                    |

Available Software Images

Displays all the software images assigned to the Partner by the Operator. You can assign the software images to your Enterprise customers from this list.

| Option       | Description                                                                                                    |
|--------------|----------------------------------------------------------------------------------------------------|
| Gateway Pool | Displays the Gateway pools assigned to the Partner by<br>the Operator. You can assign the Gateway pools to your |
|              | Enterprise customers from this list.                                                                            |

To assign the software images and Gateway pools to a customer, see Create New Partner Customer and Configure Partner Customers.

# **Partner Settings**

This feature allows you to configure Partner specific information such as name, primary location, and primary contact. You can also choose to allow or deny the support access.

**1.** Log in to the as a Partner.

2. Click Administration from the top menu, and then from the left menu, click Partner Settings. The following screen

| Ρ | artner Settings                                                                                 |                                                                  |
|---|-------------------------------------------------------------------------------------------------|------------------------------------------------------------------|
|   | ✓ General Information                                                                           |                                                                  |
|   | Name *                                                                                          | abc                                                              |
|   | Domain                                                                                          | Enter domain<br>Example: vmware                                  |
|   | Description                                                                                     | Enter Description<br>(Optional)                                  |
|   | ✓ Information Privacy Settings                                                                  |                                                                  |
|   | Operator Support Access Allow Support Access VMware Support is granted access to view your ever | On<br>Its. Granting VMware Support access to your customers is i |
|   | $\checkmark$ Partner Business Contact Information                                               |                                                                  |
|   | This person is the primary contact for lice<br>Primary Business Contact<br><b>Contact Name</b>  | nsing, business reports, logistics, shipping, Zero<br>test123    |
|   |                                                                                                 |                                                                  |
|   | Contact Email                                                                                   | test@vmware.com                                                  |
|   | Phone                                                                                           | +1 ~ 12345889990                                                 |
|   | Mobile Phone                                                                                    | +1 ~ 12345678990                                                 |
|   | Primary Business Location                                                                       |                                                                  |

3. You can edit the following settings on this screen:

| Option                               | Description                                                                                                    |  |  |
|--------------------------------------|----------------------------------------------------------------------------------------------------|--|--|
| Name                                 | You can edit the Partner name.                                                                                                    |  |  |
| Domain                               | You can edit the Partner domain name.                                                                                             |  |  |
| Description                          | Enter a description. This field is optional.                                                                                      |  |  |
| Operator Support Access              | This option is activated by default, indicating that Support can view Partner level events.                                       |  |  |
|                                      | <b>Note:</b> You can individually allow or deny Support Access at the Enterprise level.                                           |  |  |
| Partner Business Contact Information | Enter information of the primary person in charge of licensing, business reports, logistics, shipping, Edge auto-activation, etc. |  |  |

4. Click Save Changes.

# **Orchestrator Branding - Partner**

This section provides guidelines to customize the Orchestrator user interface (UI) to your company's brand. As a Partner user, you can brand the Orchestrator UI by applying your company's name, logo, and colors at a Partner level.

To enable Partner users to customize the orchestrator UI branding, the "Operator only Branding" feature must be deactivated. If this feature is turned on in your orchestrator, contact your Operator to deactivate the "Operator only Branding" feature.

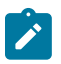

**Note:** Deactivating the "Operator only Branding" feature will override any existing Operator branding settings.

As a Partner user, to customize the branding at Partner level, perform the following steps:

1. In the Partner portal, click Administration from the top menu.

2. From the left menu, click Orchestrator Branding. The Orchestrator Branding page appears.

| 11                                 | Orchestrator Br                                                                                                    | anding                                                                                                    |                                                                                                    |                                   |
|------------------------------------|----------------------------------------------------------------------------------------------------|----------------------------------------------------------------------------------------------------|----------------------------------------------------------------------------------------------------|-----------------------------------|
| eton<br>or Management              | () This branding will spate to a                                                                                                    | an running<br>I the customers under this Partner. Please role: operator u                                                                                                    | urs are not able to edit this page. The chargest made by a                                                                                                    | roduct/writerprise users car/1 be |
| ther Events                        | applied to the topic page.                                                                                                    |                                                                                                    |                                                                                                    |                                   |
| ther Configuration                 | Custom Branding                                                                                                    | Activated<br>in branching completely with a single click, Before customizing the bran                                                                                                    |                                                                                                    |                                   |
| ther seconds<br>theybator Branding | ✓ General Product Naming                                                                                                    |                                                                                                    |                                                                                                    |                                   |
|                                    | General Product                                                                                                    | Naming                                                                                                    |                                                                                                    |                                   |
|                                    | The following product                                                                                                    | terms affect the enterprise and partner levels.                                                                                                    | R O Bassignite, 1 1                                                                                                    |                                   |
|                                    | 1. Product Name                                                                                                    | VMware Edge Cloud Orchestrator<br>This will adde the Tills Leapers' the Indexes with the Castern<br>product serve entered. Has all characters                                                                                                    | Window                                                                                                    |                                   |
|                                    | 2. Product Login Title                                                                                                    | VMware Edge Cloud Orchestrator                                                                                                    |                                                                                                    |                                   |
|                                    |                                                                                                    | This will update the pocket logit title on the logit activity of the<br>users for the entered message. Nam 48 characters                                                                                                    | Messone to<br>VMware Edge Cloud                                                                                                    |                                   |
|                                    | 3. Customer Login EULA                                                                                                    |                                                                                                    | Orchestrator                                                                                                    |                                   |
|                                    |                                                                                                    |                                                                                                    |                                                                                                    |                                   |
|                                    |                                                                                                    | Contrast. The Conceptual Logic Club, with another in The Logic                                                                                                    | (Contractor                                                                                                    |                                   |
|                                    |                                                                                                    |                                                                                                    |                                                                                                    |                                   |
|                                    | 4. Customer Copyright                                                                                                    |                                                                                                    | End bases share break heart                                                                                                    |                                   |
|                                    |                                                                                                    |                                                                                                    | C sesto                                                                                                    | 10 10 00 ALL 0 COMO               |
|                                    | <ul> <li>Support Naming</li> </ul>                                                                                                    |                                                                                                    |                                                                                                    |                                   |
|                                    | Support Naming                                                                                                    |                                                                                                    |                                                                                                    |                                   |
|                                    | Customize the support                                                                                                    | name and contact.                                                                                                    |                                                                                                    |                                   |
|                                    | Support name                                                                                                    | VMeans by Broadcom<br>The will update the product the of operator to the entered                                                                                                    |                                                                                                    |                                   |
|                                    | Support Email Address                                                                                                    |                                                                                                    |                                                                                                    |                                   |
|                                    |                                                                                                    |                                                                                                    |                                                                                                    |                                   |
|                                    |                                                                                                    |                                                                                                    |                                                                                                    |                                   |
|                                    | ₩ Logis                                                                                                    |                                                                                                    |                                                                                                    |                                   |
|                                    | v Logos                                                                                                    |                                                                                                    |                                                                                                    |                                   |
|                                    | Logos Logos . Color Harland Logo Along for your pg                                                                                                    | WILL REAL                                                                                                    | 1 COLOR HOMODATAL LODO 3. COLOR HOUSE                                                                                                    | 000   3. WYERE LOOO               |
|                                    | Logos Logos  Color Harlowtal Logo Aloved for Specify Bourneeded disenses 1000                                                                                                    |                                                                                                    |                                                                                                    | 000 ] 3. WYERE LOOO ]             |
|                                    | Logen     Logen     Logen     Active Harlsenfel Logen     Active Technical Interview     Technical Interview     Technical Interview                                                                                                    | (unitate) (strength                                                                                                    | COOLENAL (10) 3 COOLENAL (                                                                                                    | 000 [ 1. NVERSE 0.000]            |
|                                    | Logos Logos . Color Harlanda Logo Aloved In Second Dimension (100) . Color Statem Logo . Color Statem Logo                                                                                                    |                                                                                                    | CONTRACTOR (10) CONTRACTOR                                                                                                    | 000 1 mm8mi 0000                  |
|                                    | Copys  Course  Course Course  Course  Course Course  Course Course  Course  Course  Course  Course  Course  Course Course Course Course Course Course  Course Course        |                                                                                                    | Consequence of a consequence of a conseq | 00 1 metati (100 )                |
|                                    | Copys      Copys      Copys      Contribution      Copys      Contribution      Contribution            | The second second secon | Contraction and a contraction of the second second se      | 20 1 meter (20)                   |
|                                    | Logos Logos Logos Gate tardenati Logo Menerita Logo Menerita Logo Annes for Sport (20) Menerita Logo Annes Logo                                                                                                    |                                                                                                    | CONTRACTOR     CONTRACTOR      CONTRACTOR     CONTRACTOR     CONTRACTON     CONTRACTON     CONTRACTON     CONTRACTON     CONTRACTON           | 00 1 means (00)                   |
|                                    | Logot Logos Logos Contenting Contenting       |                                                                                                    | CONTRACTOR OF CONTRACTOR OF CO | 00 1 weeks (100)                  |
|                                    | Logo     Logo     Logo     Logo     Logo     Control on the second second        |                                                                                                    | CONTRACTOR     CONTRACTOR      CONTRACTOR     CONTRACTOR     CONTRACTOR     CONTRACTOR     CONTRACTOR     CONTRACTOR     CONTRACTOR     CONTRACTOR     CONTRACTOR     CONTRACTOR     CONTRACTON     CONTRACTON           | 20 1 14141 (10)                   |
|                                    | Imper     Logo     Logo     Commentation     Commentation     Commentation     Commentation     Commentation     Commentation     Commentation     Commentation     Commentation     Commentation     Commentation     Commentation     Commentation                                                                                                    |                                                                                                    |                                                                                                    |                                   |
|                                    | Light     Logo     Logo     Correction     Anamerican     Anamerican     Ana       |                                                                                                    |                                                                                                    |                                   |
|                                    | Impact     Logos     Logos     Construction     Manual Annual     Manual     Manual       |                                                                                                    | Constant of the second second se                                                                                                    | H 1 6 60 ML () COMO ()            |
|                                    |                                                                                                    |                                                                                                    | ADDATESTICAL     ADDATESTICAL     A      |                                   |
|                                    | Logis     Logis     Logis     Logis     Logis     Correspondence     Annuelle annuelle     Annuelle annuelle     Annuelle     Annu       | The second second secon |                                                                                                    |                                   |
|                                    | I use     Icops     Icops     I       | The second second secon | Contraction of the second second      |                                   |
|                                    | Inst<br>Local<br>Local<br>Antipation of the second second s | The second second secon |                                                                                                    |                                   |
|                                    | Image     Instructure     Instructure     Instructure     Manual Instructure     Manual Instructure     Manua       |                                                                                                    | Contraction                                                                                                    |                                   |
|                                    | Inserver and a second second sec       |                                                                                                    |                                                                                                    |                                   |
|                                    | <ul> <li>Jen Hammeling (1996)</li> <li>Jenner Hammeling (1996)</li> <li>Andre Kanner Hammeling (1996)</li> <li>Andre Kanner Hammeling (1996)</li> <li>Mandre Hammeling (1996)</li> <li>Mandre Hammeling (1996)<td></td><td></td><td></td></li></ul>                                                                                                    |                                                                                                    |                                                                                                    |                                   |
|                                    | Idea     Idea          |                                                                                                    |                                                                                                    |                                   |

- **3.** To customize branding, activate the "Custom Branding" feature by turning on the **Custom Branding** toggle button.
- 4. You can customize the following branding aspects of the Orchestrator UI:
  - a. General Product Naming
  - **b.** Support Naming
  - c. Logos
  - d. Header Display Name and Color
- 5. As you customize the branding aspects, the changes gets applied to the Preview image on the right.

Click **Expand View** to expand the preview image. Click **Restore to Default** to restore the branding settings to default.

6. Once you are done with branding customization, click **Save Changes** and refresh the Orchestrator to view the custom branding applied to the Partner, and customers under the Partner.

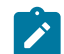

Note: The branding changes made by Partner users will not be applied to the login page.

7. To deactivate the "Custom Branding" feature, turn off the **Custom Branding** toggle button. All the branding settings will restored back to default.

#### **General Product Naming Branding**

You can customize the following textual elements located on the Partner Login screen.

| Element             | Description                                                                                                    |
|---------------------|----------------------------------------------------------------------------------------------------|
| Product Name        | Enter your product name. This updates the title page in<br>the browser with the custom product name entered. The<br>product name can be a maximum of 48 characters.                   |
| Product Login Title | Enter your product login title. This updates the product login title on the login screen of the users to the entered text. The product login title can be a maximum of 48 characters. |

| Element             | Description                                                                                                    |
|---------------------|----------------------------------------------------------------------------------------------------|
| Customer Login EULA | This is optional. Add your Customer login EULA with a maximum of 200 characters. The Customer login EULA only appears on the login screen.                                                                                                    |
|                     | You can either enter your EULA in the box and then<br>add link by selecting the EULA, or directly add link to<br>EULA login by clicking <b>Insert Link</b> .                                                                                                    |
| Customer Copyright  | This is optional. Enter your Customer copyright name<br>and text. The current year will appear next to the<br>copyright name automatically. The copyright appears<br>in the bottom left of the Customer login page and help<br>panel throughout the product. The Customer copyright<br>text can be a maximum of 30 characters. |
|                     | If you have not entered any customized copyright text,<br>the default copyright will be displayed.                                                                                                    |

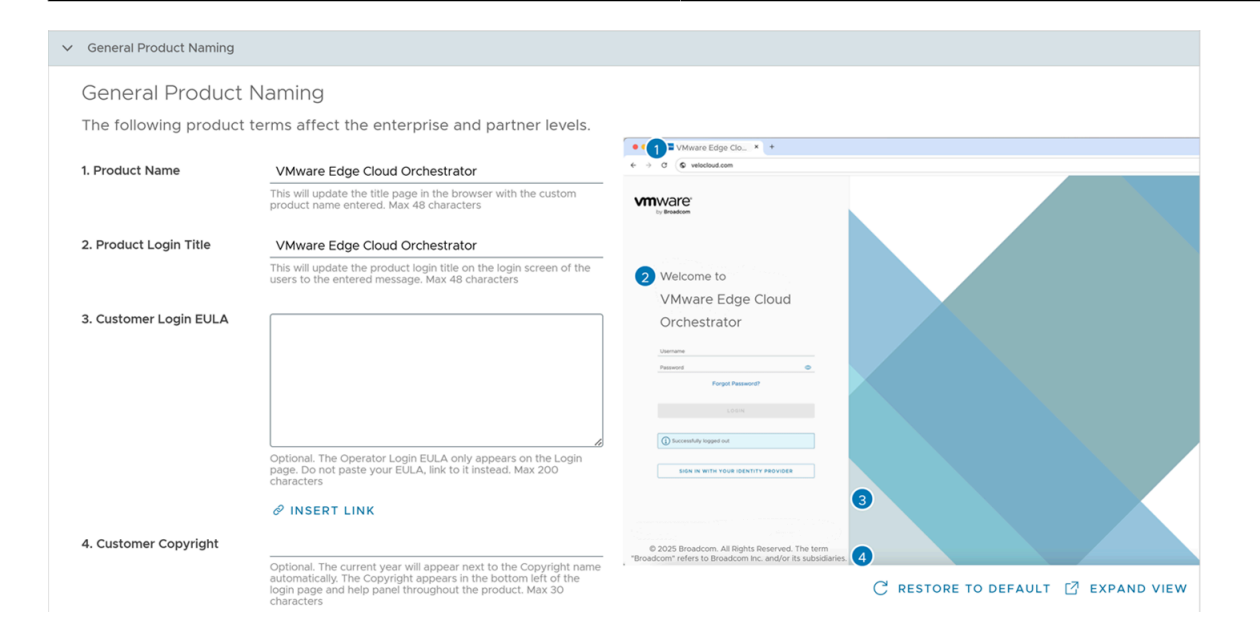

#### **Support Naming Branding**

You can customize the Support name and contact details.

| Element               | Description                                                                                                    |
|-----------------------|----------------------------------------------------------------------------------------------------|
| Support Name          | Enter your custom support name. This updates the product title of Operator to the entered text. The support name can be a maximum of 48 characters.                                                                            |
| Support Email Address | This is optional. Enter your custom support email<br>address. This updates the product login title on the login<br>screen of the Operator to the entered text. The support<br>email address can be a maximum of 40 characters. |

# Support Naming Support Naming Customize the support name and contact.

| Support name          | VMware by Broadcom                                                                                                    |  |  |
|-----------------------|----------------------------------------------------------------------------------------------------|--|--|
|                       | This will update the product title of operator to the entered message. Max 48 characters                                         |  |  |
| Support Email Address |                                                                                                    |  |  |
|                       | Optional. This will update the product login title on the login screen of the operator to the entered message. Max 40 characters |  |  |

#### Logos Branding

Your logo will be displayed on the top, left corner of the Login page of the Orchestrator UI. You can customize the following logo elements.

| Element               | Description                                                                                                    |
|-----------------------|----------------------------------------------------------------------------------------------------|
| Color Horizontal Logo | Select and upload your custom horizontal logo by clicking <b>Upload</b> .                                                              |
|                       | Adhere to the following Logo requirements:                                                                                             |
|                       | <ul><li>Allowed file types: png</li><li>Recommended dimensions: 150X50px</li></ul>                                                     |
| Color Square Logo     | Select and upload your custom square logo by clicking <b>Upload</b> .                                                                  |
|                       | Adhere to the following Logo requirements:                                                                                             |
|                       | <ul><li>Allowed file types: png</li><li>Recommended dimensions: 30X30px</li></ul>                                                      |
| Inverse Logo          | Select and upload your custom inverse logo by clicking <b>Upload</b> .                                                                 |
|                       | Adhere to the following Logo requirements:                                                                                             |
|                       | <ul> <li>Allowed file types: png</li> <li>Recommended dimensions: 150X50px</li> <li>Recommended color: white or light color</li> </ul> |

| ∨ Logos                                                                                                    |               |                                                 |                       |
|----------------------------------------------------------------------------------------------------|---------------|-------------------------------------------------|-----------------------|
| Logos                                                                                                    |               | 1. COLOR HORIZONTAL LOGO 2. COLOR SQUARE LOGO   | 3. INVERSE LOGO       |
| 1. Color Horizontal Logo<br>Allowed file types: png<br>Recommended dimensions: 150X50px                                   | UPLOAD REMOVE |                                                 |                       |
| 2. Color Square Logo<br>Allowed file types: png<br>Recommended dimensions: 30X30px                                        | UPLOAD REMOVE | Welcome to<br>VMware Edge Cloud<br>Orchestrator |                       |
| 3. Inverse Logo<br>Allowed file types: png<br>Recommended dimensions: 150X50px<br>Recommended color: white or light color | UPLOAD REMOVE | Username Password Porgot Password? LOGIN        |                       |
|                                                                                                    |               | C RESTORE TO                                    | DEFAULT 🖸 EXPAND VIEW |

#### Header Display Name and Color Branding

You can customize the following textual and visual elements located on the Orchestrator UI header.

| Element                 | Description                                                                                                    |
|-------------------------|----------------------------------------------------------------------------------------------------|
| Header Display Name     | Enter your header display name. This updates the title<br>page in the browser with the custom product name<br>entered.                  |
| Header Text Color       | Enter or select the header text color. This updates the<br>header display name color according to the entered or<br>selected color.     |
| Header Background Color | Enter or select the header background color. This updates<br>the header background color according to the entered or<br>selected color. |

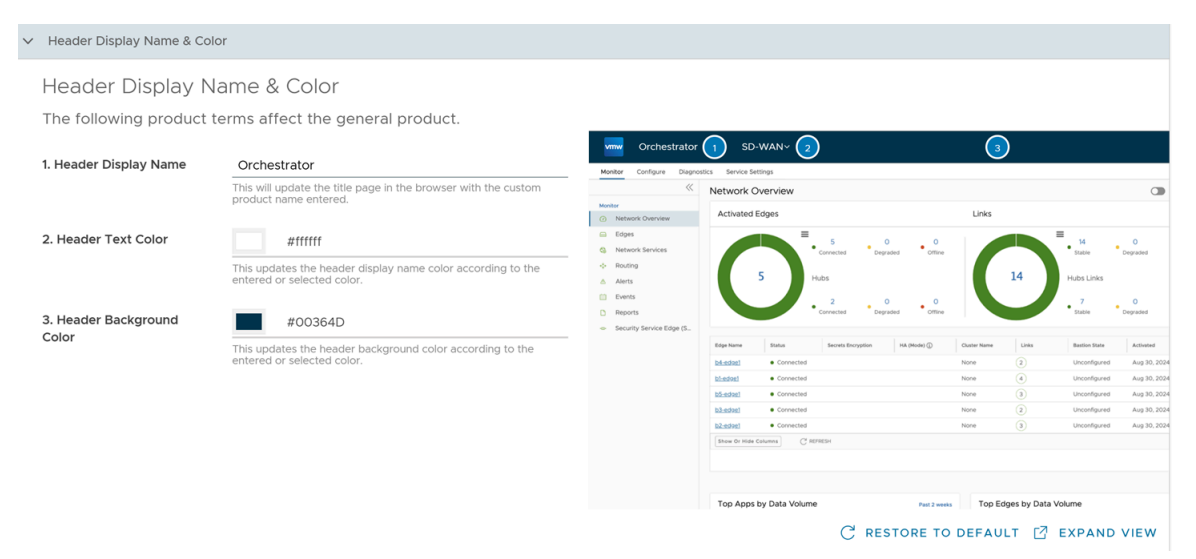

# **Edge Licensing**

provides different types of Licenses for the Edges. Partner users can manage and assign licenses to their Enterprise customers.

Only Operators can activate the Edge Licensing feature and assign the licenses to a Partner user. If the Edge Licensing is not activated for you, contact your Operator.

The Edge licenses are available with the following components:

| Component | Supported Attributes                                                         |
|-----------|------------------------------------------------------------------------------|
| Bandwidth | 10M, 30M, 50M, 100M, 200M, 350M, 500M, 750M, 1G, 2G, 5G, 10G                 |
| Editions  | Standard, Enterprise, Premium                                                |
| Region    | North America, Europe Middle East and Africa, Latin<br>America, Asia Pacific |
| Term      | 12 months, 36 months, 60 months                                              |

An Operator can assign different types of Edge licenses from the 324 types of licenses available with various combinations.

Apart from the above list, offers a trial version of license with the following attributes:

| Component | Supported Attributes                                                            |
|-----------|---------------------------------------------------------------------------------|
| Bandwidth | 10 Gbps                                                                         |
| Edition   | POC                                                                             |
| Region    | North America, Europe Middle East and Africa, Asia<br>Pacific and Latin America |
| Term      | 60 Months                                                                       |

**Note:** You can assign the **POC** license to a Customer as a trial. When required, you can upgrade the license to any required Edition.

To access the Edge Licensing feature:

1. Login to the as a Partner. In the Partner portal, from the top menu, click Edge Management, and then from the left menu, click Edge Licensing.

# Edge Licensing

| Q | Search |  |
|---|--------|--|

| í |  |
|---|--|
|---|--|

Y

#### $\underline{\downarrow}$ download report

| Name                  | Term      | Bandwidth | Edition    | Region                 |
|-----------------------|-----------|-----------|------------|------------------------|
|                       |           |           |            |                        |
| ENTERPRISE   10 Mbps  | 60 Months | 10 Mbps   | Enterprise | North America, Europe. |
| ENTERPRISE   10 Mbps  | 12 Months | 10 Mbps   | Enterprise | Asia Pacific           |
| ENTERPRISE   10 Mbps  | 36 Months | 10 Mbps   | Enterprise | Asia Pacific           |
| ENTERPRISE   10 Mbps  | 60 Months | 10 Mbps   | Enterprise | Asia Pacific           |
| ENTERPRISE   10 Mbps  | 12 Months | 10 Mbps   | Enterprise | Latin America          |
| ENTERPRISE   10 Mbps  | 36 Months | 10 Mbps   | Enterprise | Latin America          |
| ENTERPRISE   10 Mbps  | 60 Months | 10 Mbps   | Enterprise | Latin America          |
| PREMIUM   10 Mbps   N | 12 Months | 10 Mbps   | Premium    | North America, Europe. |
|                       | SH        |           |            |                        |

2. You can view the following options on this page:

| Option          | Description                                                                                                    |
|-----------------|----------------------------------------------------------------------------------------------------|
| Search          | Enter a term to search for a matching text across the table. You can click the advanced search option to use filters to narrow down the search results. |
| Download Report | Click this option to download a report of the licenses, associated customers, and Edges in a CSV format.                                                |

| Option  | Description                                                            |
|---------|------------------------------------------------------------------------|
| Columns | Click this option and select the columns to be displayed in the table. |
| Refresh | Click this option to refresh the displayed list of licenses.           |

**3.** Clicking the **View** link under the **Partners assigned** column, displays the Edge license details of the selected Partner.

4. Clicking the View link under the Customers assigned column, displays the Edge license details of the selected Customer.

To manage Edge licensing for Customers, see Manage Edge Licenses for Customers.

To assign the Edge licenses to Customers, see Create New Partner Customer.

#### Manage Edge Licenses for Customers

A Partner user can manage the Edge Licenses and assign them to Customers.

- 1. Login to the as a Partner and click Manage Partner Customers.
- 2. Click the link to a customer name to navigate to the Enterprise portal.
- **3.** In the Enterprise portal, click **Service Settings** > **Edge Licensing**.

| Monitor Configure Diagno | stics Service Settings                                                       |
|--------------------------|------------------------------------------------------------------------------|
| ~                        | Edge Licensing                                                               |
| ▲ Alerts & Notifications | Q Search (j) 🝸 👱 csv                                                         |
| 🔇 Edge Licensing         |                                                                              |
| 📰 Gateway Migration      | $\oslash$ manage edge licensing $\ \ \underline{\downarrow}$ download report |
| 🚍 Edge Management        | Name                                                                         |
| ✓ Edge Auto-activation   | STANDARD   10 Mbps   North America, Europe Middle East and A                 |
|                          |                                                                              |
|                          |                                                                              |
|                          |                                                                              |
|                          |                                                                              |
|                          |                                                                              |
|                          |                                                                              |
|                          |                                                                              |
|                          |                                                                              |
|                          |                                                                              |
|                          |                                                                              |
|                          | 1                                                                            |
|                          |                                                                              |

4. Click Manage Edge Licensing.

Search for Sele

Start typing Lice

# Select Edge Licenses

#### Search for Available Edge Licenses

Start typing License information or SKU

| Available Edge Licenses                                                                                                    |          |               | Selecte                             |
|----------------------------------------------------------------------------------------------------|----------|---------------|-------------------------------------|
| STANDARD   10 Mbps   North America, Europe Middle East<br>and Africa   60 Months                                                                                                    |          | $\rightarrow$ | ENTEI<br>East a                     |
| VMware SD-WAN by VeloCloud STANDARD edition,<br>applicable to the North America, Europe Middle East and<br>Africa regions, has a bandwidth up to 10 Mbps and is valid<br>for 60 Months                                                                                                    |          |               | VMwa<br>applic<br>Africa<br>for 12  |
| STANDARD   10 Mbps   Asia Pacific   12 Months         VMware SD-WAN by VeloCloud STANDARD edition,         applicable to the Asia Pacific region, has a bandwidth up to         10 Mbps and is valid for 12 Months                                                                                                    |          |               | ENTEL<br>East a<br>VMwa<br>applic   |
| STANDARD   10 Mbps   Asia Pacific   36 Months         VMware SD-WAN by VeloCloud STANDARD edition,         applicable to the Asia Pacific region, has a bandwidth up to         10 Mbps and is valid for 36 Months                                                                                                    |          |               | Africa<br>for 36<br>ENTEI<br>East a |
| STANDARD   10 Mbps   Asia Pacific   60 Months           1 - 20 of 317 items         I         I <td><b>↓</b></td> <td>-</td> <td>VMwa<br/>applic</td> | <b>↓</b> | -             | VMwa<br>applic                      |

5. In the Select Edge Licenses window, choose the relevant licenses based on the Bandwidth, Term, Edition, and Region, and then move them to the Selected Edge Licenses pane.

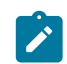

**Note:** Apart from the existing licenses, offers a trial version of license with the Edition as **POC**. If you select a **POC** license, you cannot choose the other licenses.

6. Click Save. The selected licenses are displayed in the Edge Licensing window.

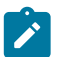

#### Note:

If you have selected the **POC** license, you can click **Upgrade Edge License** to upgrade the license to the next level. Choose Standard, Enterprise or Premium Edition from the list. You cannot downgrade a License type to the previous Edition.

7. Click Download Report to generate a report of the licenses and the associated Edges in CSV format.

When you create an Edge, you can choose and assign an Edge License from the list.

You can assign a license to an existing Edge:

- In the SD-WAN service of the Enterprise portal, click Configure > Edges.
- To assign license to each Edge, click the link to the Edge and select the License under the **Properties** area in the **Edge Overview** page. You can also select the Edge and click **Assign Edge License** to assign the license.
- To assign a license to multiple Edges, select the appropriate Edges, click **Assign Edge License**, and select the license.

# Edge Management

Edge Management feature allows you to configure general settings, authentication, and encryption for an Edge. It allows you to activate or deactivate configuration updates for an Edge. You can also select a default Software & Firmware Image.

- 1. Login to the as a Partner.
- 2. In the Partner portal, from the top menu, click Service Settings, and then from the left menu, click Edge Management.
- 3. You can configure the following options and click Save Changes.

# Edge Management

| ✓ General Edge Settings                                                                                      |                                                                                                    |                                                                                                    |
|----------------------------------------------------------------------------------------------------|----------------------------------------------------------------------------------------------------|----------------------------------------------------------------------------------------------------|
| Edge Link Down Limit                                                                                         | ( <u>i</u> )                                                                                                    | Customize (default 1 d                                                                                                    |
|                                                                                                    |                                                                                                    | Number of days                                                                                                    |
| ✓ Edge Authentication                                                                                        |                                                                                                    |                                                                                                    |
| Default Certificate                                                                                          |                                                                                                    | • Certificate Acquire (                                                                                                    |
| Edge Authentication (                                                                                        | <u>1</u>                                                                                                    | ACTIVATE SECURE E                                                                                                    |
| ✓ Device Secret Encrypt                                                                                      | ion                                                                                                    |                                                                                                    |
| Enable Encrypt Devic                                                                                         | e Secrets 🛈                                                                                                    | ENABLE FOR ALL ED                                                                                                    |
| ✓ Configuration Updates                                                                                      | :                                                                                                    |                                                                                                    |
| Enable Edge Configur<br>When this option is set to<br>configuration updates are                              | ation Updates<br>on, configuration updates are actively pushed to Edges.<br>disabled by default during Orchestrator upgrades.                                                                               | On<br>When this option is turned off, pending                                                                                      |
| Enable Configuration<br>This option allows the cus<br>configuration updates aut<br>Edge configuration update | <b>Updates Post-Upgrade</b><br>tomer to control when post-Orchestrator upgrade config<br>omatically, and after the upgrade the Operator resumes<br>es after the Orchestrator is upgraded, and these Edge co | Off<br>guration changes are applied to their Ed<br>these Edge configuration updates. Who<br>onfiguration updates would only resume |
| ✓ Software & Firmware I                                                                                      | mages                                                                                                    |                                                                                                    |
| Is Default?                                                                                                  | Operator Profile                                                                                                    | Software & Firmware Images                                                                                                    |
| ~ 0                                                                                                    | 3-site-Operator                                                                                                    | 5.2.0.0 (build R5200-2023032                                                                                                    |
| <b>3-site-Operat</b><br>Description:<br>Software Image                                                       | cor<br>5.2.0.0 (build R5200-20230323-MH-fe0c25d5bf)                                                                                                    |                                                                                                    |

Platform Firmware: None (do not update)

| Option                   | Description                                                                                                    |
|--------------------------|----------------------------------------------------------------------------------------------------|
| General Edge Settings    |                                                                                                    |
| Edge Link Down Limit     | You can set this value for each Edge by selecting<br>the <b>Customize</b> check box. This overrides<br>the value set through the system property<br>edge.link.show.limit.sec.                                                                                                    |
| Number of days           | Enter a value in the range <b>1</b> to <b>365</b> . The default value is <b>1</b> .                                                                                                    |
| Edge Authentication      |                                                                                                    |
| Default Certificate      | Choose the default option to authenticate the Edges associated to the Customer.                                                                                                    |
|                          | • Certificate Acquire: This option instructs the Edge<br>to acquire a certificate from the certificate authority<br>of the , by generating a key pair and sending a<br>certificate signing request to the Orchestrator.<br>Once acquired, the Edge uses the certificate for<br>authentication to the and for the establishment of<br>VCMP tunnels.                                            |
|                          | Note: Only after acquiring the certificate,<br>the option can be updated to <b>Certificate</b><br><b>Required</b> .                                                                                                    |
|                          | <ul> <li>Certificate Deactivated: This option instructs the Edge to use a pre-shared key mode of authentication.</li> <li>Certificate Required: This option is selected by default, and it instructs the Edge to use the PKI certificate. Operators can change the certificate renewal time window for Edges using system properties. For more information, contact your Operator.</li> </ul> |
|                          | Note: On clicking Save Changes, you<br>are asked to confirm if the selected Edge<br>authentication setting is applicable to all the<br>impacted Edges or only the new Edges. By<br>default, Apply to all Edges check box is<br>selected.                                                                                                    |
| Edge Authentication      | Click the Activate Secure Edge Access button to allow<br>the user to access Edges using Password-based or Key-<br>based authentication. You can activate this option only<br>once. But you can switch to either Password-based or<br>Key-based authentication any number of times.                                                                                                    |
| Device Secret Encryption |                                                                                                    |

| Option                                    | Description                                                                                                    |  |  |
|-------------------------------------------|----------------------------------------------------------------------------------------------------|--|--|
| Enable Encrypt Device Secrets             | Click the <b>Enable For All Edges</b> button to activate<br>device secret encryption for all the Edges in the current<br>Enterprise. This action causes restart of all the Edges.<br>However, Edges which already have this feature<br>activated are not affected. |  |  |
|                                           | <b>Note:</b> You can activate this option for<br>individual Edges at the time of creating a new<br>Edge. For more information, see the topic<br><i>Provision a New Edge</i> in the <i>Administration</i><br><i>Guide</i> .                                         |  |  |
| Configuration Updates                     |                                                                                                    |  |  |
| Disable Edge Configuration Updates        | By default, this option is activated. This option allows<br>you to actively push the configuration updates to Edges.<br>Slide the toggle button to turn it Off.                                                                                                    |  |  |
| Enable Configuration Updates Post-Upgrade | By default, this option is deactivated. This option<br>allows you to control when post-Orchestrator upgrade<br>configuration changes are applied to their Edges. Slide<br>the toggle button to turn it On.                                                         |  |  |

#### Software & Firmware Images

You can view the details of the listed images and select the default image.

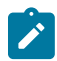

**Note:** To view this section:

- An Operator must navigate to the **Global Settings** service of the Enterprise portal, and then click **Customer Configuration** > **SD-WAN Configuration**. Select the **Allow Customer to manage software** check box. Only an Operator can add, delete, or edit an image. For more information, see the topic *Platform Firmware and Factory Images*, in the *Operator Guide*.
- A Partner user must navigate to Manage Partner Customers. Click More and perform the following:
  - Select Update Edge Image Management. Turn on the toggle button, and then click Save.
  - Select Assign Software/Firmware Image, and then select a Software/Firmware image from the dropdown menu. Click Save.

# Access SD-WAN Edges Using Key-Based Authentication

This section provides details about how to enable key-based authentication, add SSH keys, and access Edges in a more secure way.

The Secure Shell (SSH) key-based authentication is a secure and robust authentication method to access. It provides a strong, encrypted verification and communication process between users and Edges. The use of SSH keys bypasses the need to manually enter login credentials and automates the secure access to Edges.

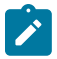

Note: Both the Edge and the Orchestrator must be using Release 5.0.0 or later for this feature to be available.

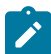

**Note:** Users with Operator Business or Business Specialist account roles cannot access Edges using keybased authentication.

Perform the following tasks to access Edges using key-based authentication:

- 1. Configure privileges for a user to access Edges in a secure manner. You must choose **Basic** access level for the user. You can configure the access level when you create a new user and choose to modify it at a later point in time. Ensure that you have Super User role to modify the access level for a user. See the following topics:
  - Create New Partner Admin
  - Configure Partner Admin Users
- 2. Generate a new pair of SSH keys or import an existing SSH key. See Add SSH Key.
- 3. Enable key-based authentication to access Edges. See Enable Secure Edge Access for an Enterprise.

### Add SSH Key

When using key-based authentication to access Edges, a pair of SSH keys are generated—Public and Private.

The public key is stored in the database and is shared with the Edges. The private key is downloaded to your computer, and you can use this key along with the SSH username to access Edges. You can generate only one pair of SSH keys at a time. If you need to add a new pair of SSH keys, you must delete the existing pair and then generate a new pair. If a previously generated private key is lost, you cannot recover it from the Orchestrator. You must delete the key and then add a new key to gain access. For details about how to delete SSH keys, see Revoke SSH Keys.

Based on their roles, users can perform the following actions:

- All users, except users with Operator Business or Business Specialist account roles, can create and revoke SSH keys for themselves.
- Operator Super users can manage SSH keys of other Operator users, Partner users, and Enterprise users, if the Partner user and Enterprise user have delegated user permissions to the Operator.
- Partner Super users can manage SSH keys of other Partner users and Enterprise users, if the Enterprise user has delegated user permissions to the Partner.
- Enterprise Super users can manage the SSH keys of all the users within that Enterprise.
- Super users can only view and revoke the SSH keys for other users.

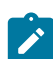

**Note:** Enterprise and Partners customers without SD-WAN service access will not be able to configure or view SSH keys related details.

To add a SSH key:

- 1. In the Enterprise portal, click the User icon that appears at the top-right side of the Window. The User Information panel appears.
- 2. Click Add SSH Key. The Add SSH Key pop-up window appears.
- 3. Select one of the following options to add the SSH key:
  - Generate Key—Use this option to generate a new pair of public and private SSH keys. Note that the generated key gets downloaded automatically. The default file format in which the SSH key is generated is .pem. If you are using a Windows operating system, ensure that you convert the file format from .pem to .ppk, and then import the key. For instructions to convert .pem to .ppk, see Convert Pem to Ppk File Using PuTTYgen.
  - Import Key—Use this option to paste or enter the public key if you already have a pair of SSH keys.
- 4. In the **PassPhrase** field, you can choose to enter a unique passphrase to further safeguard the private key stored on your computer.

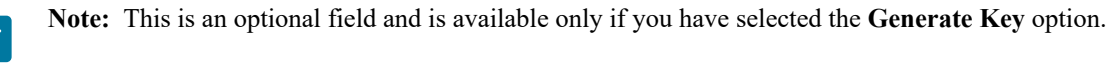

- 5. In the **Duration** drop-down list, select the number of days by when the SSH key must expire.
- 6. Click Add Key.

Ensure that you enable secure Edge access for the Enterprise and switch the authentication mode from Passwordbased to Key-based. See Enable Secure Edge Access for an Enterprise.

#### **Revoke SSH Keys**

Ensure that you have Super User role to delete the SSH keys for other users.

To revoke your SSH key:

- 1. Login to the Orchestrator, and then click the **Open New Orchestrator UI** option available at the top of the Window.
- 2. Click Launch New Orchestrator UI in the pop-up window. The UI opens in a new tab.
- **3.** In the new Orchestrator UI, click the User icon that appears at the top-right side of the Window. The User Information panel appears.
- 4. Click Revoke SSH Key.

To revoke the SSH keys of other Partner users:

- 1. In the Partner portal, go to **Partner Settings > Authentication**.
- 2. In the SSH Keys area, select the SSH usernames for which you want to delete the SSH keys.
- 3. Click Actions > Revoke SSH Key....

The SSH keys for a user are automatically deleted when:

- you change the user role to Operator Business or Business Specialist because these roles cannot access Edges using key-based authentication.
- you delete a user from the Orchestrator.

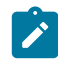

**Note:** When a user is deleted or deactivated from the external SSO providers, the user can no longer access the Orchestrator. But the user's Secure Edge Access keys remain active until the user is explicitly deleted from the Orchestrator as well. Therefore, you must first delete the user from the IdP, before deleting from the Orchestrator.

# **Enable Secure Edge Access for an Enterprise**

After adding the SSH key, you must switch the authentication mode from Password-based, which is the default mode to Key-based to access Edges using the SSH username and SSH key. The SSH username is automatically created when you create a new user.

To enable secure Edge access:

- 1. In the SD-WAN service of the Enterprise portal, go to Service Settings > Edge Management.
- 2. Select the Enable Secure Edge Access check box to allow the user to access Edges using Key-based authentication. Once you have activated Secure Edge Access, you cannot deactivate it.

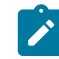

Note: Only Operator users can enable secure Edge access for an Enterprise.

3. Click Switch to Key-Based Authentication and confirm your selection.

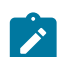

**Note:** Ensure that you have Super User role to switch the authentication mode.

Use the SSH keys to securely login to the Edge's CLI and run the required commands. See Secure Edge CLI Commands.

# Secure Edge CLI Commands

Based on the Access Level configured, you can run the following CLI commands:

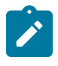

Note: Run the help <command name> to view a brief description of the command.

| Commands   | Description                                                                                                    | Access Level = Basic | Access Level = Privileged |
|------------|----------------------------------------------------------------------------------------------------|----------------------|---------------------------|
|            | Interaction                                                                                                    | Commands             |                           |
| help       | Displays a list of available commands.                                                                                                    | Yes                  | Yes                       |
| pagination | Paginates the output.                                                                                                    | Yes                  | Yes                       |
| clear      | Clears the screen.                                                                                                    | Yes                  | Yes                       |
| EOF        | Exits the secure Edge CLI.                                                                                                    | Yes                  | Yes                       |
|            | Debug C                                                                                                    | ommands              | -                         |
| edgeinfo   | Displays the Edge's<br>hardware and firmware<br>information. For a sample<br>output of the command, see<br>edgeinfo.                                                                             | Yes                  | Yes                       |
| seainfo    | Displays details about<br>the secure Edge access<br>of the user. For a sample<br>output of the command, see<br>seainfo.                                                                          | Yes                  | Yes                       |
| ping,ping6 | Pings a URL or an IP address.                                                                                                    | Yes                  | Yes                       |
| tcpdump    | Displays TCP/IP and other<br>packets being transmitted<br>or received over a network<br>to which the Edge is<br>attached. For a sample<br>output of the command, see<br>tcpdump.                 | Yes                  | Yes                       |
| рсар       | Captures the packet data<br>pulled from the network<br>traffic and prints the data to<br>a file. For a sample output<br>of the command, see pcap.                                                | Yes                  | Yes                       |
| debug      | Runs the debug commands<br>for Edges. Run debug –<br>h to view a list of available<br>commands and options. For<br>a sample output of one of<br>the debug commands, see<br>debugdpdk_ports_dump. | Yes                  | Yes                       |
| diag       | Runs the remote<br>diagnostics commands.<br>Run diag -h to view a<br>list of available commands<br>and options. For a sample<br>output of one of the diag<br>commands, see diag<br>ARP_DUMP.     | Yes                  | Yes                       |

| Commands            | Description                                                                                                    | Access Level = Basic | Access Level = Privileged |  |  |  |
|---------------------|----------------------------------------------------------------------------------------------------|----------------------|---------------------------|--|--|--|
| ifstatus            | Fetches the status of all<br>interfaces. For a sample<br>output of the command, see<br>ifstatus.                                                                                                    | Yes                  | Yes                       |  |  |  |
| getwanconfig        | Fetches the configuration<br>details of all WAN<br>interfaces. Use the logical<br>names such as "GE3" or<br>"GE4" as arguments to<br>fetch the configuration<br>details of that interface. Do<br>not use the physical names<br>such as "ge3" or "ge4"<br>of the WAN interfaces.<br>For example, run<br>getwanconfig GE3<br>to view the configuration<br>details of the GE3<br>WAN interface. Run the<br>ifstatus command to<br>know the interface name<br>mappings. For a sample<br>output of the command, see<br>getwanconfig. | Yes                  | Yes                       |  |  |  |
|                     | Configuratio                                                                                                    | on Command           |                           |  |  |  |
| setwanconfig        | Configures WAN interfaces<br>(wired interfaces only).<br>Run setwanconfig -<br>h to view configuration<br>options.                                                                                                    | Yes                  | Yes                       |  |  |  |
|                     | Edge Action                                                                                                    | s Commands           |                           |  |  |  |
| deactivate          | Deactivates the Edges and<br>reapplies the initial default<br>configuration.                                                                                                    | No                   | Yes                       |  |  |  |
| restart             | Restarts the SD-WAN service.                                                                                                    | No                   | Yes                       |  |  |  |
| reboot              | Reboots the Edge.                                                                                                    | No                   | Yes                       |  |  |  |
| shutdown            | Powers off the Edge.                                                                                                    | No                   | Yes                       |  |  |  |
| hardreset           | Deactivates the Edges,<br>restores the Edge's default<br>configuration, and restores<br>original software version.                                                                                                    | No                   | Yes                       |  |  |  |
| edged               | Activates or deactivates the Edge processes.                                                                                                    | No                   | Yes                       |  |  |  |
| restartdhcpserver   | Restarts the DHCP server.                                                                                                    | No                   | Yes                       |  |  |  |
| Linux Shell Command |                                                                                                    |                      |                           |  |  |  |

| Commands | Description                                                                       | Access Level = Basic | Access Level = Privileged |
|----------|-----------------------------------------------------------------------------------|----------------------|---------------------------|
| shell    | Takes you into the Linux<br>shell. Type exit to return<br>to the secure Edge CLI. | No                   | Yes                       |

#### Sample Outputs

This section provides the sample outputs of some of the commands that can be run in a secure Edge CLI.

#### edgeinfo

```
olOtest_velocloud_net:velocli> edgeinfo
Model: Arista
Serial: Arista-420efa0d2a6ccb35-9b9bee2f04f74b32
Build Version: 5.0.0
Build Date: 2021-12-07_20-17-40
Build rev: R500-20211207-MN-8f5954619c
Build Hash: 8f5954619c643360455d8ada8e49def34faa688d
```

#### seainfo

```
ol0test_velocloud_net:velocli> seainfo
{
    "rootlocked": false,
    "seauserinfo": {
        "o2super_velocloud_net": {
            "expiry": 1641600000000,
            "privilege": "BASIC"
        }
    }
}
```

#### tcpdump

```
o10test velocloud net:velocli> tcpdump -nnpi eth0 -c 10
reading from file -, link-type EN10MB (Ethernet)
09:45:12.297381 IP6 fd00:1:1:2::2.2426 > fd00:ff01:0:1::2.2426: UDP, length
21
09:45:12.300520 IP6 fd00:ff01:0:1::2.2426 > fd00:1:1:2::2.2426: UDP, length
21
09:45:12.399077 IP6 fd00:1:1:2::2.2426 > fd00:ff01:0:1::2.2426: UDP, length
21
09:45:12.401382 IP6 fd00:ff01:0:1::2.2426 > fd00:1:1:2::2.2426: UDP, length
21
09:45:12.442927 IP6 fd00:1:1:2::2.2426 > fd00:ff01:0:1::2.2426: UDP, length
83
09:45:12.444745 IP6 fd00:ff01:0:1::2.2426 > fd00:1:1:2::2.2426: UDP, length
83
09:45:12.476765 IP6 fd00:ff01:0:1::2.2426 > fd00:1:1:2::2.2426: UDP, length
64
09:45:12.515696 IP6 fd00:ff02:0:1::2.2426 > fd00:1:1:2::2.2426: UDP, length
21
```

#### рсар

ol0test velocloud net:velocli> pcap -nnpi eth4 -c 10

```
The capture will be saved to file
  ol0test_velocloud_net_2021-12-09_09-57-50.pcap
  ol0test_velocloud_net:velocli> tcpdump: listening on eth4, link-type EN10MB
 (Ethernet), capture size 262144 bytes
10 packets captured
10 packets received by filter
0 packets dropped by kernel
```

#### debug

| ol0test_velo | cloud_ | net:ve | locli> d | ebug  | dpdk_po | rts_dump |         |        |
|--------------|--------|--------|----------|-------|---------|----------|---------|--------|
| name –       | port   | link   | ignore   | strip | speed   | duplex   | autoneg | driver |
| ge3          | 0      | 1      | 0        | 1     | 1000    | 1        | 1       | igb    |
| ge6          | 4      | 0      | 2        | 1     | 0       | 0        | 1       | ixgbe  |
| ge5          | 5      | 0      | 2        | 1     | 0       | 0        | 1       | ixgbe  |
| ge4          | 1      | 0      | 2        | 1     | 0       | 0        | 0       | igb    |
| sfp2         | 2      | 0      | 2        | 1     | 0       | 0        | 1       | ixgbe  |
| sfp1         | 3      | 0      | 2        | 1     | 0       | 0        | 1       | ixgbe  |
| net vhost0   | 6      | 0      | 0        | 1     | 10000   | 1        | 0       |        |
| net_vhost1   | 7      | 0      | 0        | 1     | 10000   | 1        | 0       |        |

#### diag

olOtest\_velocloud\_net:velocli> diag ARP\_DUMP --count 10 Stale Timeout: 2min | Dead Timeout: 25min | Cleanup Timeout: 240min GE3 192.168.1.254 7c:12:61:70:2f:d0 ALIVE 1s LAN-VLAN1 10.10.1.137 b2:84:f7:c1:d3:a5 ALIVE 34s

#### ifstatus

```
o10test:velocli> ifstatus
{
 "deviceBoardName": "EDGE620-CPU",
 "deviceInfo": [],
 "edgeActivated": true,
 "edgeSerial": "HRPGPK2",
  "edgeSoftware": {
    "buildNumber": "R500-20210821-DEV-301514018f\n",
   "version": "5.0.0\n"
 },
 "edgedDisabled": false,
  "interfaceStatus": {
    "GE1": {
      "autonegotiation": true,
     "duplex": "Unknown! (255)",
     "haActiveSerialNumber": "",
     "haEnabled": false,
     "haStandbySerialNumber": "",
     "ifindex": 4,
      "internet": false,
      "ip": "",
      "is_sfp": false,
      "isp": "",
      "linkDetected": false,
      "logical id": "",
      "mac": "18:5a:58:1e:f9:22",
```

```
"netmask": "",
      "physicalName": "ge1",
      "reachabilityIp": "8.8.8.8",
      "service": false,
      "speed": "Unkn",
      "state": "DEAD",
      "stats": {
        "bpsOfBestPathRx": 0,
        "bpsOfBestPathTx": 0
      },
      "type": "LAN"
    },
    "GE2": {
      "autonegotiation": true,
      "duplex": "Unknown! (255)",
      "haActiveSerialNumber": "",
      "haEnabled": false,
•••
•••
   }
 ]
}
```

#### getwanconfig

```
ol0test velocloud net:velocli> getwanconfig GE3
{
  "details": {
    "autonegotiation": "on",
    "driver": "dpdk",
    "duplex": "",
    "gateway": "169.254.7.9",
    "ip": "169.254.7.10",
    "is sfp": false,
    "linkDetected": true,
    "mac": "00:50:56:8e:46:de",
    "netmask": "255.255.255.248",
    "password": "",
    "proto": "static",
    "speed": "",
"username": "",
    "v4Disable": false,
    "v6Disable": false,
    "v6Gateway": "fd00:1:1:1::1",
    "v6Ip": "fd00:1:1:1::2",
    "v6Prefixlen": 64,
    "v6Proto": "static",
    "vlanId": ""
  },
  "status": "OK"
}
```

# **Configure User Account details**

The **My** Account page allows you to configure basic user information, SSH keys, and API tokens. You can also view the current user's role and the associated privileges.

Ensure to configure privileges for a user to access Edges in a secure manner. You must choose **Basic** access level for the user. You can configure the access level when you create a new user (under User Management), and choose to modify it at a later point in time. Ensure that you have Superuser role to modify the access level for a user.

To access the My Account page, follow the below steps:

- 1. Click the User icon in the Global Navigation located at the top right of the screen.
- 2. The User Information panel is displayed as shown below:

| vmw Orchestrator            |                                         |
|-----------------------------|-----------------------------------------|
| Customers & Partners Gate   | eway Management Services Administration |
| <                           | Customers                               |
| Customers                   |                                         |
| 谷 Monitor Partner Customers |                                         |
| * Manage Partner Customers  |                                         |

3. Click the My Account button. The following screen appears:

# My Account

| Profile               | Role & Priv | ileges    | API Tokens | SSH Keys |                |
|-----------------------|-------------|-----------|------------|----------|----------------|
| Username              |             | super@vel | ocloud.net |          |                |
| Contact En            | nail * 🛈    | test@vmw  | /are.com   |          |                |
| Current<br>Password * | k .         | •••••     |            |          | <br>0          |
| New Passw             | vord        | •••••     |            |          | <br>$\bigcirc$ |
| Confirm<br>Password * | k           | •••••     |            |          | <br>0          |
| First Name            |             | Super     |            |          |                |
| Last Name             |             | User      |            |          |                |
| Phone                 |             |           |            |          |                |
| Mobile Pho            | one         | +1        | ~          |          |                |

# UPDATE

4. The **Profile** tab is displayed by default. You can update the following basic user details:

| Option           | Description                                          |
|------------------|------------------------------------------------------|
| Username         | Displays the username and it is a read-only field.   |
| Contact Email    | Enter the primary contact email address of the user. |
| Current Password | Enter the current password.                          |

| Option           | Description                                                                                                    |  |  |
|------------------|----------------------------------------------------------------------------------------------------|--|--|
| New Password     | Enter the new password.                                                                                                    |  |  |
|                  | <b>Note:</b> Starting from the 4.5 release, the use<br>of the special character "<" in the password<br>is no longer supported. In cases where users<br>have already used "<" in their passwords in<br>previous releases, they must remove it to save<br>any changes on the page. |  |  |
| Confirm Password | Re-enter the new password.                                                                                                    |  |  |
| First Name       | Enter the first name of the user.                                                                                                    |  |  |
| Last Name        | Enter the last name of the user.                                                                                                    |  |  |
| Phone            | Enter the primary phone number of the user.                                                                                                    |  |  |
| Mobile Phone     | Enter the mobile number of the user along with the country code.                                                                                                    |  |  |

5. Click the **Role** tab to view the existing user role and description. It also displays the privileges associated with the user role.

# My Account

| Profile Role & Privileges | API Tokens | SSH Keys |
|---------------------------|------------|----------|
|---------------------------|------------|----------|

Role

**Operator Superuser** 

#### Description

Can view, edit and create additional operators, global settings, and has full access acre

#### Privileges associated to role

| > Global Settings & Administration | ⊘ Global Settings Operator Superuser    |
|------------------------------------|-----------------------------------------|
| > SD-WAN                           | ⊘ SD-WAN Operator Superuser             |
| > Cloud Web Security               | ⊘ Cloud Web Security Operator Superuser |
| > Secure Access                    | ⊘ Secure Access Operator Superuser      |
| > Multi Cloud                      | Ø MCS Operator Superuser                |
| > App Catalog                      | O App Catalog Operator Superuser        |

Privileges

#### Edge Access

Basic 🛈

6. Click the API Tokens tab. The following screen is displayed.

# My Account

| Profile     | Role &  | Privileges | API Tokens | SSH Keys |
|-------------|---------|------------|------------|----------|
| New To      | ken     |            |            |          |
| Name *      |         | test       |            |          |
| Descriptio  | on      | test123    |            |          |
| l ifetime * |         | 12 × Mon   | ths        | 8        |
|             |         |            |            |          |
| GENER       | ATE KEY | CANCEL     | -          |          |

- 7. Enter a Name and Description for the token, and then choose the Lifetime from the drop-down menu.
- 8. Click Generate Key.
- 9. Click the SSH Keys tab to configure a Secure Shell (SSH) key-based authentication.

The SSH key-based authentication is a secure and robust authentication method to access. It provides a strong, encrypted verification and communication process between users and Edges. The use of SSH keys bypasses the need to manually enter login credentials and automates the secure access to Edges.

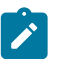

#### Note:

- Both the Edge and the Orchestrator must be using Release 5.0.0 or later for this feature to be available.
- Users with Operator Business or Business Specialist account roles cannot access Edges using keybased authentication.

When using key-based authentication to access Edges, a pair of SSH keys are generated - Public and Private.

The public key is stored in the database and is shared with the Edges. The private key is downloaded to your computer, and you can use this key along with the SSH username to access Edges. You can generate only one pair of SSH keys at a time. If you need to add a new pair of SSH keys, you must delete the existing pair and then generate a new pair. If a previously generated private key is lost, you cannot recover it from the Orchestrator. You must delete the key and then add a new key to gain access.

Based on their roles, users can perform the following actions:

- All users, except users with Operator Business or Business Specialist account roles, can create and revoke SSH keys for themselves.
- Operator Super users can manage SSH keys of other Operator users, Partner users, and Enterprise users, if the Partner user and Enterprise user have delegated user permissions to the Operator.
- Partner Super users can manage SSH keys of other Partner users and Enterprise users, if the Enterprise user has delegated user permissions to the Partner.

- Enterprise Super users can manage the SSH keys of all the users within that Enterprise.
- Super users can only view and revoke the SSH keys for other users.

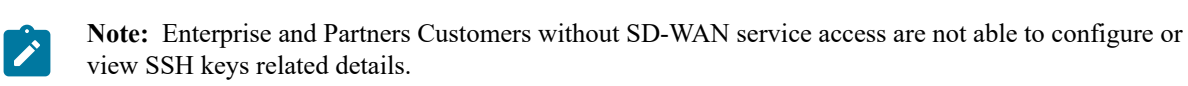

Click the SSH Keys tab, and then click the Generate Key button. The following screen appears:

| ion       |                           | · · · · ·        |                                              |
|-----------|---------------------------|------------------|----------------------------------------------|
|           |                           | Desc             | ription                                      |
| GENER     | ATE KEY CANCE             | L                |                                              |
|           |                           |                  |                                              |
| pem to .p | эрк.                      |                  |                                              |
| i) The d  | letault file format is .p | em (for use with | n OpenSSH). If you are using a Windows OS, e |
| • T ·     |                           |                  |                                              |
| 30 Days   | ×                         |                  |                                              |
| Ouration  | * (j)                     |                  |                                              |
|           |                           |                  | (7)                                          |
|           |                           |                  |                                              |
|           |                           |                  |                                              |
| test1123  | 34@                       |                  |                                              |
| Enter Key | y                         |                  |                                              |
|           |                           |                  |                                              |
| Actions * | rate Kev 💿 Enter Kev      | /                |                                              |
|           |                           |                  |                                              |
| o2super   | _velocloud_net            |                  |                                              |
| User Nam  | ne *                      |                  |                                              |
|           |                           |                  |                                              |
| Genera:   | te SSH Kev                |                  |                                              |
| Profile   | Role & Privileges         | API Tokens       | SSH Keys                                     |
|           |                           |                  |                                              |
|           |                           |                  |                                              |

| Option     | Description                                                                                                    |  |
|------------|----------------------------------------------------------------------------------------------------|--|
| Actions    | Select either one of the following options:                                                                                                    |  |
|            | • Generate key: Use this option to generate a new pair of public and private SSH keys.                                                                                                    |  |
|            | <ul> <li>Note: The generated key gets downloaded automatically. The default file format in which the SSH key is generated is .pem. If you are using a Windows operating system, ensure that you convert the file format from .pem to .ppk, and then import the key. For instructions to convert .pem to .ppk, see Convert Pem to Ppk File Using PuTTYgen.</li> <li>Enter key: Use this option to paste or enter the public key if you already have a pair of SSH keys.</li> </ul> |  |
| PassPhrase | If <b>Generate key</b> option is selected, then you have<br>to enter a unique passphrase to further safeguard the<br>private key stored on your computer.                                                                                                    |  |
|            | <b>Note:</b> This is an optional field and is available only if you select the <b>Generate Key</b> action.                                                                                                    |  |
| Duration   | Select the number of days by when the SSH key must expire.                                                                                                    |  |

#### 10. Click Generate Key.

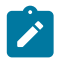

Note: Only one SSH Key can be created per user.

**11.** To deactivate an SSH token, click the **Revoke** button. A pop-up window appears, to confirm the revoke operation. Select the check box, and then click **Revoke** to permanently revoke the key.

The SSH keys for a user are automatically deleted when:

- You change the user role to Operator Business or Business Specialist because these roles cannot access Edges using key-based authentication.
- You delete a user from the Orchestrator.

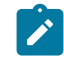

**Note:** When a user is deleted or deactivated from the external SSO providers, the user can no longer access the Orchestrator. But the user's Secure Edge Access keys remain active until the user is explicitly deleted from the Orchestrator as well. Therefore, you must first delete the user from the IdP, before deleting from the Orchestrator.

#### What to do next:

Ensure that you enable secure Edge access for the Enterprise and switch the authentication mode from Passwordbased to Key-based. See Enable Secure Edge Access for an Enterprise.

# Manage Gateway Pools and Gateways

network consists of multiple service Gateways deployed at top tier network and cloud data centers. The provides the advantage of cloud-delivered services and optimized paths to all applications, branches, and data centers. Service providers can also deploy their own Partner Gateways in their private cloud infrastructure.

#### **Manage Gateway Pools**

A Gateway Pool is a group of Gateways.

Gateways can be organized into pools that are then assigned to a network. An unpopulated default Gateway pool is available after you install . If required, you can create additional Gateway pools.

As a Partner Super user and Partner Admin user, you can create, manage, download, and delete Gateway pools created by a Partner user or a Partner Managed Gateway pools created by the Operator.

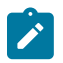

Note: The Gateway pools feature is not supported for Partner Business Specialist user and Partner IT support user.

The **New Gateway Pool** and **Download** options are available only for Partners with Gateway management access activated. If the Gateway management access is deactivated for a Partner, then the Partner will have only read-only permission for the configured Gateway pools. To request Gateway Management access, Partners must contact the Operator Super user.

To manage Gateway pools, perform the following steps:

- 1. Log into the Orchestrator as a Partner Super user or Admin user.
- 2. In the Orchestrator UI, click the Gateway Management tab and go to Gateway Pools in the left navigation pane.

The Gateway Pools page appears.
| Customers Administration | Gateway Management                             |
|--------------------------|------------------------------------------------|
|                          | Gateway Pools                                  |
| Gateways<br>⊕ Gateways   | Q Search (j)                                   |
| 品 Gateway Pools          | > Map Distribution                             |
| 🕅 Diagnostic Bundles     | + NEW GATEWAY POOL 🗍 CLONE 🔟 DOWNLOAD 🔟 DELETE |
|                          | Name     Gateways                              |
|                          | VC_GW pool         0                           |
|                          | Default Pool O                                 |
|                          |                                                |
|                          |                                                |
|                          |                                                |
|                          |                                                |
|                          |                                                |
|                          |                                                |
|                          |                                                |
|                          |                                                |
|                          |                                                |
|                          |                                                |
|                          |                                                |
|                          |                                                |
|                          | Columns C Refresh                              |

- **3.** To search a specific Gateway pool, enter a relevant search text in the **Search** box. For advanced search, click the filter icon next to the **Search** box to filter the results by specific criteria.
- 4. The Map Distribution section is used for displaying the Gateways on a map. You can click the + and buttons to zoom in and zoom out the map, respectively. In the Gateway Pools table, if you have selected any Gateway pools then only the Gateways in the selected pools are displayed on the map. Otherwise, all Gateways are displayed on the map.

Field Description Name Specifies the name of the Gateway pool. When clicking on a Gateway pool link in the Name column, the user gets redirected to the Gateway Pools **Overview** page. Gateways Specifies the number of Gateways available in the Gateway pool. When clicking on a Gateway link in the Gateways column, the user gets redirected to the Gateway Overview page. **IP** Version Specifies whether the Gateway pool is enabled with IPv4 address or both the IPv4 and IPv6 addresses. Note: When assigning Gateways to the Gateway pool, ensure that the IP address type of the Gateway matches the IP address type of pool. Customers Specifies the number of Enterprise Customers associated with the Gateway pool. When clicking on a Customer link in the Customers column, a dialog opens with listed customers. If a user clicks on a customer then the user gets redirected to the **Configure** > **Customer** page. Partner Gateway Specifies the status of the Partner Gateway. The following are the available options: • None - Use this option when Enterprises assigned to this Gateway pool do not require Gateway Partner handoffs. • Allow - Use this option when the Gateway pool must support both Partner Gateways and Cloud Gateways. Only (Partner Gateways) - Use this option when • Edges in the Enterprise should not be assigned Cloud Gateways from the Gateway pool, but can use only the Gateway-1 and Gateway-2 that are set for the individual Edge. Managed Pool Specifies if a Partner can manage the Gateway pool.

The Gateway Pools table displays the existing Gateway pools with the following details.

On the Gateway Pools page, you can perform the following activities:

- New Gateway Pool Creates a new Gateway pool. See Create New Gateway Pool.
- Clone Creates a new Gateway pool, by cloning the existing configurations from the selected Gateway pool. See Clone a Gateway Pool.
- Download Downloads the CSV file for all Gateway pools or the selected Gateway pool.
- **Delete** Deletes the selected Gateway pool. You cannot delete a Gateway pool that is already being used by an Enterprise Customer.
- You can also configure the existing Gateway pools by clicking the name link of the Gateway pool. See Configure Gateway Pools.

CREATE

CANCEL

## **Create New Gateway Pool**

In addition to the default Gateway pool, you can create new Gateway pools and associate them with Enterprise Customers.

- 1. In the Orchestrator UI, click the **Gateway Management** tab and go to **Gateway Pools** in the left navigation pane. The **Gateway Pools** page appears.
- 2. Click New Gateway Pool.
- 3. In the New Gateway Pool dialog, configure the following details and click Create.

| New Gateway Pool           |                                                 | $\times$ |
|----------------------------|-------------------------------------------------|----------|
|                            | $\mathcal{F}$                                   |          |
| Name *                     | VC GW pool                                      |          |
| Description                | Enter Description<br>(Optional)                 |          |
|                            | Maximum 256 characters                          |          |
| Partner Gateway Hand Off 🗓 | Allow ~                                         |          |
| IP Version *               | <ul> <li>IPv4</li> <li>IPv4 and IPv6</li> </ul> |          |

| Field                    | Description                                                                                                    |
|--------------------------|----------------------------------------------------------------------------------------------------|
| Name                     | Enter a name for the new Gateway pool.                                                                                                    |
| Description              | Enter a description for the Gateway pool.                                                                                                    |
| Partner Gateway Hand Off | This option determines the method to hand off the<br>Gateways to Partners. Choose one of the following<br>options from the drop-down list:                                                                                                    |
|                          | <ul> <li>None – Select this option when Partner Gateway hand off is not required.</li> <li>Allow – Select this option when you want the Gateway pool to support a mix of both the Partner Gateways and Cloud Gateways.</li> <li>Only Partner Gateways – Select this option when Edges in the Enterprise should not be assigned with Cloud Gateways from the pool, and will only be assigned with the Gateways that are set for an individual Edge.</li> </ul> |

| Field      | Description                                                                                                    |  |
|------------|----------------------------------------------------------------------------------------------------|--|
| IP Version | Choose one of the following address types with whi the Gateway pool should be enabled:                                                     |  |
|            | <ul> <li>IPv4 – Allows to add IPv4 only Gateways.</li> <li>IPv4 and IPv6 – Allows to add Gateways with IPv4 and IPv6 addresses.</li> </ul> |  |
|            | <b>Note:</b> If you want to use Edges with IPv6 support, then choose <b>IPv4 and IPv6</b> .                                                |  |

• Configure the Gateway pool by adding Gateways to the pool. See Configure Gateway Pools.

#### **Clone a Gateway Pool**

You can clone the configurations from an existing Gateway pool and create a new Gateway pool with the cloned settings.

- 1. In the Orchestrator UI, click the **Gateway Management** tab and go to **Gateway Pools** in the left navigation pane. The **Gateway Pools** page appears.
- 2. In the Gateway Pools table, select the Gateway pool that you want to clone and click Clone. The New Gateway Pool dialog with the cloned settings appears.

| New Gateway Pool           | ×                                               |
|----------------------------|-------------------------------------------------|
| Name *                     | Copy of VC GW pool                              |
| Description                | Enter Description<br>(Optional)                 |
| Partner Gateway Hand Off ① | Allow ~                                         |
| IP Version *               | <ul> <li>IPv4</li> <li>IPv4 and IPv6</li> </ul> |
|                            | CANCEL                                          |

The Gateway pool clones the existing configuration from the selected Gateway pool. If required, you can modify the details. For more information on the options, see Create New Gateway Pool.

3. After updating the Gateway pool details, click Create.

Configure the Gateway pool by adding Gateways to the pool. See Configure Gateway Pools.

### **Configure Gateway Pools**

After creating a Gateway pool, you can add Gateways to the pool and associate the pool to an Enterprise Customer.

Whenever you create a new Gateway pool or clone a pool, you are redirected to the **Gateway Pool Overview** page to configure the properties of the pool.

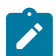

**Note:** You can configure only a Gateway pool created by a Partner User or a Partner Managed Gateway pool created by your Operator.

To configure an existing Gateway pool:

- 1. In the Orchestrator UI, click the **Gateway Management** tab and go to **Gateway Pools** in the left navigation pane. The **Gateway Pools** page appears.
- 2. Click the name link to a Gateway pool that you want to configure.
- **3.** Configure the following details for the Gateway pool:

| Customers Administration                                   | Gateway Management Edge Image | Management                                      |
|------------------------------------------------------------|-------------------------------|-------------------------------------------------|
| ~                                                          | Gateway Pools / Partner Pool  |                                                 |
| Gateway Management<br>元 Gateways                           | Partner Pool                  |                                                 |
| <ul><li>Gateway Pools</li><li>Diagnostic Bundles</li></ul> | Properties                    |                                                 |
|                                                            | Name *                        | Partner Pool                                    |
|                                                            | Description                   | Enter Description (Optional)                    |
|                                                            | Partner Managed Pool          | ✓                                               |
|                                                            | Partner Gateway Hand Off * ①  | None ~                                          |
|                                                            | IP Version *                  | <ul> <li>IPv4</li> <li>IPv4 and IPv6</li> </ul> |
|                                                            | Gateways in Pool              |                                                 |
|                                                            | Name                          | Location                                        |
|                                                            |                               |                                                 |
|                                                            | 0                             |                                                 |
|                                                            | Customers                     |                                                 |
|                                                            | Name                          |                                                 |
|                                                            |                               |                                                 |

- a) In the **Properties** section, the existing Name, Description, Partner Gateway Hand Off details, and the Association Type are displayed. If required, you can modify these details.
- b) In the **Gateways in Pool** section, click **Manage** to add Gateways to the pool. The **Assign Gateways to Gateway pool** dialog appears.
- c) In the Assign Gateways to Gateway pool dialog, move the required Gateways from the Available pane to Assigned pane using the Arrows and click Update.

## Assign Gateways

The option "Unassigned" lists all gateways that have not yet been assigned to a pool.

| Available UNASSIGNED (0) ALL (0) |  | Assigned  |
|----------------------------------|--|-----------|
| Name                             |  | Name      |
| <u>j</u>                         |  | sateway-1 |
|                                  |  | sateway-2 |
| No Available Gateways            |  |           |
| O items                          |  | 2 items   |

4. The Gateways assigned to the selected Gateway pool are displayed as follows.

| Customers Administration | Gateway Management Edge Image         | e Management                 |  |  |
|--------------------------|---------------------------------------|------------------------------|--|--|
| <                        | Gateway Pools / Partner Pool          |                              |  |  |
| Gateway Management       | Partner Pool                          |                              |  |  |
| 品 Gateway Pools          | Properties                            | Properties                   |  |  |
| Diagnostic Bundles       | Name *                                | Partner Pool                 |  |  |
|                          | Description                           | Enter Description (Optional) |  |  |
|                          | Partner Managed Pool                  | ~                            |  |  |
|                          | Partner Gateway Hand Off * ①          | None V                       |  |  |
|                          | IP Version *                          | IPv4     IPv4 and IPv6       |  |  |
|                          | Gateways in Pool<br>✓ assign gateways |                              |  |  |
|                          | Name                                  | Location                     |  |  |
|                          | > gateway-1                           | Palo Alto, US                |  |  |
|                          | 1 Gateway                             |                              |  |  |
|                          | Customers                             | Customers                    |  |  |
|                          | Name                                  |                              |  |  |
|                          |                                       |                              |  |  |
|                          |                                       |                              |  |  |
|                          |                                       |                              |  |  |

#### 5. Click Save Changes.

The configured Gateway pools are displayed in the Gateway Pools page.

You can associate the Gateway pool to an Enterprise Customer. The Edges available in the Enterprise are connected to the Gateways available in the pool.

Refer to the following links to associate the Gateway pool:

- For a new customer, see Create New Partner Customer.
- For an existing customer, see Configure Partner Customers.

# Manage Gateways

1

are a distributed network of gateways, deployed around the world or on-premises at service providers, provide scalability, redundancy and on-demand flexibility. The optimize data paths to all applications, branches, and data centers along with the ability to deliver network services to and from the cloud.

By default, the Gateways named as **gateway-1** and **gateway-2** are available when you install. If required, you can create additional Gateways.

Partner Super user and Admin with Gateway management access activated can create, manage, and delete Gateways created by a Partner or Partner managed Gateways created by an Operator. The Partner IT support users can only view the configured Gateways.

If the Gateway management access is deactivated for a Partner, then the Partner will have only read-only permission for the configured Gateways. To request Gateway Management access, Partners must contact the Operator Super user.

Note: The Gateways feature is not supported for the Partner Business Specialist user.

To manage Gateways, perform the following steps:

- 1. Log into the Orchestrator as a Partner Super user or Admin user.
- 2. In the Orchestrator UI, click the Gateway Management tab and go to Gateways in the left navigation pane.

The Gateways page appears.

| vmw Orchestrator         |                                                               |  |  |
|--------------------------|---------------------------------------------------------------|--|--|
| Customers Administration | Gateway Management                                            |  |  |
| ~                        | Gateways                                                      |  |  |
| Gateways                 | Q Search (i) Y Lcsv                                           |  |  |
| 品 Gateway Pools          | > Map Distribution                                            |  |  |
| 😚 Diagnostic Bundles     | + NEW GATEWAY                                                 |  |  |
|                          | Status     P     CPO       gateway-1     Connected     30.19% |  |  |
|                          | gateway-2 • Connected 28.82%                                  |  |  |
|                          |                                                               |  |  |
|                          | Columns C Refresh                                             |  |  |

To search a specific Gateway, enter a relevant search text in the **Search** box. For advanced search, click the filter icon next to the **Search** box to filter the results by specific criteria.

The **Map Distribution** section is used for displaying the Gateways on a map. You can click the + and - buttons to zoom in and zoom out the map, respectively.

| Field         | Description                                                                                                    |
|---------------|----------------------------------------------------------------------------------------------------|
| Name          | Name of the Gateway                                                                                                    |
| Status        | <ul> <li>Reflects the success or failure of periodic heartbeats sent<br/>by mgd to the Orchestrator and does not indicate the<br/>status of the data and control plane. The following are<br/>the possible statuses:</li> <li>Connected – Gateway is heart beating successfully<br/>to the Orchestrator.</li> <li>Degraded – Orchestrator has not heard from the<br/>Gateway for at least one minute.</li> <li>Offline – Orchestrator has not heard from the<br/>Gateway for at least two minutes.</li> </ul> |
| CPU           | Average CPU utilization of all the cores in the system at the time of the last heartbeat.                                                                                                    |
| Memory        | Percentage usage of the physical memory<br>by all processes in the system as reported by<br>psutil.phymem_usage at the time of the last heartbeat.<br>This is similar to estimating the percentage of memory<br>usage using the <b>free</b> command.                                                                                                    |
| Edges         | Number of Edges connected to the Gateway at the time of the last heartbeat.                                                                                                    |
|               | Note: Click View next to the number of Edges,<br>to view all the Edges assigned to the Gateway<br>as well as their online/offline status on the<br>Orchestrator. This option does not display<br>the Edges that are actually connected to the<br>Gateway.                                                                                                    |
| Service State | The user-configured service state of the Gateway and whether it is eligible to be assigned to new Edges.                                                                                                    |
| IP Address    | The public IP address that public WAN links of an Edge<br>use to connect to the Gateway. This IP address is used to<br>uniquely identify the Gateway. If the Gateway is enabled<br>to accommodate both IPv4 and IPv6 addresses, this<br>column displays both the IP addresses.                                                                                                    |
| Location      | Location of the Gateway from GeoIP (by default) or as<br>manually entered by the user. This is used for geographic<br>assignment of the Gateway to Edges and should be<br>verified.                                                                                                    |

The Gateways table displays the existing Gateways with the following details.

On the Gateways page, you can perform the following activities:

- New Gateway Creates a new Gateway. See Create New Gateway to Pair with Bastion Orchestrator Create New Gateway with New Orchestrator UI.
- Delete Gateway Deletes the selected Gateway. You cannot delete a Gateway that is already being used by an Enterprise Customer.

• Support Request - Redirects to a Knowledge Base article that has instructions on how to file a support request.

#### **Create New Gateway with New Orchestrator UI**

In addition to the default Gateways, you can create Gateways and associate them with Enterprise Customers.

To create a Gateway, perform the following steps.

- 1. In the new UI, click the **Gateway Management** tab and go to **Gateways** in the left navigation pane. The **Gateways** page appears.
- 2. Click New Gateway. The New Gateway dialog appears.
- 3. In the New Gateway dialog, configure the following details:

| New Gateway         |                   |        | ×      |
|---------------------|-------------------|--------|--------|
| Property            |                   |        |        |
| Name *              | GW1               |        |        |
| IPv4 Address *      | 12.1.1.1          |        |        |
| IPv6 Address        | Enter IPv6        |        |        |
| Service State       | Out Of Service    | /      |        |
| Gateway Pool        | Default Pool (IPv | 4)     | ~      |
| Authentication Mode | Certificate Acqui | re 🗸   |        |
| Site Contact        |                   |        |        |
| Contact Name *      | Super User        |        |        |
| Contact Email *     | super@velocloud   | l.net  |        |
|                     |                   | CANCEL | CREATE |

| Field               | Description                                                                                                    |  |
|---------------------|----------------------------------------------------------------------------------------------------|--|
| Name                | Enter a name for the new Gateway.                                                                                                    |  |
| IPv4 Address        | Enter the IPv4 address of the Gateway.                                                                                                    |  |
| IPv6 Address        | Enter the IPv6 address of the Gateway.                                                                                                    |  |
| Service State       | <ul> <li>Select the service state of the Gateway from the drop-<br/>down list. The following options are available:</li> <li>In Service - The Gateway is connected and<br/>available.</li> <li>Out of Service - The Gateway is not connected.</li> <li>Quiesced - The Gateway service is quiesced or<br/>paused. Select this state for backup or maintenance</li> </ul>                                                                                                    |  |
|                     | <ul> <li>purposes.</li> <li>Note: The Quiesced and Out of Service<br/>states are only applicable for Cloud Gateway<br/>deployment.</li> </ul>                                                                                                    |  |
| Gateway Pool        | Select the Gateway Pool from the drop-down list, to which the Gateway would be assigned.                                                                                                    |  |
| Authentication Mode | Select the authentication mode of the Gateway from the following available options:                                                                                                    |  |
|                     | <ul> <li>Certificate Not Required - Gateway uses a pre-<br/>shared key mode of authentication.</li> <li>Certificate Acquire - This option is selected by<br/>default and instructs the Gateway to acquire a<br/>certificate from the certificate authority of the ,<br/>by generating a key pair and sending a certificate<br/>signing request to the Orchestrator. Once acquired,<br/>the Gateway uses the certificate for authentication<br/>to the and for establishment of VCMP tunnels.</li> </ul> |  |
|                     | <ul> <li>Certificate Required - Gateway uses the PKI certificate.</li> </ul>                                                                                                    |  |
| Contact Name        | Enter the name of the Site Contact.                                                                                                    |  |
| Contact Email       | Enter the Email ID of the Site Contact.                                                                                                    |  |

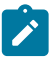

## Note:

- Once you have created a Gateway, you cannot modify the IP addresses.
- Release 4.3.x and 4.4.x support Greenfield deployment of Gateways for IPv6. If you have upgraded a Gateway from a previous version earlier than 4.3.0, you cannot configure the upgraded Gateway with the IPv6 address.
- Release 4.5.0 supports both the Greenfield and Brownfield deployment of Gateways for IPv6. If you have upgraded a Gateway from a previous version earlier than 4.5.0, you can dynamically configure IPv6 address for the Gateway.
- IPv4/IPv6 dual-stack mode is not supported for Bastion Orchestrator configuration.

Once you create a new Gateway, you are redirected to the **Configure Gateways** page, where you can configure additional settings for the newly created Gateway.

To configure additional settings for the Gateway, see Configure Gateways.

### **Configure Gateways**

Ì

When you create a new Gateway, you are automatically redirected to the **Configure Gateways** page, where you can configure the properties and other additional settings for the Gateway.

**Note:** You can configure only a Gateway created by a Partner user or a Partner managed Gateway created by your Operator.

To configure an existing Gateway:

- 1. In the Partner portal of the, click the **Gateway Management** tab and go to **Gateways** in the left navigation pane. The **Gateways** page displays the list of available Gateways.
- 2. Click the link to a Gateway that needs to be configured for additional settings. The details of the selected Gateway are displayed in the **Configure** > **Gateways** page.
- 3. In the Overview tab, you can configure the following details:

| vmw Orche    | strator                       |                              |                     |  |  |  |
|--------------|-------------------------------|------------------------------|---------------------|--|--|--|
| Customers    | Gateway Managem               | ent Services Administration  |                     |  |  |  |
|              | ~                             | Gateways / SRV25_4-gateway-2 |                     |  |  |  |
| Gateways     | Gateways SDV/25 4 gotowov 2 S |                              |                     |  |  |  |
| 년 Gateways   | Gateways SKV∠5_4-9dleWdy-2 ×  |                              |                     |  |  |  |
| 品 Gateway P  | Pools                         | Overview Monitor             |                     |  |  |  |
| 😚 Diagnostic | Bundles                       |                              |                     |  |  |  |
|              |                               | Properties                   |                     |  |  |  |
|              |                               | Name                         | SRV25_4-gateway-2   |  |  |  |
|              |                               | Description                  |                     |  |  |  |
|              |                               | Gateway Roles                | Data Plane          |  |  |  |
|              |                               |                              | Control Plane       |  |  |  |
|              |                               |                              | Secure VPN Gateway  |  |  |  |
|              |                               | Contact & Location           |                     |  |  |  |
|              |                               | Contact Name                 | Super User          |  |  |  |
|              |                               | Contact Email                | super@velocloud.net |  |  |  |
|              |                               | Contact Phone                |                     |  |  |  |

| Option     | Description                                                                                                    |
|------------|----------------------------------------------------------------------------------------------------|
| Properties | Displays the existing Name and Description of the selected Gateway. If required, you can modify the information.                                                                                                    |
|            | You can also configure the Gateway Roles, as required:                                                                                                    |
|            | <ul> <li>Data Plane - Enables the Gateway to operate in the Data plane and is selected by default.</li> <li>Control Plane - Enables the Gateway to operate in the Control plane and is selected by default.</li> <li>Secure VPN Gateway - Select the option to use the Gateway to establish an IPsec tunnel to a.</li> <li>Partner Gateway - Select the check box to allow the Gateway to be assigned as a Partner Gateway for Edges. If you select this option, configure the additional settings in the Partner Gateway (Advanced Handoff) Details section.</li> <li>CDE - Enables the Gateway to operate in Cardholder Data Environment (CDE) mode. Select this option to assign the Gateway for customers who require to transmit PCI traffic.</li> <li>Cloud-to-Cloud Interconnect - Select the option to enable cloud-to-cloud-interconnect (CCI) tunnels on the</li> </ul> |
|            | <ul> <li>Note: This Gateway Role<br/>option is shown if the<br/>session.options.enableZscalerC<br/>system property is set to True.</li> <li>Symantec Web Security Service: Enables<br/>the Gateway's Symantec Web Security Service<br/>capability. The Orchestrator assigns this Gateway<br/>to the Edge as WSS Primary Gateway or WSS<br/>Secondary Gateway.</li> </ul>                                                                                                    |
|            | Note: This assignment works only when<br>the Gateway Pool's Partner Gateway<br>Handoff is not set to Only.                                                                                                    |

| Option          | Description                                                                                                    |
|-----------------|----------------------------------------------------------------------------------------------------|
| Status          | You can configure the following details:                                                                                                    |
|                 | • <b>Status</b> - Displays the status of the Gateway which reflects the success or failure of periodic heartbeats sent to the Orchestrator. The following are the available statuses:                                                                                                    |
|                 | <ul> <li>Connected - Gateway is heart beating successfully to the Orchestrator.</li> <li>Degraded - Orchestrator has not heard from the Gateway for at least one minute.</li> <li>Offline - Orchestrator has not heard from the Gateway for at least two minutes.</li> <li>Service State - Select the Service State of the Gateway from the following available options:</li> </ul>                                                                                                    |
|                 | <ul> <li>In Service - The Gateway is connected, and<br/>it is available for Primary or secondary tunnel<br/>assignments. When the Service state of the<br/>Gateway is switched from the 'Out Of Service'<br/>to 'In Service' state, the Primary or Secondary<br/>assignments, Super Gateways, Edge-to-Edge<br/>routes are recalculated for each Enterprise using<br/>the Gateway.</li> <li>Pending Service - The Gateway is connected,<br/>and it is pending for tunnel assignments.</li> <li>Out of Service - The Gateway is not connected<br/>or not available for any assignments. All the<br/>existing assignments are removed.</li> <li>Quiesced - The Gateway service is quiesced<br/>or paused. No new tunnels or NSD sites can be<br/>added to the Gateway. However, the existing<br/>assignments would still remain in the Gateway.<br/>Select this state for backup or maintenance<br/>purposes.</li> </ul> |
|                 | Note: The Quiesced and Out of<br>Service states are only applicable for<br>Cloud Gateway deployment.                                                                                                    |
|                 | When the Service state is <b>Quiesced</b> ,<br>Orchestrator provides a self-service migration<br>functionality that allows you to migrate from<br>your existing Gateway to a new Gateway<br>without your Operator's support.                                                                                                    |
|                 | For more information, see Migrate Quiesced Gateways.                                                                                                    |
|                 | <b>Note:</b> Self-service migration is not supported on Partner Gateways.                                                                                                    |
| Connected Edges | Displays the number of Edges connected to the Gateway. This option is displayed only when the Gateway is activated.                                                                                                    |

| Option                      | Description                                                                                                    |  |  |  |
|-----------------------------|----------------------------------------------------------------------------------------------------|--|--|--|
| Gateway Authentication Mode | Select the authentication mode of the Gateway from the drop-down menu:                                                                                                    |  |  |  |
|                             | • Certificate Deactivated - Gateway uses a pre-<br>shared key mode of authentication. If you change<br>the mode from Certificate Deactivated to:                                                                                                    |  |  |  |
|                             | <ul> <li>Certificate Acquire: Tunnels based on PSK mode are not impacted. Only tunnels with Gateways are impacted. These tunnels are reconnected based on certificate. All tunnels configured with PSK mode continue to stay active and no disruption is seen in the traffic.</li> <li>Certificate Required:: The Orchestrator does not directly allow this change. You</li> </ul>                                               |  |  |  |
|                             | must first change the mode to <b>Certificate</b><br><b>Acquire</b> , and then change it to <b>Certificate</b><br><b>Required</b> . This helps avoiding heartbeat loss<br>to the Orchestrator, when Edge is assigned a<br>certificate.                                                                                                    |  |  |  |
|                             | • <b>Certificate Acquire</b> - This option is selected by default and instructs the Gateway to acquire a certificate from the certificate authority of the , by generating a key pair and sending a certificate signing request to the Orchestrator. Once acquired, the Gateway uses the certificate for authentication to the and for establishment of VCMP tunnels. If you change the mode from <b>Certificate Acquire</b> to: |  |  |  |
|                             | • Certificate Deactivated: PSK based tunnels are<br>not impacted. Tunnels with Gateways and all<br>certificate-based tunnels are disconnected and<br>reconnected based on PSK.                                                                                                    |  |  |  |
|                             | • Certificate Required: All peers configured<br>with PSK mode are disconnected and cannot<br>connect to the Hub. All current RSA tunnels<br>stay active.                                                                                                    |  |  |  |
|                             | When the Hub is in <b>Certificate Acquire</b> mode, the tunnels based on the certificate are reestablished with new certificate. PSK based tunnels are not impacted.                                                                                                    |  |  |  |
|                             | Note: After acquiring the certificate,<br>the option can be updated to Certificate<br>Required.                                                                                                    |  |  |  |
|                             | • Certificate Required - Gateway uses<br>the PKI certificate. Operators can change<br>the certificate renewal time window for<br>Gateways using the system property<br>gateway.certificate.renewal.window. I<br>you change the mode from Certificate Required to:                                                                                                    |  |  |  |
|                             | • Certificate Deactivated: All peers with RSA tunnel are disconnected and cannot reconnect. All peers configured with PSK mode continue to stay active and no disruption is seen in the traffic.                                                                                                    |  |  |  |
|                             | • Certificate Acquire: All peers configured in<br>PSK mode reconnect with Hub/Gateway. All                                                                                                    |  |  |  |

current RSA tunnels stay active.

| Option             | Description                                                                                                    |  |  |
|--------------------|----------------------------------------------------------------------------------------------------|--|--|
| IP Address         | Displays the public IP address that public WAN links<br>of an Edge use to connect to the Gateway. This IP<br>address is used to uniquely identify the Gateway. If you<br>have configured the Gateway with both IPv4 and IPv6<br>addresses, this field displays both the IP addresses.<br>If you have created IPv4 only Gateway or if there is<br>an existing IPv4 Gateway upgraded from previous<br>versions, you can enter the IPv6 address to support<br>the dual stack. After you save the changes, the IPv6<br>address is not sent to the Edges immediately. You can<br>trigger the rebalance operation to push the IPv6 address<br>to the customer and the associated Edges manually or<br>the IPv6 address is sent to the Edges during the next<br>Control Plane update. |  |  |
|                    | <b>Note:</b> Adding IPv6 address is a one-time activity and once you save the changes, you cannot modify the IP addresses.                                                                                                    |  |  |
|                    | CAUTION: An incorrectly configured IPv6<br>address, when pushed to Edges, might lead<br>to failure of the IPv6 tunnelling to the IPv6<br>Gateway. In such cases, you need to deactivate<br>the Gateway and create a new one to activate<br>both the IPv4 and IPv6 addresses.                                                                                                    |  |  |
| Contact & Location | Displays the existing contact details. If required, you can modify the information.                                                                                                    |  |  |
| NSD IP Portability | Beginning with the 6.0 Orchestrator release, the<br>NSD IP Portability for the Gateway is supported.<br>Portable NSD IPs allow an Operators to move NSD<br>configurations to different Gateways in the POP<br>without requiring the customer to reconfigure their<br>tunnels.                                                                                                    |  |  |
|                    | <b>Note:</b> For a Partner user, the NSD Portability functionality is read-only and cannot be edited.                                                                                                    |  |  |
|                    | NSD IP Portability                                                                                                    |  |  |
|                    | C REFRESH POP                                                                                                    |  |  |
|                    | NSD Portability Enabled                                                                                                    |  |  |
|                    | SASE PoP Hapy_Singapore                                                                                                    |  |  |
|                    | NSD Virtual IPv4 Address 12.12.12.12                                                                                                    |  |  |
|                    | NSD Virtual IPv6 Prefix                                                                                                    |  |  |

| Option                                     | Description                                                                                                    |
|--------------------------------------------|----------------------------------------------------------------------------------------------------|
| Syslog Settings                            | Beginning with the 4.5 release, Gateways can export<br>NAT information via a remote syslog server or<br>via telegraf to the desired destination. For more<br>information, see the <i>Configure NAT Entry Syslog for</i><br><i>Gateways</i> section in the <i>Operator Guide</i> published<br>at www.arista.com/en/support/product-documentation |
| Customer Usage                             | Displays the usage details of different types of Gateways assigned to the customers.                                                                                                    |
| Pool Membership                            | Displays the details of the Gateway pools to which the current Gateway is assigned.                                                                                                    |
| Partner Gateway (Advanced Handoff) Details | This section is available only if you select the <b>Partner</b><br><b>Gateway</b> check box. You can configure advanced<br>handoff settings for the Partner Gateway. For more<br>information, see the <i>Partner Gateway (Advanced</i><br><i>Handoff) Details</i> section below.                                                                |

Partner Gateway (Advanced Handoff) Details

You can configure the following advanced handoff settings for the Partner Gateway:

| Option                                                                                                    | Description                                                                                                 |  |  |  |
|----------------------------------------------------------------------------------------------------|----------------------------------------------------------------------------------------------------|--|--|--|
| <b>Static Routes</b>   <b>Subnets</b> – Specify the subnets or routes that the should advertise to the. This is global per and applies to ALL customers. With BGP, this section is used only if there is a shared subnet that all customers need to access and if NAT handoff is required. |                                                                                                    |  |  |  |
| Remove the unused subnets from the Static Route list if you do not have any subnets that you need to advertise to the and have the handoff of type NAT.                                                                                                    |                                                                                                    |  |  |  |
| You can click the <b>IPv4</b> or <b>IPv6</b> tab to configure the corr                                                                                                    | esponding address type for the Subnets.                                                                     |  |  |  |
| Subnets                                                                                                    | Enter the IPv4 or IPv6 address of the Static Route<br>Subnet that the Gateway should advertise to the Edge. |  |  |  |
| Cost                                                                                                    | Enter the cost to apply weightage on the routes. The range is from 0 to 255.                                |  |  |  |
| Encrypt Select the check box to encrypt the traffic betwee Edge and Gateway.                                                                                                    |                                                                                                    |  |  |  |
| Hand off                                                                                                    | Select the handoff type as VLAN or NAT.                                                                     |  |  |  |
| Description Optionally, enter a descriptive text for the static rou                                                                                                    |                                                                                                    |  |  |  |
| ICMP Probes and Ping Responders Settings                                                                                                    |                                                                                                    |  |  |  |

**ICMP Failover Probe** – The uses ICMP probe to check for the reachability of a particular IP address and notifies the to failover to the secondary Gateway if the IP address is not reachable. This option supports only IPv4 addresses.

| Option                                                                                              | Description                                                                                                    |  |  |
|----------------------------------------------------------------------------------------------------|----------------------------------------------------------------------------------------------------|--|--|
| VLAN Tagging                                                                                        | <ul> <li>Select the VLAN tag from the drop-down list to apply to the ICMP probe packets. The following are the available options:</li> <li>None – Untagged</li> <li>802.1q – Single VLAN tag</li> <li>802.1ad / QinQ(0x8100) / QinQ(0x9100) – Dual VLAN tag</li> </ul>  |  |  |
| Destination IP address                                                                              | Enter the IP address to be pinged.                                                                                                    |  |  |
| Frequency                                                                                           | Enter the time interval, in seconds, to send the ping request. The range is from 1 to 60 seconds.                                                                                                    |  |  |
| Threshold                                                                                           | Enter the number of times the ping replies can be<br>missed to mark the routes as unreachable. The range is<br>from 1 to 10.                                                                                                    |  |  |
| <b>ICMP Responder</b> - Allows the to respond to the ICMP This option supports only IPv4 addresses. | probe from the next hop router when the tunnels are up.                                                                                                    |  |  |
| IP address                                                                                          | Enter the virtual IP address that will respond to the ping requests.                                                                                                    |  |  |
| Mode                                                                                                | <ul> <li>Select one of the following modes from the drop-down list:</li> <li>Conditional – responds to the ICMP request only when the service is up and when at least one tunnel is up.</li> <li>Always – always responds to the ICMP request from the peer.</li> </ul> |  |  |

- Note: The ICMP probe parameters are optional and recommended only if you want to use ICMP to check the health of the. With BGP support on the Partner Gateway, using ICMP probe for failover and route convergence is no longer required. For more information on configuring BGP support and handoff settings for a Partner Gateway, see Configure Partner Gateway Handoff to Production Orchestrator Configure Partner Handoff.
- 4. After configuring the required details, click Save Changes.

## **Monitor Gateways**

You can monitor the status and network usage data of available in the Partner portal of the .

To monitor the :

- 1. Login to the as a Partner and in the Partner portal, Click Gateway Management > Gateways.
- 2. The Gateways page displays the list of available Gateways.

| vmw Orche       | strator        |    |            |          |
|-----------------|----------------|----|------------|----------|
| Customers       | Administration | Ga | ateway Man | agement  |
|                 | ~~             |    | Gatewa     | ays      |
| Gateway Manager | ment           |    |            |          |
| 🔁 Gateways      |                |    |            |          |
| 品 Gateway F     | Pools          |    | > Map      | o Distri |
| 🕅 Diagnostic    | Bundles        |    |            |          |
|                 |                |    | + NEW GA   | TEWAY    |
|                 |                |    |            | Name     |
|                 |                |    | □ >        | gateway  |
|                 |                |    | >          | gateway  |
|                 |                |    | >          | N-CA (d  |
|                 |                |    | >          | SIN (dev |
|                 |                |    |            |          |

- **3.** Click **Map Distribution** to expand and view the locations of the Gateways in the Map. By default, this view is collapsed.
- 4. You can also click the arrows prior to each name to view more details.

The page displays the following details:

- Name Name of the .
- Status Current status of the . The status may be one of the following: Connected, Degraded, Never Activated, Not in Use, Offline, Out of Service, or Quiesced.
- CPU Percentage of CPU utilization by the .
- Memory Percentage of memory utilization by the .
- Edges Number of connected to the .
- Service State Service state of the . The state may be one of the following: Historical, In Service, Out of Service, Pending Service, or Quiesced.
- IP Address The IP Address of the .
- Location Location of the .
- 5. In the Search field, enter a term to search for specific details. Click the Filter icon to filter the view by a specific criterion.
- 6. Click the CSV option to download a report of the in the CSV format.
- 7. Click the link to a to view the details of the selected .

| 🔜 gateway-1 🗸      |                                                   |                                                |
|--------------------|---------------------------------------------------|------------------------------------------------|
| Overview Monitor   |                                                   |                                                |
| Properties         |                                                   | Status                                         |
| Name               | gateway-1                                         | Status                                         |
| Description        |                                                   | Service State                                  |
| Gateway Roles      | Data Plane<br>Control Plane<br>Secure VPN Gateway | Connected Edges<br>Gateway Authentication Mode |
|                    |                                                   | IP Address                                     |
| Contact & Location |                                                   |                                                |
| Contact Name       | Super User                                        |                                                |
| Contact Email      | super@velocloud.net                               |                                                |
| Contact Phone      |                                                   |                                                |
| Location           | Palo Alto, US<br>Lat, Lng: 37.4, -122.142         | Google                                         |
| Customer Usage     |                                                   |                                                |
| Customer           | y Pool                                            |                                                |
|                    |                                                   | ₹ <sup>S</sup>                                 |
|                    |                                                   | No customers found for this gateway            |
| Pool Membership    |                                                   |                                                |
| Pool               | Ψ Gateway                                         |                                                |
| 5-site-GatewayPool | 2                                                 |                                                |

The **Overview** tab displays the properties, status, location, customer usage, and of the selected.

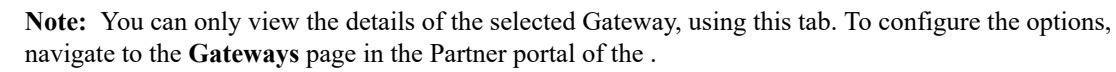

8. Click the Monitor tab to view the usage details of the selected .

| vmw Orchestrator     |             |                               |  |  |
|----------------------|-------------|-------------------------------|--|--|
| Customers & Partners | Orchestrate | or Gateway Management Edge Im |  |  |
|                      | ~~          | Gateways / gateway-1          |  |  |
| Gateway Management   |             | gateway-1 ~                   |  |  |
| 🔁 Gateways           |             | gaterray                      |  |  |
| 品 Gateway Pools      |             | Overview Monitor              |  |  |
| 🕅 Diagnostic Bundles |             | Past 12 Hours ∨ Ap            |  |  |
|                      |             | CPU Utilization               |  |  |
|                      |             |                               |  |  |
|                      |             |                               |  |  |
|                      |             | 6:00 AM 8:00 AM               |  |  |
|                      |             | Flow Count                    |  |  |

At the top of the page, you can choose a specific time period to view the details of the Gateway for the selected duration.

The page displays graphical representation of usage details of the following parameters for the period of selected time duration, along with the minimum, maximum, and average values.

- CPU Percentage Percentage of usage of CPU.
- Memory Usage Percentage of usage of memory.
- Flow Counts Count of traffic flow.
- Over Capacity Drops Total number of packets dropped due to over capacity since the last sync interval. Occasional drops are expected, usually caused by a large burst of traffic. However, a consistent increase in drops usually indicates a Gateway capacity issue.
- Tunnel Count Count of tunnel sessions for both the IPv4 and IPv6 addresses.

Hover the mouse on the graphs to view more details.

## **Migration**

provides a self-service migration functionality that allows you to migrate from your existing Gateway to a new Gateway without your Operator's support.

Gateway migration may be required in the following scenarios:

- Achieve operational efficiency.
- Decommission old Gateways.

Gateways are configured with specific roles. For example, a Gateway with data plane role is used to forward data plane traffic from source to destination. Similarly, a Gateway with Control Plane role is called a Super Gateway and is assigned to an Enterprise. Edges within the Enterprise are connected to the Super Gateway. Also, there is a Gateway with Secure VPN role that is used to establish an IPSec tunnel to a Non SD-WAN destination (NSD). The migration steps may vary based on the role configured for the Gateway. For more information about the Gateway roles, see the "Configure Gateways" section in the *Operator Guide* available at https://www.arista.com/en/support/product-documentation.

The following figure illustrates the migration process of the Secure VPN Gateway:

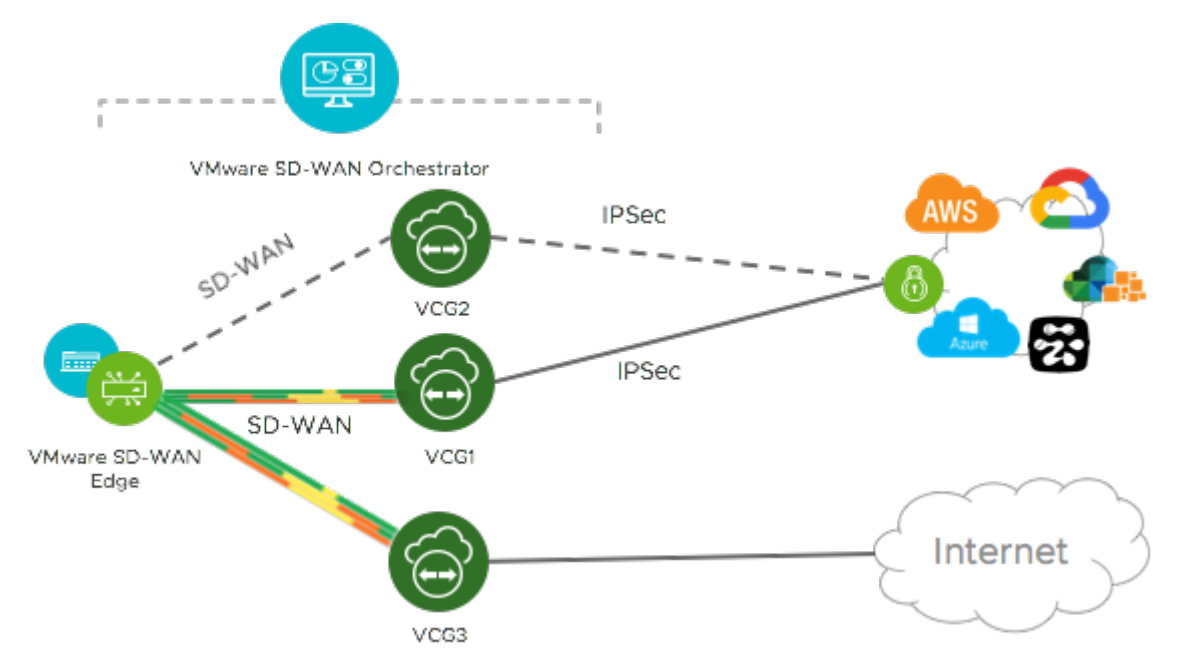

In this example, a is connected to an NSD through a Secure VPN Gateway, VCG1. The VCG1 Gateway is planned to be decommissioned. Before decommissioning, a new Gateway, VCG2 is created. It is assigned with the same role and attached to the same Gateway pool as VCG1 so that VCG2 can be considered as a replacement to VCG1. The service state of VCG1 is changed to Quiesced. No new tunnels or NSDs can be added to VCG1. However, the existing assignments remain in VCG1. Configuration changes with respect to the IP address of VCG2 are made in the NSD, an IPSec tunnel is established between VCG2 and NSD, and the traffic is switched from VCG1 to VCG2. After confirming that VCG1 is empty, it is decommissioned.

Following is the high-level workflow of Secure VPN Gateway migration based on the User roles:

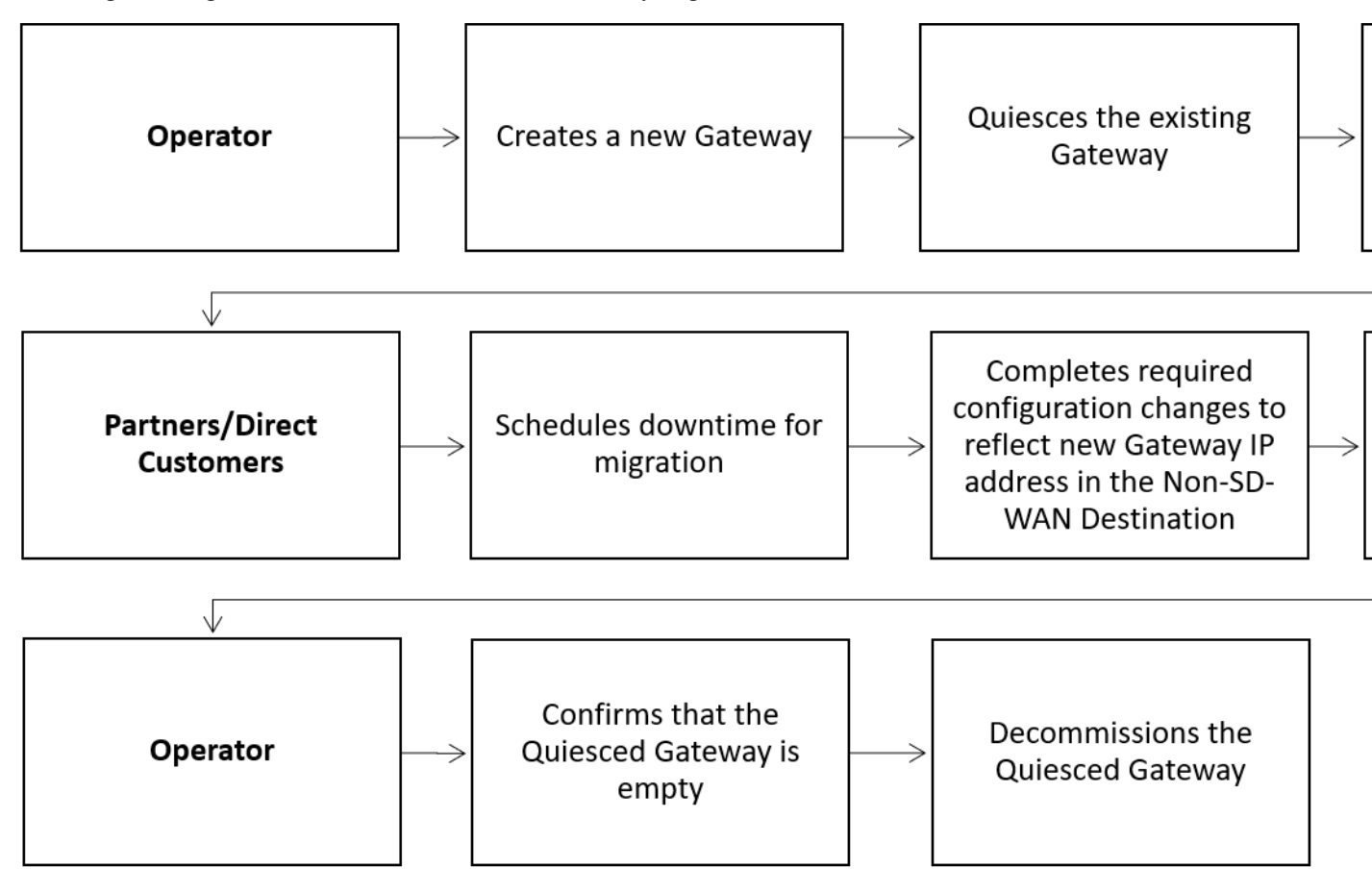

## **Migration - Limitations**

Keep in mind the following limitations when you migrate your Gateways:

- Self-service migration is not supported on Partner Gateways.
- There will be a minimum service disruption based on the time taken to switch Non SD-WAN Destinations (NSDs) from the quiesced Gateway to the new Gateway and to rebalance the Edges connected to the quiesced Gateway.
- If the NSD is configured with redundant Gateways and one of the Gateways is quiesced, the redundant Gateway cannot be the replacement Gateway for the quiesced Gateway.

- During self-service migration of a quiesced Gateway, the replacement Gateway must have the same Gateway Authentication mode as the quiesced Gateway.
- For a customer deploying a NSD via Gateway where BGP is configured on the NSD, if the customer migrates the NSD to a different Gateway using the Self-Service Gateway Migration feature on the Orchestrator, the BGP configurations are not migrated and all BGP sessions are dropped post-migration.

In this scenario, the existing Gateway assigned to the NSD is in a quiesced state and requires migration to another Gateway. The customer then navigates to **Service Settings** > **Gateway Migration** on the Orchestrator and initiates the **Gateway Migration** process to move their NSD to another Gateway. Post-migration, the BGP Local ASN & Router ID information is not populated on the new Gateway and results in NSD BGP sessions not coming up with all routes being lost and traffic using those routes is disrupted until the user manually recreates all BGP settings.

This is a Day 1 issue and while the **Gateway Migration** feature accounts for many critical NSD settings, the NSD's BGP settings that are not accounted for, and their loss post-migration is an expected behavior.

Workaround: The migration of a Gateway should be done in a maintenance window only. Prior to the migration, the user should document all BGP settings and be prepared to manually reconfigure these settings post-migration to minimize impact to customer users.

### **Migrate Quiesced Gateways**

Operators send notification emails about Gateway migration to Administrators with Super User privileges. Plan your migration based on the notification email that you receive from your Operator.

Before you migrate the Edges and NSDs (if configured) from the quiesced Gateway to the new Gateway, ensure that you schedule a maintenance window as traffic may be disrupted during migration.

To avoid any service disruption, ensure that you migrate to the new Gateway within the Migration Deadline mentioned in the notification email.

To migrate from a quiesced Gateway to a new Gateway, perform the following steps:

1. In the SD-WAN service of the Enterprise portal, go to Service Settings > Gateway Migration. The list of quiesced Gateways appears.

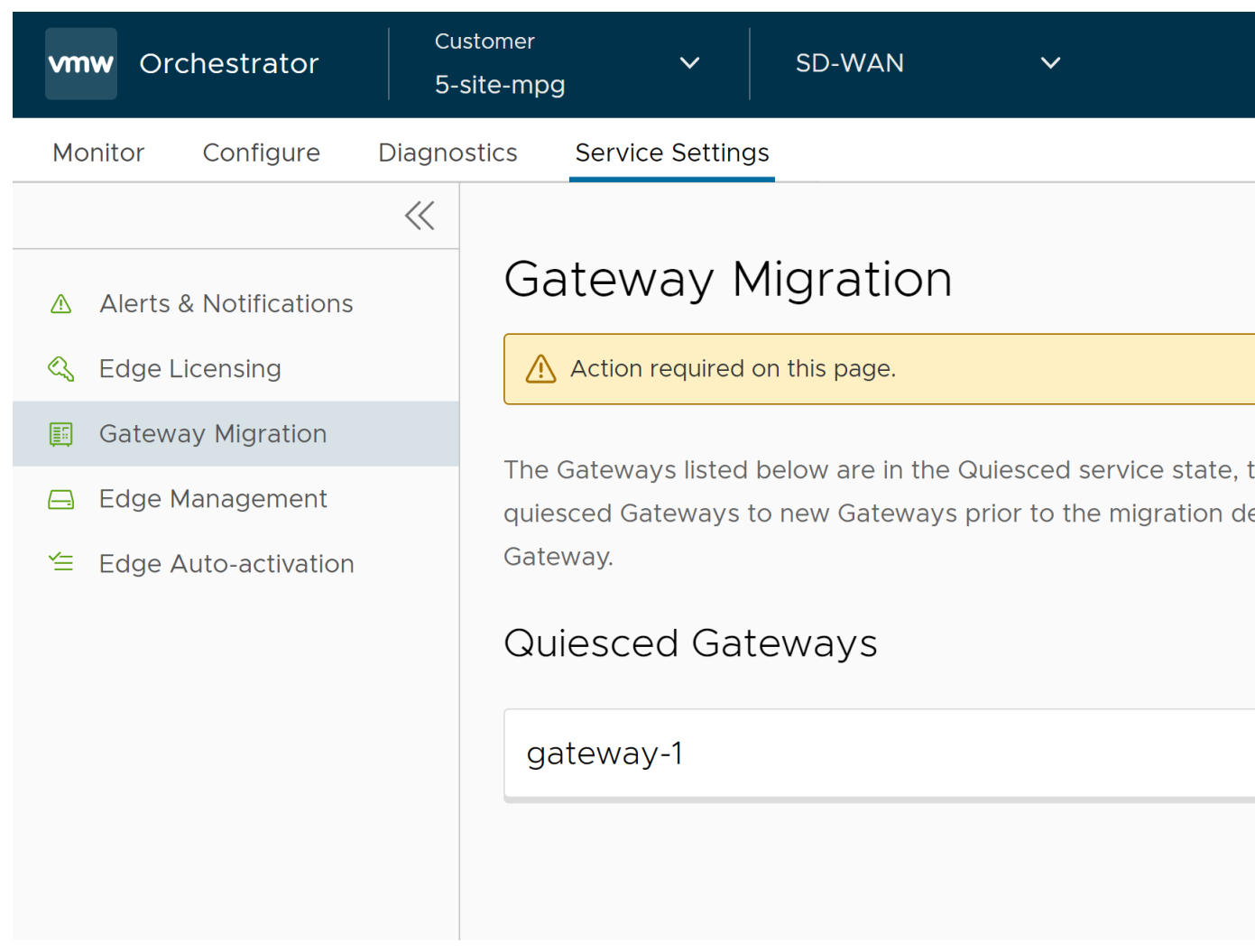

2. Click Start for the quiesced Gateway from which you want to migrate to the new Gateway.

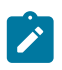

## Note:

**Note:** Step 3 and 4 are only applicable if you have the NSDs configured from the quiesced Gateway. If there are no NSDs configured, go to Step 5 to rebalance cloud Gateways and Edges that are connected to the quiesced Gateway.

3. Make the required configuration to all the NSDs that are configured through the quiesced Gateway.

| vmw Orchestrator                                                        | Customer<br>3-site | ~                           | SD-WAN                                      | ~                                            |
|-------------------------------------------------------------------------|--------------------|-----------------------------|---------------------------------------------|----------------------------------------------|
| Monitor Configure                                                       | Diagnostics        | Service Setting             | JS                                          |                                              |
|                                                                         | < Gate             | eway Migration /            | gateway-1                                   |                                              |
| <ul><li>▲ Alerts &amp; Notifications</li><li>▲ Edge Licensing</li></ul> | ga                 | ateway-1                    | Super / Super Alt Ga                        | ateway                                       |
| Gateway Migration                                                       |                    | 4 1 Confic                  | ura NSD Sita(s)                             |                                              |
| 🚍 Edge Management                                                       |                    | i. conng                    | Jule NOD Site(S)                            |                                              |
| ✓ Edge Auto-activation                                                  |                    | Add the IP a<br>(new Gatewa | ddress of the SD-W<br>ay) and paste it into | VAN Gateway (new Ga<br>o your configuration. |
|                                                                         |                    | (i) Do not to the t         | remove the existing unnels.                 | IP address from the con                      |
|                                                                         |                    | NSD Sites fo                | or the quiesced Gat                         | eway                                         |
|                                                                         |                    | Non SD-WAN                  | I Destinations via Gatew                    | Action                                       |
|                                                                         |                    | NSD1                        |                                             | View IKE IPSe                                |
|                                                                         |                    | C                           | REFRESH                                     |                                              |
|                                                                         |                    | The listed                  | NSD site(s) have be                         | en configured                                |
|                                                                         |                    | NEXT                        |                                             |                                              |
|                                                                         |                    | 2. Switch                   | n Gateways                                  |                                              |

- a) Click the **View IKE IPSec** link to view a sample configuration for the NSD. Copy the template and customize it to suit your deployment.
- b) Add the IP address of the SD-WAN Gateway (new Gateway IP) to each NSD configured for the quiesced Gateway.

For example, if you have configured an NSD for AWS, you must add the IP address of the new Gateway in the NSD configuration in the AWS instance.

c) After making the configuration changes to all the NSDs, select the **The listed NSD site(s) have been configured** check box, and then click **Next**.

1

**Note:** The Configure NSD Site(s) option is not available for NSDs configured automatically as well as for Gateways with Data Plane role that are not attached to any NSDs.

4. Select each NSD and click Switch Gateway to switch the traffic from the quiesced Gateway to the new Gateway.

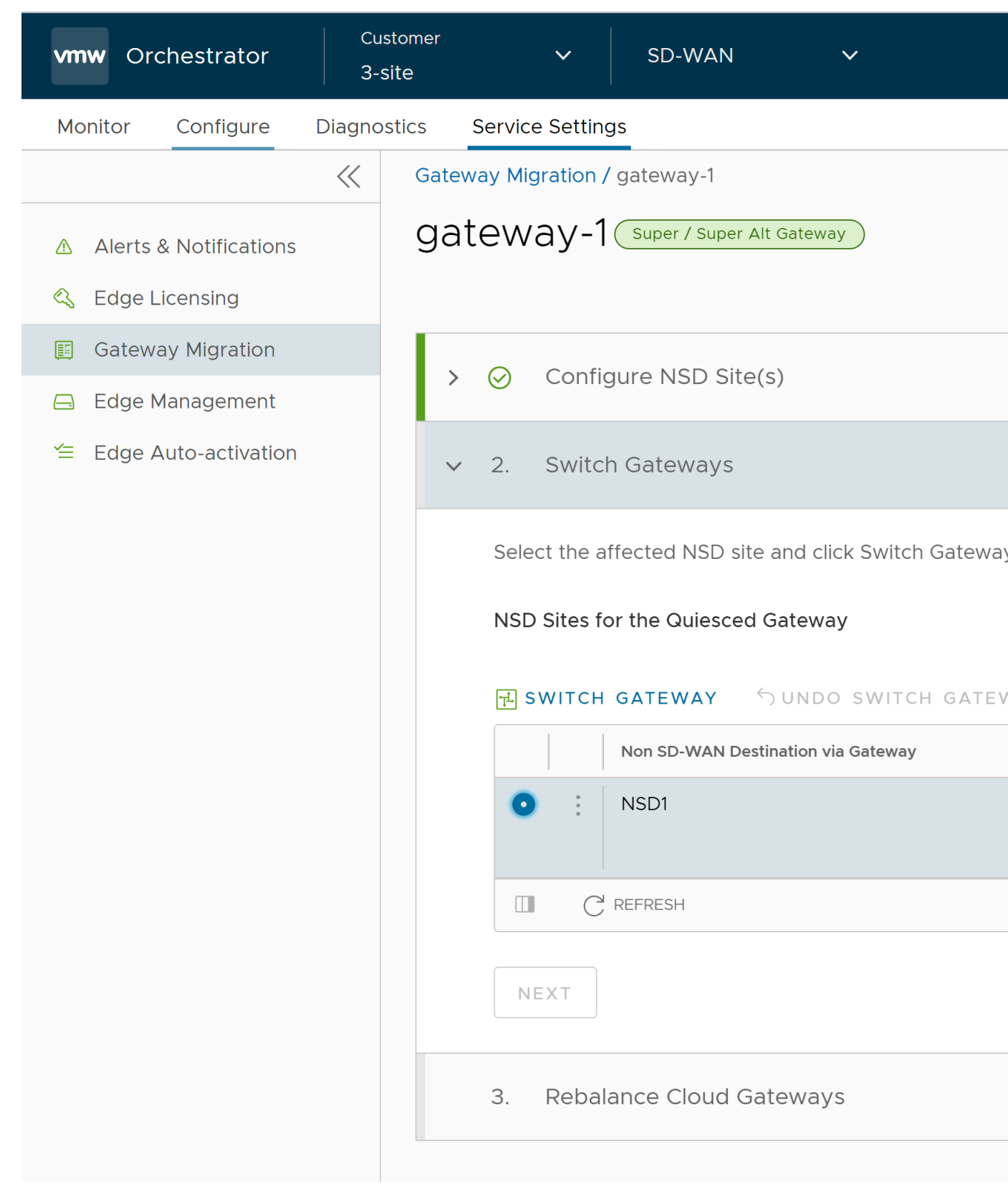

a) In the **Switch Gateway** pop-up window, select the **The NSD site has been configured** check box to confirm that you have made the required changes to the remote-end NSD configuration.

# Switch Gateways

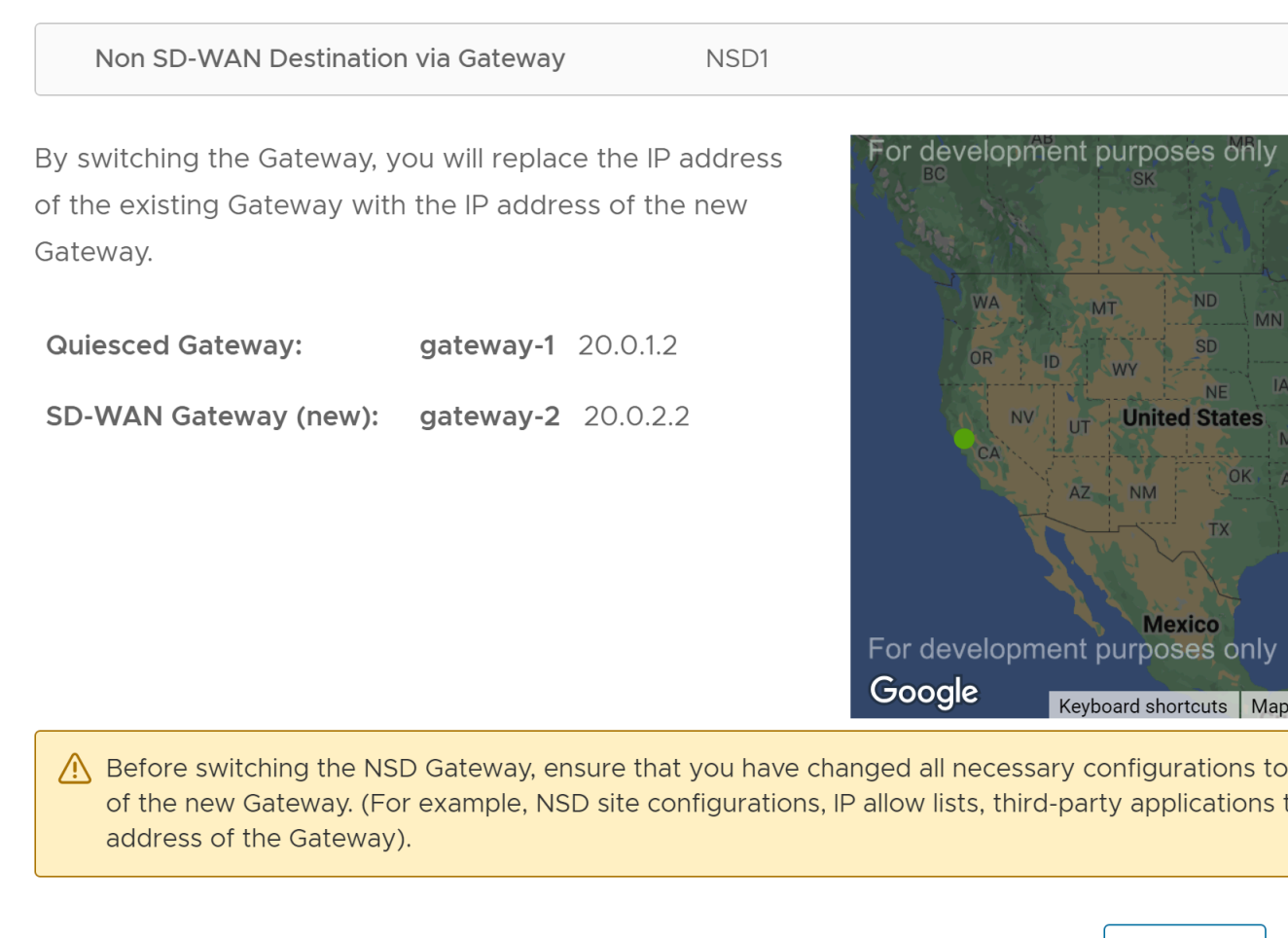

The NSD site has been configured C

CANCEL

**Note:** This confirmation is not applicable for NSDs configured automatically.

#### b) Click Switch Gateway.

It may take few minutes to verify the tunnel status. The IP address of the quiesced Gateway is replaced with the IP address of the new Gateway so that the traffic switches to the new Gateway. The **Migration Status** changes to "NSD Tunnels are up and running" as shown in the following screenshot. If the Switch Gateway action fails, see

What to do When Switch Gateway Action Fails

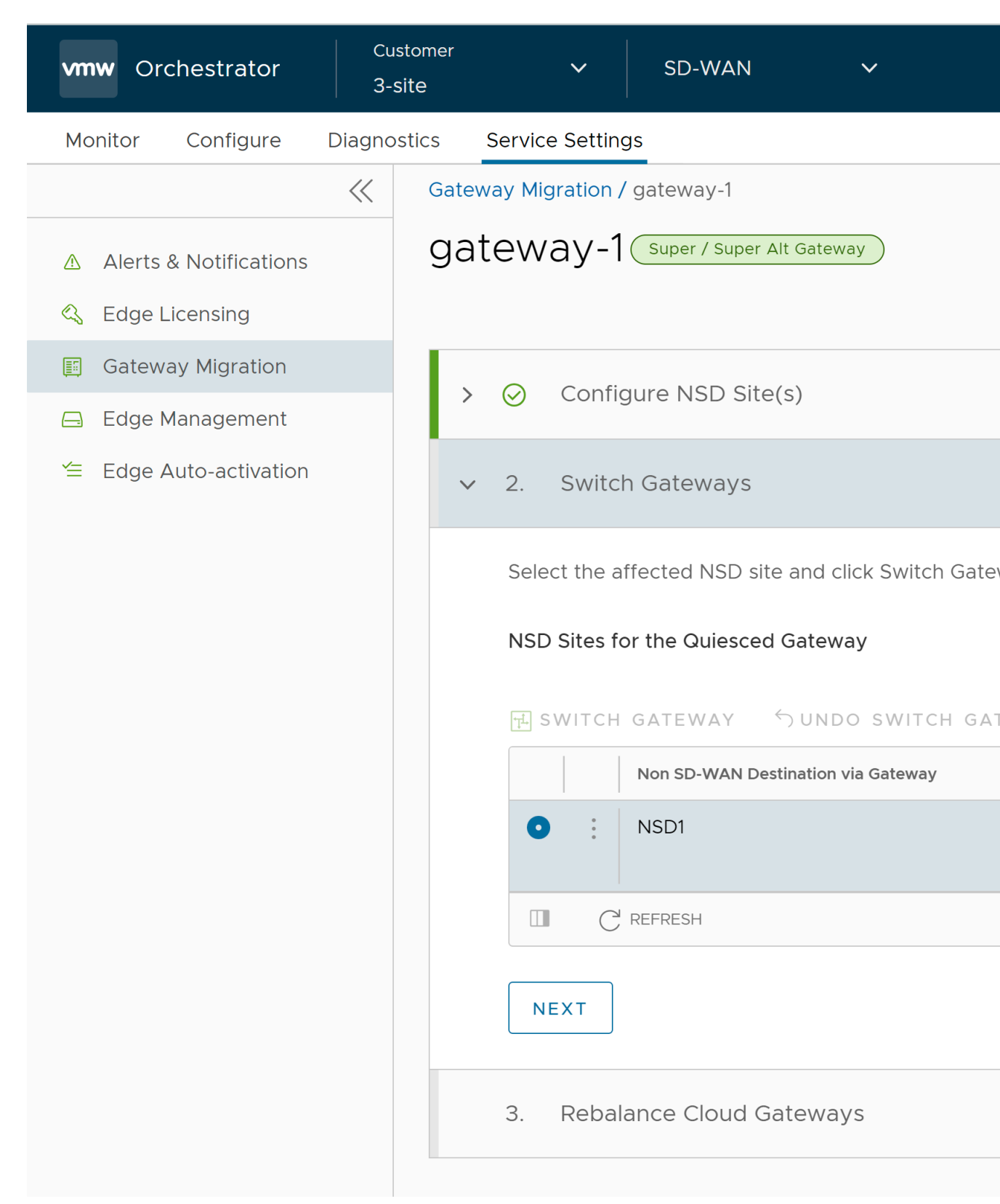

c) Click Next.

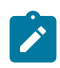

**Note:** The Switch Gateway option is not available for Gateways with Data Plane role that are not attached to any NSDs.

d) Rebalance Cloud Gateways (Primary or Secondary or Super Gateways) of all Edges or the required Edges that are connected to the quiesced Gateway so that the Edges get reassigned to the new Gateway. You can rebalance Gateways from the **Configure** > **Edges** page as well.

| Constant                           |                                                                                                    |  |  |  |  |  |
|------------------------------------|----------------------------------------------------------------------------------------------------|--|--|--|--|--|
| Hoter Column Deposits Serverbetrap |                                                                                                    |  |  |  |  |  |
|                                    | Submax Mayber / Jahmay-1                                                                                                    |  |  |  |  |  |
| Service Settings                   | gateway-1 (see the street)                                                                                                    |  |  |  |  |  |
| A Alertic & NorthCattorie          |                                                                                                    |  |  |  |  |  |
| <ol><li>Manufacture</li></ol>      |                                                                                                    |  |  |  |  |  |
| E Galencey Way also                | maane coursempty                                                                                                    |  |  |  |  |  |
| C Edge Management                  | Reserve the General of all lights that are connected to the general General Televisy. The will receive the General Televisy The will receive all of the General of the General of the Gene |  |  |  |  |  |
| T BE ADADAD                        | Stra action is traventitie. Noteencing getweeps may cause a bind annies interruption to all activates (highest anteched)                                                                                                    |  |  |  |  |  |
|                                    | MERILANCE ALL COMMETED FROM                                                                                                    |  |  |  |  |  |
|                                    | Contra.                                                                                                    |  |  |  |  |  |

### Figure 1: Rebalance All Connected Edges - Super Gateway

When rebalancing Super Gateways, all the Edges connected to the quiesced Gateway will be rebalanced. Rebalancing of selected Edges is not allowed.

| vmw Orchestrator         | Custor<br>5-site | mer<br>-mpg       | ~             | SD-WAN              | ~                      |
|--------------------------|------------------|-------------------|---------------|---------------------|------------------------|
| Monitor Configure        | Diagnostic       | cs Servi          | ce Settings   | 5                   |                        |
|                          | ~                | Gateway M         | igration / g  | gateway-1           |                        |
| ▲ Alerts & Notifications |                  | gateway-1         |               |                     |                        |
| 🔇 Edge Licensing         |                  |                   |               |                     |                        |
| 🗾 Gateway Migration      |                  | Rebala            | ince Cloi     | ud Gateways         |                        |
| 🖨 Edge Management        |                  |                   |               |                     |                        |
| 🖆 Edge Auto-activation   |                  | Rebalan           | ce the Gate   | eways of all Edge   | es that are connected  |
|                          |                  | Rebalance options |               |                     |                        |
|                          |                  | 💿 Rebal           | ance all Ed   | ges 🔵 Rebalanc      | e selected Edges       |
|                          |                  | (!) Thi           | s action is i | rreversible. Rebala | ancing gateways may ca |
|                          |                  | REBAL             | ANCE ALI      | CONNECTED E         | DGES                   |
|                          |                  | CANCEL            |               |                     |                        |

Figure 2: Rebalance All Connected Edges - Primary or Secondary Gateway

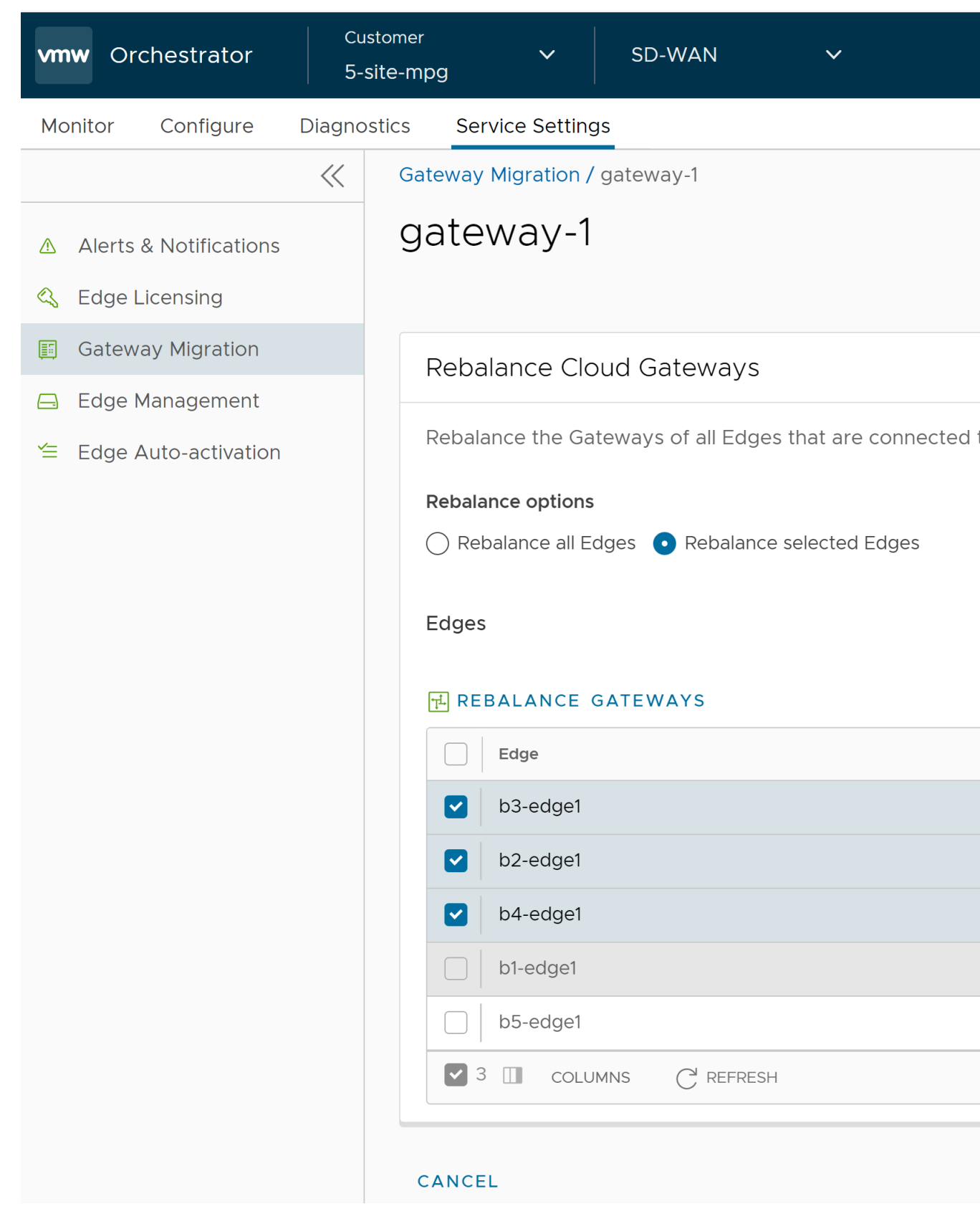

Figure 3: Rebalance Selected Edges - Primary or Secondary Gateway
Select the Edges that are connected to the quiesced Gateway and click **Rebalance Gateways** to reassign Edges to the new Gateway.

# Rebalance Gateways

5 Selected Edge(s) - b5-edge1,b3-edge1,b2-edge1,b4-edge1,b1-edge1

() This action is irreversible. Rebalancing gateways may cause a brief service interruption to all activat

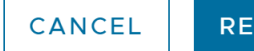

5. Click **Rebalance Gateway** to complete the Gateway migration. The Edges connected to the quiesced Gateway are migrated to the new Gateway.

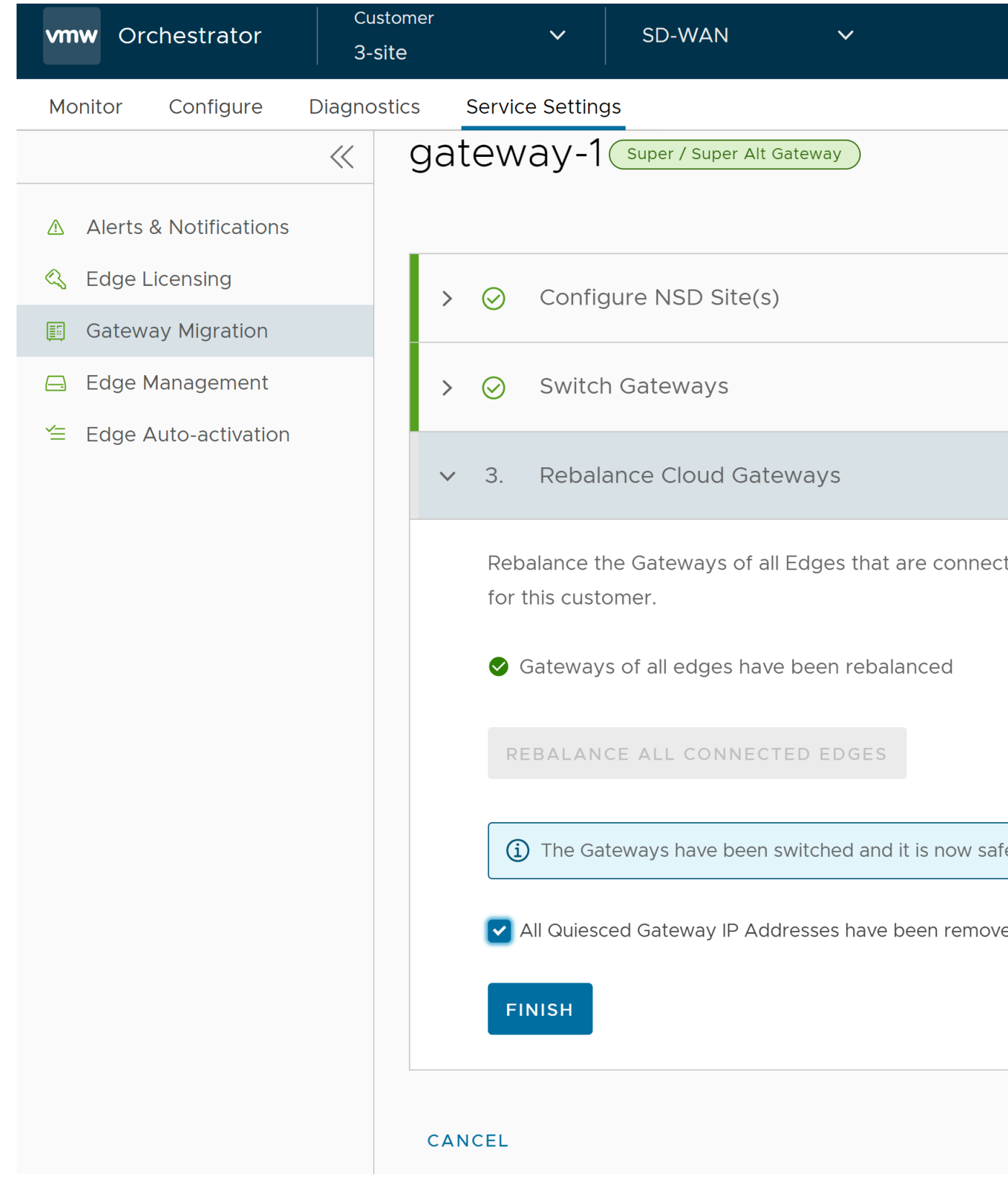

#### 6. Click Finish.

Go to the Gateway Migration page and click Review to review the migration steps, if required.

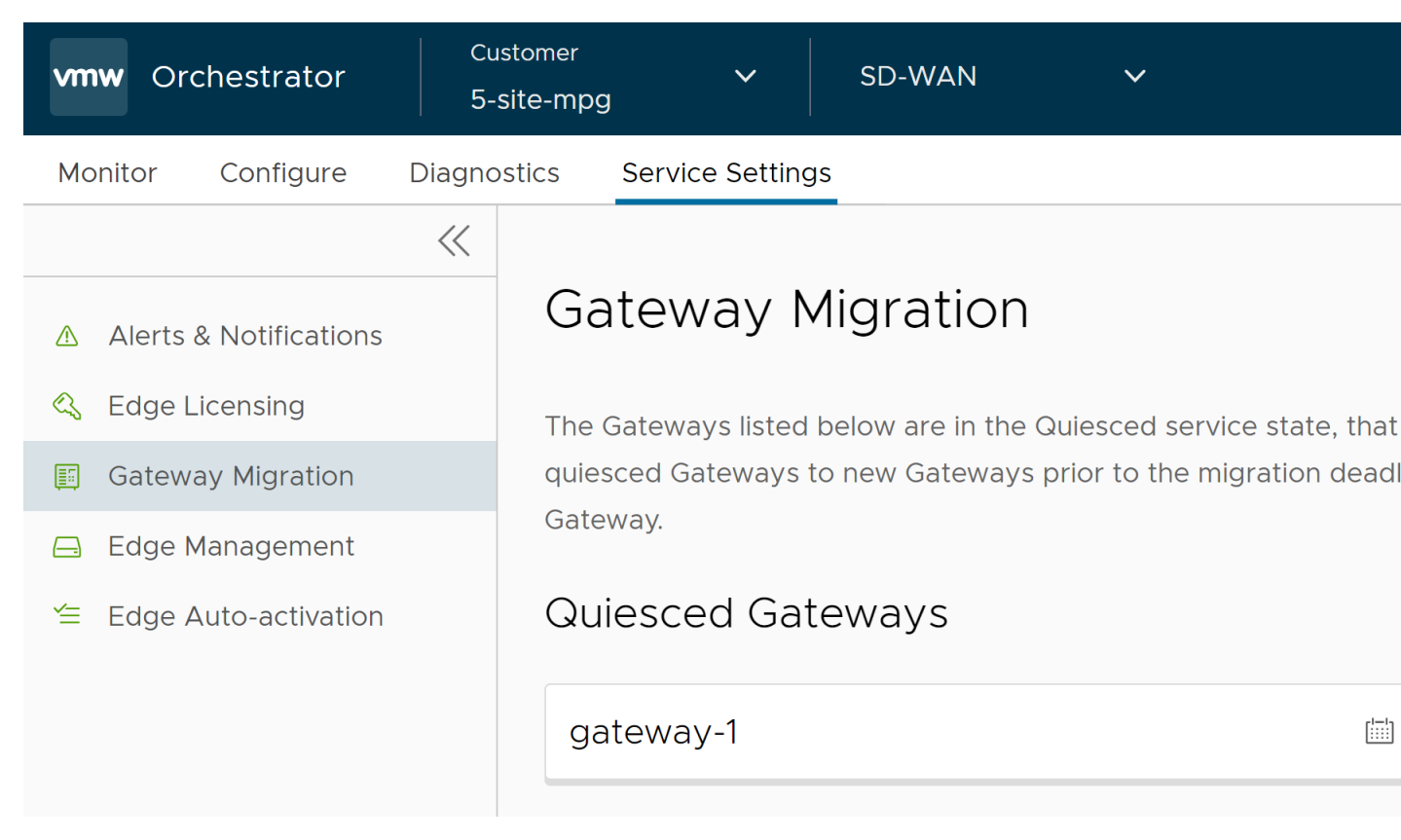

The Gateways that have been migrated remain in this page until the Migration Deadline assigned for the quiesced Gateway. After the Migration Deadline, you can view the history of migration events in the **Monitor** > **Events** page.

| vmw Orchestrator                                                                                                    | Customer<br>5-site-mpg                                                                                                    | V SD-WAN        | ~                                    |
|----------------------------------------------------------------------------------------------------|----------------------------------------------------------------------------------------------------|-----------------|--------------------------------------|
| Monitor Configure                                                                                                    | Diagnostics Servi                                                                                                    | ice Settings    |                                      |
|                                                                                                    | Events     Events     Eve |                 |                                      |
| Network Overview                                                                                                    |                                                                                                    | Past 12 Hours 🗸 | Apr 8, 2024, 10:00:10 PM to .        |
| 📾 Edges                                                                                                    |                                                                                                    |                 |                                      |
| 🔕 Network Services                                                                                                    | Q Search                                                                                                    | (i) <b>T</b>    | Y <u>↓</u> CSV Message <i>starts</i> |
| <и the second second s | Event                                                                                                    | User            | Segment Edge                         |
| ▲ Alerts                                                                                                    | Gateway                                                                                                    | super@veloc     | loud.net                             |
| Events                                                                                                    | Migration<br>Changed                                                                                                    | State           |                                      |
| 🗅 Reports                                                                                                    |                                                                                                    |                 |                                      |

### What to do When Switch Gateway Action Fails

During the Gateway migration, when the Switch Gateway action for an Non SD-WAN Destination (NSD) fails, perform the following steps to troubleshoot the issue:

- 1. In the SD-WAN service of the Enterprise portal, go to the Gateway Migration page. For instruction to navigate to this page, see Migrate Quiesced Gateways.
- 2. Under the Switch Gateways step of the Migration Wizard, select the NSD for which the Switch Gateway action failed, and then click Retry Tunnel Verification.

The tunnel status is verified again to see if the Migration Status changes to "NSD Tunnels are up and running".

If the **Migration Status** does not change and the Switch Gateway action fails again for the NSD, select the NSD, and then click **Undo Switch Gateway**.

All configuration changes to the NSD are reverted to the original settings.

- **3.** Click **Switch Gateway** again to replace the IP address of the quiesced Gateway with that of the new Gateway and thereby switch the traffic to the new Gateway.
- 4. Rebalance the Gateway and complete the migration.

Click **View Events** in the **Gateway Migration** page to view the history of migration events in the **Monitor** > **Events** page.

## **Diagnostic Bundles for Gateways**

Run diagnostics for Gateways to collect diagnostic bundles and packet capture files for troubleshooting purpose.

- Request Diagnostic Bundles for Gateways with New Orchestrator UI
- Request Packet Capture Bundle for Gateways

### **Request Diagnostic Bundles for Gateways with New Orchestrator UI**

Diagnostic bundles allow users to collect all the configuration files and log files from a specific into a consolidated zipped file. The data available in the diagnostic bundles can be used for troubleshooting the .

Partner Super user and Admin with Gateway management access activated can create, manage, and delete diagnostic bundles only for Gateway created by a Partner or a Partner managed Gateway created by your Operator. The Partner IT support users can only view the generated Diagnostic bundles and download the CSV file.

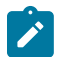

Note: The Diagnostic bundles feature is not supported for Partner Business Specialist user.

#### **Request Diagnostic Bundle**

To generate a new Diagnostic bundle:

1. In the new UI, click the Gateway Management tab and select Diagnostic Bundles in the left navigation pane.

The **Diagnostic Bundles** page appears with the existing diagnostic bundles.

- 2. To generate a new Diagnostic bundle, click Request Diagnostic Bundle.
- 3. In the Request Diagnostic Bundle dialog, configure the following details and click Submit.

| Request Diagnost      | ic Bundle                |       | ×      |
|-----------------------|--------------------------|-------|--------|
| Target                | gateway-1                | ~     |        |
| Reason for Generation | For troubleshooting purp | ose   |        |
| Core Limit 🛈          | No Limit 🗸               |       |        |
|                       |                          | CLOSE | SUBMIT |

#### Table 1:

1

| Field                 | Description                                                                                                    |
|-----------------------|----------------------------------------------------------------------------------------------------|
| Target                | Select the target Gateway from the drop-down list. The data is collected from the selected Gateway.                                                                |
| Reason for Generation | Optionally, you can enter your reason for generating the bundle.                                                                                                   |
| Core Limit            | Select a Core Limit value from the drop-down, which<br>is used to reduce the size of the uploaded bundle when<br>the Internet connectivity is experiencing issues. |

**Note:** The **Request Diagnostic Bundle** and **Download Bundle** options are available only for Partners with Gateway management access activated. If the Gateway management access is deactivated for a Partner, then the Partner can only view the generated Diagnostic bundles and download only the CSV file, but cannot request a new Diagnostic bundle or download the generated bundle. To request Gateway Management access, Partners should contact the Operator Super user.

The Diagnostic Bundles page displays the details of the bundle being generated, along with the status.

To search a specific diagnostic bundle, enter a relevant search text in the **Search** box. For advanced search, click the filter icon next to the **Search** box to filter the results by specific criteria.

| vmw Orchestrator                          |        |              |             |       |
|-------------------------------------------|--------|--------------|-------------|-------|
| Customers & Partners                      | Gatewa | y Management | Edge Manage | ment  |
|                                           | ~      | Diagnosti    | c Bundles   |       |
| Gateways<br>단 Gateways<br>문 Gateway Pools |        | Q Search     | i           | Ŧ     |
| Diagnostic Bundles                        |        | + REQUEST F  | CAP BUNDLE  | + reg |
|                                           |        | Request      | Status      | Ту    |
|                                           |        | Pending      | g           | Di    |
|                                           |        |              |             |       |

#### **Download Diagnostic Bundle**

You can download the generated Diagnostic bundles to troubleshoot an Edge.

To download a generated bundle, click the link next to **Complete** in the **Request Status** column or select the bundle and click **Download Bundle**. The bundle is downloaded as a ZIP file.

You can send the downloaded bundle to a Support representative for debugging the data.

#### **Delete Diagnostic Bundle**

The completed bundles get deleted automatically on the date displayed in the **Cleanup Date** column. You can click the link to the **Cleanup Date** or choose the bundle and click **More** > **Update Cleanup Date** to modify the Date.

| Update Cleanup Date |        | ×    |
|---------------------|--------|------|
| • Remove bundle on  |        |      |
| 05/17/2022          |        |      |
| C Keep Forever      |        |      |
|                     | CANCEL | SAVE |

In the Update Cleanup Date dialog, choose the date on which the selected Bundle would be deleted.

If you want to retain the Bundle, select the **Keep Forever** checkbox, so that the Bundle does not get deleted automatically.

To delete a bundle manually, select the bundle and click **Delete**.

#### **Request Packet Capture Bundle for Gateways**

The Packet Capture bundle collects the packets data of a network. These files are used in analyzing the network characteristics. You can use the data for debugging the network traffic and determining network status.

Partner Super user and Admin with Gateway management access activated can create, manage, and delete Packet Capture (PCAP) bundles only for Gateway created by a Partner or a Partner managed Gateway created by your Operator. The Partner IT support users can only view the generated PCAP bundles and download the CSV file.

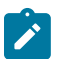

Note: The Diagnostic bundles feature is not supported for Partner Business Specialist user.

To generate a PCAP bundle:

1. In the Operator portal, click the **Gateway Management** tab and select **Diagnostic Bundles** in the left navigation pane.

The Diagnostic Bundles page appears with the existing diagnostic bundles.

- 2. To generate a new PCAP bundle, click **Request PCAP Bundle**.
- 3. In the Request PCAP Bundle dialog, configure the following details and click Generate.

# Request PCAP Bundle

All inputs are required unless otherwise indicated. A minimum of one filter should be defined.

| Target                | gateway-1                   | ~ |
|-----------------------|-----------------------------|---|
| Connectivity          | eth0 v                      |   |
| Duration              | 5 seconds \vee              |   |
| Reason for Generation | Enter reason for generation |   |

Optional

| PCAP FILTERS | ADVAN | CED FILTERS |           |
|--------------|-------|-------------|-----------|
| IP2          | ~     | is          | 10.0.0/32 |
| IP2: Port 2  | ~     | is          | 80        |
|              |       |             |           |

CLOS

| Field        | Description                                                                                                    |
|--------------|----------------------------------------------------------------------------------------------------|
| Target       | Choose the target Gateway from the drop-down list.<br>The packets are collected from the selected Gateway.                                              |
| Connectivity | Choose an Interface or an Edge ID from the drop-down<br>list. The packets are collected on the selected Interface<br>or Edge associated to the Gateway. |
| Duration     | Choose the time in seconds. The packets are collected<br>for the selected duration. The default value is 5<br>seconds.                                  |

| Field                 | Description                                                                                                    |
|-----------------------|----------------------------------------------------------------------------------------------------|
| Reason for Generation | Optionally, you can enter your reason for generating the bundle.                                                                                                    |
| PCAP Filters          | You can define PCAP filters by which you want to control the PCAP data to be generated by choosing the following options:                                                                                                    |
|                       | <ul> <li>IP1 - Enter an IPv4 address, or IPv6 address, or<br/>Subnet mask.</li> <li>IP2 - Enter an IPv4 address, or IPv6 address, or<br/>Subnet mask.</li> <li>IP1:Port1 - Enter a Port ID associated with IP1.</li> <li>IP2:Port2 - Enter a Port ID associated with IP2.</li> <li>Protocol - Select a protocol from the list.</li> <li>Note: If you choose to use the PCAP filtering<br/>capability then you must define at least one</li> </ul> |
| Advanced Filters      | You can define free form filters by which you want to                                                                                                    |
|                       | control the PCAP data to be generated.                                                                                                    |

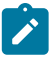

**Note:** The **Request Diagnostic Bundle** and **Request PCAP Bundle** options are available only for Partners with Gateway management access activated. If the Gateway management access is deactivated for a Partner, then the Partner can only view the generated Diagnostic bundles and download only the CSV file, but cannot request a new Diagnostic or PCAP bundle or download the generated bundle. To request Gateway Management access, Partners should contact the Operator Super user.

The Diagnostic Bundles page displays the details of the PCAP bundle being generated, along with the status.

- 4. To download a generated bundle, click the link next to **Complete** in the **Request Status** column or select the bundle and click **Download Bundle**. The bundle is downloaded as a ZIP file.
- 5. The completed bundles get deleted automatically on the date displayed in the Cleanup Date column. You can click the link to the Cleanup Date or choose the bundle and click More > Update Cleanup Date to modify the Date.
- 6. To delete a bundle manually, select the bundle and click Delete.

# Activate SD-WAN Edges using Edge Auto-activation

Edge Auto-activation allows you to activate Edges by powering on the Edges and connecting them to the Internet.

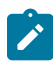

Note: Starting from the 5.1.0 release, Zero Touch Provisioning is renamed as Edge Auto-activation.

This method eliminates the need of an activation link. Using this feature, the Service Provider can preconfigure the Edges and have them shipped to the Customers. The Customers just need to power-on the Edges and connect the cables to the internet to activate the Edges.

This method of Edge activation is also useful when the person at the remote site is unable to connect a laptop/tablet/ phone to the, and therefore cannot use an email or cannot click an activation code/URL.

## Note:

- Edge Auto-activation supports Edge models: 510, 510 LTE, 6x0, 7x0 and 3xx0.
- For Edge Auto-activation to work, use the Orchestrator software version 4.3.0 or later.

As a Partner user, complete the following tasks to activate Edges using Edge Auto-activation:

- Sign-Up for Edge Auto-activation
- Assign Edges to Customers

## Sign-Up for Edge Auto-activation

• As a Partner user, ensure that you have a valid Partner Relationship Management Identifier (PRM ID), received at the time of registering with Arista. If you do not have a valid PRM ID, contact Partner Connect.

• Outbound internet connectivity via DHCP is required to complete the push activation successfully.

To sign-up for Edge Auto-activation:

- 1. Log in to , and then go to Edge Management > Edge Auto-activation.
- 2. On the Edge Auto-activation page, enter the PRM ID.
- 3. Click Submit.

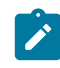

**Note:** You are required to enter the **PRM ID** only when you login for the first time. You can view the Edge inventory in the **Available Inventory** tab only after the successful validation of PRM ID. The validation process may take up to 3 to 5 days. If you enter an incorrect PRM ID, you must contact the Customer Support team to get it changed.

Only the Edges that were shipped to you after the successful completion of the sign-up process appear in the **Available Inventory** tab. Ensure that the PRM ID assigned to you is used in all your future orders so that the inventory is reflected correctly. You must assign the Edges to Customers, and then assign profile and license to Edges. For instructions, refer to Assign Edges to Customers.

## **Assign Edges to Customers**

Ensure that you have signed-up for Edge Auto-activation so that you can view the list of Edges in the **Available Inventory** page. For instructions, refer to Sign-Up for Edge Auto-activation.

To assign Edges to Customers:

- 1. Log in to, and then go to Edge Management > Edge Auto-activation. A list of Edge inventory with Serial number and Model appears.
- 2. Select all the Edges that you want to assign to Customers, and then click Assign To Customer. The Edge Assignment window appears.

# Edge Assignment

First, choose a customer to be associated to the Edges selected. Then assign the Profile and Edge I

| ~ |
|---|
| ~ |
|   |
|   |

- 3. From the Customer drop-down list, select the Customer to whom you want to assign the Edges.
- 4. From the **Profile** and **Edge License** drop-down lists, select the required profile and license that you want to assign to all Edges in the inventory.

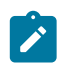

**Note:** You can choose to override these settings for a specific Edge by selecting the appropriate profile and license in the table.

5. Click Assign.

The Edges for which you have assigned a Customer, a profile and a license, appear in the **Assigned Inventory** tab. The **Inventory State** for the assigned Edges is displayed as **Assigned to Customer** and the **Edge State** is displayed as **Pending**.

6. Following are the additional options available on the Edge Auto-activation page:

| Option       | Description                                                                                                    |
|--------------|----------------------------------------------------------------------------------------------------|
| Search       | Enter a search term to be searched across the items<br>in the table. Use the advanced search option for more<br>filters. |
| Download CSV | Click to download the list of Edges in an excel format.                                                                  |

| Option  | Description                                                               |
|---------|---------------------------------------------------------------------------|
| Columns | Click this option and select the checkboxes to view the required columns. |
| Refresh | Click this option to refresh the table properties.                        |

When your Customer powers-on the assigned physical Edges and connects them to the internet, the Edges are redirected to the , where they are automatically activated. After an Edge is activated, the **Edge State** in the **Assigned Inventory** tab changes from **Pending** to **Activated**.

## **Reassign an Edge to Another Customer**

You can reassign an Edge to another Customer before the Edge is activated.

If you choose to reassign an Edge that is already activated, you must deactivate the Edge, and then reassign the Edge to another Customer. For instructions about how to deactivate an Edge, refer to the topic *Remote Actions*. Once you deactivate the Edge, the Edge state changes to Offline. You can now reassign the Edge to another Customer.

To reassign an Edge to another Customer:

- 1. Log in to, and then go to Edge Management > Edge Auto-activation. Click Assigned Inventory tab.
- 2. Select the Edge that you want to reassign, and then click Reassign. The Edge Reassignment window appears.
- 3. From the Customer drop-down list, select the Customer to whom you want to reassign the Edge.
- 4. From the **Profile** and **Edge License** drop-down lists, select the required profile and license that you want to assign to the Edge.
- 5. Click Reassign.

Though the Edge is reassigned to the new Customer, a corresponding entry would still be available in the **Configure** > **Edges** page of the Customer to whom the Edge was originally assigned. Select the logical Edge entry, and then click **Delete** to manually delete the entry.

# Activate Using Email

In this method, the is shipped to the Customer site with a factory-default configuration. Prior to activation, the contains no configuration or credentials to connect to the Enterprise network.

Complete the following steps to activate Edges using the Email method:

- 1. Send an Activation Email. The administrator initiates the activation process by sending an activation procedure email to the person that will install the Edge, typically a Site Contact. For more information, see Send Edge Activation Email.
- 2. Activate the Edge Device. The instructions in the activation procedure email activates the Edge device. For more information, refer to Activate an Edge Device.

## Send Edge Activation Email

The administrator initiates the activation process of an Edge by sending an activation procedure Email to the person installing the Edge, typically a Site Contact.

To send the Edge Activation Email:

- 1. In the SD-WAN service of the Enterprise portal, go to Configure > Edges.
- 2. The Edges page displays the existing Profiles.
- 3. Click the link to the Edge to be activated or click the View link in the Device column of the Edge.
- 4. Click the **Overview** tab. For an Edge that is not activated, the **Edge Status** section displays the option to send an activation Email:

| ~                       | Edges / Edge1                                                          |
|-------------------------|------------------------------------------------------------------------|
| Edge Configuration      | Edge1 ~ (Never activated)                                              |
| Profiles                |                                                                        |
| 🐣 Object Groups         | A Device 🕏 Business Policy 🖄 Firewall 🚍 Overview                       |
| 📰 Segments              |                                                                        |
| ≪; Overlay Flow Control | Edge Status                                                            |
| 品 Network Services      | (i) LAN Addressing needs to be configured before activating this edge. |
|                         | Status (                                                               |
|                         | Serial Number ()<br>Example: VC00000490                                |
|                         | Activation Key BU3T-GD3N-N94G-6W4S Expires in a month                  |

5. Click Send Activation Email.

| <ol> <li>Once the e</li> </ol> | edge has been provisioned, an activation key will be generated and the activation email will be sent.                                                                                                    |
|--------------------------------|----------------------------------------------------------------------------------------------------|
| Edge                           | Edge1                                                                                                    |
| From                           |                                                                                                    |
| To *                           | jdoe@acme.com                                                                                                    |
| сс                             |                                                                                                    |
| Subject *                      | Edge Activation                                                                                                    |
|                                | Dear customer,<br>To activate your Edge, please follow these steps:<br>1. Connect your device to power and any Internet cables or USB modems.<br>2. Find and connect to the Wi-Fi network that looks like "velocloud-" followed by 3 more letters/number<br>(e.g. "velocloud-OIc") and use "vcsecret" as the password. If your device does not have Wi-Fi, connect<br>to it using an Ethernet cable.<br>Note: Wi-Fi supports only for IPv4, For Ipv6, please use the Ethernet cable.<br>3. Click the following link to activate your edge<br>If you experience any difficulty, please contact your IT admin. |
| ID Versian @                   |                                                                                                    |
| ie version@                    |                                                                                                    |

- 6. Enter the details like Email address of the recipient, the Site contact, and Subject line. A default Email message is available. If required, you can add the contact details of IT admin in the message. Select the IP version of the activation link to be sent. You can select the link to contain either IPv4 address or IPv6 address, or both.
- 7. Click Send and the activation Email is sent to the Site contact.

Once the Site contact receives the activation Email, the person can activate the Edge. For more information, see Activate an Edge Device.

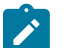

- Note:
- For the Edge 510 LTE device, the Activation Email consists of Cellular Settings like SIM PIN, Network, APN, and Username. A supported factory default image is required.
- For the 610, 620, 640, 680, and 610 LTE devices with SFP that are configured with ADSL2/VDSL2, the activation email consists of configuration settings like Profile, PVC, VPC, and so on. A supported factory default image is required.

Remote Diagnostics for 510 LTE, 6x0, and 7x0 Devices:

- If you configure the SD-WAN Edge 510 LTE device, you can run the "LTE Modem Information" diagnostic test for troubleshooting purposes. The LTE Modem Information diagnostic test will retrieve diagnostic information, such as signal strength, connection information, etc..
- The **DSL Status** diagnostic test is available only for the 610, 620, 640, and 680 devices. Running this test will show the DSL status, which includes information such as Mode (Standard or DSL), Profile, xDSL Mode, and so on.

For information on how to run a diagnostic test, see the *Troubleshooting Guide* published at www.arista.com/en/support/product-documentation.

## Activate an Edge Device

The Site Contact performs the steps outlined in the Edge activation procedure email.

In general, the Site Contact completes the following steps:

- 1. Connect the Edge to a power source and insert any WAN link cables or USB modems for Internet connectivity.
- 2. Connect a personal computer or mobile device (with access to the activation email) to your Edge by one of two methods:

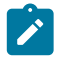

**Note:** The connected personal computer or mobile device cannot directly access the public internet through the Edge device until it is activated.

a. Find and connect to the Wi-Fi network that looks like velocloud- followed by three more letters/numbers (for example, velocloud-01c) with the password vcsecret.

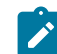

**Note:** Refer to the Wi-Fi SSID from the Edge device. The default Wi-Fi is vc-wifi. The Edge activation email provides instructions for using one or more Wi-Fi connections.

**b.** If the Edge is not Wi-Fi capable (for example, a 6x0N model or a 3x00 model), use an Ethernet cable to connect to either an Ethernet-equipped computer or a mobile device with an Ethernet adapter to one of the Edge's LAN ports.

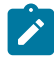

**Note:** For more information about using either an iOS or Android mobile device with an Ethernet adapter to activate an Edge, refer to the below sections:

- Edge Activation using an iOS Device and an Ethernet Cable
- Edge Activation using an Android Device and an Ethernet Cable
- 3. Click the hyperlink in the email to activate the Edge.

During the Edge activation, the activation status screen appears on your connected device.

The Edge downloads the configuration and software from the and reboots multiple times to apply the software update (If the Edge has a front LED status light, that light would blink and change colors multiple times during the activation process).

Once the Edge activation process successfully completes, the Edge is ready for service (if the Edge has a front LED status light, the light would show as solid green). Once an Edge is activated, it is "useable" for routing network traffic. In addition, more advanced functions such as monitoring, testing, and troubleshooting are also available.

## Edge Activation using an iOS Device and an Ethernet Cable

There are multiple ways to activate a Edge. It is recommended to use the Edge Auto-activation push activation whenever possible. Alternatively, you can use the email activation (pull activation) method using an iOS device and an Ethernet cable.

The components required for this procedure are:

- iPhone/iPad with email access
- Ethernet adapter suitable for phone or tablet

Ň

**Note:** The example used here is an Edge 540 and an iPhone 12 Pro Max. You can use other Edge and iPhone/ iPad models too.

- 1. Complete the Edge configuration on the Orchestrator software. For details, refer to the *Configure Edge Device* section in the *Administration Guide*.
- 2. Navigate to Configure > Edges > Edge Overview tab, and then click the Send Activation Email button.
- 3. Enter the email address of the person activating the Edge, and then click Send.
- 4. Power up the Edge, and then connect it to an available internet connection using an Ethernet cable.

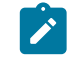

**Note:** Refer to Edge Activation Guides to check details of the model you are installing to determine the correct port.

5. Connect an Ethernet adapter to your phone, and then connect the Edge's LAN port to the Ethernet adapter.

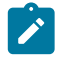

**Note:** The Edge is configured by default to acquire a DHCP IP address from the ISP on the WAN (uplink). The Edge also assigns a DHCP address to the phone connected to the LAN port. When the WAN connection is fully operational, the cloud LED on the front of the Edge turns green.

6. In your iOS device, go to Settings > Ethernet. Select the appropriate interface. Under the IPv4 Address, select Configure IP as Automatic.

|                         | Settings Ethernet | <pre>     Ethernet USB 10/100 LAN </pre>                                                       |
|-------------------------|-------------------|------------------------------------------------------------------------------------------------|
| Settings                | INTERFACES        |                                                                                                |
|                         | USB 10/100 LAN    | Limit IP Address Tracking                                                                      |
| , ( <b>1</b>            |                   | Limit IP address tracking by hiding your IP address from<br>known trackers in Mail and Safari. |
|                         |                   | IPV4 ADDRESS                                                                                   |
| Examplane Mode          |                   | Configure IP Automatic >                                                                       |
| 🛜 Wi-Fi Ameli >         |                   | IP Address 192.168.2.90                                                                        |
| ♦••♦ Ethernet >         |                   | Subnet Mask 255.255.255.0                                                                      |
| Bluetooth On >          |                   | Router 192.168.2.1                                                                             |
| ۲۰۱۰ Cellular           |                   | DNS                                                                                            |
| Personal Hotspot >      |                   | Configure DNS Automatic >                                                                      |
| VPN VPN Not Connected > |                   | HTTP PROXY                                                                                     |
|                         |                   | Configure Proxy Off >                                                                          |
| Notifications >         |                   |                                                                                                |
| (I) Sounds & Haptics    |                   |                                                                                                |
| C Focus                 |                   |                                                                                                |
| Screen Time             |                   |                                                                                                |

7. Open the activation email from your phone, and then click the activation link displayed at the bottom of the screen to activate your Edge. The following screenshot is an example.

| Dear customer,<br>To activate your Edge, please follow these steps:                                                                                                    |
|----------------------------------------------------------------------------------------------------|
| <ol> <li>Connect your device to power and any Internet cables or USB modems.</li> <li>Find and connect to the Wi-Fi network that looks like "velocloud-" followed by 3 more letters/numbers<br/>(e.g. "velocloud-01c") and use "vcsecret" as the password. If your device does not have Wi-Fi, connect<br/>to it using an Ethernet cable.</li> <li>Note: Wi-Fi supports only for IPv4, For Ipv6, please use the Ethernet cable.</li> <li>Click the following link to activate your edge</li> </ol> |
| If you experience any difficulty, please contact your IT admin.                                                                                                    |

8. You can see the activation progress on your phone screen. Once complete, Activation successful message is displayed.

Your Edge device is now activated.

## Edge Activation using an Android Device and an Ethernet Cable

The procedure below describes the Edge email activation (pull activation) using an Android device and an Ethernet cable.

The components required for this procedure are:

- Android phone with email access
- Ethernet adapter suitable for the phone

**Note:** The example used here is an Edge 610 and a Samsung Galaxy S10+ smartphone. You can use other Edge and Android phone models too.

- 1. Complete the Edge configuration on the Orchestrator software. For details, refer to the *Configure Edge Device* section in the *Administration Guide*.
- 2. Navigate to Configure > Edges > Edge Overview tab, and then click the Send Activation Email button.
- 3. Enter the email address of the person activating the Edge, and then click Send.
- 4. Power up the Edge, and then connect it to an available internet connection using an Ethernet cable.

**Note:** Refer to Edge Activation Guides to check details of the model you are installing to determine the correct port.

5. Connect an Ethernet adapter to your phone, and then connect the Edge's LAN port to the Ethernet adapter.

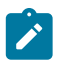

Ì

**Note:** The Edge is configured by default to acquire a DHCP IP address from the ISP on the WAN (uplink). The Edge also assigns a DHCP address to the phone connected to the LAN port. When the WAN connection is fully operational, the cloud LED on the front of the Edge turns green.

6. Open the activation email from your phone, and then click the activation link displayed at the bottom of the screen to activate your Edge. The following screenshot is an example.

```
Dear customer,

To activate your Edge, please follow these steps:

1. Connect your device to power and any Internet cables or USB modems.

2. Find and connect to the Wi-Fi network that looks like "velocioud-" followed by 3 more letters/numbers

(e.g. "velocioud-OIc") and use "vcsecret" as the password. If your device does not have Wi-Fi, connect

to it using an Ethernet cable.

Note: Wi-Fi supports only for IPv4, For Ipv6, please use the Ethernet cable.

3. Click the following link to activate your edge

If you experience any difficulty, please contact your IT admin.
```

7. You can see the activation progress on your phone screen. Once complete, Activation successful message is displayed.

Your Edge device is now activated.

# **Request RMA Reactivation**

Initiate a Return Merchandise Authorization (RMA) request either to return the existing Edge or to replace an Edge.

There are several scenarios that require an Edge RMA reactivation. Following are the two most common scenarios:

- Replace an Edge due to a malfunction—A typical scenario that requires an Edge RMA reactivation occurs when a malfunctioned Edge of the same model needs replacement. For example, a customer needs to replace a 520 Edge model with another 520 Edge model.
- Upgrade an Edge hardware model—Another common scenario that requires an Edge RMA reactivation is when you want to replace an Edge with a different model. Usually this is due to a scaling issue in which you have outgrown the capacity of the current Edge.

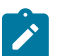

Note: RMA reactivation request is allowed only for activated Edges.

You can initiate the RMA reactivation request using one of the following methods:

- Request RMA Reactivation Using Edge Auto-activation
- Request RMA Reactivation Using Email

# **Request RMA Reactivation Using Edge Auto-activation**

To request RMA reactivation using Zero Touch Provisioning:

- 1. Log in to , and in the SD-WAN service of the Enterprise portal go to Configure > Edges.
- 2. Click the Edge that you want to replace. The Edge Overview page appears.
- **3.** Scroll down to the **RMA Reactivation** area, and then click **Request Reactivation** to generate a new activation key. The status of the Edge changes to **Reactivation Pending** mode.

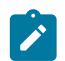

**Note:** The reactivation key is valid for one month only. When the key expires, a warning message is displayed. To generate a new key, click **Generate New Activation Key**.

- 4. In the RMA Serial Number field, enter the serial number of the new Edge that is to be activated.
- 5. From the RMA Model drop-down list, select the hardware model of the new Edge that is to be activated.

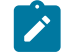

**Note:** If the Serial Number and the hardware model do not match the new Edge that is to be activated, the activation fails.

6. Click Update.

The status of the new Edge changes to **Reactivation Pending** and the status of the old Edge changes to **RMA Requested**. To view the Edge State, go to **Service Settings** > **Edge Auto-activation**.

- 7. Complete the following tasks to activate the new Edge:
  - a) Disconnect the old Edge from the power and network.
  - b) Connect the new Edge to the power and network. Ensure that the Edge is connected to the Internet.

The new Edge is redirected to the where it is automatically activated. The status of the new Edge changes to **Activated**.

Return the old Edge to so that the logical entry for the old Edge with the state **RMA Requested** gets removed from the **Service Settings** > **Edge Auto-activation** page.

# **Request RMA Reactivation Using Email**

To request RMA reactivation using email:

- 1. Log in to , and then go to **Configure > Edges**.
- 2. Click the Edge that you want to replace. The Edge Overview page appears.
- **3.** Scroll down to the **RMA Reactivation** area, and then click **Request Reactivation** to generate a new activation key. The status of the Edge changes to **Reactivation Pending** mode.

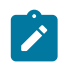

**Note:** The reactivation key is valid for one month only. When the key expires, a warning message is displayed. To generate a new key, click **Generate New Activation Key**.

- 4. Click Send Activation Email to initiate the Edge activation Email with instructions. The Email consists of the instructions along with the activation URL. The URL displays the Activation key and the IP address of the .
- 5. Complete the following tasks to activate the new Edge:
  - a) Disconnect the old Edge from the power and network.
  - b) Connect the new Edge to the power and network. Ensure that the Edge is connected to the Internet.
  - c) Follow the activation instructions in the email. Click the activation link in the email to activate the Edge.

The Edge downloads the configuration and software from the and gets activated.

# Install Partner Gateway

This document describes the steps needed to install and deploy as a Partner Gateway. It also covers how to configure the VRF/VLAN and BGP configuration necessary on the on the Partner Gateway.

## Installation Overview

This section provides an overview of Partner Gateway installation.

#### **About Partner Gateways**

Partner Gateways are Gateways tailored to an on-premise operation in which the Gateway is installed and deployed with two interfaces.

- One interface is facing the private and/or public WAN network and is dedicated to receiving VCMP encapsulated traffic from the remote edges, as well as standard IPsec traffic from .
- Another interface is facing the datacenter and provides access to resources or networks attached to a PE router, which the Partner Gateway is connected to. The PE router typically affords access to shared managed services that are extended to the branches, or access to a private (MPLS / IP-VPN) core network in which individual customers are separated.

The following distributions are provided:

| Provided | Description               | Example                          |
|----------|---------------------------|----------------------------------|
| Arista   | Gateway OVA package.      | velocloud-vcg-X.X.X-<br>GA.ova   |
| KVM      | Gateway qcow2 disk image. | velocloud-vcg-X.X.X-<br>GA.qcow2 |

## Hypervisor Minimum Hardware Requirements

The runs on a standard hypervisor (KVM or Arista ESXi).

#### Minimum Server Requirements

To run the hypervisor:

- CPU: Intel XEON (10 cores minimum to run a single 8-core gateway VM) with minimum clock speed of 2.0 Ghz is required to achieve maximum performance. The CPU must support and enable the following instruction sets: AES-NI, SSSE3, SSE4, RDTSC, RDSEED, RDRAND, AVX/AVX2/AVX512.
- Minimum of 36GB RAM (One gateway VM requires 32GB RAM)
- Minimum of 150GB magnetic or SSD based, persistent disk volume (One gateway VM requires 96GB)
- Minimum 1x10Ge network interface ports and 2 is preferred when enabling gateway partner hand-off interface (1Ge NICs are supported but will bottleneck performance). The physical NIC cards supporting SR-IOV are Intel 82599/82599ES and Intel X710/XL710 chipsets.
- Ensure that the SD-WAN Partner Gateway VM and the resources such as network interfaces, memory, physical CPUs used to support it fit within a single NUMA node.
  - **Note:** Configure the host BIOS settings as follows:
    - ∠ .
      - Hyper-threading Turned offPower Savings Turned off
      - CPU Turbo Enabled
      - AES-NI Enabled
      - NUMA Node Interleaving Turned off

#### **Examples of Server Specifications**

| NIC Chipset         | Hardware                   | Specification                                                                                                    |
|---------------------|----------------------------|----------------------------------------------------------------------------------------------------|
| Intel 82599/82599ES | HP DL380G9                 | http://www.hp.com/<br>hpinfo/newsroom/<br>press_kits/2014/ComputeEra/<br>HP_ProLiantDL380_DataSheet.pdf                                                     |
| Intel X710/XL710    | Dell PowerEdge R640        | https://www.dell.com/en-us/work/<br>shop/povw/poweredge-r640                                                                                                |
|                     |                            | <ul> <li>CPU Model and Cores - Dual<br/>Socket Intel(R) Xeon(R) Gold<br/>5218 CPU @ 2.30GHz with 16<br/>cores each</li> <li>Memory - 384 GB RAM</li> </ul>  |
| Intel X710/XL710    | Supermicro SYS-6018U-TRTP+ | https://www.supermicro.com/<br>en/products/system/1U/6018/<br>SYS-6018U-TRTPcfm                                                                             |
|                     |                            | <ul> <li>CPU Model and Cores - Dual<br/>Socket Intel(R) Xeon(R) CPU<br/>E5-2630 v4 @ 2.20GHz with 10<br/>Cores each</li> <li>Memory - 256 GB RAM</li> </ul> |

#### **Required NIC Specifications for SR-IOV support**

| Hardware Manufacturer                                                       | Firmware Version | Host Driver for Ubuntu<br>18.04 | Host Driver for ESXi 6.7 |
|-----------------------------------------------------------------------------|------------------|---------------------------------|--------------------------|
| Dual Port Intel Corporation<br>Ethernet Controller XL710<br>for 40GbE QSFP+ | 7.0              | 2.10.19.30                      | 1.8.6 and 1.10.9.0       |
| Dual Port Intel Corporation<br>Ethernet Controller X710<br>for 10GbE SFP+   | 7.0              | 2.10.19.30                      | 1.8.6 and 1.10.9.0       |

| Hardware Manufacturer                                                        | Firmware Version        | Host Driver for Ubuntu<br>18.04 | Host Driver for ESXi 6.7 |
|------------------------------------------------------------------------------|-------------------------|---------------------------------|--------------------------|
| Quad Port Intel<br>Corporation Ethernet<br>Controller X710 for 10GbE<br>SFP+ | 7.0                     | 2.10.19.30                      | 1.8.6 and 1.10.9.0       |
| Dell rNDC X710/350 card                                                      | nvm 7.10 and FW 19.0.12 | 2.10.19.30                      | 1.8.6 and 1.10.9.0       |

#### **Supported Hypervisor Versions**

| Hypervisor | Supported Versions                                                                                                    |
|------------|----------------------------------------------------------------------------------------------------|
| Arista     | <ul> <li>Intel 82599/82599ES - ESXi 6.7 U3 up to ESXi 7.0.<br/>To use SR-IOV, the vCenter and the vSphere<br/>Enterprise Plus license are required.</li> <li>Intel X710/XL710 - ESXi 6.7 with Arista vSphere<br/>Web Client 6.7.0 up to ESXi 7.0 with Arista vSphere<br/>Web Client 7.0</li> </ul> |
| KVM        | <ul> <li>Intel 82599/82599ES - Ubuntu 16.04 LTS and<br/>Ubuntu 18.04 LTS</li> <li>Intel X710/XL710 - Ubuntu 16.04 LTS and Ubuntu<br/>18.04 LTS</li> </ul>                                                                                                    |

### Virtual Machine (VM) Specification

For Arista, the OVA already specifies the minimum virtual hardware specification. For KVM, an example XML file is provided. The minimum virtual hardware specifications are:

- If using Arista ESXi:
  - Latency Sensitivity must be set to 'High'.
  - vNIC must be of 'vmxnet3' type (or SR-IOV, see SR-IIOV section for support details).
  - 8 vCPUs (4vCPUs are supported but expect lower performance).

**Important:** All vCPU cores should be mapped to the same socket with the Cores per Socket parameter set to either 8 with 8 vCPUs, or 4 where 4 vCPUs are used.

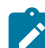

Note: Hyper-threading must be deactivated to achieve maximum performance.

- 32 GB of memory
- Minimum of any one of the following vNICs:
  - The First vNIC is the public (outside) interface, which must be an untagged interface.
  - The Second vNIC is optional and acts as the private (inside) interface that can support VLAN tagging dot1q and Q-in-Q. This interface typically faces the PE router or L3 switch.
- Optional vNIC (if a separate management/OAM interface is required).
- 96 GB of virtual disk.
- If using KVM:
  - vNIC must be of 'Linux Bridge' type. (SR-IOV is required for high performance, see SR-IIOV section for support details).
  - 8 vCPUs (4vCPUs are supported but expect lower performance).

**Important:** All vCPU cores should be mapped to the same socket with the Cores per Socket parameter set to either 8 with 8 vCPUs, or 4 where 4 vCPUs are used.

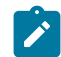

Note: Hyper-threading must be deactivated to achieve maximum performance.

- 32 GB of memory
- Minimum of any one of the following vNICs:
  - The First vNIC is the public (outside) interface, which must be an untagged interface.
  - The Second vNIC is optional and acts as the private (inside) interface that can support VLAN tagging dot1q and Q-in-Q. This interface typically faces the PE router or L3 switch.
- Optional vNIC (if a separate management/OAM interface is required).
- 96 GB of virtual disk.

#### **Firewall/NAT Requirements**

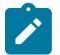

Note: These requirements apply if the is deployed behind a Firewall and/or NAT device.

- The firewall needs to allow outbound traffic from the to TCP/443 (for communication with).
- The firewall needs to allow inbound traffic from the Internet to UDP/2426 (VCMP), UDP/4500, and UDP/500. If NAT is not used, then the firewall needs to also allow IP/50 (ESP).
- If NAT is used, the above ports must be translated to an externally reachable IP address. Both the 1:1 NAT and port translations are supported.

#### Use of DPDK on

To improve packet throughput performance, take advantage of Data Plane Development Kit (DPDK) technology. DPDK is a set of data plane libraries and drivers provided by Intel for offloading TCP packet processing from the operating system kernel to processes running in user space and results in higher packet throughput. For more details, see https://www.dpdk.org/.

On Arista hosted Gateways and Partner Gateways, DPDK is used on interfaces that manage data plane traffic and is not used on interfaces reserved for management plane traffic. For example, on a typical Arista hosted Gateway, eth0 is used for management plane traffic and would not use DPDK. In contrast, eth1, eth2, and eth3 are used for data plane traffic and use DPDK.

## **Installation Procedures**

This section describes the installation procedures.

In general, installing the involves the following steps:

- 1. Create on and make a note of the activation key.
- 2. Configure on.
- **3.** Create the cloud-init file.
- 4. Create the VM in ESXi or KVM.
- 5. Boot the VM and ensure the cloud-init initializes properly. At this stage, the should already activate itself against the .
- 6. Verify connectivity and deactivate cloud-init.

#### Important:

 supports both the virtual switch and SR-IOV. This guide specifies the SR-IOV as an optional configuration step.

#### **Pre-Installation Considerations**

The Partner Gateway provides different configuration options. A worksheet should be prepared before the installation of the Gateway.

#### Worksheet

|                                | <ul> <li>Version</li> <li>OVA/QCOW2 file location</li> <li>Activation Key</li> <li>(IP ADDRESS/vco-fqdn-hostname)</li> <li>Hostname</li> </ul>                                                                                                    |
|--------------------------------|----------------------------------------------------------------------------------------------------|
| Hypervisor                     | Address/Cluster name                                                                                                    |
| Storage                        | Root volume datastore (>40GB recommended)                                                                                                    |
| CPU Allocation                 | CPU Allocation for KVM/Arista.                                                                                                    |
| Installation Selections        | DPDK—This is optional and enabled by default for<br>higher throughput. If you choose to deactivate DPDK,<br>contact Arista Customer Support.                                                                                                    |
| OAM Network                    | <ul> <li>DHCP</li> <li>OAM IPv4 Address</li> <li>OAM IPv4 Netmask</li> <li>DNS server - primary</li> <li>DNS server - secondary</li> <li>Static Routes</li> </ul>                                                                                                    |
| ETH0 – Internet Facing Network | <ul> <li>IPv4 Address</li> <li>IPv4 Netmask</li> <li>IPv4 Default gateway</li> <li>DNS server - primary</li> <li>DNS server - secondary</li> </ul>                                                                                                    |
| Handoff (ETH1) - Network       | <ul> <li>MGMT VRF IPv4 Address</li> <li>MGMT VRF IPv4 Netmask</li> <li>MGMT VRF IPv4 Default gateway</li> <li>DNS server - primary</li> <li>DNS server - secondary</li> <li>Handoff (QinQ (0x8100), QinQ (0x9100), none, 802.1Q, 802.1ad)</li> <li>C-TAG</li> <li>S-TAG</li> </ul> |
| Console access                 | <ul> <li>Console_Password</li> <li>SSH: <ul> <li>Enabled (yes/no)</li> <li>SSH public key</li> </ul> </li> </ul>                                                                                                    |
| NTP                            | <ul> <li>Public NTP:</li> <li>server 0.ubuntu.pool.ntp.org</li> <li>server 1.ubuntu.pool.ntp.org</li> <li>server 2.ubuntu.pool.ntp.org</li> <li>server 3.ubuntu.pool.ntp.org</li> <li>Internal NTP server - 1</li> <li>Internal NTP server - 2</li> </ul>                          |

#### Section

Most of the section is self-explanatory.

| •<br>•<br>• | Version - Should be same or lower than<br>OVA/QCOW2 file location - Plan ahead the file<br>location and disk allocation<br>Activation Key<br>(IP ADDRESS/vco-fqdn-hostname)<br>Hostname - Valid Linux Hostname "RFC 1123" |
|-------------|----------------------------------------------------------------------------------------------------|
|             |                                                                                                    |

#### Creating a Gateway and Getting the Activation Key

 Go to Operator > Gateway Pool and create a new pool. For running in the Service Provider network, check the Allow Partner Gateway checkbox. This will enable the option to include the partner gateway in this gateway pool.

| ,                        |                              |  |
|--------------------------|------------------------------|--|
| * Name                   | ACME_Gateway_Pool            |  |
| Description              |                              |  |
|                          |                              |  |
| Partner Gateway Hand Off | Allow ~ 0                    |  |
| * IP Version:            | ○ Any ○ IPv4 ● IPv4 and IPv6 |  |
|                          |                              |  |
|                          |                              |  |

2. Go to **Operator > Gateway** and create a new gateway and assign it to the pool. The IP address of the gateway entered here must match the **public IP address** of the gateway. If unsure, you can run curl ipinfo.io/ip from the which will return the public IP of the .

| New Gateway         |                             | <b>?</b> × |
|---------------------|-----------------------------|------------|
| Property            |                             |            |
| * Name              | gateway- 2                  |            |
| ★ IPv4 Address      | 169.254.10.2                |            |
| IPv6 Address        | fd00:ff02:0:3::3            |            |
| Service State       | In Service 🗸                |            |
| Gateway Pool        | 3-site-GatewayPool (IPv4) ∨ |            |
| Authentication Mode | Certificate Acquire 🗸       |            |
| Site Contact        |                             |            |
| * Contact Name      | Super User                  |            |
| * Contact Email     | super@velocloud.net         |            |
|                     | Create                      | Close      |

3. Make a note of the activation key and add it to the worksheet.

| <ul> <li>Monitor Customers</li> <li>Manage Customers</li> </ul>         | This Gateway has been provisioned with activation key Y4RN-YWPX-49K8-543X. |
|-------------------------------------------------------------------------|----------------------------------------------------------------------------|
| <ul> <li>System Software Packages</li> <li>System Properties</li> </ul> | Configure Gateways ·<br>My Gateway #1                                      |
| oyucan ropented                                                         |                                                                            |

## Enable Partner Gateway Mode

1. Go to **Operator > Gateways** and select the . Check the **Partner Gateway** checkbox to enable the Partner Gateway.

| Monitor Customers                                                                                                    | Configure Gateways > Gateways ] |               |                                     |                      |                   |                               |                              |                          | Save Changes         |
|----------------------------------------------------------------------------------------------------|---------------------------------|---------------|-------------------------------------|----------------------|-------------------|-------------------------------|------------------------------|--------------------------|----------------------|
| Manage Partners                                                                                                    | Overview M                      | onitor        |                                     |                      |                   |                               |                              |                          |                      |
| Software Images                                                                                                    |                                 |               |                                     |                      |                   |                               |                              |                          |                      |
| System Properties                                                                                                    | Properties                      |               |                                     |                      |                   |                               |                              |                          |                      |
| Operator Events     Operator Brofiles                                                                                                    | * Name                          | Gate          | way 1                               |                      |                   |                               |                              |                          |                      |
| Operator Users                                                                                                    | Description                     |               |                                     |                      |                   | Service State                 | In Service                   | ~                        |                      |
| ateway Pools                                                                                                    | Description                     |               |                                     | 11                   |                   | Status                        | Never Activated              |                          |                      |
| lateways                                                                                                    | Gateway Role                    | s 🖾 o<br>🗹 o  | ontrol Plane                        |                      |                   | IPv6 Address                  | 109.234.10.20                |                          |                      |
| Gateway Diagnostic Bundles                                                                                                    |                                 | ✓ C           | loud Web Security<br>ata Plane      |                      |                   | Gateway Authentication        | Mode Certificate Acquir      | e 🗸                      |                      |
| Application Maps                                                                                                    |                                 | ✓ F           | artner Gateway<br>ecure VPN Gateway |                      |                   |                               |                              |                          |                      |
| A Role Customization                                                                                                    |                                 | 7.2 4.12      |                                     |                      |                   |                               |                              |                          |                      |
| Edge Licensing                                                                                                    | Partner Gate                    | vav (Adva     | anced Hand Off)                     | Details              |                   |                               |                              |                          | 0                    |
| CA Summary                                                                                                    | Static Routes                   | 0             | ,                                   |                      |                   |                               |                              |                          |                      |
| Orchestrator Authentication                                                                                                    | Subnets                         |               | Subnets                             | Cost                 | Encrypt 🕄         | Hand Off Description          |                              |                          |                      |
| Orchestrator Diagnostics                                                                                                    |                                 | -             | 10.0.0.0/8                          | 0                    |                   | VLAN V Description (optio     |                              |                          |                      |
| Orchestrator Upgrade                                                                                                    |                                 | -             | 192 169 0 0/16                      | 0                    |                   | VLAN V Description (optio     |                              |                          |                      |
| and the second states and the second                                                                                                    |                                 |               | 0.0.0.0/0                           | 0                    |                   | NAT                           |                              |                          |                      |
| liter i den inter i de la suiter i de la suiter i de la suiter de la suiter de la s |                                 |               |                                     | -                    |                   |                               | 00                           |                          |                      |
| n a si jili i sa na si si jili i sa<br>mang panganan na si si jili i sa sa sa sa sa sa sa sa sa sa sa sa sa                                                                                                    | ICMP Brobas                     | and Ding D    | epondere Settinge                   |                      |                   |                               |                              |                          |                      |
| 이국는 소설 의사를 두 주는 것이 좋다.                                                                                                    | ICMP FIDDES                     | wer Drobe F   |                                     |                      |                   |                               |                              |                          |                      |
|                                                                                                    |                                 |               |                                     |                      |                   |                               |                              |                          |                      |
|                                                                                                    | ICMP Hes                        | ponder Enai   |                                     |                      |                   |                               |                              |                          |                      |
|                                                                                                    |                                 |               |                                     | and the second       | *                 |                               |                              |                          |                      |
| (2))), 위 전체관), (20)), 위 전<br>(2))), 신·휴···································                                                                                                    |                                 |               | 21. # Eigip.                        | [엘(승) 위 크웨           | 84 <u>//21</u> 14 | 세 안에야, 산것을 얻는                 | 김석왕은, 선생님은, 석태의 영            | <b>(8. 1216 - 61 B</b> A | 0                    |
| the the second second                                                                                                    | Contact & Loo                   | cation        |                                     |                      |                   |                               |                              |                          | 8                    |
|                                                                                                    | * Contact Name                  | Sup           | er User                             |                      |                   | S.XY                          |                              |                          | 5.3                  |
|                                                                                                    | Contact Email                   | supe          | er@velocloud.net                    | _                    |                   |                               |                              | 774                      |                      |
|                                                                                                    | Location                        | Lat,L         | ng: 37.402889, -122.1               | 16859                |                   | 1 5                           |                              | $+$ $\times$             | TT                   |
|                                                                                                    |                                 | Upda          | te Location                         |                      |                   | K                             |                              | THO                      | X                    |
| 187.7 17 240 12.1 252.7 19 240<br>1 1 2 1 2 20 1 2 2 2 2 2 2 2 2 2 2 2 2 2                                                                                                    |                                 |               |                                     |                      |                   | Geogle                        | Keyboard ohortouto Maj       | data @2021 Google   Terr | no of Uce            |
| :::::::::::::::::::::::::::::::::::::                                                                                                    | 州라, 江江 티 바                      | Byles, t      | 김종 해 보세요.                           | "酒店" <u>期 基</u> 础    | ei terfi          | 해 현재님이 많이 된                   | 현 <b>에는</b> 그것이 한 탄이         | 바라 2217 위 타이             | un 1216 副上           |
| initia and the states of the states of the s | Syslog Settin                   | gs            |                                     |                      |                   |                               |                              |                          | 8                    |
|                                                                                                    | Facility 🛛                      | loc           | al0 🗸                               |                      |                   |                               |                              |                          |                      |
|                                                                                                    | Tag 📵                           |               |                                     |                      |                   |                               |                              |                          |                      |
|                                                                                                    | *IP                             |               |                                     | * Protocol           |                   | * Port                        | ★ Svslog Level               |                          |                      |
|                                                                                                    | e.g. 10.0.0.5                   |               |                                     | TCP 🗸                |                   | 514                           | INFO 🗸                       |                          | ••                   |
|                                                                                                    |                                 |               | and in the second                   | - settämele          |                   | ikar . An set i               | an a state of the c          | . er setting             | 2 - 1 - 1 <b>3</b> - |
|                                                                                                    | Cloud Web Se                    | curity        | 。 62名 MANEA - 17 9月日                | in 1999 - Barnen II. |                   | Tranke 17 27 8 1 1 21 9 3 and | n, is the part of the second | かず消し むき えんらいし            | 0                    |
|                                                                                                    | Cloud Web Se                    | curity        |                                     |                      |                   |                               |                              |                          |                      |
| i fotore ( ) i state i fotore ( ) i<br>trategyre - , , , , , , , , , , , , , , , , , ,                                                                                                    | POP name                        | oint IP Addre | ss                                  |                      |                   |                               |                              |                          |                      |
| n i Hilli ( , <sub>bes</sub> ges Hilli ( ,<br>m g g ( ) an se si si si s                                                                                                    |                                 | *****         |                                     |                      |                   |                               |                              |                          |                      |
|                                                                                                    | Customer Usad                   | le            |                                     |                      |                   |                               |                              |                          |                      |
|                                                                                                    | Customer                        |               |                                     | ↑ Pool               |                   |                               | Gateway Type                 |                          |                      |
| a qui Etta qui                                                                                                    |                                 |               |                                     |                      |                   |                               |                              |                          |                      |
| in hit inter i stat n hit inter                                                                                                    |                                 |               |                                     |                      |                   |                               |                              |                          |                      |
|                                                                                                    |                                 |               |                                     |                      |                   | No Items                      |                              |                          |                      |
| in the second second second second second second second second second second second second second second second                                                                                                    |                                 |               |                                     |                      |                   |                               |                              |                          |                      |
|                                                                                                    |                                 |               |                                     |                      |                   |                               |                              |                          |                      |
|                                                                                                    |                                 |               |                                     |                      |                   |                               |                              |                          |                      |
|                                                                                                    | Pool Members                    | nip           |                                     |                      |                   |                               |                              |                          |                      |
|                                                                                                    | Gateway                         |               |                                     |                      |                   | ↑                             | Gateway                      | Used By (Cust            | omers)               |
| an an fi ann an an fi ann an fi ann an fi ann an fi ann an fi ann an fi ann an fi ann an fi ann an fi ann an fi                                                                                                    | 1 Default Po                    | ol            |                                     |                      |                   |                               |                              | 1                        | 0                    |
|                                                                                                    |                                 |               |                                     |                      |                   |                               |                              |                          |                      |
| Train the second second                                                                                                    |                                 |               |                                     |                      |                   |                               |                              |                          |                      |
|                                                                                                    |                                 |               |                                     |                      |                   |                               |                              |                          |                      |

There are additional parameters that can be configured. The most common are the following:

- Advertise 0.0.0.0/0 with no encrypt This option will enable the Partner Gateway to advertise a path to Cloud traffic for the SAAS Application. Since the Encrypt Flag is off, it will be up to the customer configuration on the business policy to use this path or not.
- The second recommend option is to advertise the IP as a /32 with encrypt.

This will force the traffic that is sent from the Edge to the to take the Gateway Path. This is recommended since it introduces predictability to the behavior that the takes to reach the .

#### Networking

**Important:** The following procedure and screenshots focus on the most common deployment, which is the 2-ARM installation for the Gateway. The addition of an OAM network is considered in the section titled, OAM Interface and Static Routes.

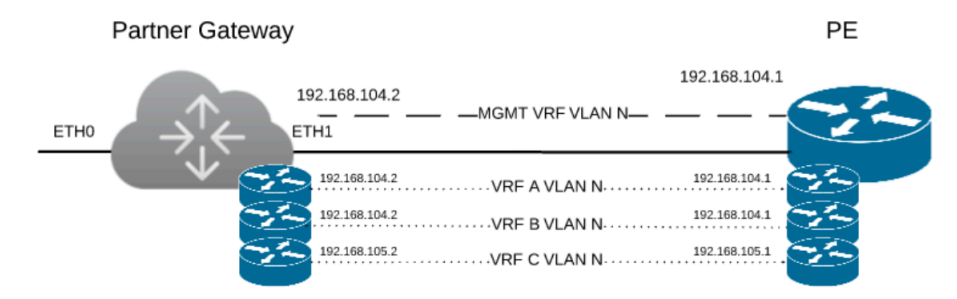

The diagram above is a representation of the in a 2-ARM deployment. In this example, we assume eth0 is the interface facing the public network (Internet) and eth1 is the interface facing the internal network (handoff or VRF interface).

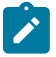

**Note:** A **Management VRF** is created on the and is used to send a periodic ARP refresh to the default gateway IP to check that the handoff interface is physically up and speed ups the failover time. It is recommended that a dedicated VRF is set up on the PE router for this purpose. Optionally, the same management VRF can also be used by the PE router to send an IP SLA probe to the to check for status ( has a stateful ICMP responder that will respond to ping only when its service is up). If a dedicated Management VRF is not set up, then you can use one of the customer VRFs as a Management VRF, although this is not recommended.

For the Internet Facing network, you only need the basic network configuration.

| ETH0 – Internet Facing Network | • IPv4_Address         |
|--------------------------------|------------------------|
|                                | • IPv4_Netmask         |
|                                | • IPv4_Default_gateway |
|                                | DNS_server_primary     |
|                                | • DNS_server_secondary |
|                                |                        |

For the Handoff interface, you must know which type of handoff you want to configure and the Handoff configuration for the Management VRF.

| ETH1 – HANDOFF Network | MGMT_IPv4_Address                            |
|------------------------|----------------------------------------------|
| •                      | MGMT_IPv4_Netmask                            |
| •                      | MGMT_IPv4_Default gateway                    |
| •                      | DNS_Server_Primary                           |
| •                      | DNS_Server_Secondary                         |
| •                      | Handoff (QinQ (0x8100), QinQ (0x9100), none, |
|                        | 802.1Q, 802.1ad)                             |
| •                      | C_TAG_FOR_MGMT_VRF                           |
| •                      | S_TAG_FOR_MGMT_VRF                           |
|                        |                                              |

#### **Console Access**

| Console access | <ul><li>Console_Password</li><li>SSH:</li></ul>           |
|----------------|-----------------------------------------------------------|
|                | <ul><li>Enabled (yes/no)</li><li>SSH public key</li></ul> |

In order to access the Gateway, a console password and/or an SSH public key must be created.

#### **Cloud-Init Creation**

The configuration options for the gateway that we defined in the worksheet are used in the cloud-init configuration. The cloud-init config is composed of two main configuration files, the metadata file and the user-data file. The meta-data contains the network configuration for the Gateway, and the user-data contains the Gateway Software configuration. This file provides information that identifies the instance of the being installed.

Below are the templates for both meta\_data and user\_data files. Network-config can be omitted and network interfaces will be configured via DHCP by default.

Fill the templates with the information in the worksheet. All #\_VARIABLE\_# must be replaced, and check any #ACTION#

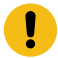

**Important:** The template assumes you are using static configuration for the interfaces. It also assumes that you are either using SR-IOV for all interfaces or none. For more information, see OAM - SR-IOV with vmxnet3 or SR-IOV with VIRTIO.

meta-data file:

```
instance-id: #_Hostname_#
local-hostname: #_Hostname_#
```

network-config file (leading spaces are important!)

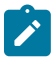

**Note:** The network-config examples below describe configuring the virtual machine with two network interfaces, eth0 and eth1, with static IP addresses. eth0 is the primary interface with a default route and a metric of 1. eth1 is the secondary interface with a default route and a metric of 13. The system will be configured with password authentication for the default user (vcadmin). In addition, the SSH authorized key will be added for the vcadmin user. The SD-WAN Gateway will be automatically activated to the SD-WAN Orchestrator with the provided activation code.

```
addresses:
         - # DNS server primary #
         - # DNS server secondary_#
      search: []
   routes:
      - to: 0.0.0/0
        via: # IPv4 Gateway #
        metric: 1
eth1:
  addresses:
      - # MGMT IPv4 Address /Mask#
   gateway4: 192.168.152.1
  nameservers:
      addresses:
         - # DNS server primary #
         - #_DNS_server_secondary_#
      search: []
   routes:
      - to: 0.0.0.0/0
       via: # MGMT IPv4_Gateway_#
        metric: 13
```

user-data file:

```
#cloud-config
hostname: #_Hostname_#
password: #_Console_Password_#
chpasswd: {expire: False}
ssh_pwauth: True
ssh_authorized_keys:
    - #_SSH_public_Key_#
velocloud:
    vcg:
    vco: #_VCO_#
    activation_code: #_Activation_Key#
    vco_ignore_cert_errors: false
```

The default username for the password that is configured in the user-data file is 'vcadmin'. Use this default username to login to the for the first time.

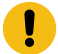

**Important:** Always validate user-data and metadata, using http://www.yamllint.com/ network-config should also be a valid network configuration (https://cloudinit.readthedocs.io/en/19.4/topics/network-config.html). Sometimes when working with the Windows/Mac copy paste feature, there is an issue of introducing Smart Quotes which can corrupt the files. Run the following command to make sure you are smart quote free.

sed s/[""]/'"'/g /tmp/user-data > /tmp/user-data new

#### **Create ISO File**

Once you have completed your files, they need to be packaged into an ISO image. This ISO image is used as a virtual configuration CD with the virtual machine. This ISO image, called vcg01-cidata.iso, is created with the following command on a Linux system:

```
genisoimage -output vcg01-cidata.iso -volid cidata -joliet -rock user-data
meta-data network-config
```

If you are on a MAC OSX, use the command below instead:

```
mkisofs -output vcg01-cidata.iso -volid cidata -joliet -rock {user-
data,meta-data,network-config}
```

This ISO file which we will call #CLOUD\_INIT\_ISO\_FILE# is going to be used in both OVA and Arista installations.

#### Install

You can install on Arista and KVM.

KVM provides multiple ways to provide networking to virtual machines. recommends the following options:

- SR-IOV
- Linux Bridge
- OpenVSwitch Bridge

If you decide to use SR-IOV mode, enable SR-IOV on KVM and Arista. For steps, see:

- Activate SR-IOV on KVM
- Enable SR-IOV on Arista

To install :

- On KVM, see Install on KVM.
- On Arista, see Install on Arista

#### **Enable SR-IOV on Arista**

Enabling SR-IOV on Arista is an optional configuration.

#### Prerequisites

This requires a specific NIC card. The following chipsets are certified by to work with the.

- Intel 82599/82599ES
- Intel X710/XL710

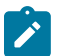

**Note:** Before using the Intel X710/XL710 cards in SR-IOV mode on Arista, make sure the supported Firmware and Driver versions described in the *Deployment Prerequisites* section are installed correctly.

To enable SR-IOV on Arista:

1. Make sure that your NIC card supports SR-IOV. Check the Arista Hardware Compatibility List (HCL) at https://www.vmware.com/resources/compatibility/search.php?deviceCategory=io

Brand Name: Intel

I/O Device Type: Network

Features: SR-IOV

| Search Compatibility Guide: ?                                                                                   | (e.g. compatibility or esx or 3.0)     | All Listings                    | ¢ Search              |
|----------------------------------------------------------------------------------------------------|----------------------------------------|---------------------------------|-----------------------|
| What are you looking for: 10 Device                                                                             | 05                                     | Compatibility Guides            | Help Current Results: |
| Product Release Version:                                                                                        | VO Device Type:                        | Features:                       | VID :                 |
| All                                                                                                    | Al                                     | All                             | Al                    |
| ESXI 6.5 U1                                                                                                    | Block                                  | 512e                            |                       |
| ESXI 6.5                                                                                                    | FC                                     | DIF/DIX ( Type 1)               | DID :                 |
| ESXI 6.0 U3                                                                                                    | FCoE CNAs                              | GENEVE-Official                 | AI                    |
| ESXI 6.0 U2                                                                                                    | Hardware Acceleration                  | IPv6                            |                       |
| ESXI 6.0 U1                                                                                                    | Infiniband                             | NetDump                         | SVID :                |
|                                                                                                    | Memory Channel Attached Storage (MCAS) | RSS                             | AI                    |
| Brand Name :                                                                                                    | NVMo                                   | Secondary LUNID (Enables VVols) | -                     |
| IBM                                                                                                    | Network                                | SR-IOV                          | Max SSID:             |
| Inspur                                                                                                    | PATA                                   | Supports RoCE v1                | Al                    |
| Intel                                                                                                    | SAS                                    | Supports RoCE v2                |                       |
| Inventec Corp                                                                                                   |                                        |                                 | Posted Date Range:    |
| ISCSI Software Initiator                                                                                        | Driver Types:                          | Driver Model:                   | Al                    |
| Keuword-                                                                                                    | Al                                     | AI                              |                       |
| in the second second second second second second second second second second second second second second second | Partner Async                          | hative                          |                       |

The following Arista KB article provides details of how to enable SR-IOV on the supported NIC: www.arista.com/en/support/product-documentation.

2. Once you have a support NIC card, go to the specific Arista host, select the **Configure** tab, and then choose **Physical adapters**.

| **                       |   | Physical adapt  | ters              |                    |          |                   |                         |                       |               |            |   |
|--------------------------|---|-----------------|-------------------|--------------------|----------|-------------------|-------------------------|-----------------------|---------------|------------|---|
|                          | - | 9 G D           | -                 |                    |          |                   |                         |                       | Q. FI         | ler        | • |
| Storage Adapters         |   | Device          | Actual Speed      | Configured Speed   | Switch   | MAC Address       | Observed IP ranges      | Wake on LAN Supported | SR-IOV Status | SR-IOV VFs | - |
| Storage Devices          |   | vmnic1          | Down              | Auto negotiate     | -        | 00:25:90:8e:aa:56 | No networks             | Yes                   | Not supported | -          |   |
| Datastores               |   | Intel Corporat  | ion I350 Gigabit  | Network Connection |          |                   |                         |                       |               |            |   |
| Host Cache Configuration |   | 💓 vmnic2        | 1000 Mb           | Auto negotiate     | vSwitch0 | 00:25:90:fb:98:0c | 0.0.0.1-255.255.255.25. | Yes                   | Disabled      | -          |   |
| Protocol Endpoints       |   | ymnic3          | Down              | Auto negotiate     | vSwitch1 | 00:25:90:fb:98:0d | No networks             | No                    | Disabled      | -          |   |
| - Networking             |   | Intel(R) Ethern | net Controller 10 | G X550T            |          |                   |                         |                       |               |            |   |
| Virtual switches         |   | vmnio4          | 1000 Mb           | Auto negotiate     | -        | a0:36:9f:d3:72:ba | 172.16.4.4-172.16.4.4,  | No                    | Disabled      | -          |   |
| VMkernel adapters        |   |                 |                   |                    |          |                   |                         |                       |               |            | Ŧ |
| Physical adapters        |   |                 |                   |                    |          |                   |                         |                       |               |            |   |
| TCP/IP configuration     | 1 |                 |                   |                    |          |                   |                         |                       |               |            |   |
| Advanced                 |   |                 |                   |                    |          |                   |                         |                       |               |            |   |
| - Virtual Machines       |   |                 |                   |                    |          |                   |                         |                       |               |            |   |
| VM Startup/Shutdown      |   |                 |                   |                    |          |                   |                         |                       |               |            |   |
| Agent VM Settings        |   |                 |                   |                    |          | No items s        | elected                 |                       |               |            |   |
| Swap file location       |   |                 |                   |                    |          |                   |                         |                       |               |            |   |
| Default VM Compatibility |   |                 |                   |                    |          |                   |                         |                       |               |            |   |
| - System                 |   |                 |                   |                    |          |                   |                         |                       |               |            |   |
| Licensina                | • |                 |                   |                    |          |                   |                         |                       |               |            |   |

- **3.** Select **Edit Settings**. Change **Status** to **Enabled** and specify the number of virtual functions required. This number varies by the type of NIC card.
- 4. Reboot the hypervisor.

| Configured speed, Duplex:                                                | Auto negotiate                |
|--------------------------------------------------------------------------|-------------------------------|
| R-IOV                                                                    |                               |
| to use the same BCI douise of                                            | a virtual page through device |
| to use the same PCI device as<br>Status:                                 | Enabled                       |
| to use the same PCI device as<br>Status:<br>Number of virtual functions: | Enabled                       |

5. If SR-IOV is successfully enabled, the number of Virtual Functions (VFs) will show under the particular NIC after ESXi reboots.

| Phys     | ical adapte | rs               |                     |              |                   |                        |                       |               |                  |   |
|----------|-------------|------------------|---------------------|--------------|-------------------|------------------------|-----------------------|---------------|------------------|---|
| <u>9</u> | 🚱 🕒 -       |                  |                     |              |                   |                        |                       | Q Filte       | ir -             | • |
| Devi     | 00          | Actual Speed     | Configured Speed    | Switch       | MAC Address       | Observed IP ranges     | Wake on LAN Supported | SR-IOV Status | SR-IOV VFs       | Ŀ |
| Intel    | (R) Etherne | t Controller 100 | 5 X550T             |              |                   |                        |                       |               |                  | I |
|          | vmnic4      | 1000 Mb          | Auto negotiate      | -            | a0:36:9f:d3:72:ba | 172.16.4.4-172.16.4.4  | No                    | Enabled       | 63 (61 currently | l |
| Intel    | Corporatio  | n 1350 Gigabit N | letwork Connection  |              |                   |                        |                       |               |                  |   |
|          | vmnic2      | 1000 Mb          | Auto negotiate      | vSwitch0     | 00:25:90:fb:98:0c | 0.0.0.1-255.255.255.25 | Yes                   | Disabled      | -                |   |
| 100      | vmnic3      | Down             | Auto negotiate      | vSwitch1     | 00:25:90:fb:98:0d | No networks            | No                    | Disabled      | -                | ł |
| QLo      | gic Corpora | ation NetXtreme  | II BCM57810 10 Giga | bit Ethernet |                   |                        |                       |               |                  |   |
|          | vmnic0      | Down             | Auto negotiate      | -            | 00:25:90:8e:aa:54 | No networks            | Yes                   | Not supported | -                | ŀ |

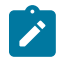

**Note:** To support VLAN tagging on SR-IOV interfaces, user must configure VLAN ID 4095 (Allow All) on the Port Group connected to the SR-IOV interface. For more information, see *VLAN Configuration*.

#### Install on Arista

Describes how to install the OVA on Arista.

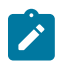

Note: This deployment is tested on ESXi versions 6.7, 6.7U3, 7.0, 7.0U3 and 8.0.1.

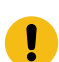

**Important:** When you are done with the OVA installation, do not start the VM until you have the cloud-init iso file and mount as CD-ROM to the VM. Otherwise, you will need to re-deploy the VM again.

If you decide to use SR-IOV mode, then you can optionally enable SR-IOV on Arista. To enable the SR-IOV on Arista, see Enable SR-IOV on Arista

To install the OVA on Arista:

1. Select the ESXi host, go to Actions, and then Deploy OVF Template. Select the OVA file provided by and click Next.

| Contraction OVF Template   | ? >>                                                                                                    |
|----------------------------|----------------------------------------------------------------------------------------------------|
| 1 Select template          | Select template                                                                                                    |
| 2 Select name and location | Select an OVP template.                                                                                                    |
| 3 Select a resource        | Enter a URL to download and install the OVF package from the Internet, or browse to a location accessible from your computer, such |
| 4 Review details           | as a local hard drive, a network share, or a CD/DVD drive.                                                                         |
| 5 Select storage           | OURL                                                                                                    |
| 6 Ready to complete        | •                                                                                                    |
|                            | • Local file                                                                                                    |
|                            | Browse 1 file(s) selected, click Next to validate                                                                                  |
|                            | A Use multiple selection to select all the files associated with an OVF template (.ovf, .vmdk, etc.)                               |

Review the template details in Step 4 (**Review details**) of the **Deploy OVA/OVF Template** wizard as shown in the image below.

| 🍘 Deploy OV                                      | Deploy OVF Template         |                                                |                                                        |  |  |  |  |
|--------------------------------------------------|-----------------------------|------------------------------------------------|--------------------------------------------------------|--|--|--|--|
| <ul><li>1 Select te</li><li>2 Select n</li></ul> | emplate<br>ame and location | Review details<br>Verify the template details. |                                                        |  |  |  |  |
| ✓ 3 Select a                                     | resource                    | Product                                        | VeloCloud VCC                                          |  |  |  |  |
| 4 Review                                         | details                     | Version                                        | 3.0.0-91-R30-20170828-GA                               |  |  |  |  |
| 5 Select s                                       | torage                      | Vendor                                         | VeloCloud Networks, Inc.                               |  |  |  |  |
| 6 Select n                                       | etworks                     | Publisher                                      | ② No certificate present                               |  |  |  |  |
| 7 Custom                                         | ze template                 | Download size                                  | 638.8 MB                                               |  |  |  |  |
| 8 Ready to                                       | o complete                  | Size on disk                                   | 1.9 GB (thin provisioned)<br>32 GB (thick provisioned) |  |  |  |  |
|                                                  |                             |                                                |                                                        |  |  |  |  |

2. For the Select networks step, the OVA comes with two pre-defined networks (vNICs).

| vNIC    | Description                                                                                                    |
|---------|----------------------------------------------------------------------------------------------------|
| Inside  | This is the vNIC facing the PE router and is used<br>for handoff traffic to the MPLS PE or L3 switch.<br>This vNIC is normally bound to a port group that<br>does a VLAN pass-through (VLAN=4095 in vswitch<br>configuration). |
| Outside | This is the vNIC facing the Internet. This vNIC expects<br>a non-tagged L2 frame and is normally bound to a<br>different port group from the Inside vNIC.                                                                      |

| 2 | Deploy OVF Template                                                       |                                                                          | (?)                 |
|---|---------------------------------------------------------------------------|--------------------------------------------------------------------------|---------------------|
| ~ | <ul> <li>1 Select template</li> <li>2 Select name and location</li> </ul> | Select networks<br>Select a destination network for each source network. |                     |
| ~ | 3 Select a resource                                                       | Source Network                                                           | Destination Network |
| ~ | 4 Review details                                                          | Inside                                                                   | PASSTHROUGH         |
| ~ | 5 Select storage                                                          | Outside                                                                  | PE1-INTERNET-VLAN   |
|   | 6 Select networks                                                         |                                                                          |                     |
|   | 7 Customize template                                                      |                                                                          |                     |
|   | 8 Ready to complete                                                       |                                                                          |                     |

**3.** For the Customize template step, do not change anything. This is when you use vApp to configure the VM. We will not use vApp in this example. Click **Next** to continue with deploying the OVA.

| 🍞 Deploy OVF Template                                                     |                                                       | (7                                                                                                    | ) H |
|---------------------------------------------------------------------------|-------------------------------------------------------|----------------------------------------------------------------------------------------------------|-----|
| <ul> <li>1 Select template</li> <li>2 Select name and location</li> </ul> | Customize template<br>Customize the deployment proper | ties of this software solution.                                                                                                    |     |
| <ul> <li>3 Select a resource</li> </ul>                                   | All properties have valid value                       | is Show next Collapse al                                                                                                    | II  |
| <ul> <li>4 Review details</li> </ul>                                      | ✓ Velocloud properties                                | 20 settings                                                                                                    | •   |
| <ul> <li>5 Select storage</li> </ul>                                      | Untitled property                                     | Specifies the hostname for the appliance                                                                                                    |     |
| ✓ 6 Select networks                                                       |                                                       | vcg                                                                                                    |     |
| 7 Customize template<br>8 Ready to complete                               | A Unique Instance ID for this instance                | Specifies the instance id. This is required and used to determine if the machine should take "first boot" actions<br>id-ovf                                                                                                    | ł   |
|                                                                           | Activation code                                       | Appliance activation code                                                                                                    |     |
|                                                                           | DNS1 IP address                                       | DNS1 IP address 8.8.8.8                                                                                                    |     |
|                                                                           | DNS2 IP address                                       | DNS2 IP address<br>8.8.4.4                                                                                                    |     |
|                                                                           | Default User's password                               | If set, the default user's password will be set to this value to allow password based login. The<br>password will be good for only a single login. If set to the string 'RANDOM' then a random<br>password will be generated, and written to the console. | •   |

4. Once the VM is successfully deployed, return to the VM and click Edit Settings. Two vNICs are created with adapter type = vmxnet3.

| Virtual Hardware  | VM Options        | SDRS Rules     | vApp Option | ns |     |           |   |        |
|-------------------|-------------------|----------------|-------------|----|-----|-----------|---|--------|
|                   | Thi optione       | 8              |             | •  |     |           |   |        |
|                   |                   | 0              | <b></b>     | 0  |     |           |   |        |
| Memory            |                   | 8192           | -           | MB | -   |           |   |        |
| Hard disk 1       |                   | 32             | *<br>*      | GB | -   |           |   |        |
| SCSI contro       | ller 0            | LSI Logic Para | llel        |    |     |           |   |        |
| Network ada       | pter 1            | PE1-INTERNI    | ET-VLAN     |    | -   |           |   |        |
| Status            |                   | Connect At     | Power On    |    |     |           |   |        |
| Adapter Typ       | е                 | VMXNET 3       |             |    | -   |           |   |        |
| DirectPath I/     | 0                 | Enable         |             |    |     |           |   |        |
| MAC Addres        | S                 | 00:50:56:9c:32 | ::45        |    |     | Automatic | - |        |
| Network ada       | pter 2            | PASSTHROU      | GH          |    | -   |           |   |        |
| Status            |                   | Connect At     | Power On    |    |     |           |   |        |
| Adapter Typ       | е                 | VMXNET 3       |             |    | -   |           |   |        |
| DirectPath I/     | 0                 | Enable         |             |    |     |           |   |        |
| MAC Addres        | S                 | 00:50:56:9c:c8 | :56         |    |     | Automatic | - |        |
| 🛛 🌀 CD/DVD driv   | /e 1              | Client Device  |             |    | -   | Connect   |   |        |
| Video card        |                   | Specify custor | n settings  |    | -   |           |   |        |
| SATA SATA contro  | ller 0            |                |             |    |     |           |   |        |
| New               | device:           | Select         |             | -  | Add | b         |   |        |
|                   |                   |                |             |    |     |           |   |        |
| ompatibility: ESX | i 5.5 and later ( | VM version 10) |             |    |     | OK        |   | Cancel |

**5.** (Optional for SR-IOV) This step is required only if you plan to use SR-IOV. Because the OVA by default creates the two vNICs as vmxnet3, we will need to remove the two vNICs and re-add them as SR-IOV.

| /irtual Hardware VM C | Options SDRS Rules vApp Options   |
|-----------------------|-----------------------------------|
| CPU                   | 8                                 |
| Memory                | 8192 <b>•</b> MB <b>•</b>         |
| - Hard disk 1         | 32 GB 💌                           |
| SCSI controller 0     | LSI Logic Parallel                |
| Retwork adapter 1     | Device will be removed            |
| Metwork adapter 2     | 2 Device will be removed          |
| CD/DVD drive 1        | Client Device                     |
| Video card            | Specify custom settings           |
| SATA controller 0     |                                   |
|                       |                                   |
| Other Devices         |                                   |
| Upgrade               | Schedule VM Compatibility Upgrade |
|                       |                                   |
|                       |                                   |

When adding the two new SR-IOV vNICs, use the same port group as the original two vmxnet3 vNICs. Make sure the **Adapter Type** is **SR-IOV passthrough**. Select the correct physical port to use and set the **Guest OS MTU Change** to **Allow**. After you add the two vNICs, click **OK**.

| 🖞 sp-30-vcg1 - Edit Settings        |                                                                                                    | ?)    |
|-------------------------------------|----------------------------------------------------------------------------------------------------|-------|
| Virtual Hardware VM Options         | SDRS Rules vApp Options                                                                                                    |       |
| ✓ ■ *New Network                    | PE1-INTERNET-VLAN                                                                                                    | •     |
| Status                              | Connect At Power On                                                                                                    |       |
| Adapter Type                        | SR-IOV passthrough                                                                                                    |       |
|                                     | To power on the VM with SR-IOV passthrough, reserve all guest memory.                                                                                                    |       |
|                                     | Some operations are unavailable when SR-IOV passthrough<br>devices are present. Suspending, migrating with vMotion, or<br>taking/restoring snapshots of the virtual machine are not<br>possible. | 1     |
| Physical Function                   | vmnic4 0000:03:00.0   Intel(R) Et                                                                                                    |       |
| MAC Address                         | Automatic 🖵                                                                                                    |       |
| Guest OS MTU Change (*              | Allow                                                                                                    |       |
| ✓ ■ *New Network                    | PASSTHROUGH                                                                                                    | :     |
| Status                              | Connect At Power On                                                                                                    |       |
| Adapter Type                        | SR-IOV passthrough                                                                                                    |       |
|                                     | To power on the VM with SR-IOV passthrough, reserve all guest memory.                                                                                                    |       |
|                                     | Some operations are unavailable when SR-IOV passthrough<br>devices are present. Suspending, migrating with vMotion, or<br>takin/prestoring snapshots of the virtual machine are not<br>possible. | •     |
| New device:                         | Metwork - Add                                                                                                    |       |
| Compatibility: ESXi 5.5 and later ( | (VM version 10) OK C                                                                                                    | ancel |

6. As is a real-time application, you need to configure the Latency Sensitivity to High. For more information about how to configure the VM for real-time application, see https://www.arista.com/en/support/product-documentation

| sp-30-vcg1 - E           | dit Settings |                                                                                          |                                                                                                    | ?            | Þ |
|--------------------------|--------------|------------------------------------------------------------------------------------------|----------------------------------------------------------------------------------------------------|--------------|---|
| Virtual Hardware         | VM Options   | SDRS Rules                                                                               | vApp Options                                                                                                    |              |   |
| VMware Tools             |              | Ex                                                                                       | pand for VMware Tools settings                                                                                                    |              | * |
| Power manager            | nent         | Ex                                                                                       | pand for power management settings                                                                                                    |              |   |
| Boot Options             |              | Ex                                                                                       | pand for boot options                                                                                                    |              |   |
| Encryption               |              | Ex                                                                                       | pand for encryption settings                                                                                                    |              |   |
| Advanced                 |              |                                                                                          |                                                                                                    |              |   |
| Settings                 |              | Disable a                                                                                | acceleration                                                                                                    |              |   |
|                          |              | Enable le                                                                                | ogging                                                                                                    |              |   |
| Debugging and statistics |              | Run norma                                                                                | lly                                                                                                    | •            |   |
| Swap file location       |              | <ul> <li>Default<br/>Use the<br/>machine</li> </ul>                                      | settings of the cluster or host containing the virtual                                                                                                    |              |   |
|                          |              | Virtual m<br>Store the<br>machine                                                        | achine directory<br>e swap files in the same directory as the virtual                                                                                                    |              |   |
|                          |              | <ul> <li>Datastor</li> <li>Store the used for same dia not visib performance.</li> </ul> | e specified by host<br>swap files in the datastore specified by the host to b<br>swap files. If not possible, store the swap files in the<br>ectory as the virtual machine. Using a datastore that i<br>e to both hosts during vMotion might affect the vMotion<br>ince for the affected virtual machines. | e<br>s<br>on |   |
| Configuration Parameters |              |                                                                                          | Edit Configuration                                                                                                    |              |   |
| Latency Sensitiv         | rity         | High                                                                                     | 💽 🕕 🛆 Check CPU reservation 🌒                                                                                                    | _            | Ŧ |

7. Refer to *Cloud-init Creation*. The Cloud-init file is packaged as a CD-ROM (iso) file. You need to mount this file as a CD-ROM.

| 😰 sp-30-vcg1 - Edit Settings              |                                    | (?) |
|-------------------------------------------|------------------------------------|-----|
| Virtual Hardware VM Options S             | DRS Rules vApp Options             |     |
| F 🔲 CPU                                   | 8 🔍                                |     |
| Memory                                    | 8192 <b>v</b> MB <b>v</b>          |     |
| ▶ 🛄 Hard disk 1                           | 32 <b>GB v</b>                     |     |
| ▹ G SCSI controller 0                     | LSI Logic Parallel                 |     |
| Network adapter 1                         | VM Network                         |     |
| Image: SR-IOV network adapter 1 Adapter 1 | PE1-INTERNET-VLAN                  |     |
| Image: SR-IOV network adapter 2 Angle     | PASSTHROUGH                        |     |
| ✓                                         | Datastore ISO File                 |     |
| Status                                    | Connect At Power On                |     |
| CD/DVD Media                              | [datastore1] iso/sp-30-vcg1 Browse |     |
| Device Mode                               | Emulate CD-ROM                     |     |
| Virtual Device Node                       | SATA controller 0 - SATA(0:0) -    |     |
| Video card                                | Specify custom settings            |     |

Note: You must upload this file to the datastore.

8. Start the VM.

### Activate SR-IOV on KVM

To enable the SR-IOV mode on KVM, perform the following steps.

#### Prerequisites

This requires a specific NIC card. The following chipsets are certified by to work with the and .

- Intel 82599/82599ES
- Intel X710/XL710

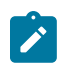

**Note:** Before using the Intel X710/XL710 cards in SR-IOV mode on KVM, make sure the supported Firmware and Driver versions specified in the *Deployment Prerequisites* section are installed correctly.

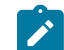

**Note:** SR-IOV mode is not supported if the KVM Virtual Edge is deployed with a High-Availability topology. For High-Availability deployments, ensure that SR-IOV is not enabled for that KVM Edge pair.

To enable SR-IOV on KVM:

1. Enable SR-IOV in BIOS. This will be dependent on your BIOS. Login to the BIOS console and look for SR-IOV Support/DMA. You can verify support on the prompt by checking that Intel has the correct CPU flag.

cat /proc/cpuinfo | grep vmx

2. Add the options on Bboot (in /etc/default/grub).

GRUB CMDLINE LINUX="intel iommu=on"

- a. Run the following commands: update-grub and update-initramfs -u.
- b. Reboot
- **c.** Make sure iommu is enabled.

```
velocloud@KVMperf3:~$ dmesg | grep -i IOMMU
[ 0.000000] Command line: BOOT_IMAGE=/vmlinuz-3.13.0-107-generic root=/
dev/mapper/qa--multiboot--002--vg-root ro intel_iommu=on splash quiet
vt.handoff=7
[ 0.000000] Kernel command line: BOOT_IMAGE=/vmlinuz-3.13.0-107-generic
root=/dev/mapper/qa--multiboot--002--vg-root ro intel_iommu=on splash
quiet vt.handoff=7
[ 0.000000] Intel-IOMMU: enabled
....
velocloud@KVMperf3:~$
```

- 3. Based on the NIC chipset used, add a driver as follows:
  - For the Intel 82599/82599ES cards in SR-IOV mode:
    - a. Download and install ixgbe driver from the Intel website.
    - **b.** Configure ixgbe config (tar and sudo make install).

velocloud@KVMperf1:~\$ cat /etc/modprobe.d/ixgbe.conf

c. If the ixgbe config file does not exist, you must create the file as follows.

```
options ixgbe max_vfs=32,32
options ixgbe allow_unsupported_sfp=1
options ixgbe MDD=0,0
blacklist ixgbevf
```

- d. Run the update-initramfs -u command and reboot the Server.
- e. Use the modinfo command to verify if the installation is successful.

```
velocloud@KVMperf1:~$ modinfo ixgbe and ip link
filename: /lib/modules/4.4.0-62-generic/updates/drivers/net/
ethernet/intel/ixgbe/ixgbe.ko
version: 5.0.4
license: GPL
description: Intel(R) 10GbE PCI Express Linux Network Driver
author: Intel Corporation, <linux.nics@intel.com>
srcversion: BA7E024DFE57A92C4F1DC93
```

- For the Intel X710/XL710 cards in SR-IOV mode:
  - a. Download and install i40e driver from the Intel website.

**b.** Create the Virtual Functions (VFs).

echo 4 > /sys/class/net/device name/device/sriov numvfs

- c. To make the VFs persistent after a reboot, add the command from the previous step to the "/etc/rc.d/ rc.local" file.
- d. Deactivate the VF driver.

echo "blacklist i40evf" >> /etc/modprobe.d/blacklist.conf

e. Run the update-initramfs -u command and reboot the Server.

#### Validating SR-IOV (Optional)

You can quickly verify if your host machine has SR-IOV enabled by using the following command:

lspci | grep -i Ethernet

Verify if you have Virtual Functions:

```
01:10.0 Ethernet controller: Intel Corporation 82599 Ethernet Controller Virtual Function(rev 01)
```

#### Install on KVM

Describes how to install the qcow on KVM.

#### **Pre-Installation Considerations**

KVM provides multiple ways to provide networking to virtual machines. The networking in libvirt should be provisioned before the VM configuration. There are multiple ways to configure networking in KVM. For a full configuration of options on how to configure Networks on libvirt, see the following link:

#### https://libvirt.org/formatnetwork.html

From the full list of options, recommends the following modes:

- SR-IOV (This mode is required for the to deliver the maximum throughput specified by )
- OpenVSwitch Bridge

If you decide to use SR-IOV mode, enable SR-IOV on KVM. To enable the SR-IOV on KVM, see Activate SR-IOV on KVM.

#### Installation Steps on KVM

- 1. Copy the QCOW and the Cloud-init files created in the Cloud-Init Creation section to a new empty directory.
- 2. Create the Network interfaces that you are going to use for the device.

**Using SR-IOV**: The following is a sample network interface template specific to Intel X710/XL710 NIC cards using SR-IOV.
Using OpenVSwitch: The following are the sample templates of a network interface using OpenVSwitch.

```
git ./vcg/templates/KVM NETWORKING SAMPLES/
template outside openvswitch.xml
<?xml version="1.0" encoding="UTF-8"?>
<network>
  <name>public interface</name>
  <!--This is the network name-->
  <model type="virtio" />
  <forward mode="bridge" />
  <bridge name="publicinterface" />
  <virtualport type="openvswitch" />
   <vlan trunk="yes">
      <tag id="50" />
      <!--Define all the VLANS for this Bridge -->
      <tag id="51" />
      <!--Define all the VLANS for this Bridge -->
   </vlan>
</network>
```

Create a network for inside interface:

git ./vcg/templates/KVM NETWORKING SAMPLES/template inside openvswitch.xml

```
<network>
  <network>
  <name>inside_interface</name> <!--This is the network name-->
  <model type='virtio'/>
  <forward mode="bridge"/>
  <bridge name="insideinterface"/>
  <virtualport type='openvswitch'></virtualport>
  <vlan trunk='yes'></vlan>
  <tag id='200'/> <!-Define all the VLANS for this Bridge -->
  <tag id='201'/> <!-Define all the VLANS for this Bridge -->
  <tag id='202'/> <!-Define all the VLANS for this Bridge -->
  <tag id='202'/> <!-Define all the VLANS for this Bridge -->
  <tag id='202'/> <!-Define all the VLANS for this Bridge -->
  <tag id='202'/> <!-Define all the VLANS for this Bridge -->
  <tag id='202'/> <!-Define all the VLANS for this Bridge -->
  <tag id='202'/> <!-Define all the VLANS for this Bridge -->
  </network>
```

If you are using OpenVSwitch mode, then you have to verify if the basic networks are created and active before launching the VM.

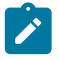

**Note:** This validation step is not applicable for SR-IOV mode as you do not create any network before the VM is launched.

| velocloud@KVMperf2:/<br>Name | tmp/VeloClo<br>State | oudGateway\$ vi<br>Autostart | rsh net-list<br>Persistent |
|------------------------------|----------------------|------------------------------|----------------------------|
| default                      | active               | yes                          | yes                        |
| inside_interface             | active               | no                           | no                         |
| passthrough                  | active               | no                           | no                         |
| public_interface             | active               | no                           | no                         |
| velocioud@K\Mperf2•/         | /tmp/VeloCl          | oudGateway\$                 |                            |

 Edit the VM XML file. There are multiple ways to create a Virtual Machine in KVM. You can define the VM in an XML file and create it using libvirt, using the sample VM XML template specific to OpenVSwitch mode and SR-IOV mode.

vi my\_vm.xml

The following is a sample template of a VM which uses OpenVSwitch interfaces. Use this template by making edits, wherever applicable.

```
<?xml version="1.0" encoding="UTF-8"?>
<domain type="kvm">
  <name>#domain name#</name>
  <memory unit="KiB">8388608</memory>
  <currentMemory unit="KiB">8388608</currentMemory>
  <vcpu>8</vcpu>
   <cputune>
     <vcpupin vcpu="0" cpuset="0" />
      <vcpupin vcpu="1" cpuset="1" />
     <vcpupin vcpu="2" cpuset="2" />
     <vcpupin vcpu="3" cpuset="3" />
     <vcpupin vcpu="4" cpuset="4" />
     <vcpupin vcpu="5" cpuset="5" />
     <vcpupin vcpu="6" cpuset="6" />
     <vcpupin vcpu="7" cpuset="7" />
   </cputune>
   <resource>
     <partition>/machine</partition>
  </resource>
   <os>
     <type>hvm</type>
  </os>
   <features>
     <acpi />
     <apic />
     <pae />
  </features>
  <cpu mode="host-passthrough" />
  <clock offset="utc" />
  <on poweroff>destroy</on poweroff>
  <on reboot>restart</on reboot>
  <on crash>restart</on crash>
  <devices>
      <emulator>/usr/bin/kvm-spice</emulator>
      <disk type="file" device="disk">
         <driver name="qemu" type="qcow2" />
         <source file="#folder#/#qcow root#" />
         <target dev="hda" bus="ide" 7>
         <alias name="ide0-0-0" />
         <address type="drive" controller="0" bus="0" target="0"
unit="0" />
      </disk>
      <disk type="file" device="cdrom">
         <driver name="gemu" type="raw" />
         <source file="#folder#/#Cloud INIT ISO#" />
         <target dev="sdb" bus="sata" \overline{/}>
         <readonly />
         <alias name="sata1-0-0" />
         <address type="drive" controller="1" bus="0" target="0"
unit="0" />
      </disk>
      <controller type="usb" index="0">
         <alias name="usb0" />
         <address type="pci" domain="0x0000" bus="0x00" slot="0x01"
 function="0x2" />
      </controller>
      <controller type="pci" index="0" model="pci-root">
         <alias name="pci.0" />
      </controller>
      <controller type="ide" index="0">
```

```
<alias name="ide0" />
         <address type="pci" domain="0x0000" bus="0x00" slot="0x01"
 function="0x1" />
      </controller>
      <interface type="network">
         <source network="public interface" />
         <vlan>
            <tag id="#public vlan#" />
         </vlan>
         <alias name="hostdev1" />
         <address type="pci" domain="0x0000" bus="0x00" slot="0x11"
function="0x0" />
      </interface>
      <interface type="network">
         <source network="inside interface" />
         <alias name="hostdev2" 7>
         <address type="pci" domain="0x0000" bus="0x00" slot="0x12"
function="0x0" />
      </interface>
      <serial type="pty">
         <source path="/dev/pts/3" />
         <target port="0" />
         <alias name="serial0" />
      </serial>
      <console type="pty" tty="/dev/pts/3">
         <source path="/dev/pts/3" />
         <target type="serial" port="0" />
         <alias name="serial0" />
      </console>
      <memballoon model="none" />
   </devices>
   <seclabel type="none" />
</domain>
```

The following is a sample template of a VM which uses SR-IOV interfaces. Use this template by making edits, wherever applicable.

```
<?xml version="1.0" encoding="UTF-8"?>
<domain type="kvm">
   <name>#domain name#</name>
   <memory unit="KiB">8388608</memory>
   <currentMemory unit="KiB">8388608</currentMemory>
   <vcpu>8</vcpu>
   <cputune>
      <vcpupin vcpu="0" cpuset="0" />
      <vcpupin vcpu="1" cpuset="1" />
      <vcpupin vcpu="2" cpuset="2" />
      <vcpupin vcpu="3" cpuset="3" />
      <vcpupin vcpu="4" cpuset="4" />
<vcpupin vcpu="5" cpuset="5" />
<vcpupin vcpu="6" cpuset="6" />
      <vcpupin vcpu="7" cpuset="7" />
   </cputune>
   <resource>
      <partition>/machine</partition>
   </resource>
   \langle os \rangle
      <type>hvm</type>
   </os>
   <features>
      <acpi />
      <apic />
      <pae />
```

```
</features>
  <cpu mode="host-passthrough" />
  <clock offset="utc" />
  <on poweroff>destroy</on poweroff>
  <on reboot>restart</on reboot>
  <on crash>restart</on crash>
  <devices>
     <emulator>/usr/bin/kvm-spice</emulator>
     <disk type="file" device="disk">
        <driver name="qemu" type="qcow2" />
        <source file="#folder#/#qcow root#" />
        <target dev="hda" bus="ide" 7>
        <alias name="ide0-0-0" />
        <address type="drive" controller="0" bus="0" target="0"
unit="0" />
     </disk>
     <disk type="file" device="cdrom">
        <driver name="qemu" type="raw" />
        <source file="#folder#/#Cloud INIT ISO#" />
        <target dev="sdb" bus="sata" 7>
        <readonly />
        <alias name="sata1-0-0" />
        <address type="drive" controller="1" bus="0" target="0"</pre>
unit="0" />
     </disk>
     <controller type="usb" index="0">
        <alias name="usb0" />
        <address type="pci" domain="0x0000" bus="0x00" slot="0x01"
function="0x2" />
     </controller>
     <controller type="pci" index="0" model="pci-root">
        <alias name="pci.0" />
     </controller>
     <controller type="ide" index="0">
        <alias name="ide0" />
        <address type="pci" domain="0x0000" bus="0x00" slot="0x01"
function="0x1" />
     </controller>
     <interface type='hostdev' managed='yes'>
   <mac address='52:54:00:79:19:3d'/>
   <driver name='vfio'/>
   <source>
             <address type='pci' domain='0x0000' bus='0x83' slot='0x0a'
function='0x0'/>
  </source>
   <model type='virtio'/>
     </interface>
     <interface type='hostdev' managed='yes'>
   <mac address='52:54:00:74:69:4d'/>
   <driver name='vfio'/>
   <source>
             <address type='pci' domain='0x0000' bus='0x83' slot='0x0a'
function='0x1'/>
  </source>
   <model type='virtio'/>
     </interface>
     <serial type="pty">
        <source path="/dev/pts/3" />
        <target port="0" />
        <alias name="serial0" />
     </serial>
     <console type="pty" tty="/dev/pts/3">
        <source path="/dev/pts/3" />
        <target type="serial" port="0" />
```

- 4. Launch the VM by performing the following steps:
  - a. Ensure you have the following three files in your directory as shown in the following sample screenshot:
    - qcow file vcg-root
    - cloud-init vcg-test.iso
    - Domain XML file that defines the VM test\_vcg.xml, where test\_vcg is the domain name.)

| velocloud@KVMperf2:/tmp/VeloCloudGateway\$ ls -lrt<br>total 2107400 |                                            |           |            |     |   |       |              |  |  |
|---------------------------------------------------------------------|--------------------------------------------|-----------|------------|-----|---|-------|--------------|--|--|
| -rw-rr 1                                                            | velocloud                                  | velocloud | 2157576192 | Dec | 6 | 12:20 | vcg-root.img |  |  |
| -rw-rw-r 1                                                          | velocloud                                  | velocloud | 1990       | Dec | 6 | 12:25 | user-data    |  |  |
| -rw-rw-r 1                                                          | velocloud                                  | velocloud | 336        | Dec | 6 | 12:29 | meta-data    |  |  |
| -rw-rw-r 1                                                          | velocloud                                  | velocloud | 374784     | Dec | 6 | 12:31 | vcg-test.iso |  |  |
| -rw-rw-r 1                                                          | velocloud                                  | velocloud | 2674       | Dec | 6 | 12:34 | test_vcg.xml |  |  |
| -rw-rw-r 1                                                          | velocloud                                  | velocloud | 219        | Dec | 6 | 12:37 | public.xml   |  |  |
| -rw-rw-r 1                                                          | velocloud                                  | velocloud | 219        | Dec | 6 | 12:38 | private.xml  |  |  |
| velocloud@KVM                                                       | velocloud@KVMperf2:/tmp/VeloCloudGateway\$ |           |            |     |   |       |              |  |  |

b. Define VM.

```
velocloud@KVMperf2:/tmp/VeloCloudGateway$ virsh define test_vcg.xml
Domain test_vcg defined from test_vcg.xml
```

c. Set VM to autostart.

```
velocloud@KVMperf2:/tmp/VeloCloudGateway$ virsh autostart test_vcg
```

d. Start VM.

velocloud@KVMperf2:/tmp/VeloCloudGateway\$ virsh start test\_vcg

- 5. If you are using SR-IOV mode, after launching the VM, set the following on the Virtual Functions (VFs) used:
  - a. Set the spoofcheck off.

ip link set eth1 vf 0 spoofchk off

**b.** Set the Trusted mode on.

ip link set dev eth1 vf 0 trust on

c. Set the VLAN, if required.

ip link set eth1 vf 0 vlan 3500

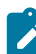

Note: The Virtual Functions configuration step is not applicable for OpenVSwitch (OVS) mode.

6. Console into the VM.

```
virsh list
Id Name State
25 test_vcg running
velocloud@KVMperf2$ virsh console 25
Connected to domain test_vcg
Escape character is ^]
```

#### **Special Consideration for KVM Host**

• Deactivate GRO (Generic Receive Offload) on physical interfaces (to avoid unnecessary re-fragmentation in ).

```
ethtool -K <interface> gro off tx off
```

- Deactivate CPU C-states (power states affect real-time performance). Typically, this can be done as part of kernel boot options by appending processor.max cstate=1 or just deactivate in the BIOS.
- For production deployment, vCPUs must be pinned to the instance. No oversubscription on the cores should be allowed to take place.

## **Post-Installation Tasks**

This section describes post-installation and installation verification steps.

If everything worked as expected in the installation, you can now login to the VM.

1. If everything works as expected, you should see the login prompt on the console. You should see the prompt name as specified in cloud-init.

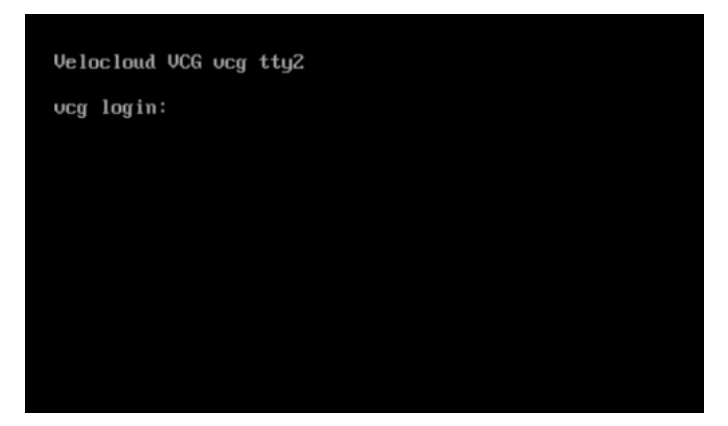

2. You can also refer to /run/cloud-init/result.json. If you see the message below, it is likely that the cloud init runs successfully.

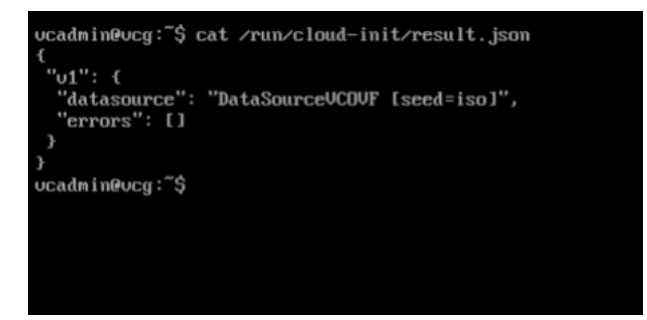

3. Verify that the is registered with .

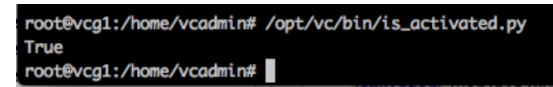

4. Verify Outside Connectivity.

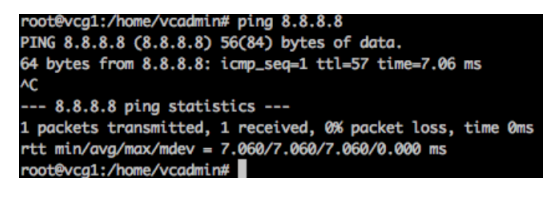

5. Verify that the MGMT VRF is responding to ARPs.

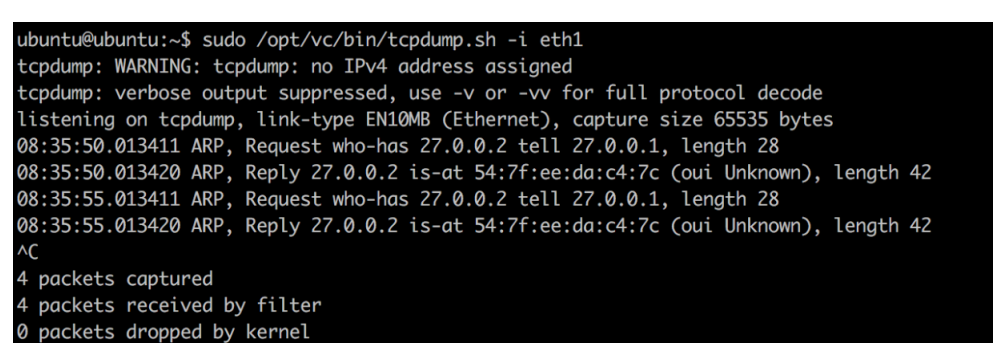

6. Optional: Deactivate cloud-init so it does not run on every boot.

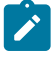

**Note:** If you have deployed OVA on vSphere with vAPP properties, you must deactivate cloud-init prior to upgrading to versions 4.0.1 or 4.1.0. This is to ensure that the customization settings such as network configuration or password are not lost during the upgrade.

touch /etc/cloud/cloud-init.disabled

7. Associate the new gateway pool with the customer.

| Monitor                | Customer Configuratio                          | n                                               |                        |                                    | Save Changes 🕜                 |
|------------------------|------------------------------------------------|-------------------------------------------------|------------------------|------------------------------------|--------------------------------|
| Configure              |                                                |                                                 |                        |                                    |                                |
| 📥 Edges                | Customer Capabilities                          |                                                 |                        | Security Policy                    |                                |
| Profiles               | Enable Enterprise Auth                         |                                                 |                        | Edge IPsec Proposal @              |                                |
| Object Groups          | Enable Firewall logging to Orch                | estrator 🗹                                      |                        | Haob                               |                                |
| Segments               | Enable Legacy Networks                         | <                                               |                        | Encryption                         | AF5 128                        |
| Overlay Flow Control   | Enable Premium Service                         | 2                                               |                        | DH Group                           | 14 🗸                           |
| Metwork Services       | Enable Role Customization                      |                                                 |                        | PFS                                | deactivated 💙                  |
| Alerts & Notifications | Enable Segmentation                            |                                                 |                        | Turn off GCM                       |                                |
| Customer               | Enable Stateful Firewall                       | <ul> <li>✓</li> </ul>                           |                        |                                    |                                |
| Test & Troubleshoot    | Show Configuration section in t                | the New                                         |                        | IPSec SA Lifetime Time(min)        | 480                            |
| Administration         | Orchestrator Of                                |                                                 |                        | IKE SA Lifetime(min)               | 1440                           |
| C. Prastiance Pras     | Delegate Management To Cus                     | tomer 🚯                                         |                        |                                    |                                |
|                        | CoS Mapping                                    | <ul><li>✓</li></ul>                             |                        | Secure Default Route Override      |                                |
|                        | Service Rate Limiting                          | <ul> <li>✓</li> </ul>                           |                        |                                    |                                |
|                        |                                                |                                                 |                        | A Making ohangeo may oauoe pervice | e interruptiono.               |
|                        | 認いたい時代認知でいる                                    | 机性描述 计中心研究标识                                    |                        | 题:144 新世界的114 新世界                  | 「「「「「「「「「「「」」」」を「「」            |
|                        | Service Access                                 |                                                 |                        |                                    |                                |
|                        | Service Access                                 |                                                 |                        |                                    |                                |
|                        | A Removing a service will o                    | liscard all service specific setti              | ngs after saving these | changes.                           |                                |
|                        | Service Access ()                              | SD-WAN                                          |                        |                                    |                                |
|                        |                                                | Edge Network Intelligend                        | e .                    |                                    |                                |
|                        |                                                | Cloud Web Security (a                           | SASE PoP gateway poo   | ol must be selected to activate)   |                                |
|                        |                                                | Secure Access (a                                | SASE PoP gateway poo   | I must be selected to activate)    |                                |
|                        |                                                | General Configuration                           |                        |                                    |                                |
|                        |                                                | 🔹 Domain 🚯                                      | e4e7e68d-3f15-4        | 75c-901                            |                                |
|                        |                                                | SD-WAN Configuration                            |                        |                                    |                                |
|                        |                                                | Default Edge Authenticat                        | on Certificate Acquir  | e <b>v</b>                         |                                |
|                        | 1                                              | Edge Licensing                                  | 0 Edge Lioense sele    | Add                                |                                |
|                        |                                                | Edge Network Intelligence C                     | onfiguration           |                                    |                                |
|                        |                                                | Nodes                                           | Unlimited              |                                    |                                |
|                        |                                                |                                                 | 0                      |                                    |                                |
|                        |                                                |                                                 |                        |                                    |                                |
|                        | Contamine David                                |                                                 | ÷                      | 국 같이 아파를 가지 않는 것이 아파를 가지           |                                |
|                        | Gateway Pool                                   |                                                 |                        |                                    |                                |
|                        | 5-site-ipv6-GatewayPool [C                     | Current]                                        | -                      |                                    |                                |
|                        |                                                |                                                 |                        |                                    |                                |
|                        | Gateway                                        | IP Address                                      |                        |                                    |                                |
|                        | 1 gateway-1                                    | 169.254.10.2                                    |                        |                                    |                                |
|                        |                                                | fd00:ff01:0:1::2                                |                        |                                    |                                |
|                        | 2 antaurau-2                                   | 180 254 10 10                                   |                        |                                    |                                |
|                        | z gatoway-z                                    | 600.000.0.1.0                                   |                        |                                    |                                |
|                        |                                                | 1000:102:0:1:12                                 |                        |                                    |                                |
|                        |                                                |                                                 |                        |                                    |                                |
|                        | •                                              | • •                                             |                        |                                    |                                |
|                        | anti Airthean ar 118                           |                                                 |                        |                                    | ia ministrala ministraj        |
|                        | Maximum Segments                               |                                                 |                        |                                    |                                |
|                        | Maximum Number of Segment                      | s 16                                            |                        |                                    |                                |
|                        |                                                | n all ingin Colle a di<br>Santa II kasara Santa |                        |                                    |                                |
|                        | OFC Cost Calculation                           |                                                 |                        |                                    |                                |
|                        | Distributed Cost Calculation @                 |                                                 |                        |                                    |                                |
|                        | Use NSD Policy (8)                             |                                                 |                        |                                    |                                |
|                        | and the state of the second second             | ور و الا الا معرود العرو                        |                        |                                    | المرياق ومعيريا المرياق ومراقل |
|                        |                                                |                                                 |                        |                                    |                                |
|                        | Eage NEV                                       |                                                 |                        |                                    |                                |
|                        | Enable Edge NFV 🚯                              | <b>1</b>                                        |                        |                                    |                                |
|                        | Security VNFs                                  |                                                 |                        |                                    |                                |
|                        | Enable Check Point Firewall                    |                                                 |                        |                                    |                                |
|                        | Check Point Software Techn                     | ologies                                         |                        |                                    |                                |
|                        | Fortinet                                       |                                                 |                        |                                    |                                |
|                        | Enable Palo Alto Networks Fi                   | irewall 🔽                                       |                        |                                    |                                |
|                        | Palo Alto Networks                             |                                                 |                        |                                    |                                |
|                        |                                                |                                                 |                        |                                    |                                |
|                        | Edge Image Management                          |                                                 |                        |                                    |                                |
|                        | Delver, St. O.                                 |                                                 |                        |                                    |                                |
|                        | Delegate Edge Software Image                   | Management 🚯 🗌                                  |                        |                                    |                                |
|                        | Operator Profile                               |                                                 |                        |                                    |                                |
|                        | 5-site-ipv6-Operator [Curre                    | nt]                                             | Ŧ                      |                                    |                                |
|                        | Description:                                   |                                                 |                        |                                    |                                |
|                        | Software Version<br>Configuration Type         | 4.5.0 (build R450-20210717-M<br>Segment Based   | N-2874b751e2)          |                                    |                                |
|                        | 0                                              | 10005400                                        |                        |                                    |                                |
|                        | Uroheatrator Address<br>Heartbeat Interval (s) | 109.254.8.2<br>5 secondo                        |                        |                                    |                                |
|                        | Time Slice Interval (o)                        | 30 secondo                                      |                        |                                    |                                |
|                        | Stato upload Interval (o)                      | JU ocondo                                       |                        |                                    |                                |

**8.** Associate the Gateway with an Edge.

| Edge Overview 🗡 Device 🛇 Business Policy 🖒 Firewall |                                                                                                    |                                                |       |
|-----------------------------------------------------|----------------------------------------------------------------------------------------------------|------------------------------------------------|-------|
|                                                     |                                                                                                    |                                                |       |
|                                                     |                                                                                                    | 그는 것 이 문제되는 것 그가 것 이 문제되는 것                    |       |
| Properties                                          |                                                                                                    |                                                |       |
| * Name: CPE1 Description:                           | Status: Activate<br>Activated: Fri Nov<br>Software Version: 2.4.2 (br<br>Local Credentials:                      | d<br>17, 12:28<br>uild R242-20170911-GA-20277) |       |
| Enable Pre-Notifications: 0                         | Local or cachinals.                                                                                              |                                                |       |
| Enable Alerts: 🜒 🧹                                  |                                                                                                    |                                                |       |
|                                                     | •                                                                                                    |                                                | J. L. |
| Profile                                             |                                                                                                    |                                                | 8     |
| Tone                                                |                                                                                                    |                                                |       |
| Profile: Quick Start VPN \$                         | Edge Specific Overrides & Additio                                                                                | ns                                             |       |
|                                                     | Interface                                                                                                    | Yes                                            |       |
|                                                     | High Availability                                                                                                | No                                             |       |
|                                                     | Static Bouten                                                                                                    | 1 statis sector                                |       |
|                                                     | Static Houtes                                                                                                    | 1 static route                                 |       |
|                                                     | ICMP Probes                                                                                                    | No                                             |       |
|                                                     | ICMP Probes<br>ICMP Responders                                                                                   | No<br>No                                       |       |
|                                                     | ICMP Probes<br>ICMP Responders<br>DNS                                                                            | No<br>No                                       |       |
|                                                     | ICMP Probes<br>ICMP Responders<br>DNS<br>Authentication Service                                                  | No<br>No                                       |       |
|                                                     | ICMP Probes<br>ICMP Responders<br>DNS<br>Authentication Service<br>SNMP                                          | No<br>No<br>No<br>No<br>No                     |       |
|                                                     | ICMP Probes<br>ICMP Probes<br>ICMP Responders<br>DNS<br>Authentication Service<br>SNMP<br>Netflow                | No<br>No<br>No<br>No<br>No<br>No               |       |
|                                                     | IGMP Probes<br>ICMP Probes<br>ICMP Probes<br>DNS<br>Authentication Service<br>SNMP<br>Netflow<br>Business Policy | No<br>No<br>No<br>No<br>No<br>No<br>No<br>No   |       |

9. Verify that the Edge is able to establish a tunnel with the Gateway on the Internet side. From the Arista SD-WAN Orchestrator, go to Monitor > Edges > Overview.

| Monitor                    | Monitor Edge >             | - (h - 1         |                      |                                                      |                      |           | ?             |
|----------------------------|----------------------------|------------------|----------------------|------------------------------------------------------|----------------------|-----------|---------------|
| Network Overview           | ac - nub (Conne            | cted) 🔽          |                      |                                                      |                      |           |               |
| Edges     Network Services | Overview QOE Transpo       | t Applications   | Sources Destinations | Business Priority System                             |                      |           |               |
| A Routing                  | Past 12 Hours Mon          | Mar 2, 22:50     | now 🗙                |                                                      |                      |           |               |
| Alerts                     |                            |                  |                      |                                                      |                      |           |               |
| Events                     | III Link Status updated at | ew seconds ago   |                      |                                                      |                      | 🔲 Stay in | n live mode 🚯 |
| Firewall Logs              | Links Cloud Sta            | us VPN Status Ir | nterface (WAN Type)  | Throughput   Bandwidth                               | Pre-Notifications () | Alerts () | Signal 💿      |
| Configure                  | VMWare 🔁 😔                 |                  | GE3 (Ethernet)       | 46.91 kbps † 985.04 Mbps<br>48.46 kbps ↓ 984.23 Mbps | 🗹 Edit               | 🗹 Edit    | n/a           |
|                            | 11.1.1.1.1.1               |                  | 051(1)               |                                                      |                      |           |               |

From the Arista SD-WAN Orchestrator, go to **Test & Troubleshoot** > **Remote Diagnostics** > **[Edge]** > **List Paths**, and click **Run** to view the list of active paths.

| P | eer      | Gateway 🔻   |                |        |     |                      |
|---|----------|-------------|----------------|--------|-----|----------------------|
|   |          |             |                |        |     |                      |
|   | WAN Link | Local IP    | Remote IP      | State  | VPN | Bandwid              |
|   | VMWare   | 66.170.99.2 | 192.40.64.133  | STABLE | UP  | 985.03 N<br>984.23 N |
|   | VMWare   | 66.170.99.2 | 104.193.28.112 | STABLE | UP  | 985.03 N<br>984 23 N |

hanks, folks. For future reference, the id..

**10.** Configure the Handoff interface.

| N | ly Gateway Pool | Current ]      |          |          | Ŧ                                                                          |
|---|-----------------|----------------|----------|----------|----------------------------------------------------------------------------|
|   | L Gateway       | IP Address     | <b>0</b> | <b>0</b> | Enable Partner HandOff 🛛 🔽                                                 |
| 1 | VCGCRT_01       | 189.53.137.206 | Ø        | R.       |                                                                            |
| 2 | VCG01-1         | 201.44.5.132   | ¥        | ж        | Customer BGP Priority                                                      |
| 3 | VCG01-2         | 201.44.5.133   | ¥        | ж        |                                                                            |
| 4 | VCG02-PrimeSys  | 201.6.122.178  | ¥        | ж        | Gateway Handoff                                                            |
|   |                 |                |          |          | Configure Hand Off O All Gateways 🖲                                        |
|   |                 |                |          |          | Per Gateway ()                                                             |
|   |                 |                |          |          | Select Gateway VCGCRT_01 \$                                                |
|   |                 |                |          |          |                                                                            |
|   |                 |                |          |          | Gateway "VCGCRT_01" Hand Off                                               |
|   |                 |                |          |          | Hand Off Interface                                                         |
|   |                 |                |          |          | Tag Type 802.1Q                                                            |
|   |                 |                |          |          | C-Tag (Customer tag): 902                                                  |
|   |                 |                |          |          | Local IP Address:      192.168.57.2/30                                     |
|   |                 |                |          |          | Use for Private Tunnels: 🛛 🗹                                               |
|   |                 |                |          |          | Advertise via BGP: 🛛 🗹                                                     |
|   |                 |                |          |          | Static Routes not set                                                      |
|   |                 |                |          |          | BGP                                                                        |
|   |                 |                |          |          | Customer ASN 9000                                                          |
|   |                 |                |          |          | Secure BGP Routes 🖲 🐨                                                      |
|   |                 |                |          |          | 100.100 000                                                                |
|   |                 |                |          |          | Neighbor IP 192.168.57.1                                                   |
|   |                 |                |          |          | Neighbor IP 192,168,57,1<br>Neighbor-ASN 64512                             |
|   |                 |                |          |          | Neighbor // SN         64512           BGP Inbound Filters         not set |

11. Verify that the BGP session is up.

| BGP | Gateway Neighbor S | State Delete  |             |                                  |              |          |        | Auto refresh: | Paused \$       |  |
|-----|--------------------|---------------|-------------|----------------------------------|--------------|----------|--------|---------------|-----------------|--|
|     | Gateway            | Neighbor IP   | State       | 17 State Changed Time            | Msg Received | Msg Sent | Events | Up/Down       | Prefix Received |  |
|     | VCGCRT_01          | 192.168.57.33 | ESTABLISHED | Fri Nov 17, 10:34:28 13 days ago | 20724        | 18899    | 7 View | 01w6d01h      | 8               |  |

**12.** Change the network configuration.

Network configuration files are located under /etc/netplan.

Example network configuration (whitespace is important!) - /etc/netplan/50-cloud-init.yaml:

```
network:
 version: 2
 ethernets:
    eth0:
      addresses:
        - 192.168.151.253/24
      gateway4: 192.168.151.1
      nameservers:
        addresses:
          - 8.8.8.8
          - 8.8.4.4
        search: []
      routes:
        - to: 192.168.0.0/16
          via: 192.168.151.254
          metric: 100
    eth1:
      addresses:
        - 192.168.152.251/24
      gateway4: 192.168.152.1
      nameservers:
        addresses:
          - 8.8.8.8
        search: []
```

**Important:** when cloud-init is enabled, network configuration is regenerated on every boot. In order to make changes to location configuration, deactivate cloud-init or deactivate cloud-init network configuration component:

```
echo 'network: {config: disabled}' > /etc/cloud/cloud.cfg.d/99-disable-
network-config.cfg
```

#### **Configure Handoff Interface in Dataplane**

Arista SD-WAN Gateway Network Configuration

In the example featuring figure below (VRF/VLAN Hand Off to PE), we assume eth0 is the interface facing the public network (Internet) and eth1 is the interface facing the internal network (customer VRF through the PE).BGP peering configuration is managed on the VCO on a per customer/VRF basis under "Configure > Customer". Note that the IP address of each VRF is configurable per customer. The IP address of the management VRF inherits the IP address configured on the SD-WAN Gateway interface in Linux.

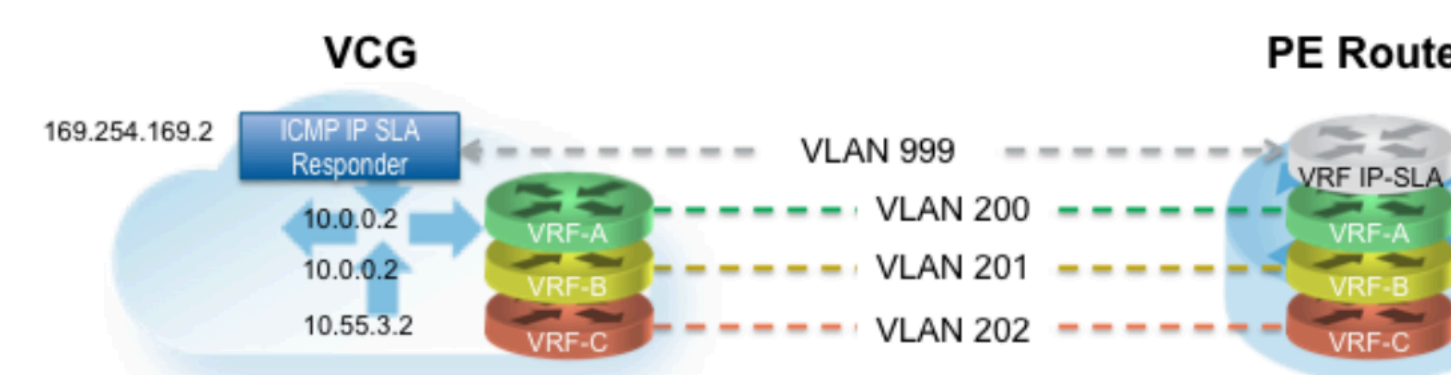

A management VRF is created on the SD-WAN Gateway and is used to send periodic ARP refresh to the default Gateway IP to determine the next-hop MAC. It is recommended that a dedicated VRF is set up on the PE router for this purpose. The same management VRF can also be used by the PE router to send IP SLA probe to the SD-WAN Gateway to check for SD-WAN Gateway status (SD-WAN Gateway has stateful ICMP responder that will respond to ping only when its service is up). BGP Peering is not required on the Management VRF. If a Management VRF is not set up, then you can use one of the customer VRFs as Management VRF, although this is not recommended.

Step 1: Edit the /etc/config/gatewaydand specify the correct VCMP and WAN interface. VCMP interface is the public interface that terminates the overlay tunnels. The WAN interface in this context is the handoff interface.

Step 2: Configure the Management VRF. This VRF is used by the SD-WAN Gateway to ARP for next-hop MAC (PE router). The same next-hop MAC will be used by all the VRFs created by the SD-WAN Gateway. You need to configure the Management VRFparameter in /etc/config/gatewayd.

The Management VRF is the same VRF used by the PE router to send IP SLA probe to. The SD-WAN Gateway only responds to the ICMP probe if the service is up and if there are edges connected to it. Below table explains each parameter that needs to be defined. This example has Management VRF on the 802.1q VLAN ID of 1000.

| mode  | QinQ (0x8100), QinQ (0x9100), none, 802.1Q, 802.1ad                          |
|-------|------------------------------------------------------------------------------|
| c_tag | C-Tag value for QinQ encapsulation or 802.1Q VLAN ID for802.1Q encapsulation |

| s_tag     | S-Tag value for QinQ encapsulation |
|-----------|------------------------------------|
| interface | Handoff interface, typically eth1  |

```
"vrf_vlan": {
    "tag_info": [
        {
            "resp_mode": 0,
            "proxy_arp": 0,
            "c_tag": 1000,
            "mode": "802.1Q",
            "interface": "eth1",
            "s_tag": 0
        }
    ]
},
```

Step 3: Edit the /etc/config/gatewayd-tunnel to include both interfaces in the wan parameter. Save the change.

wan="eth0 eth1"

Remove Blocked Subnets

By default, the SD-WAN Gateway blocks traffic to 10.0.0.0/8 and 172.16.0.0/14. We will need to remove them before using this SD-WAN Gateway because we expect SD-WAN Gateway to be sending traffic to private subnets as well. If you do not edit this file, when you try to send traffic to blocked subnets, you will find the following messages in /var/ log/gwd.log

```
2015-12-18T12:49:55.639 ERR [NET] proto_ip_recv_handler:494 Dropping
packet destined for
10.10.150.254, which is a blocked subnet.
2015-12-18T12:52:27.764 ERR [NET] proto_ip_recv_handler:494 Dropping
packet destined for
10.10.150.254, which is a blocked subnet. [message repeated 48 times]
2015-12-18T12:52:27.764 ERR [NET] proto_ip_recv_handler:494 Dropping
packet destined for
10.10.150.10, which is a blocked subnet.
```

Step 1: On SD-WAN Gateway, edit /opt/vc/etc/vc\_blocked\_subnets.jsonfile. You will find that this file first has the following.

Step 2: Remove the two networks. The file should look like below after editing. Save the change.

#### ] ]

Step 3: Restart the SD-WAN Gateway process by sudo /opt/vc/bin/vc\_procmon restart.

## Upgrade

This section describes how to upgrade a installation.

**Important:** This procedure will not work for upgrading a Gateway image version from 3.x to 4.x due to a significant platform changes. Upgrading from a 3.x to 4.x image will require a new Gateway deployment and reactivation. Please refer to Partner Gateway Upgrade and Migration 3.4 to 4.0 for upgrade information.

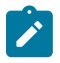

**Note:** Currently, does not support downgrading for the and . So before upgrading the or, recommends you to back up the system prior to upgrade for easy recovery in the event the upgrade is not successfully completed.

#### Authenticate Software Update Package Via Digital Signature

The software installer in the version 4.3.0 and higher now has the ability to authenticate the software update package using a digital signature.

Prior to upgrading to a newer version of the software, make sure the public key exists to verify the package. The known public key location to verify signature is as follows, /var/lib/velocloud/software\_update/keys/software.key. Alternatively, the key can be provided on the command line using --pubkey parameter.

The current release public key is:

```
-----BEGIN PUBLIC KEY----
MHYWEAYHKoZIzjOCAQYFK4EEACIDYgAEbjZ08w3RNJvuOICBp8fysU/3opLejsrP
pArA1IyKeUzU0U31MU4kPcLdggojobNfs3i1kvyvGvprEmfGYWzc3dXUyT9Tv73C
lVgYPLNd/nOxJsXomROKogfvJdYFuy4/
-----END PUBLIC KEY----
```

If the key is missing or the signature cannot be verified, the Operator will be notified that the package is untrusted with an option to proceed or not proceed.

To skip verification, use "--untrusted" parameter.

If running in batch mode or not on the terminal, the installation is aborted unless the "--untrusted" option is specified on the command line.

By default, the installer will run in interactive mode and may issue prompts. For automated scripts, use --batch parameter to suppress prompts.

#### **Upgrade Procedures**

To upgrade a installation:

- 1. Download the update package.
- 2. Upload the image to the system (using, for example, the scp command). Copy the image to the following location on the system:

/var/lib/velocloud/software update/vcg update.tar

**3.** Connect to the console and run:

sudo /opt/vc/bin/vcg software update

## Activate Replacement Partner Gateway

This section covers activating a replacement Partner Gateway.

#### Overview

Gateway activation keys do not have the same default 30 day lifetime as Edges. In fact, a Gateway activation key has an infinite lifespan. If an on-premises Gateway fails and you wish to replace it with a newly built Gateway using the same name and IP address, you can use the same activation key that was used on the original Gateway.

As a result, for most Gateway issues, the quickest method of recovery is to spin up a new VM and register it to the Orchestrator using the failed Gateway's activation key. This saves you a lot of time as the Orchestrator will push the existing configuration onto this new instance. Most Partners prefer this approach over configuring a new Gateway from scratch.

#### Prerequisites

Before you can use this Gateway replacement method, you must adjust the System Property gateway.activation.validate.deviceID and set the value to false. To do this you or another Operator with a Superuser role must go to Orchestrator > System Properties and search for gateway.activation and inspect gateway.activation.validate.deviceID. If the Value is already false as in the screenshot below, then you are ready for the next steps. If the Value is true, then a Gateway reactivation will not work, and you need to modify this System Property by clicking on it.

| vmw Orchestrator        |              |                               |                       |                                |
|-------------------------|--------------|-------------------------------|-----------------------|--------------------------------|
| Customers & Partners    | Orchestrator | Gateway Management            | Edge Image Management | Administration                 |
| Q Diagnostics           | K Sy         | vstem Properties              |                       |                                |
| Replication             |              |                               |                       |                                |
| System Properties       |              | Name                          | Value                 | Description                    |
| Orchestrator Upgrade    | •            | gateway.activation.validate.s | source false          | Validate gateway activation re |
| Certificate Authorities |              | gateway.activation.validate.  | deviceld false        | Validate gateway re-activation |

| Modify System F    | Property                                                                                                    | ×    |
|--------------------|----------------------------------------------------------------------------------------------------|------|
| Name *             | gateway.activation.validate.devicelc                                                                               |      |
| Data Type          | Boolean ~                                                                                                    |      |
| Value              | True False                                                                                                    |      |
| Value is Password  | Yes No                                                                                                    |      |
| Value is Read-only | Yes • No                                                                                                    |      |
| Description        | Validate gateway re-activation request<br>against previous deviceld (MAC<br>address). Set to false on 14 Dec 21 by | •    |
|                    |                                                                                                    | DONE |

You must be an Operator with a Superuser role to make this change. By default, the Orchestrator performs a **deviceID** verification, and with this System Property set to **true**, activating a replacement Gateway would fail because the **deviceID** would not be the same as the original Gateway. Setting this property to **false** disables the verification process on the Orchestrator.

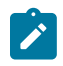

**Note:** There are no adverse effects to changing this value. You may leave it as **false** since the Gateway authentication keys are indefinitely valid.

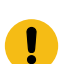

**Important:** If you are on a Hosted Shared Orchestrator and do not know whether the **gateway.activation.validate.deviceID** System Property is set to False and find that you cannot reactivate your Partner Gateway, you can reach out toArista VeloCloud SD-WAN Support and they will assist you in changing that System Property on your Orchestrator.

#### **Replacement Partner Gateway Workflow**

These are the steps to activate a replacement Partner Gateway:

1. Locate the original activation key. This key is found by going to **Gateway Management** > **Gateways** and clicking on the name of the Gateway you are replacing. Click the down arrow beside the name and note the activation key.

| vmw Orchestrator                                           |              |                           |                                    | <u>َ</u> گ                                  |
|------------------------------------------------------------|--------------|---------------------------|------------------------------------|---------------------------------------------|
| Customers & Partners                                       | Orchestrator | Gateway Management        | Edge Image Management              | Administration                              |
|                                                            | Gate         | eways / 3-dev-vcg03       |                                    |                                             |
| Gateway Management                                         |              | 3-dev-vcg03               | Cataway State                      | ×                                           |
| <ul><li>Gateway Pools</li><li>Diagnostic Bundles</li></ul> | Ove          | rview Monitor             | Activation<br>Last Contact         | Activated<br>Jul 18, 2023, 1:21:04          |
|                                                            | Pr           | operties                  | System Up Since                    | Apr 5, 2022, 4:13:07                        |
|                                                            |              | Name *                    | Service Up Since                   | Apr 5, 2022, 4:15:07                        |
|                                                            |              | Description               | Connected Edges<br>Alerts Enabled  | Enabled                                     |
|                                                            |              | Gateway Roles             | CPU<br>Memory                      | 1.25%<br>48.20%                             |
|                                                            |              |                           | Gateway Properties<br>Device ID    | 00:50:56:b2:xx:xx                           |
|                                                            |              |                           | Logical ID                         | gateway407ba5fa-<br>142c-4026-aac2-<br>29b1 |
|                                                            | St           | atus                      | Software Version<br>Software Build | 4.5.0<br>R450-20210824-<br>BETA-c67a69f7b5  |
|                                                            |              | Status                    | Activated                          | Sep 1, 2021, 11:43:27                       |
|                                                            |              | Service State ①           | Authentication                     | AM<br>Certificate Acquire                   |
|                                                            |              | Connected Edges           | Act. Key.                          | VPNE-WGCA-TW3Y-<br>XXXX                     |
|                                                            |              | Gateway Authentication Mo | ode                                |                                             |

2. Use the activation key to activate the replacement Gateway on your newly spun up VM: /opt/vc/bin/activate.py - s vco\_name\_or\_ip activation\_key.

## **Custom Configurations**

This section describes custom configurations.

## **NTP Configuration**

NTP configuration involves editing the /etc/ntpd.conf file.

## **OAM Interface and Static Routes**

If Gateways are to be deployed with an OAM interface, complete the following steps.

1. Add an additional interface to the VM (ETH2).

Arista: If a dedicated VNIC for Management/OAM is desired, add another vNIC of type vmxnet3. You must repeat the previous step, which is to click **OK** and then **Edit Settings** again so you can make a note of the vNIC MAC address.

| 🔂 sp-30-vcg1 - Edit Settings          |                                   |  |  |  |
|---------------------------------------|-----------------------------------|--|--|--|
| Virtual Hardware VM Options S         | DRS Rules vApp Options            |  |  |  |
| F 🔲 CPU                               | 8 🔹 🖬                             |  |  |  |
| ▶ IIII Memory                         | 8192 <b>v</b> MB <b>v</b>         |  |  |  |
| ▶ 🛄 Hard disk 1                       | 32 A GB V                         |  |  |  |
| ▹ G SCSI controller 0                 | LSI Logic Parallel                |  |  |  |
| ▶ m SR-IOV network adapter 1          | PE1-INTERNET-VLAN                 |  |  |  |
| ▶ I SR-IOV network adapter 2          | PASSTHROUGH                       |  |  |  |
| ▶                                     | Client Device                     |  |  |  |
| ▶ 🛄 Video card                        | Specify custom settings           |  |  |  |
| SATA controller 0                     |                                   |  |  |  |
| VMCI device                           |                                   |  |  |  |
| <ul> <li>Other Devices</li> </ul>     |                                   |  |  |  |
| ▶ Upgrade                             | Schedule VM Compatibility Upgrade |  |  |  |
| ✓ ■ New Network                       | VM Network                        |  |  |  |
| Status                                | Connect At Power On               |  |  |  |
| Adapter Type                          | VMXNET 3                          |  |  |  |
| DirectPath I/O                        | Enable                            |  |  |  |
| MAC Address                           | Automatic 👻                       |  |  |  |
| New device:                           | Network                           |  |  |  |
| Compatibility: ESXi 5.5 and later (VM | l version 10) OK Cancel           |  |  |  |

**KVM**: If a dedicated VNIC for Management/OAM is desired, make sure you have a libvirt network named oamnetwork. Then add the following lines to your XML VM structure:

```
.... . .
</controller>
<interface type='network'>
  <source network='public interface'/>
  <vlan><tag id='#public vlan#'/></vlan>
  <alias name='hostdev1'/>
  <address type='pci' domain='0x0000' bus='0x00' slot='0x11'
 function='0x0'/>
</interface>
<interface type='network'>
  <source network='inside interface'/>
  <alias name='hostdev2'/>
  <address type='pci' domain='0x0000' bus='0x00' slot='0x12'
 function='0x0'/>
</interface>
<interface type='network'>
  <source network='oam interface'/>
  <vlan><tag id='#oam vlan#'/></vlan>
  <alias name='hostdev2'/>
  <address type='pci' domain='0x0000' bus='0x00' slot='0x13'
 function='0x0'/>
</interface>
<serial type='pty'>
  <source path='/dev/pts/3'/>
  <target port='0'/>
  <alias name='serial0'/>
</serial>
```

2. Configure the network-config file with the additional interface.

```
version: 2
ethernets:
eth0:
addresses:
```

```
- # IPv4 Address /mask#
mac address: # mac Address #
 gateway4: #_IPv4_Gateway_#
  nameservers:
    addresses:
      - # DNS server primary #
      - # DNS server secondary #
    search: []
  routes:
    - to: 0.0.0/0
      via: # IPv4 Gateway #
      metric: 1
eth1:
  addresses:
    - # MGMT IPv4 Address_/Mask#
  mac_address: #_MGMT_mac_Address_#
  nameservers:
    addresses:
      - # DNS server primary #
      - # DNS server secondary #
    search: []
  routes:
    - to: 0.0.0/0
      via: # MGMT IPv4 Gateway #
     metric: 13
 eth2:
  addresses:
    - # OAM IPv4 Address /Mask#
  nameservers:
    addresses:
      - #_DNS_server_primary_#
- #_DNS_server_secondary_#
    search: []
  routes:
    - to: 10.0.0/8
      via: # OAM IPv4 Gateway #
    - to: 192.168.0.0716
      via: # OAM IPv4 Gateway #
```

## OAM - SR-IOV with vmxnet3 or SR-IOV with VIRTIO

It is possible in some installations to mix and match and provide different interface types for the Gateway. This generally happens if you have an OAM without SR-IOV. This custom configuration requires additional steps since this causes the interfaces to come up out of order.

Record the MAC address of each interface.

Arista: After creating the machine, go to Edit Settings and copy the Mac address.

| 😰 sp-30-vcg1 - Edit Settings                      |                                   |  |  |
|---------------------------------------------------|-----------------------------------|--|--|
| Virtual Hardware VM Options                       | SDRS Rules vApp Options           |  |  |
| ► 🔲 CPU                                           | 8                                 |  |  |
| ▶ I Memory                                        | 8192 <b>•</b> MB <b>•</b>         |  |  |
| ▶ 🛄 Hard disk 1                                   | 32 GB V                           |  |  |
| ▹ G SCSI controller 0                             | LSI Logic Parallel                |  |  |
| ▶ ■ SR-IOV network adapter 1                      | PE1-INTERNET-VLAN                 |  |  |
| ▶ 📰 SR-IOV network adapter 2                      | PASSTHROUGH                       |  |  |
| ▶                                                 | Client Device                     |  |  |
| ▶ 🛄 Video card                                    | Specify custom settings           |  |  |
| SATA controller 0                                 |                                   |  |  |
| ▶ ∰ VMCI device                                   |                                   |  |  |
| <ul> <li>Other Devices</li> </ul>                 |                                   |  |  |
| ▶ Upgrade                                         | Schedule VM Compatibility Upgrade |  |  |
| ✓ ■ New Network                                   | VM Network                        |  |  |
| Status                                            | Connect At Power On               |  |  |
| Adapter Type                                      | VMXNET 3                          |  |  |
| DirectPath I/O                                    | Enable                            |  |  |
| MAC Address                                       | Automatic 🚽                       |  |  |
| New device: Network 🔻 Add                         |                                   |  |  |
| Compatibility: ESXI 5.5 and later (VM version 10) |                                   |  |  |

KVM: After defining the VM, run the following command:

#### Special Consideration When Using 802.1ad Encapsulation

It seems certain that 802.1ad devices do not populate the outer tag EtherType with 0x88A8. Special change is required in user data to interoperate with these devices.

Assuming a Management VRF is configured with S-Tag: 20 and C-Tag: 100, edit the vrf\_vlan section in / etc/ config/gatewayd as follows. Also, define resp\_mode to 1 so that the will relax its check to allow Ethernet frames that have incorrect EtherType of 0x8100 in the outer header.

## **SNMP Integration**

This section describes how to configure SNMP integration.

For more information on SNMP configuration, see Net-SNMP documentation. To configure SNMP integration:

- 1. Edit /etc/snmp/snmpd.conf.
- 2. Add the following lines to the config file with source IP address of the systems that will be connecting to SNMP service. You can configure using either SNMPv2c or SNMPv3.
  - The following example will configure access to all counters from localhost via community string vc-vcg and from 10.0.0.0/8 with community string myentprisecommunity using SNMPv2c version.

```
agentAddress udp:161
# com2sec sec.name source community
com2sec local localhost vc-vcg
com2sec myenterprise 10.0.0/8 myentprisecommunity# group access.name
sec.model sec.name
```

```
group rogroup v2c local
group rogroup v2c myenterpriseview all included .1 80
# access access.name context sec.model sec.level match read write notif
access rogroup "" any noauth exact all none none#sysLocation Sitting on
the Dock of the Bay
#sysContact Me <me@example.org>sysServices 72master agentx#
# Process Monitoring
## At least one 'gwd' process
proc gwd
# At least one 'mgd' process
proc mgd#
# Disk Monitoring
# 100MBs required on root disk, 5% free on /var, 10% free on all other
disks
disk / 100000
disk /var 5%
includeAllDisks 10%#
# System Load
# Unacceptable 1-, 5-, and 15-minute load averages
load 12 10 5
```

**Note:** In the above example, the process gwd comprises entire Data and Control Plane of the Gateway. The Management Plane Daemon (mgd) is responsible for communication with the Orchestrator. This process is kept isolated from gwd so that in the incident of a total failure of the gwd process, the Orchestrator is still reachable for configuration changes or software updates required to resolve the failure.

The following example shows configuration using SNMPv3 version.

```
vcadmin:~$ cat /etc/snmp/snmpd.conf
*****
#
# EXAMPLE.conf:
# An example configuration file for configuring the Net-SNMP agent
('snmpd')
 See the 'snmpd.conf(5)' man page for details
  Some entries are deliberately commented out, and will need to be
#
explicitly activated
**********
#
#
  AGENT BEHAVIOUR
#
# Listen for connections from the local system only
# agentAddress udp:127.0.0.1:161
# Listen for connections on all interfaces (both IPv4 *and* IPv6)
agentAddress udp:161
**********
#
  SNMPv3 AUTHENTICATION
#
 Note that these particular settings don't actually belong here.
#
  They should be copied to the file /var/lib/snmp/snmpd.conf
#
    and the passwords changed, before being uncommented in that file
#
*only*.
 Then restart the agent
#
 createUser authOnlyUser MD5 "remember to change this password"
#
# createUser authPrivUser SHA "remember to change this one too" DES
```

```
# createUser internalUser MD5 "this is only ever used internally, but
still change the password"
# If you also change the usernames (which might be sensible),
# then remember to update the other occurances in this example config
file to match.
***************
 ACCESS CONTROL
#
#
# system + hrSystem groups only
                             .1.3.6.1.4.1.45346
       systemonly included
  view
# Full access from the local host
# rocommunity public localhost
# Default access to basic system info
  rocommunity public default
                             -V systemonly
# Full access from an example network
# Adjust this network address to match your local settings, change the
community string,
# and check the 'agentAddress' setting above
  rocommunity secret 10.0.0/16
# Full read-only access for SNMPv3
  rouser authOnlyUser
 Full write access for encrypted requests
# Remember to activate the 'createUser' lines above
  rwuser authPrivUser
                       priv
# It's no longer typically necessary to use the full 'com2sec/group/
access' configuration
# r[ow]user and r[ow]community, together with suitable views, should
cover most requirements
****
# SYSTEM INFORMATION
#
# Note that setting these values here, results in the corresponding MIB
objects being 'read-only'
# See snmpd.conf(5) for more details
sysLocation Bay
sysContact
            super@velocloud.net
# Application + End-to-End layers
sysServices
             72
#
# Process Monitoring
#
# At least one 'mountd' process
proc mountd
# No more than 4 'ntalkd' processes - 0 is OK
proc ntalkd
              4
# At least one 'sendmail' process, but no more than 10
proc sendmail 10 1
```

```
# Walk the UCD-SNMP-MIB::prTable to see the resulting output
# Note that this table will be empty if there are no "proc" entries in
the snmpd.conf file
# Disk Monitoring
# 10MBs required on root disk, 5% free on /var, 10% free on all other
disks
         1
disk
              10000
         /var 5%
disk
includeAllDisks 10%
# Walk the UCD-SNMP-MIB::dskTable to see the resulting output
# Note that this table will be empty if there are no "disk" entries in
the snmpd.conf file
#
# System Load
#
# Unacceptable 1-, 5-, and 15-minute load averages
load 12 10 5
# Walk the UCD-SNMP-MIB::laTable to see the resulting output
# Note that this table *will* be populated, even without a "load" entry
in the snmpd.conf file
******
 ACTIVE MONITORING
#
#
  send SNMPv1 traps
#
 trapsink localhost public
  send SNMPv2c traps
 trap2sink localhost public
#
  send SNMPv2c INFORMs
 informsink
            localhost public
# Note that you typically only want *one* of these three lines
# Uncommenting two (or all three) will result in multiple copies of
each notification.
#
 Event MIB - automatically generate alerts
#
# Remember to activate the 'createUser' lines above
iquerySecName internalUser
rouser
             internalUser
# generate traps on UCD error conditions
defaultMonitors
                     yes
# generate traps on linkUp/Down
linkUpDownNotifications yes
*****
# EXTENDING THE AGENT
#
 Arbitrary extension commands
#
#
extend test1 /bin/echo Hello, world!
extend-sh test2 echo Hello, world! ; echo Hi there ; exit 35
#extend-sh test3 /bin/sh /tmp/shtest
```

```
# Note that this last entry requires the script '/tmp/shtest' to be
created first,
# containing the same three shell commands, before the line is
uncommented
# Walk the NET-SNMP-EXTEND-MIB tables (nsExtendConfigTable,
nsExtendOutput1Table
     and nsExtendOutput2Table) to see the resulting output
#
# Note that the "extend" directive supercedes the previous "exec" and
"sh" directives
# However, walking the UCD-SNMP-MIB::extTable should still returns the
same output,
    as well as the fuller results in the above tables.
# "Pass-through" MIB extension command
#pass .1.3.6.1.4.1.8072.2.255 /bin/sh
                                           PREFIX/local/passtest
#pass .1.3.6.1.4.1.8072.2.255 /usr/bin/perl PREFIX/local/passtest.pl
rocommunity velocloud localhost
#pass .1.3.6.1.4.1.45346 /opt/vc/bin/snmpagent.py veloGateway
pass persist .1.3.6.1.4.1.45346 /opt/vc/bin/snmpagent.py veloGateway
# Note that this requires one of the two 'passtest' scripts to be
installed first,
  before the appropriate line is uncommented.
# These scripts can be found in the 'local' directory of the source
distribution,
     and are not installed automatically.
# Walk the NET-SNMP-PASS-MIB::netSnmpPassExamples subtree to see the
resulting output
# AgentX Sub-agents
#
# Run as an AgentX master agent
master
                agentx
# Listen for network connections (from localhost)
    rather than the default named socket /var/agentx/master
```

**3.** Edit /etc/iptables/rules.v4. Add the following lines to the config with the source IP of the systems that will be connecting to SNMP service:

```
# WARNING: only add targeted rules for addresses and ports
# do not add blanket drop or accept rules since Gateway will append its
own rules
# and that may prevent it from functioning properly
*filter
:INPUT ACCEPT [0:0]
-A INPUT -p udp -m udp --source 127.0.0.1 --dport 161 -m comment --comment
"allow SNMP port" -j ACCEPT
-A INPUT -p udp -m udp --source 10.0.0.0/8 --dport 161 -m comment --
comment "allow SNMP port" -j ACCEPT
:FORWARD ACCEPT [0:0]
:OUTPUT ACCEPT [0:0]
COMMIT
```

4. Restart snmp and iptables services:

```
/etc/init.d/snmpd restart
/etc/init.d/firewall restart
service vc process monitor restart
```

## **Custom Firewall Rules**

This section describes how to modify custom firewall rules.

To modify local firewall rules, edit the following file: /etc/iptables/rules.v4

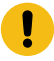

**Important:** Add only targeted rules for addresses and ports. Do not add blanket drop or accept rules. will append its own rules to the table and, because the rules are evaluated in order, that may prevent Gateway software from functioning properly.

```
*filter
:INPUT ACCEPT [0:0]
-A INPUT -p udp -m udp --source 127.0.0.1 --dport 161 -m comment --comment
"allow SNMP port" -j ACCEPT
:FORWARD ACCEPT [0:0]
:OUTPUT ACCEPT [0:0]
COMMIT
```

Restart netfilter service:

```
service netfilter-persistent restart
service vc process monitor restart
```

## Partner Gateway Upgrade and Migration 3.3.2 or 3.4 to 4.0

This document provides instructions on how to upgrade the Partner Gateway from the 3.3.2 or 3.4 release to the 4.0 release.

The appliance includes the following changes in the 4.0 release:

- · A new system disk layout based on LVM to allow more flexibility in volume management
- A new kernel version
- New and upgraded base OS packages
- Improved security hardening based on Center for Internet Security benchmarks

The appliance includes the following system changes in the 4.0 release:

- ifupdown has been deprecated in favor of https://netplan.io/
  - ifup and ifdown are no longer available
  - Network configuration is now in /etc/netplan vs /etc/network/
  - etc/network/ifup.d and /etc/network/ifdown.d no longer work. Network-dispatcher locations should be used / usr/lib/networkd-dispatcher (dormant.d, no-carrier.d, off.d, routable.d)
- Substantial changes to cloud-init. Cloud-init deployment scripts must be reviewed and tested for compatibility
- net-tools (if config, netstat, etc) are considered "deprecated" and may be removed in the future versions

#### **Network Configuration**

ifupdown has been deprecated in favor of https://netplan.io/. Network configuration has moved from /etc/network to / etc/netplan.

Example network configuration (whitespace is important!) - /etc/netplan/50-cloud-init.yaml:

```
network:
version: 2
ethernets:
eth0:
   addresses:
    - 192.168.151.253/24
   gateway4: 192.168.151.1
   nameservers:
     addresses:
       - 8.8.8.8
       - 8.8.4.4
     search: []
   routes:
     - to: 192.168.0.0/16
       via: 192.168.151.254
       metric: 100
  eth1:
   addresses:
    - 192.168.152.251/24
   gateway4: 192.168.152.1
   nameservers:
     addresses:
       - 8.8.8.8
     search: []
```

Network configuration is regenerated on every boot. To make changes to the location configuration, deactivate the Cloud-init network configuration.

```
echo 'network: {config: disabled}' > /etc/cloud/cloud.cfg.d/99-disable-
network-config.cfg
```

#### Cloud-init

Cloud-init was upgraded to version 20.2. More information on Cloud-init can be found here: https:// cloudinit.readthedocs.io/en/stable/index.html

#### Example 1: Simple

meta-data:

instance-id: vcg1

local-hostname: vcg1

#### user-data:

```
#cloud-config
hostname: vcg1
password: Velocloud123
chpasswd: {expire: False}
ssh pwauth: True
```

Example 2: New-style network configuration (network-config file)

meta-data:

```
instance-id: vcg1
local-hostname: vcg1
```

user-data:

```
#cloud-config
hostname: vcg1
password: Velocloud123
chpasswd: {expire: False}
ssh_pwauth: True
ssh_authorized_keys:
- ssh-rsa ... rsa-key
velocloud:
vcg:
vco: demo.velocloud.net
activation_code: F54F-GG4S-XGFI
vco_ignore_cert_errors: false
runcmd:
```

- 'echo "Welcome to VeloCloud"'

network-config Example 1:

```
version: 2
ethernets:
eth0:
 addresses:
   - 192.168.152.55/24
 gateway4: 192.168.152.1
 nameservers:
   addresses:
     - 192.168.152.1
eth1:
 addresses:
   - 192.168.151.55/24
 gateway4: 192.168.151.1
 nameservers:
   addresses:
     - 192.168.151.1
```

network-config Example 2:

NOTE: If multiple interfaces are present on the Gateway and need an interface to be selected as a preferred interface for the default gateway, the below configuration (with the metric value) can be used to select the correct interface.

```
version: 2
ethernets:
eth0:
addresses: [192.168.82.1/24]
eth1:
addresses: [70.150.1.1/24]
routes:
- {metric: 1, to: 0.0.0.0/0, via: 70.150.1.254}
eth2:
addresses: [70.155.1.1/24]
```

```
routes:
- {metric: 2, to: 0.0.0/0, via: 70.155.1.254}
```

#### Net-tools

Net-tools utilities like ifconfig, netstat, route, etc. are considered "deprecated." Net-tools suggested replacements are shown in the table below. These commands only display information for the Linux Host and not for the SD-WAN Overlay Network. **NOTE:** For more information, type: man ip.

| Old Net-tool Utilities | New Corresponding Net-tool Utilities                                                |
|------------------------|-------------------------------------------------------------------------------------|
| arp                    | ip n (ip neighbor)                                                                  |
| ifconfig               | ip a (ip addr), ip link, ip -s (ip -stats)                                          |
| nameif                 | ip link, ifrename                                                                   |
| netstat                | ss, ip route (for netstat-r), ip -s link (for netstat -i), ip maddr (for netstat-g) |
| route                  | ip r (ip route)                                                                     |

#### Sample Command Output for Net-tool Utilities

The sample output is confirmation that the command is successful. Sample command outputs for ip n (ip neighbor), ip a (ipaddr), and ip link are shown below.

#### ip n (ip neighbor):

```
root@SS-gateway-1:~# ip n
192.168.0.100 dev eth2 lladdr 00:50:56:84:85:d4 REACHABLE
192.168.0.250 dev eth2 lladdr 00:50:56:84:97:66 REACHABLE
13.1.1.2 dev eth0 lladdr 00:50:56:84:e7:fa REACHABLE
root@SS-gateway-1:~#
```

#### ip a (ipaddr):

```
root@SS-gateway-1:~# ip a
1: lo: <LOOPBACK, UP, LOWER UP> mtu 65536 qdisc noqueue state UNKNOWN group
default glen 1000
link/loopback 00:00:00:00:00:00 brd 00:00:00:00:00:00
inet 127.0.0.1/8 scope host lo
    valid lft forever preferred lft forever
inet6 ::1/128 scope host
   valid lft forever preferred lft forever
2: eth0: <BROADCAST,MULTICAST,UP,LOWER_UP> mtu 1500 qdisc mq state UP group
default qlen 4096
link/ether 00:50:56:84:a0:09 brd ff:ff:ff:ff:ff:ff
inet 13.1.1.1/24 brd 13.1.1.255 scope global eth0
   valid lft forever preferred lft forever
inet6 fe80::250:56ff:fe84:a009/64 scope link
   valid lft forever preferred lft forever
3: eth1: <BROADCAST,MULTICAST,UP,LOWER UP> mtu 1500 qdisc mq state UP group
default qlen 1000
link/ether 00:50:56:84:a6:ab brd ff:ff:ff:ff:ff
inet 101.101.101.1/24 brd 101.101.101.255 scope global eth1
   valid lft forever preferred lft forever
inet6 fe80::250:56ff:fe84:a6ab/64 scope link
   valid lft forever preferred lft forever
4: eth2: <BROADCAST,MULTICAST,UP,LOWER UP> mtu 1500 qdisc mq state UP group
default qlen 1000
link/ether 00:50:56:84:bc:75 brd ff:ff:ff:ff:ff:ff
inet 192.168.0.201/24 brd 192.168.0.255 scope global eth2
```

```
valid_lft forever preferred_lft forever
inet6 fe80::250:56ff:fe84:bc75/64 scope link
valid_lft forever preferred_lft forever
6: gwd1: <POINTOPOINT,MULTICAST,NOARP,UP,LOWER_UP> mtu 1500 qdisc fq_codel
state UNKNOWN group default qlen 4096
link/none
inet 169.254.129.1/32 scope global gwd1
valid_lft forever preferred_lft forever
inet6 fe80::27d5:9e46:e7f7:7198/64 scope link stable-privacy
valid_lft forever preferred_lft forever
root@SS-gateway-1:~#
```

ip link

```
root@SS-gateway-1:~# ip link
1: lo: <LOOPBACK, UP, LOWER UP> mtu 65536 gdisc noqueue state UNKNOWN mode
DEFAULT group default glen 1000
link/loopback 00:00:00:00:00 brd 00:00:00:00:00:00
2: eth0: <BROADCAST,MULTICAST,UP,LOWER UP> mtu 1500 qdisc mq state UP mode
DEFAULT group default glen 4096
link/ether 00:50:56:84:a0:09 brd ff:ff:ff:ff:ff:ff
3: eth1: <BROADCAST,MULTICAST,UP,LOWER UP> mtu 1500 qdisc mq state UP mode
DEFAULT group default glen 1000
link/ether 00:50:56:84:a6:ab brd ff:ff:ff:ff:ff
4: eth2: <BROADCAST,MULTICAST,UP,LOWER UP> mtu 1500 qdisc mq state UP mode
DEFAULT group default qlen 1000
link/ether 00:50:56:84:bc:75 brd ff:ff:ff:ff:ff
6: gwd1: <POINTOPOINT,MULTICAST,NOARP,UP,LOWER UP> mtu 1500 qdisc fq codel
state UNKNOWN mode DEFAULT group default qlen 4096
link/none
root@SS-gateway-1:~#
```

#### Upgrade Considerations

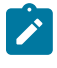

**Note:** The below steps are based on the assumption that you want to keep the same IP address and name for the new deployed in the 4.0 release. However, if you want to create a new with a different IP address and, you can follow the new procedures.

Due to substantial changes to the disk layout and system files, an in-place upgrade is not possible from older releases to the 4.0 release. The migration will require deploying new 4.0 systems and decommissioning systems running older code.

For VPN or NAT with well-known public IP addresses, adhere to the following procedure below if the public IP of the must be preserved.

#### Procedure: (VNP or NAT with Well-Known Public IP Addresses)

- 1. Launch the new system based on the 4.0 release image. Refer to the deployment guide for your platform for more information (Gateway Installation Procedures).
- 2. Shutdown the old system. (Bring down the old VM (either by running the "sudo poweroff" command on the CLI console, or by powering off from the available Hypervisor options).
- **3.** Migrate the public IP to the new system: update the NAT record to point to the new system, or configure the public IP on the new network interface. Deploy the new Gateway with the Cloud-int examples given above using the same IP address as the previous.
- 4. Obtain the activation key from the existing record in the (as described in the steps below).
  - a. From the, go to Gateway Management > Gateways.
  - **b.** In the **Gateways** screen, select the for which you to obtain the activation key and click the right arrow before the Gateway name.
  - c. An information box expands and you can find the activation key at the bottom, as shown in the image below.

| vmw Orchestrator     |        |        |        |                                                                                                    |                                                                                                    |                                                            |
|----------------------|--------|--------|--------|----------------------------------------------------------------------------------------------------|----------------------------------------------------------------------------------------------------|------------------------------------------------------------|
| Customers & Partners | Orches | trator | Gate   | way Mana                                                                                                    | gement                                                                                                    | E                                                          |
|                      | «      | Ga     | tewa   | iys                                                                                                    |                                                                                                    |                                                            |
| Gateway Management   |        |        |        |                                                                                                    |                                                                                                    | _                                                          |
| 년 Gateways           |        | Q S    | earch  |                                                                                                    | ( <u>i</u> )                                                                                                    | T                                                          |
| 몲 Gateway Pools      |        | >      | Мар    | Distri                                                                                                    | outior                                                                                                    | )                                                          |
| 🕅 Diagnostic Bundles |        |        |        |                                                                                                    |                                                                                                    |                                                            |
|                      |        | + N    | EW GA  | TEWAY                                                                                                    | Î DEL                                                                                                    | ETE                                                        |
|                      |        |        |        | Name                                                                                                    |                                                                                                    |                                                            |
|                      |        |        | $\sim$ | gateway                                                                                                    | -1                                                                                                    |                                                            |
|                      |        |        |        | Gateway<br>Activation<br>Last Conta<br>Connected<br>Utilizatio<br>CPU 3.60<br>Memory<br>Gateway<br>Device ID<br>Logical ID<br>Software E | State<br>Activated<br>act Jun 9, 2<br>Edges 5<br>n<br>51.70%<br>Propertic<br>00:00:00<br>gatewayf<br>/ersion 5.3<br>Build R530 | 2023,<br>2023,<br>es<br>:00:00<br>5391b<br>3.0.0<br>00-202 |

**5.** Set the following system property "gateway.activation.validate.deviceId" to False, as shown in the image below. Refer to the *System Properties* section in the Operator Guide, if necessary for more information.

# Modify System Property

| gateway.activation.validate.devicelc                                          |                                                                                                    |  |
|-------------------------------------------------------------------------------|----------------------------------------------------------------------------------------------------|--|
| Boolean ~                                                                     |                                                                                                    |  |
| 🔿 True 💿 False                                                                |                                                                                                    |  |
| 🔿 Yes 💿 No                                                                    |                                                                                                    |  |
| 🔿 Yes 💿 No                                                                    |                                                                                                    |  |
| Validate gateway re-activation reques<br>against previous deviceId (MAC addre | st<br>ess)                                                                                                    |  |
|                                                                               | gateway.activation.validate.devicelc Boolean True False Yes No Yes No Validate gateway re-activation reques against previous deviceld (MAC addre |  |

CANCEL

SAVE CHANGE

- 6. Re-activate the new system: from the CLI console run: "sudo /opt/vc/bin/activate.py -s <vco\_address> <activation\_code>"
- 7. Restore the following system property "gateway.activation.validate.deviceId" to the original value (if necessary).

The is now registered and ready to receive a connection from the Edges.

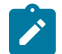

**Note:** The reactivation can be performed via Cloud-int, as described in the User Data section in this document.

#### **Activation Example Output**

root@gateway/opt/vc# /opt/vc/bin/activate.py FLM6-CSV6-REJS-XFR5 -i -s 169.254.8.2

Activation successful, VCO overridden back to 169.254.8.2 root@SS1-gateway-2:/opt/vc#

#### Without Well-known Public IPs

This section is only for without a well-known public IP, such as, VPN. If this scenario applies, follow the procedure below.

#### Procedure: ( Without Well-known Public IPs)

- 1. Launch a new system. Refer to the deployment guide for your platform if necessary (Gateway Installation Procedures).
- **2.** Activate a new system.
- 3. Add new to the pool. Refer to the "Gateway Management" section in the Operator Guide for more details.

**a.** The is now registered and ready to receive a connection from the Edges.

- 4. Remove the old from pool. Refer to the "Gateway Management" section in Operator Guide for more information.
- 5. Decommission the old VM. (Remove the record from the and decommission the VM instance).

#### **Obtaining Gateway Activation Key Via API**

To deploy using the API Method, use the following: "network/getNetworkGateways"

#### Sample response:

```
{"jsonrpc":"2.0","result":[{"id":1, "activationKey":"69PX-YHY2-N5PZ-G3UW
...
```

#### **Configure Handoff Interface in Data Plane**

To configure Handoff Interface in Data Plane, see the topic Post-Installation Tasks.

# Index

## V

VCO VCG VCE 5 VeloCloud Gateways 5 VeloCloud Orchestrator 5 VeloCloud Partner Gateways 5 VeloCloud Partner Guide 5 Arista SD-WAN by VeloCloud 5